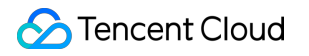

# TDMQ for CKafka SDK Documentation Product Documentation

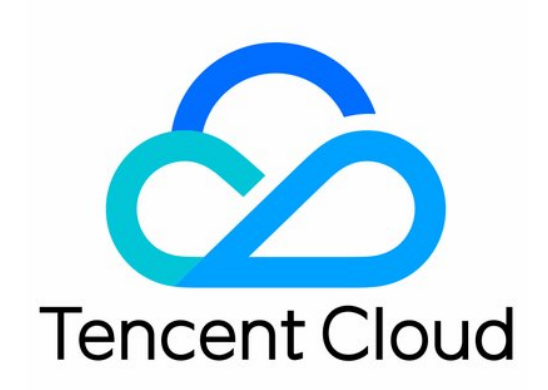

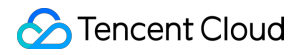

#### Copyright Notice

©2013-2024 Tencent Cloud. All rights reserved.

Copyright in this document is exclusively owned by Tencent Cloud. You must not reproduce, modify, copy or distribute in any way, in whole or in part, the contents of this document without Tencent Cloud's the prior written consent.

Trademark Notice

### STencent Cloud

All trademarks associated with Tencent Cloud and its services are owned by Tencent Cloud Computing (Beijing) Company Limited and its affiliated companies. Trademarks of third parties referred to in this document are owned by their respective proprietors.

#### Service Statement

This document is intended to provide users with general information about Tencent Cloud's products and services only and does not form part of Tencent Cloud's terms and conditions. Tencent Cloud's products or services are subject to change. Specific products and services and the standards applicable to them are exclusively provided for in Tencent Cloud's applicable terms and conditions.

# Contents

| SDK Documentation                            |
|----------------------------------------------|
| SDK Overview                                 |
| SDK for Java                                 |
| VPC Access                                   |
| VPC Access Through SASL_SCRAM                |
| Public Network Access Through SASL_PLAINTEXT |
| Public Network Access Through SASL_SSL       |
| SDK for Python                               |
| VPC Access                                   |
| Public Network Access Through SASL_PLAINTEXT |
| Public Network Access Through SASL_SSL       |
| SDK for Go                                   |
| VPC Access                                   |
| Public Network Access Through SASL_PLAINTEXT |
| SDK for PHP                                  |
| VPC Access                                   |
| Public Network Access Through SASL_PLAINTEXT |
| SDK for C++                                  |
| VPC Access                                   |
| Public Network Access Through SASL_PLAINTEXT |
| SDK for Node.js                              |
| VPC Access                                   |
| Public Network Access Through SASL_PLAINTEXT |
| SDK for Connector                            |
| Data Reporting SDK                           |

# SDK Documentation SDK Overview

Last updated : 2024-01-09 15:00:32

CKafka supports SDKs for multiple programming languages. Clients can access CKafka to send/receive messages in VPCs or over public network. The protocols for these two methods are as detailed below:

| Network  | VPC                                                                | Public Domain Name Access                             |
|----------|--------------------------------------------------------------------|-------------------------------------------------------|
| Protocol | PLAINTEXT<br>SASL_PLAINTEXT<br>SASL_SSL (supported by Pro Edition) | SASL_PLAINTEXT<br>SASL_SSL (supported by Pro Edition) |

The specific usages of different SDKs are as follows:

| SDK Type        | Documentation                                                                                                    |
|-----------------|----------------------------------------------------------------------------------------------------|
| SDK for Java    | VPC Access<br>Public Network Access Through SASL_PLAINTEXT<br>Public Network Access Through SASL_SSL<br>VPC Access Through SASL_SCRAM |
| SDK for Python  | VPC Access<br>Public Network Access Through SASL_PLAINTEXT<br>Public Network Access Through SASL_SSL                                  |
| SDK for Go      | VPC Access Public Network Access Through SASL_PLAINTEXT                                                                               |
| SDK for PHP     | VPC Access Public Network Access Through SASL_PLAINTEXT                                                                               |
| SDK for C++     | VPC Access Public Network Access Through SASL_PLAINTEXT                                                                               |
| SDK for Node.js | VPC Access Public Network Access Through SASL_PLAINTEXT                                                                               |

# SDK for Java VPC Access

Last updated : 2024-01-09 15:00:32

# Overview

This document describes how to access CKafka to receive/send messages with the SDK for Java in a VPC.

## Prerequisites

You have installed JDK 1.8 or later You have installed Maven 2.5 or later You have downloaded the demo

### Directions

### Step 1. Prepare configurations

- 1. Upload the javakafkademo in the downloaded demo to the Linux server.
- 2. Log in to the Linux server, enter the javakafkademo directory, and configure related parameters.
- 2.1 Add the following dependencies to the pom.xml file:

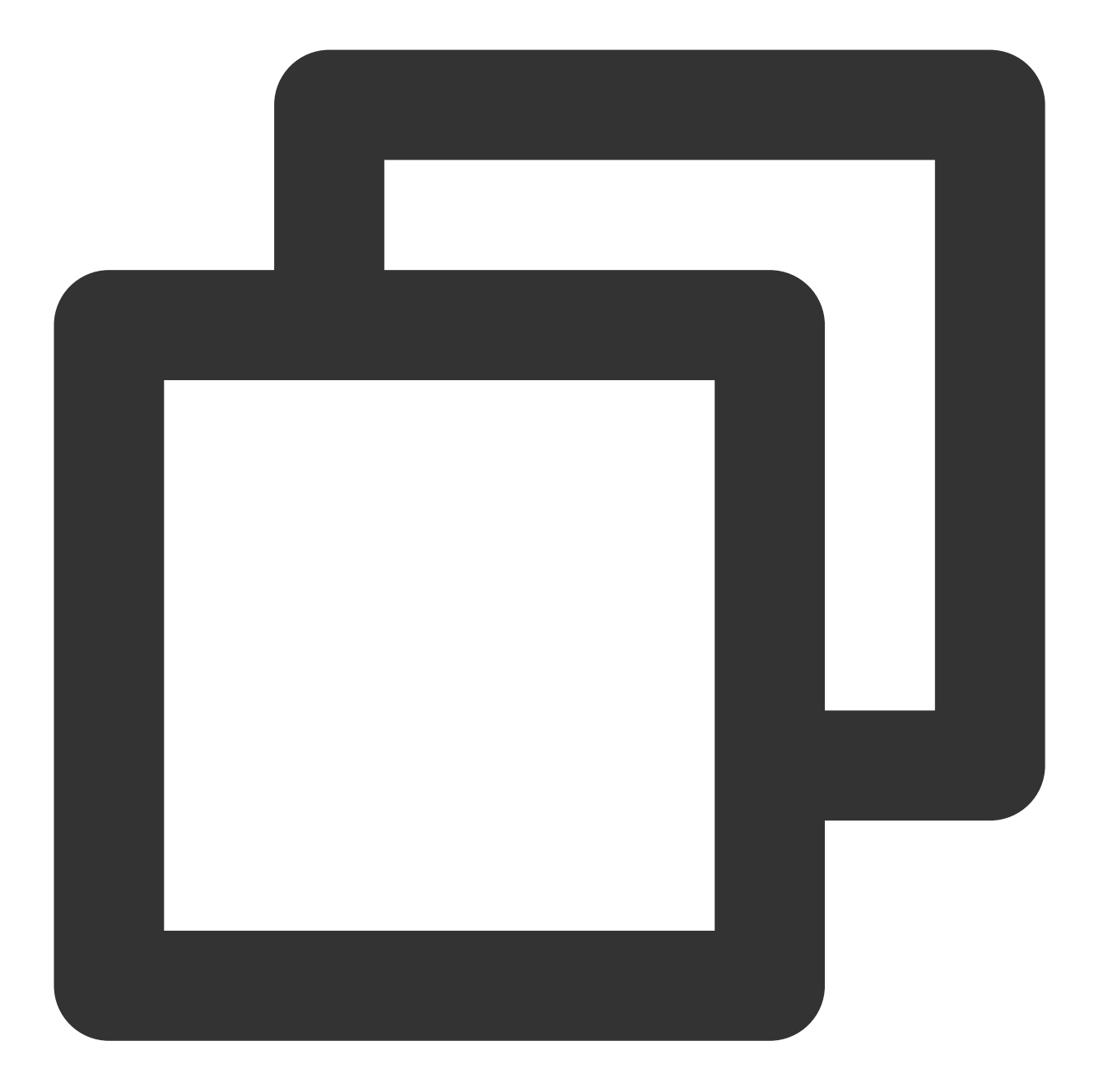

```
<dependency>
<groupId>org.apache.kafka</groupId>
<artifactId>kafka-clients</artifactId>
<version>0.10.2.2</version>
</dependency>
```

2.2 Create a Kafka configuration file named kafka.properties .

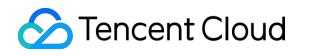

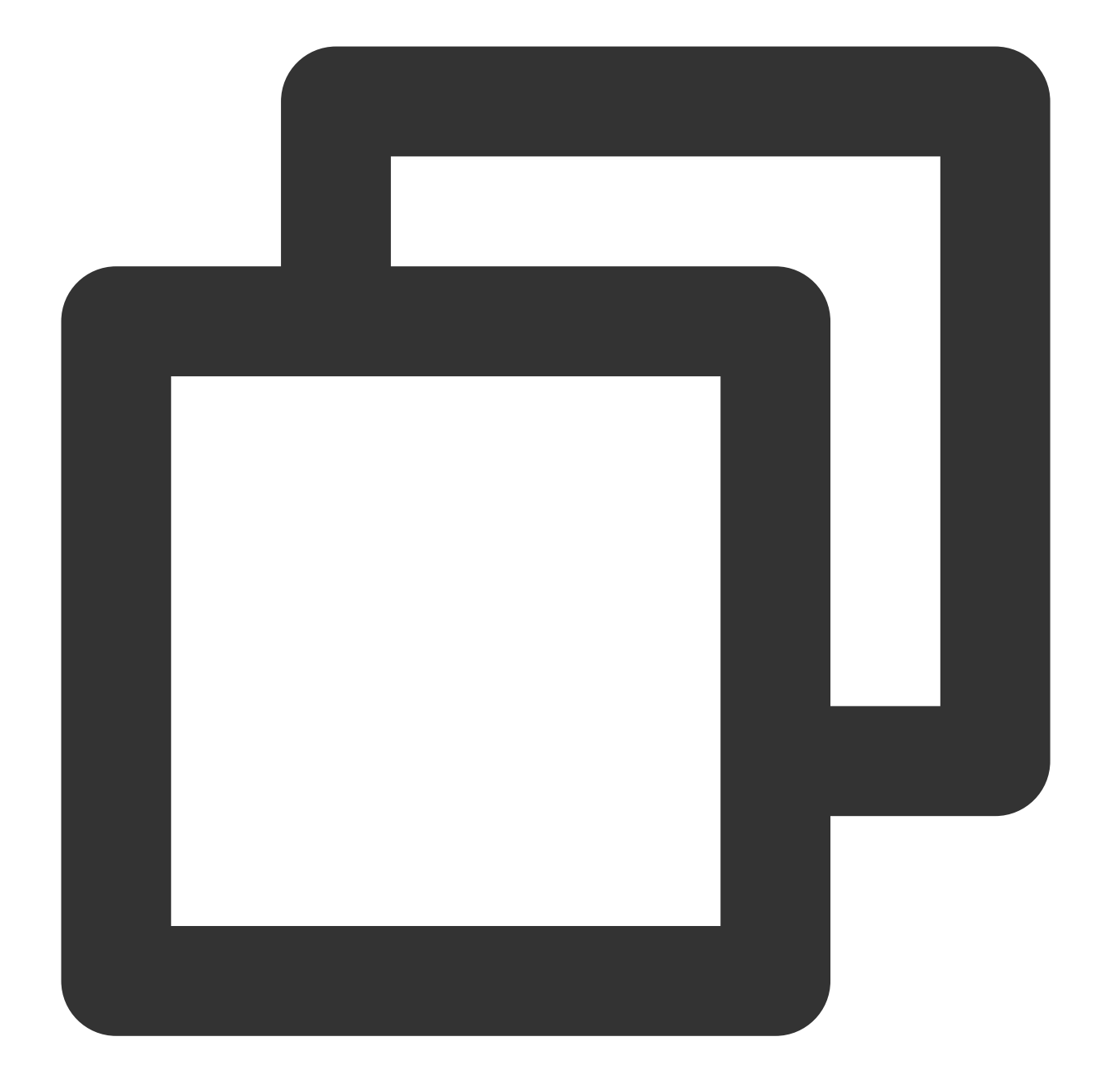

## Configure the accessed network by copying the information in the \*\*Network bootstrap.servers=xx.xx.xx.xx:xxxx ## Configure the topic by copying the information on the \*\*Topic Management\*\* topic=XXX ## Configure the consumer group as needed group.id=XXX

Parameter

Description

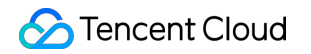

| bootstrap.servers | Access  | ed network, whic   | h can b | e copiec  | l in the <b>N</b> | letwork colu   | imn in the Aco       | cess Mode sec  | ction o |
|-------------------|---------|--------------------|---------|-----------|-------------------|----------------|----------------------|----------------|---------|
|                   |         | Access Mode        | 0       |           |                   |                |                      |                |         |
|                   |         | VPC Network PL     | AINTEX  | Г         |                   | 10.7           | 3092 Delete          |                |         |
|                   | Topic r | name, which can b  | be copi | ed from t | he <b>Topi</b> o  | c Managem      | <b>ent</b> page in t | he console.    |         |
| topic             |         | Create(1/400)      |         |           |                   |                |                      |                |         |
|                   |         | ID/Name            | Mon     | Number    | Number            | Allowlist      | Remarks              | Message storag | Creatio |
|                   |         | topic-qb           | di      | 3         | 2                 | Disabled       |                      | Disabled       | 2021-0  |
|                   |         |                    |         |           |                   |                |                      |                |         |
| group.id          | You ca  | n customize it. Af | ter the | demo rur  | ns succes         | ssfully, you o | can see the co       | onsumer on the | e Cor   |

 $\label{eq:charge} 3.\ Create\ a\ configuration\ file\ loading\ program\ named\ \ CKafkaConfigurer.java\ .$ 

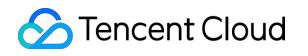

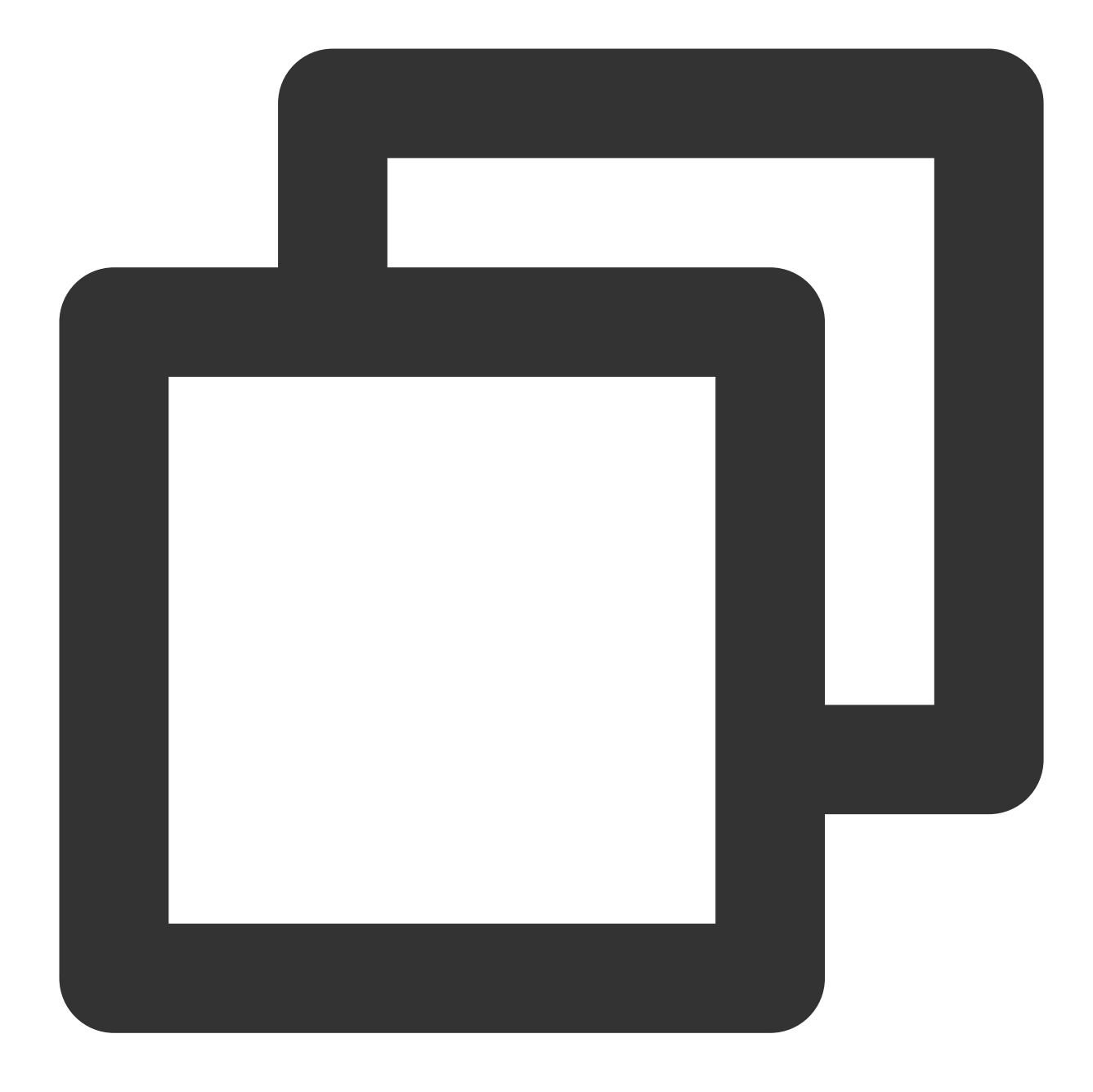

```
public class CKafkaConfigurer {
    private static Properties properties;
    public synchronized static Properties getCKafkaProperties() {
        if (null != properties) {
            return properties;
        }
        //Obtain the content of the configuration file `kafka.properties`
        Properties kafkaProperties = new Properties();
        try {
```

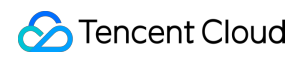

```
kafkaProperties.load(CKafkaProducerDemo.class.getClassLoader().ge
} catch (Exception e){
    System.out.println("getCKafkaProperties error");
}
properties = kafkaProperties;
return kafkaProperties;
}
```

### Step 2. Send messages

 $1. \ Write \ a \ message \ production \ program \ named \ \ CKafkaProducerDemo.java \ .$ 

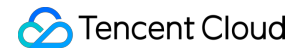

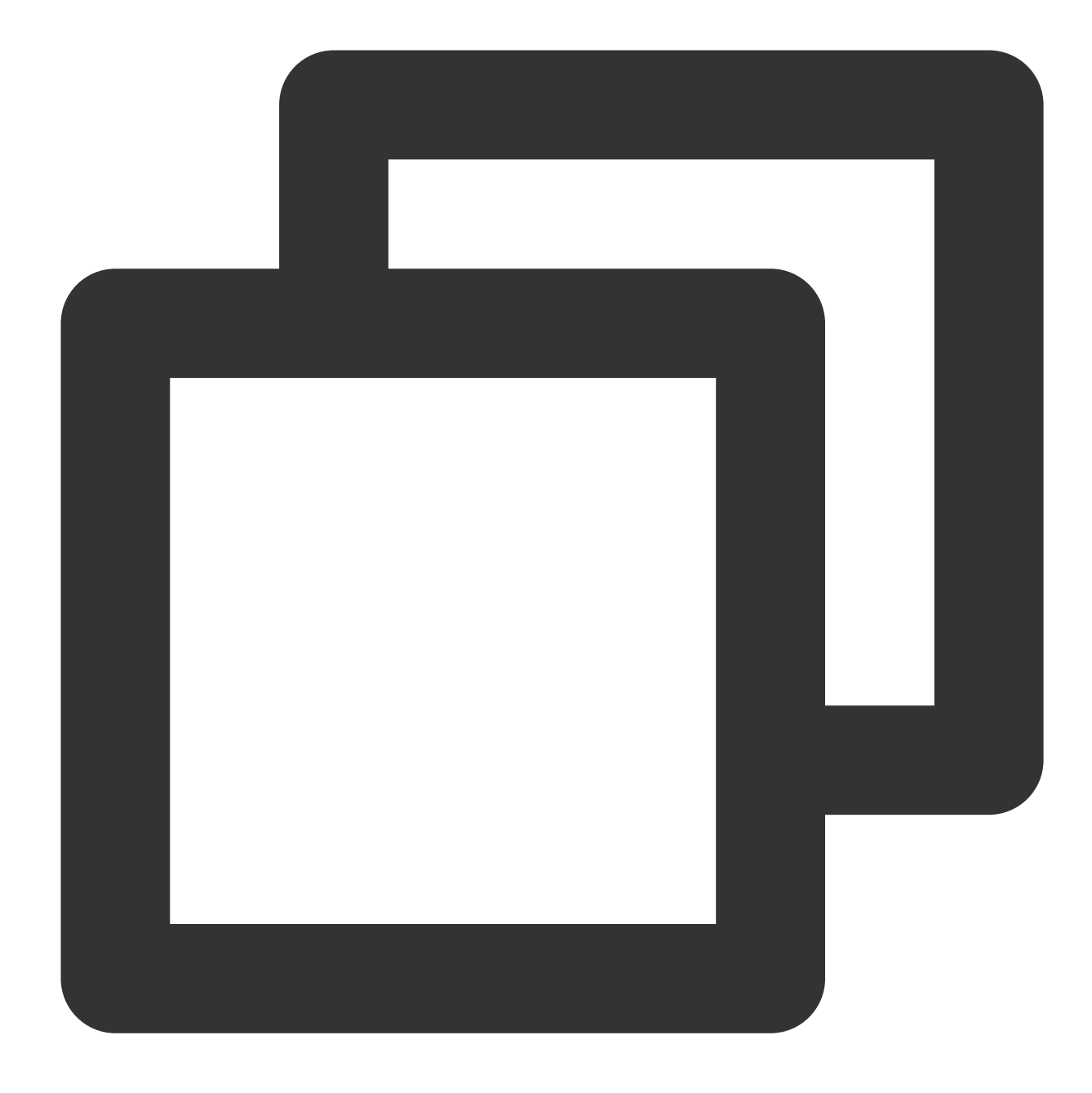

```
public class CKafkaProducerDemo {
    public static void main(String args[]) {
        //Load `kafka.properties`
        Properties kafkaProperties = CKafkaConfigurer.getCKafkaProperties();
        Properties properties = new Properties();
        //Set the access point. Obtain the access point of the topic via the consol
        properties.put(ProducerConfig.BOOTSTRAP_SERVERS_CONFIG, kafkaProperties.get
        //Set the method for serializing Kafka messages. `StringSerializer` is used
```

```
Stencent Cloud
```

```
properties.put (ProducerConfig.KEY_SERIALIZER_CLASS_CONFIG,
            "org.apache.kafka.common.serialization.StringSerializer");
    properties.put (ProducerConfig.VALUE SERIALIZER CLASS CONFIG,
            "org.apache.kafka.common.serialization.StringSerializer");
    //Set the maximum request wait time
    properties.put(ProducerConfig.MAX_BLOCK_MS_CONFIG, 30 * 1000);
    //Set the number of retries for the client
    properties.put(ProducerConfig.RETRIES CONFIG, 5);
    //Set the retry interval for the client.
    properties.put (ProducerConfig.RECONNECT BACKOFF MS CONFIG, 3000);
    //Construct a producer object
    KafkaProducer<String, String> producer = new KafkaProducer<>(properties);
    //Construct a Kafka message
    String topic = kafkaProperties.getProperty("topic"); //Topic of the message
    String value = "this is ckafka msg value"; //Message content.
    try {
        //Batch obtaining future objects can speed up the process, but the batc
        List<Future<RecordMetadata>> futureList = new ArrayList<>(128);
        for (int i = 0; i < 10; i++) {
            //Send the message and obtain a future object
            ProducerRecord<String, String> kafkaMsg = new ProducerRecord<>(topi
                    value + ": " + i);
            Future<RecordMetadata> metadataFuture = producer.send(kafkaMsg);
            futureList.add(metadataFuture);
        }
        producer.flush();
        for (Future<RecordMetadata> future : futureList) {
            //Sync the future object obtained
            RecordMetadata recordMetadata = future.get();
            System.out.println("produce send ok: " + recordMetadata.toString())
        }
    } catch (Exception e) {
        //If the sending still fails after client internal retries, the system
        System.out.println("error occurred");
    }
}
```

2. Compile and run CKafkaProducerDemo.java to send the message.

```
3. View the execution result.
```

}

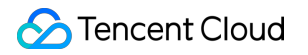

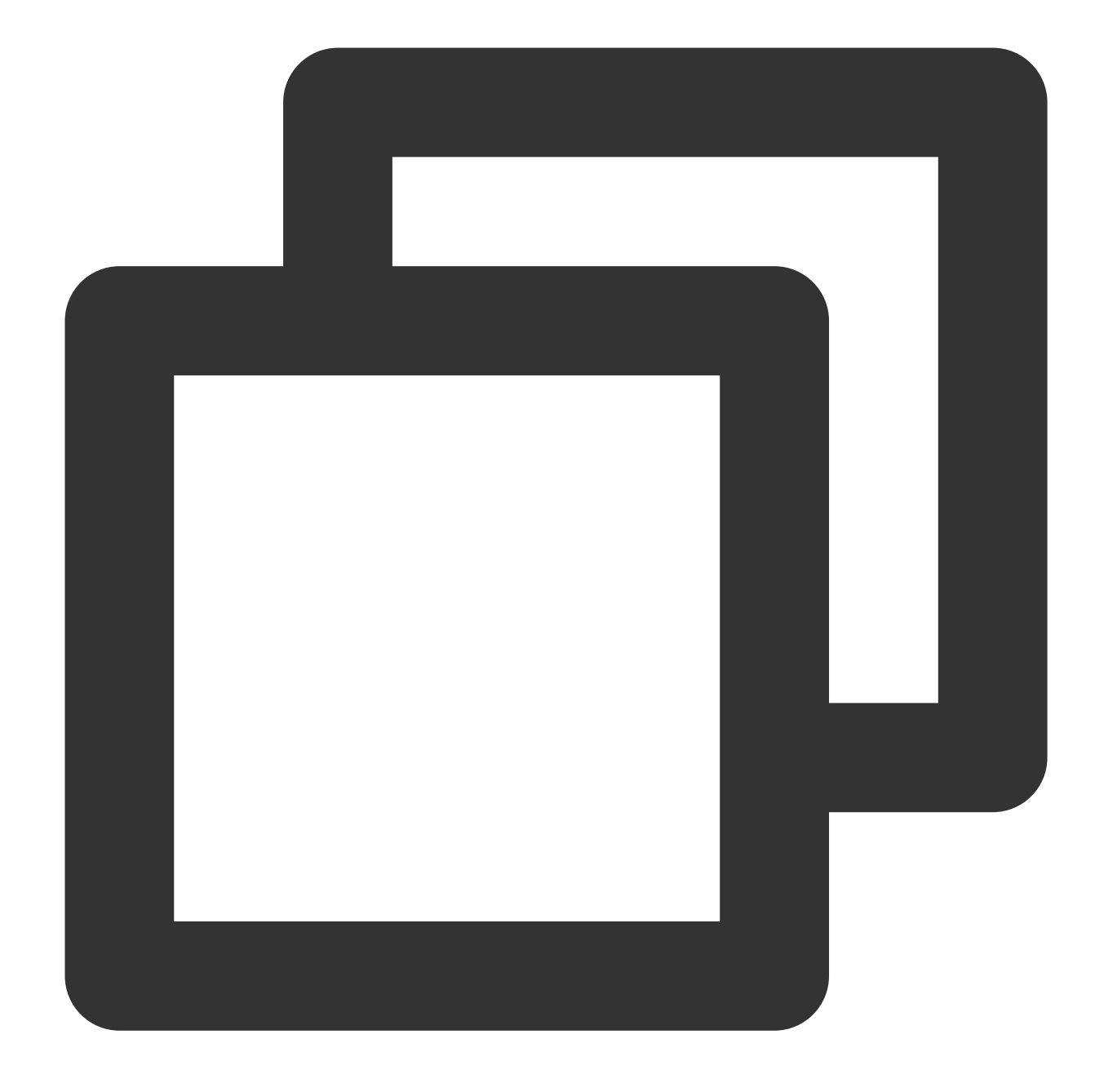

Produce ok:ckafka-topic-demo-0@198 Produce ok:ckafka-topic-demo-0@199

4. On the **Topic Management** tab page on the instance details page in the **CKafka console**, select the topic, and click **More** > **Message Query** to view the message just sent.

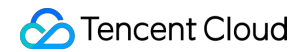

| Message Que  | ery 🔇 G                    | ou ≖              |                                          |                                                              |
|--------------|----------------------------|-------------------|------------------------------------------|--------------------------------------------------------------|
| (i) Message  | e query will take up the b | andwidth resource | es of the CKafka instance. It is recomme | nded that you try reducing the query range and do not perfor |
| Instance     | ckafka-                    |                   |                                          |                                                              |
| Topic        | ckafka                     | •                 |                                          |                                                              |
| Query Type   | Query by offset            | Query by time     |                                          |                                                              |
| Partition ID | 0                          | ٢                 |                                          |                                                              |
| Start Offset | 0                          | ٢                 |                                          |                                                              |
|              | Query                      |                   |                                          |                                                              |
|              |                            |                   |                                          |                                                              |
| Partition ID |                            |                   | Offset                                   | Timestamp                                                    |
| 0            |                            |                   | 137                                      | 2021-05-07 17:24:13                                          |
| 0            |                            |                   | 138                                      | 2021-05-07 17:24:13                                          |

### Step 3. Consume messages

1. Create a program named CKafkaConsumerDemo.java for a consumer to subscribe to messages.

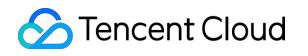

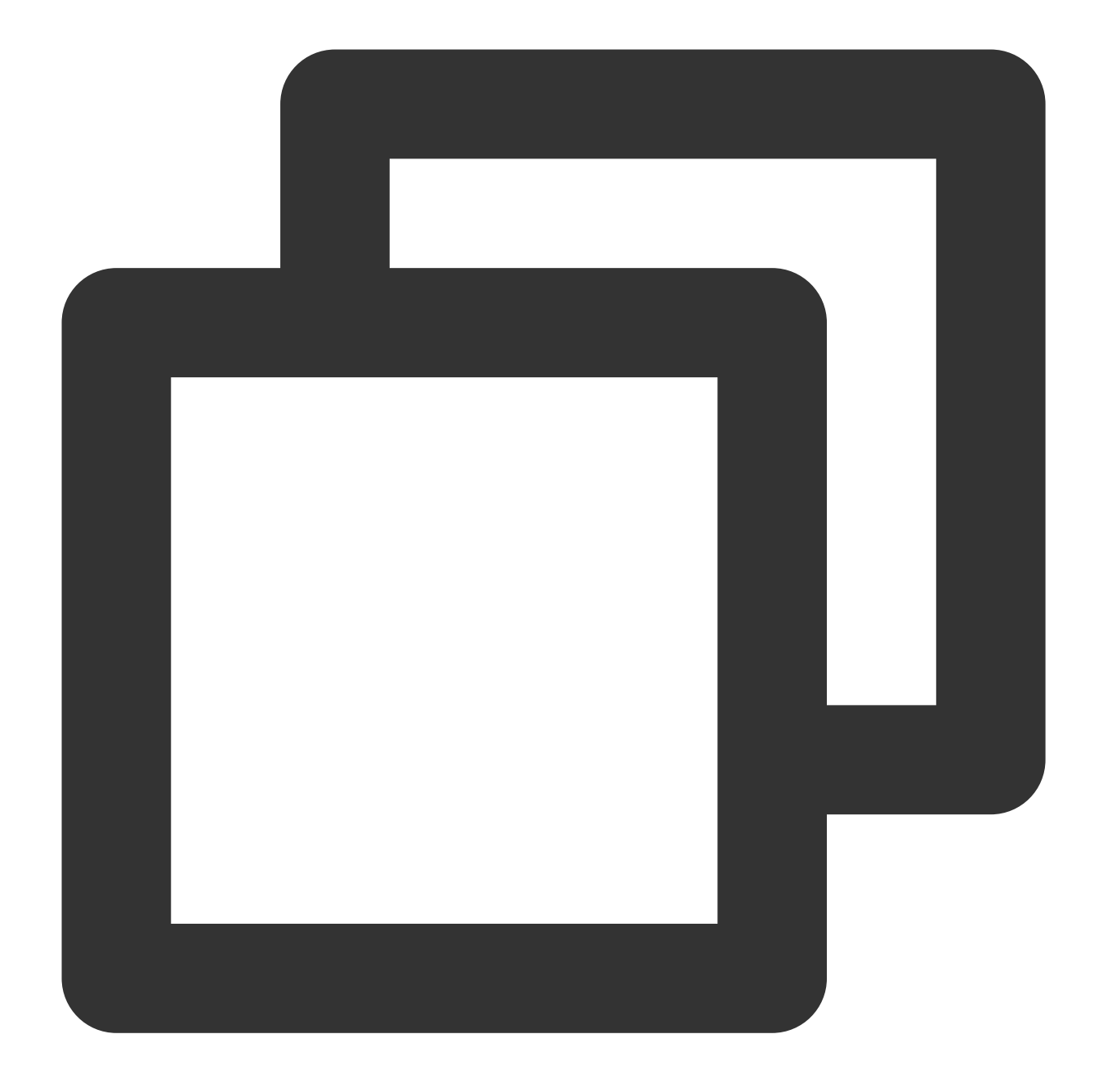

```
public class CKafkaConsumerDemo {
    public static void main(String args[]) {
        //Load `kafka.properties`
        Properties kafkaProperties = CKafkaConfigurer.getCKafkaProperties();
        Properties props = new Properties();
        //Set the access point. Obtain the access point of the topic via the consol
        props.put(ProducerConfig.BOOTSTRAP_SERVERS_CONFIG, kafkaProperties.getPrope
        //Set the maximum interval between two polls
        //If the consumer does not return a heartbeat message within the interval,
```

```
Sencent Cloud
```

```
props.put (ConsumerConfig.SESSION TIMEOUT MS CONFIG, 30000);
    //Set the maximum number of messages that can be polled at a time
    //Do not set this parameter to an excessively large value. If polled messag
    props.put(ConsumerConfig.MAX_POLL_RECORDS_CONFIG, 30);
    //Set the method for deserializing messages
    props.put (ConsumerConfig.KEY_DESERIALIZER_CLASS_CONFIG,
            "org.apache.kafka.common.serialization.StringDeserializer");
    props.put (ConsumerConfig.VALUE DESERIALIZER CLASS CONFIG,
            "org.apache.kafka.common.serialization.StringDeserializer");
    //The instances in the same consumer group consume messages in load balanci
    props.put(ConsumerConfig.GROUP_ID_CONFIG, kafkaProperties.getProperty("grou
    //Create a consumer object, which means generating a consumer instance
    KafkaConsumer<String, String> consumer = new KafkaConsumer<>(props);
    //Set one or more topics to which the consumer group subscribes
    //You are advised to configure consumer instances with the same `GROUP_ID_C
    List<String> subscribedTopics = new ArrayList<>();
    //If you want to subscribe to multiple topics, add the topics here
    //You must create the topics in the console in advance.
    String topicStr = kafkaProperties.getProperty("topic");
    String[] topics = topicStr.split(",");
    for (String topic : topics) {
        subscribedTopics.add(topic.trim());
    l
    consumer.subscribe(subscribedTopics);
    //Consume messages in loop
    while (true) {
        try {
            ConsumerRecords<String, String> records = consumer.poll(1000);
            //All messages must be consumed before the next poll, and the total
            //You are advised to create a separate thread to consume messages a
            for (ConsumerRecord<String, String> record : records) {
                System.out.println(
                        String.format("Consume partition:%d offset:%d", record.
            }
        } catch (Exception e) {
            System.out.println("consumer error!");
        }
    }
}
```

2. Compile and run CKafkaConsumerDemo.java to consume messages.

```
3. View the execution result.
```

}

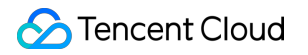

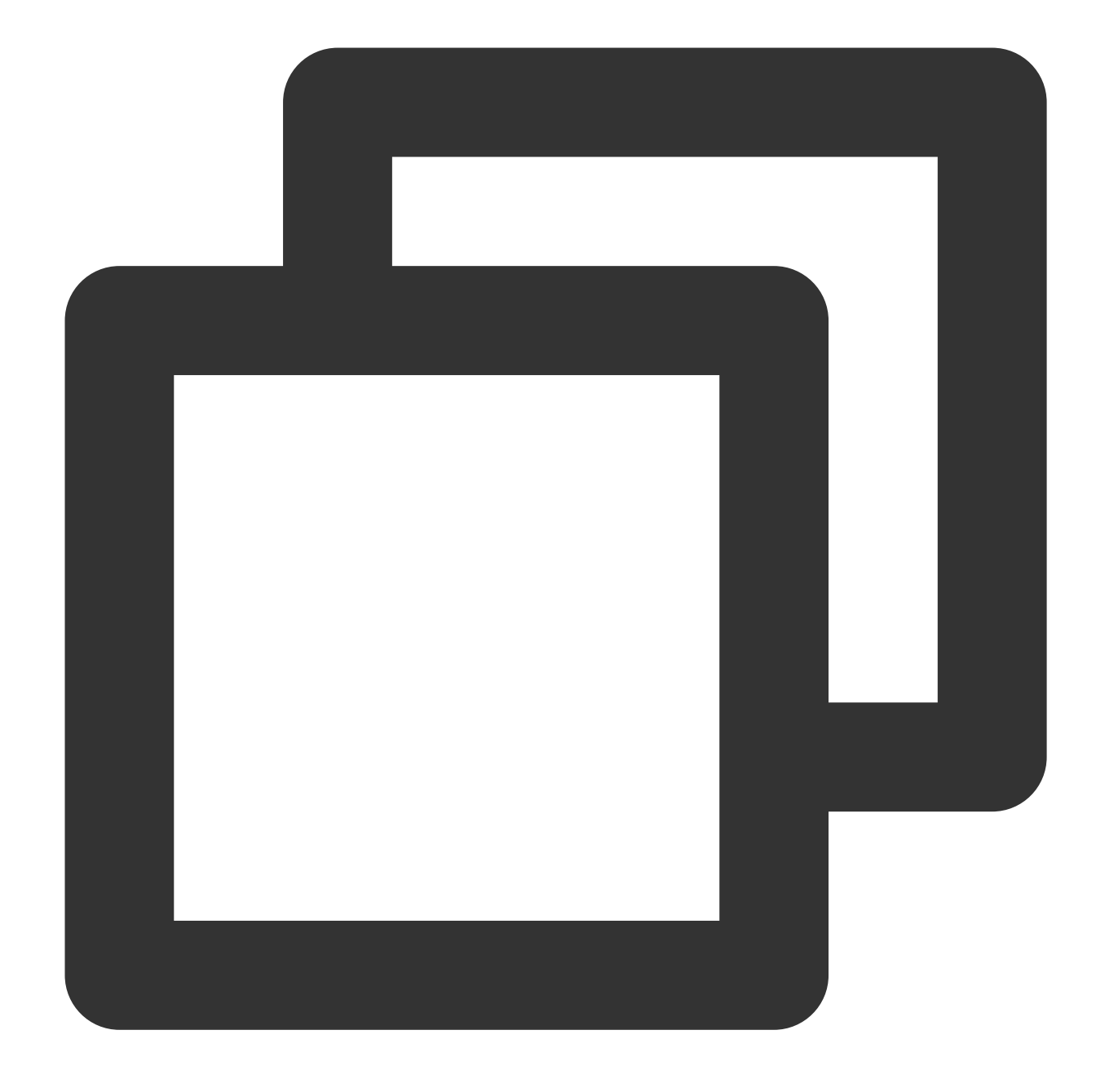

Consume partition:0 offset:298 Consume partition:0 offset:299

4. On the **Consumer Group** tab page in the CKafka console, select the consumer group name, enter the topic name, and click **View Details** to view the consumption details.

| Real Time            | Last 24 hours     | Last 7 days      | Select Date    |            | Data Comparison              | Peric     |
|----------------------|-------------------|------------------|----------------|------------|------------------------------|-----------|
| ()Note: Max, Min, ar | nd Avg are the ma | ıximum, minimum, | and average va | lues of al | I points in the current line | chart re: |
| Current              | 100 -             |                  |                |            | Max:                         | Min       |
| consumption offse    | et 50 -           |                  |                |            | 100                          | 100       |
|                      | 0 -               |                  |                |            |                              |           |
| Max offset for       | 400 -             |                  |                |            | Max:                         | Min       |
| current partition    | 200 -             |                  |                |            | 216                          | 137       |
|                      | 0 -               |                  |                |            |                              |           |
| Number of            | 200 -             |                  |                |            | Max:                         | Min       |
| unconsumed           | 100 -             |                  |                | ſ          | 116                          | 37        |
| messages             | 0 -               |                  |                |            | 110                          | 57        |
| Consumption Spe      | 2 -               |                  |                |            | Max:                         | Min       |
| messages/min         | 1 -               |                  |                |            | 0                            | 0         |
| 0                    |                   |                  |                |            | U                            | U         |

# VPC Access Through SASL\_SCRAM

Last updated : 2024-01-09 15:00:32

# Overview

This document describes how to access CKafka to receive/send messages with the SDK for Java through SASL\_SCRAM in a VPC.

### Note:

Access through SASL\_SCRAM is only supported for instances on v2.4.1 in the Beijing region. For other regions or existing instances, submit a ticket to apply for this access mode.

## Prerequisites

You have installed JDK 1.8 or later. You have installed Maven 2.5 or later. You have configured an ACL policy. You have downloaded the demo.

### Directions

### Step 1. Create resources in the console

1. Create an access point.

1.1 On the Instance List page in the CKafka console, click the target instance ID to enter the instance details page.

1.2 In Basic Info > Access Mode, click Add a routing policy. In the pop-up window, configure the following items:

Route Type: Select "Public domain name access".

Access Mode: Select "SASL\_SCRAM".

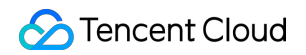

| veess Mode PLAINTEXT -                                                            |          |
|-----------------------------------------------------------------------------------|----------|
| ccess Mode PLAINTEXT -                                                            |          |
|                                                                                   |          |
| letwork vpc-lgf5yr0v   rxtest   10.0.0.0/* - subnet-jeb0ocvy   rxtest2   10.0 - 🧳 | φ        |
| To change the network, please go to the console to Create VPC 🗹 or Create Sub     | Subnet 🗹 |

2. Create a role.

In ACL Policy Management > User Management, create a role and set the password.

| Basic Info | Topic Management | Consumer Group | Monitor | ACL Policy Management | User Manageme  |
|------------|------------------|----------------|---------|-----------------------|----------------|
| Create     |                  |                |         |                       |                |
| Username   | 3                |                |         |                       | Creat          |
| test1      |                  |                |         |                       | 2021-<br>2021- |

### 3. Create a topic.

Create a topic on the **Topic Management** tab as instructed in Creating Topic.

### Step 2. Add the configuration file

1. Add the following Java dependent library information to the pom.xml file:

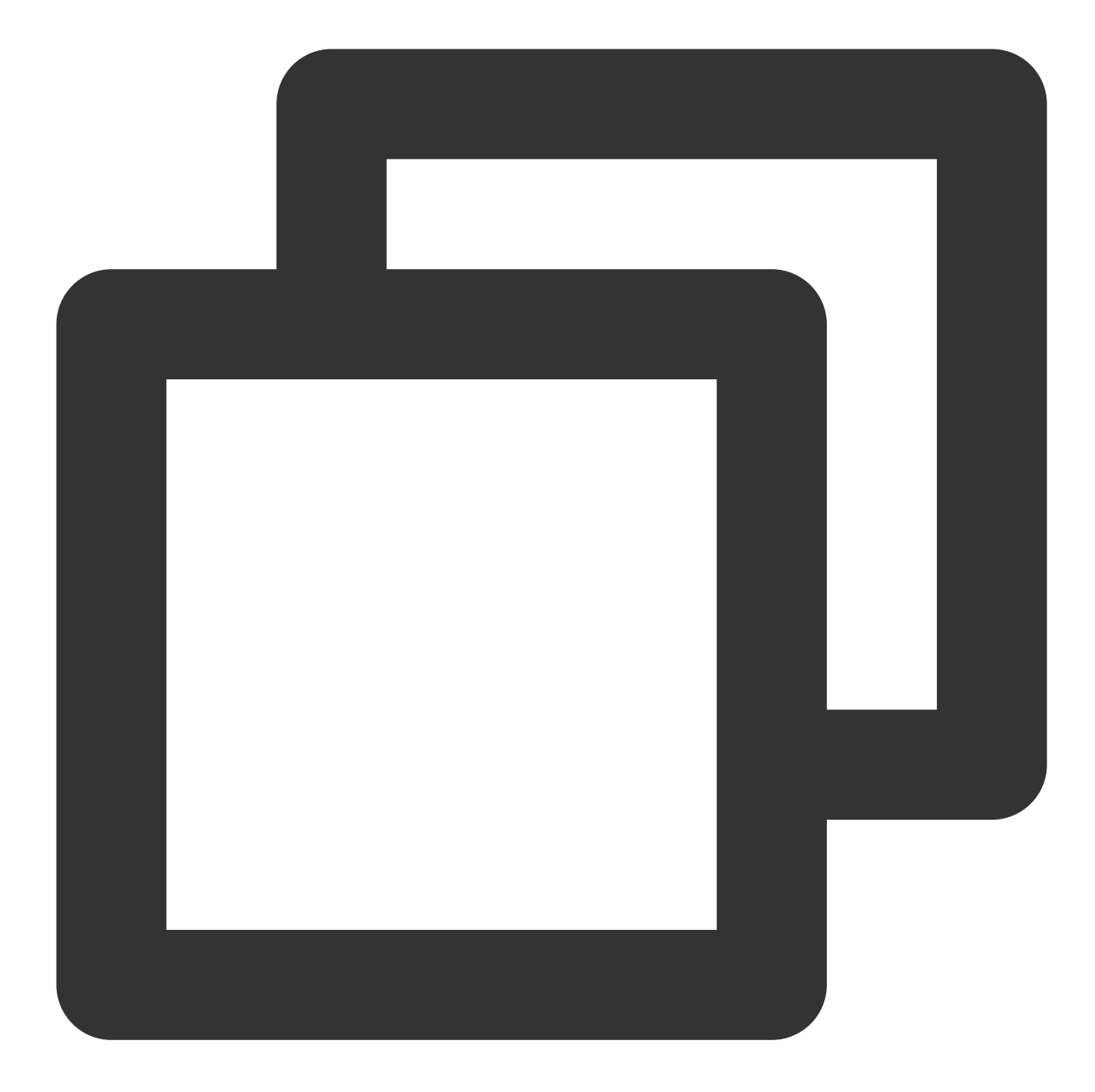

```
<dependencies>
<dependency>
<groupId>org.apache.kafka</groupId>
<artifactId>kafka-clients</artifactId>
<version>2.1.0</version>
</dependency>
<dependency>
<groupId>org.slf4j</groupId>
<artifactId>slf4j-api</artifactId>
<version>1.7.5</version>
</dependency>
```

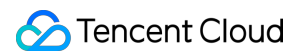

```
<dependency>
    <groupId>org.slf4j</groupId>
        <artifactId>slf4j-simple</artifactId>
        <version>1.6.4</version>
        </dependency>
</dependencies>
```

2. Create a JAAS configuration file named ckafka\_client\_jaas.conf and modify it with the user created in ACL Policy Management > User Management.

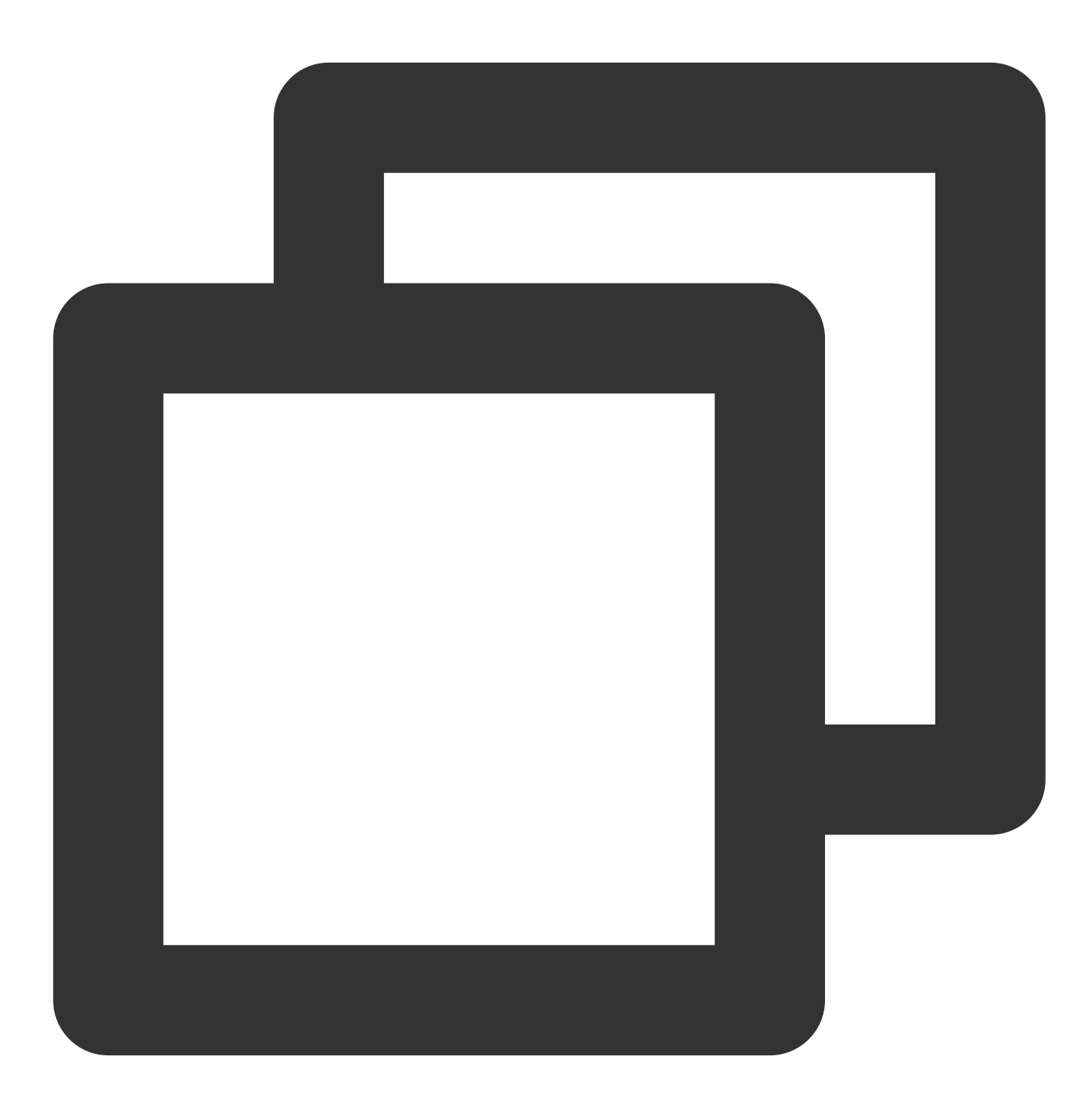

KafkaClient {

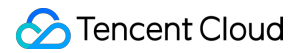

```
org.apache.kafka.common.security.plain.PlainLoginModule required
username="yourinstance#yourusername"
password="yourpassword";
};
```

#### Note:

Set username to a value in the format of instance ID + # + configured username , and

password to a configured password.

3. Create a CKafka configuration file named kafka.properties .

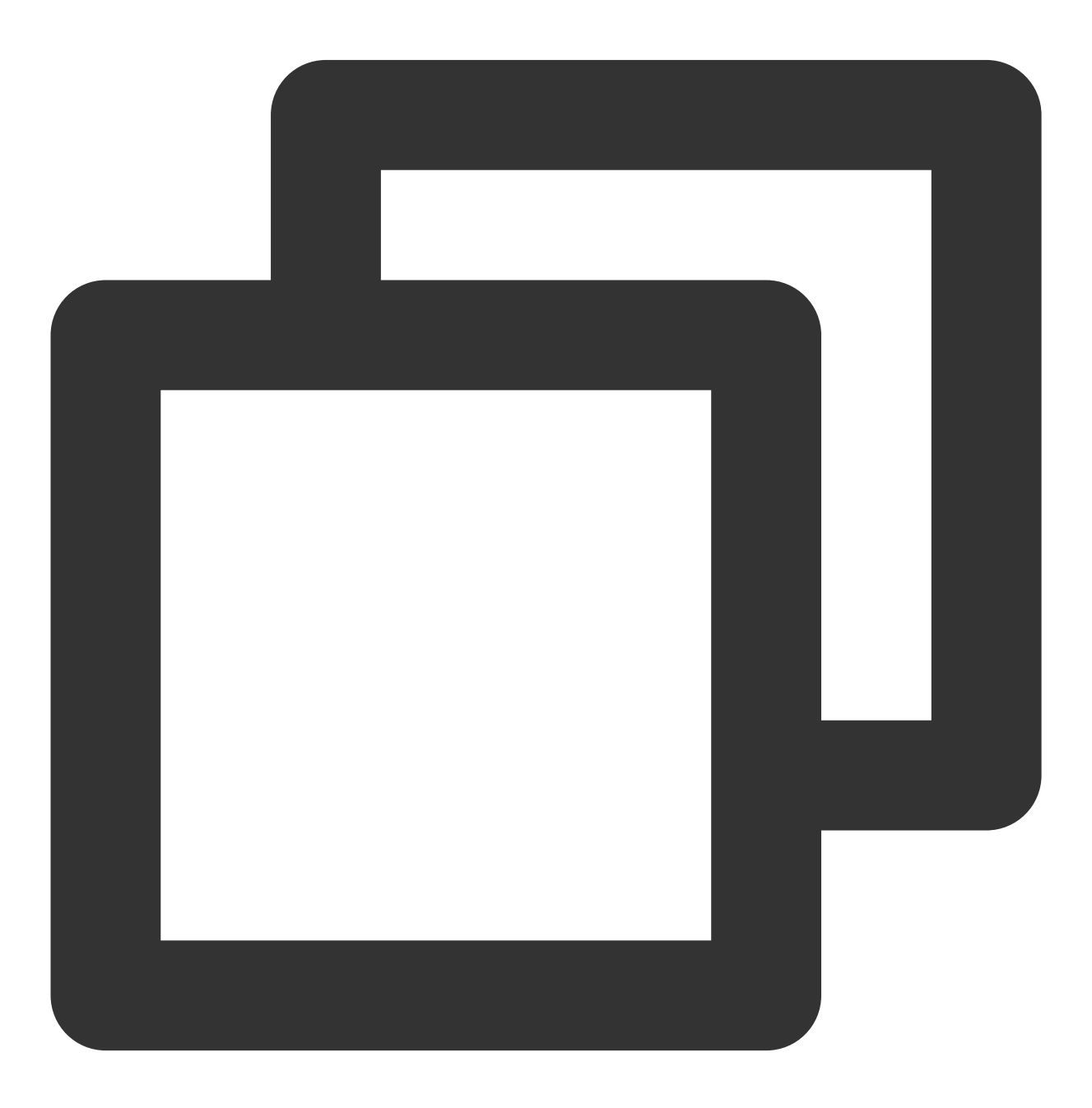

## Configure the accessed network by copying the information in the \*\*Network\*\* col

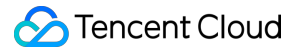

bootstrap.servers=xx.xx.xx.xx:xxxx ## Configure the topic by copying the information on the \*\*Topic Management\*\* page topic=XXX ## Configure the consumer group as needed group.id=XXX ## SASL Configuration java.security.auth.login.config.plain=/xxxx/ckafka\_client\_jaas.conf

| Parameter                             | Description                                                                                                    |            |
|---------------------------------------|----------------------------------------------------------------------------------------------------|------------|
|                                       | Accessed network, which can be copied in the <b>Network</b> column in the <b>Ac</b> instance details page in the console.                                  | ce:        |
| bootstrap.servers                     | Access Mode⑦                                                                                                    |            |
|                                       | VPC Network PLAINTEXT 10. 3092 Delete                                                                                                    | е          |
|                                       | Topic name, which can be copied in <b>Topic Management</b> on the instance                                                                                 | e de       |
| topic                                 | ID/Name       Mon       Number       Allowlist       Remarks       Message storag         topic-qb       ili       3       2       Disabled       Disabled | Cro<br>203 |
| group.id                              | You can customize it. After the demo runs successfully, you can see the c page.                                                                            | ons        |
| java.security.auth.login.config.plain | Enter the path of the JAAS configuration file <pre>ckafka_client_jaas.c</pre>                                                                              | on         |

4. Create the configuration file loading program CKafkaConfigurer.java .

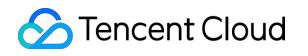

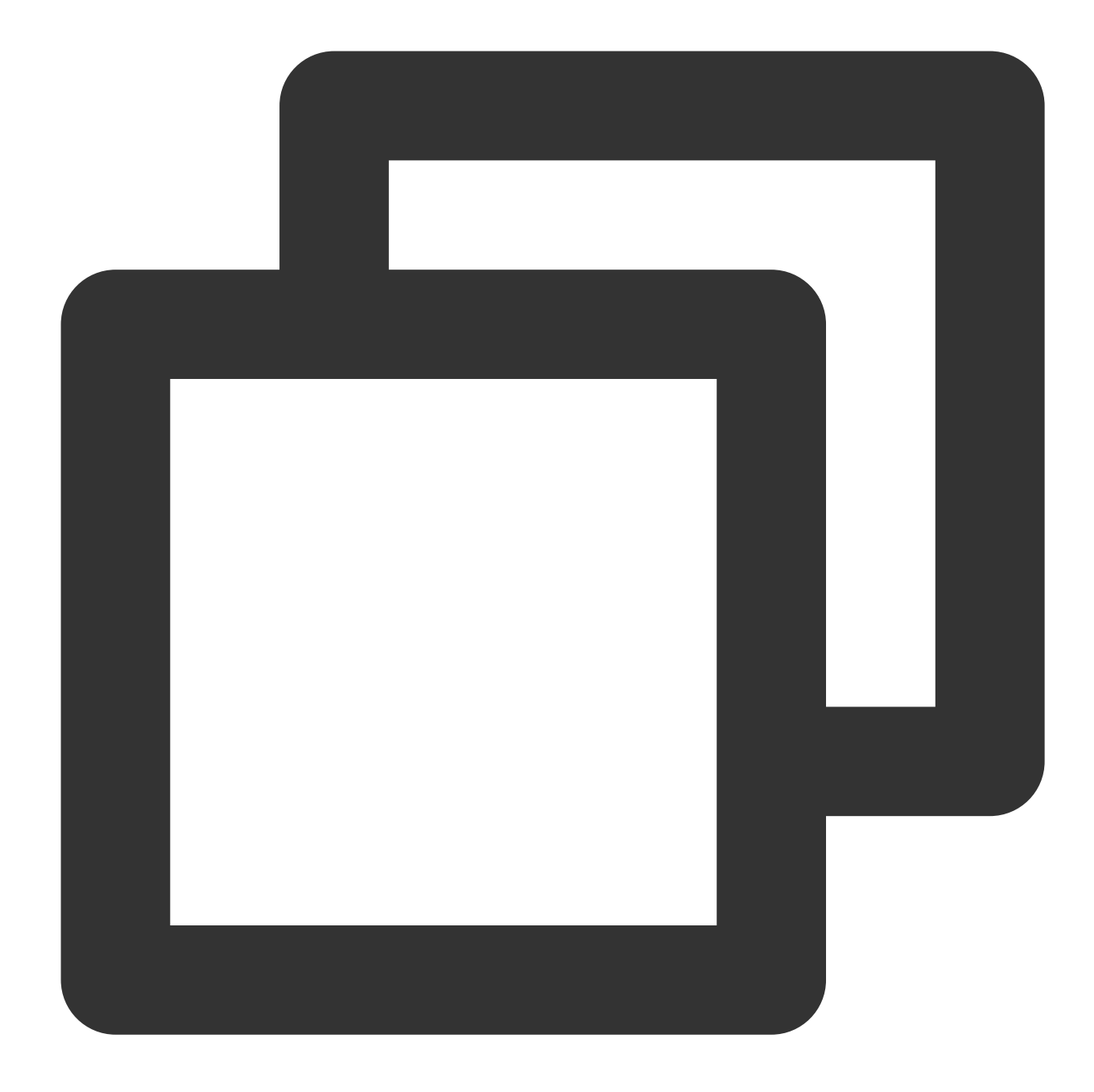

```
public class CKafkaConfigurer {
  private static Properties properties;
  public static void configureSaslPlain() {
    // If you have used the `-D` parameter or another method to set the path, do
    if (null == System.getProperty("java.security.auth.login.config")) {
        // Replace `XXX` with your own path
        System.setProperty("java.security.auth.login.config",
            getCKafkaProperties().getProperty("java.security.auth.login.config")
    }
```

```
public synchronized static Properties getCKafkaProperties() {
    if (null != properties) {
        return properties;
    }
    // Get the content of the configuration file `kafka.properties`.
    Properties kafkaProperties = new Properties();
    try {
        kafkaProperties.load(CKafkaProducerDemo.class.getClassLoader().getResource
    } catch (Exception e) {
        System.out.println("getCKafkaProperties error");
    }
    properties = kafkaProperties;
    return kafkaProperties;
}
```

### Step 3. Send messages

1. Create a message sending program named KafkaSaslProducerDemo.java .

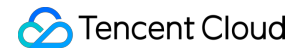

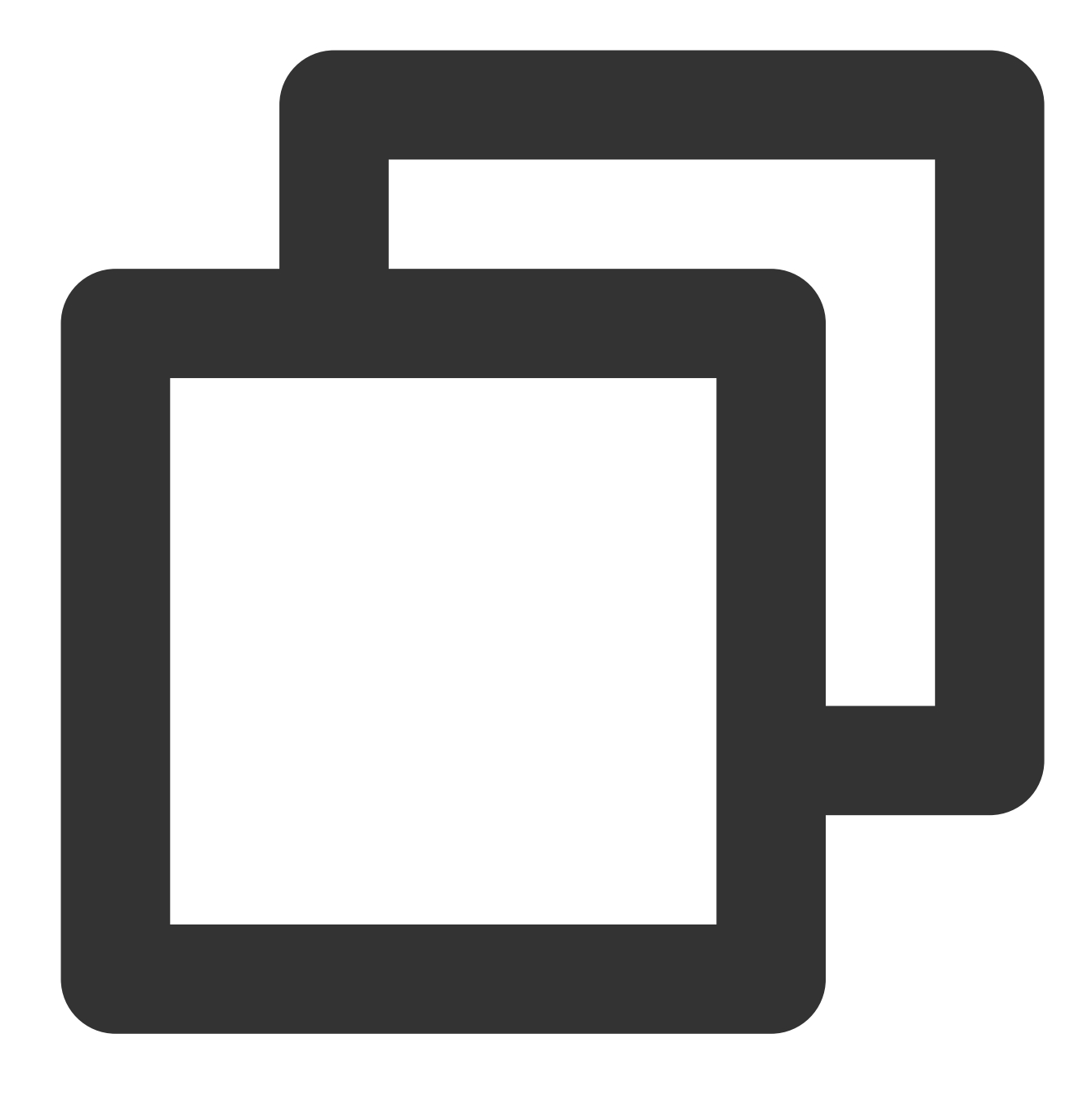

```
public class KafkaSaslProducerDemo {
public static void main(String[] args) {
    // Set the path of the JAAS configuration file.
    CKafkaConfigurer.configureSaslPlain();
    // Load `kafka.properties`.
    Properties kafkaProperties = CKafkaConfigurer.getCKafkaProperties();
    Properties props = new Properties();
    // Set the access point. Get the access point of the corresponding topic in the
```

```
props.put (ProducerConfig.BOOTSTRAP_SERVERS_CONFIG,
        kafkaProperties.getProperty("bootstrap.servers"));
11
// Access through SASL_SCRAM
11
props.put(CommonClientConfigs.SECURITY_PROTOCOL_CONFIG, "SASL_PLAINTEXT");
// Select `PLAIN` for the SASL mechanism
props.put(SaslConfigs.SASL_MECHANISM, "SCRAM-SHA-256");
// Set the method for serializing Kafka messages.
props.put(ProducerConfig.KEY_SERIALIZER_CLASS_CONFIG,
        "org.apache.kafka.common.serialization.StringSerializer");
props.put(ProducerConfig.VALUE_SERIALIZER_CLASS_CONFIG,
        "org.apache.kafka.common.serialization.StringSerializer");
// Set the maximum request wait time.
props.put(ProducerConfig.MAX_BLOCK_MS_CONFIG, 30 * 1000);
// Set the number of retries for the client.
props.put(ProducerConfig.RETRIES_CONFIG, 5);
// Set the internal retry interval for the client.
props.put(ProducerConfig.RECONNECT_BACKOFF_MS_CONFIG, 3000);
// If `ack` is 0, the producer will not wait for the acknowledgment from the br
// If `ack` is 1, the broker leader will directly return `ack` without waiting
// If `ack` is `all`, the broker leader will return `ack` only after receiving
props.put(ProducerConfig.ACKS_CONFIG, "all");
// Construct a producer object. Note: The producer object is thread-safe. Gener
KafkaProducer<String, String> producer = new KafkaProducer<>(props);
// Construct a CKafka message.
String topic = kafkaProperties.getProperty("topic"); // Topic of the message. E
String value = "this is ckafka msg value"; // Message content
try {
   // Obtaining the future objects in batches can accelerate the speed. Do not
   List<Future<RecordMetadata>> futures = new ArrayList<>(128);
   for (int i = 0; i < 100; i++) {
      // Send the message and obtain a future object.
      ProducerRecord<String, String> kafkaMessage = new ProducerRecord<>(topic,
              value + ": " + i);
      Future<RecordMetadata> metadataFuture = producer.send(kafkaMessage);
      futures.add(metadataFuture);
   }
   producer.flush();
   for (Future<RecordMetadata> future : futures) {
      // Sync the obtained future object.
      RecordMetadata recordMetadata = future.get();
```

```
System.out.println("Produce ok:" + recordMetadata.toString());
}
catch (Exception e){
    // If the sending still fails after the internal retries in the client, the
    System.out.println("error occurred");
}
```

2. Compile and run KafkaSaslProducerDemo.java to send the message.

3. View the execution result (output).

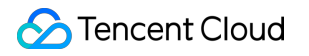

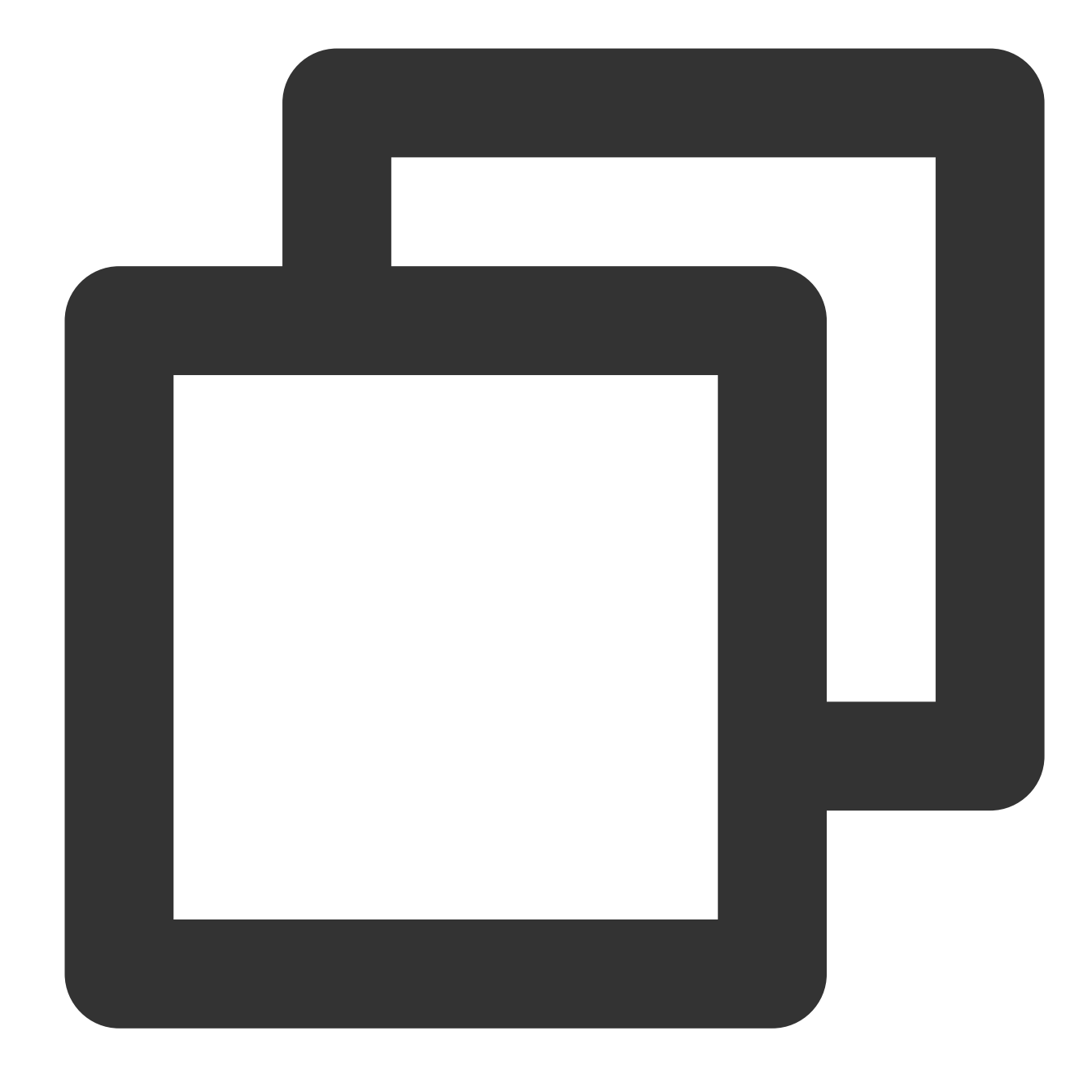

Produce ok:ckafka-topic-demo-0@198 Produce ok:ckafka-topic-demo-0@199

4. On the **Topic Management** tab page on the instance details page in the CKafka console, select the target topic and click **More** > **Message Query** to view the message just sent.

| essage Que                  | ery 🕓 G                  | ou ▼                       |                                                                                           |
|-----------------------------|--------------------------|----------------------------|-------------------------------------------------------------------------------------------|
| <ul> <li>Message</li> </ul> | query will take up the b | pandwidth resources of the | a instance. It is recommended that you try reducing the query range and do not perform fr |
|                             |                          |                            |                                                                                           |
| nstance                     | ckafka-                  | •                          |                                                                                           |
| opic                        | ckafka                   | •                          |                                                                                           |
| Query Type                  | Query by offset          | Query by time              |                                                                                           |
| artition ID                 | 0                        | ٢                          |                                                                                           |
| Start Offset                | 0                        | ٢                          |                                                                                           |
|                             | Query                    |                            |                                                                                           |
|                             |                          |                            |                                                                                           |
| Partition ID                |                          | Offset                     | Timestamp                                                                                 |
| 0                           |                          | 137                        | 2021-05-07 17:24:13                                                                       |
| 0                           |                          | 138                        | 2021-05-07 17:24:13                                                                       |

### Step 4. Consume messages

1. Create a program named KafkaSaslConsumerDemo.java for a consumer to subscribe to messages.

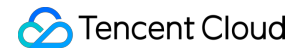

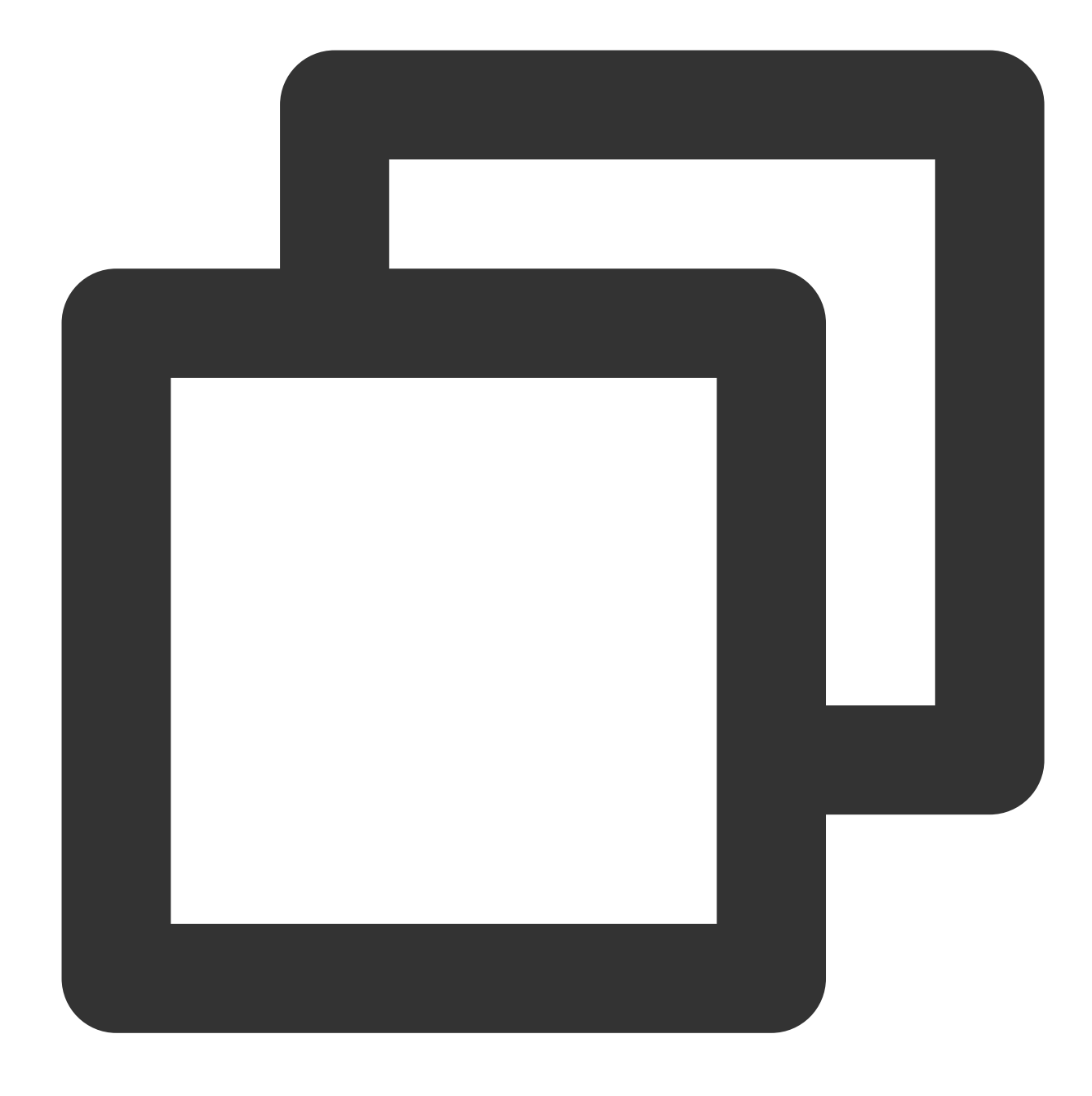

```
public class KafkaSaslConsumerDemo {
public static void main(String[] args) {
    // Set the path of the JAAS configuration file.
    CKafkaConfigurer.configureSaslPlain();
    // Load `kafka.properties`.
    Properties kafkaProperties = CKafkaConfigurer.getCKafkaProperties();
    Properties props = new Properties();
    // Set the access point. Obtain the access point of the corresponding topic in
```

```
props.put (ProducerConfig.BOOTSTRAP SERVERS CONFIG,
        kafkaProperties.getProperty("bootstrap.servers"));
11
// Access through SASL_SCRAM
11
props.put(CommonClientConfigs.SECURITY_PROTOCOL_CONFIG, "SASL_PLAINTEXT");
// Select `PLAIN` for the SASL mechanism
props.put(SaslConfigs.SASL_MECHANISM, "SCRAM-SHA-256");
// Set the consumer timeout period.
// If the consumer does not return a heartbeat message within the interval, the
props.put(ConsumerConfig.SESSION_TIMEOUT_MS_CONFIG, 30000);
// Set the maximum time interval between two polls.
// Before v0.10.1.0, these two concepts were mixed and were both represented by
props.put(ConsumerConfig.MAX_POLL_INTERVAL_MS_CONFIG, 30000);
// Set the maximum number of messages that can be polled at a time.
// Do not set this parameter to an excessively large value. If polled messages
props.put(ConsumerConfig.MAX_POLL_RECORDS_CONFIG, 30);
// Set the method for deserializing messages.
props.put(ConsumerConfig.KEY_DESERIALIZER_CLASS_CONFIG,
        "org.apache.kafka.common.serialization.StringDeserializer");
props.put (ConsumerConfig.VALUE_DESERIALIZER_CLASS_CONFIG,
        "org.apache.kafka.common.serialization.StringDeserializer");
// Set the consumer group for the current consumer instance. You need to apply
// The instances in the same consumer group consume messages in load balancing
props.put(ConsumerConfig.GROUP_ID_CONFIG, kafkaProperties.getProperty("group.id
// Construct a consumer object. This generates a consumer instance.
KafkaConsumer<String, String> consumer = new KafkaConsumer<String, String> (prop
// Set one or more topics to which the consumer group subscribes.
// We recommend that you configure consumer instances with the same `GROUP_ID_C
List<String> subscribedTopics = new ArrayList<String>();
// If you want to subscribe to multiple topics, add the topics here.
// You must create these topics in the console in advance.
String topicStr = kafkaProperties.getProperty("topic");
String[] topics = topicStr.split(",");
for (String topic : topics) {
   subscribedTopics.add(topic.trim());
consumer.subscribe(subscribedTopics);
// Consume messages in loop
while (true) {
  try {
      ConsumerRecords<String, String> records = consumer.poll(1000);
      // All messages must be consumed before the next poll, and the total dura
      for (ConsumerRecord<String, String> record : records) {
```

2. Compile and run KafkaSaslConsumerDemo.java to consume the message.

3. View the execution result.

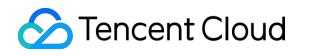

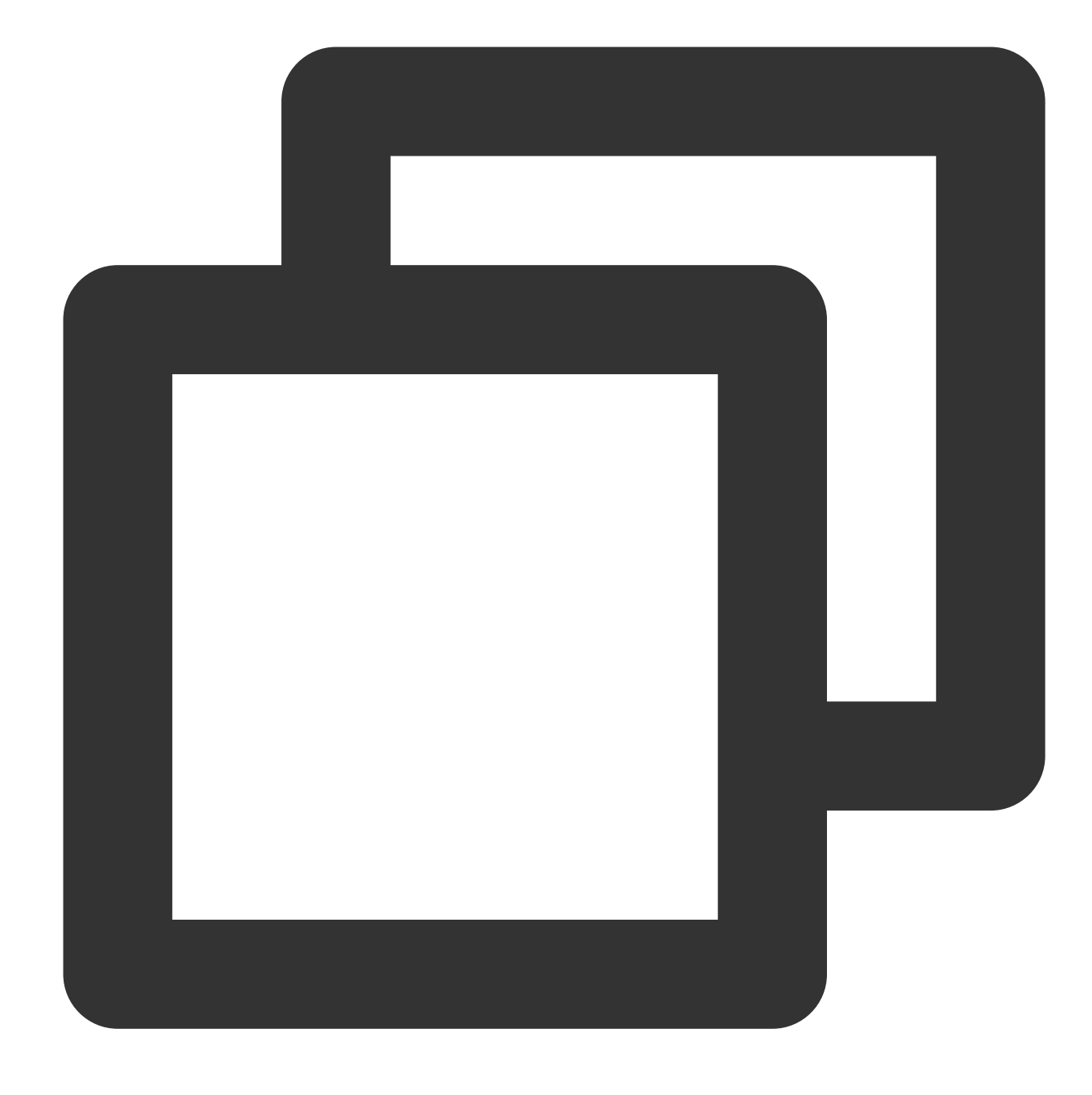

Consume partition:0 offset:298 Consume partition:0 offset:299

4. On the **Consumer Group** page in the Ckafka console, click the triangle icon on the left of the target consumer group name, enter the topic name in the search box, and click **View Details** to view the consumption details.

| Real Time            | Last 24 hours     | Last 7 days      | Select Date     | ∷          | Data Comparison              | Period: <b>1 m</b> i |
|----------------------|-------------------|------------------|-----------------|------------|------------------------------|----------------------|
| ()Note: Max, Min, ar | nd Avg are the ma | aximum, minimum, | and average val | ues of all | points in the current line o | hart respective      |
| Current              | 100 -             |                  |                 |            | Max:                         | Min:                 |
| consumption offse    | t 50 -            |                  |                 |            | 100                          | 100                  |
| Max offset for       | 0 -               |                  |                 |            | Max:                         | Min:                 |
| current partition    | 200 -             |                  |                 |            | 216                          | 137                  |
| Number of            | 200 -             |                  |                 |            | Max:                         | Min:                 |
| unconsumed           | 100 -             |                  |                 | ſ          | 116                          | 37                   |
| messages             | 0 -               |                  |                 |            | 110                          | 01                   |
| Consumption Spee     | 2 -               |                  |                 |            | Max:                         | Min:                 |
| messages/min         | 1 -               |                  |                 |            | 0                            | 0                    |
|                      | 0                 |                  |                 |            | -                            |                      |
# Public Network Access Through SASL\_PLAINTEXT

Last updated : 2024-01-09 15:00:33

## Overview

This document describes how to access CKafka to receive/send messages with the SDK for Java through SASL\_PLAINTEXT on the public network.

### Prerequisites

You have installed JDK 1.8 or later You have installed Maven 2.5 or later You have configured an ACL policy You have downloaded the demo

### Directions

### Step 1. Create resources in the console

1. Create an access point.

1.1 On the **Instance List** page in the CKafka console, click the target instance ID to enter the instance details page.

1.2 In Basic Info > Access Mode, click Add a routing policy. In the pop-up window, select Route Type:

Public domain name access , Access Mode: SASL\_PLAINTEXT .

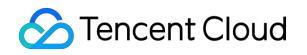

| Add a routing policy     |                                                                                                    |
|--------------------------|----------------------------------------------------------------------------------------------------|
| Route Type               | Public domain name access v                                                                                                    |
| Access Mode              | SASL_PLAINTEXT       •         This access mode provides user management and ACL policy configuration to manage user access permission.         |
| Public Network Bandwidth | 3<br>The public bandwidth fee is charged in the same way as the CVM public network fee, that is, on an hourly basis. I<br>Public Network Fee ☑. |
| Fees                     |                                                                                                    |
|                          | Submit Close                                                                                                    |

#### 2. Create a role.

On the **User Management** tab page, create a role and set the password.

| Basic Info | Topic Management | Consumer Group | Monitor | ACL Policy Management | User Managemen   |
|------------|------------------|----------------|---------|-----------------------|------------------|
| Create     |                  |                |         |                       |                  |
| _          |                  |                |         |                       |                  |
| Username   |                  |                |         |                       | Creati           |
| test1      |                  |                |         |                       | 2021-1<br>2021-1 |

3. Create a topic.

Create a topic on the **Topic Management** tab page as instructed in **Topic Management**.

### Step 2. Add the configuration file

1. Add the following dependencies to the pom.xml file:

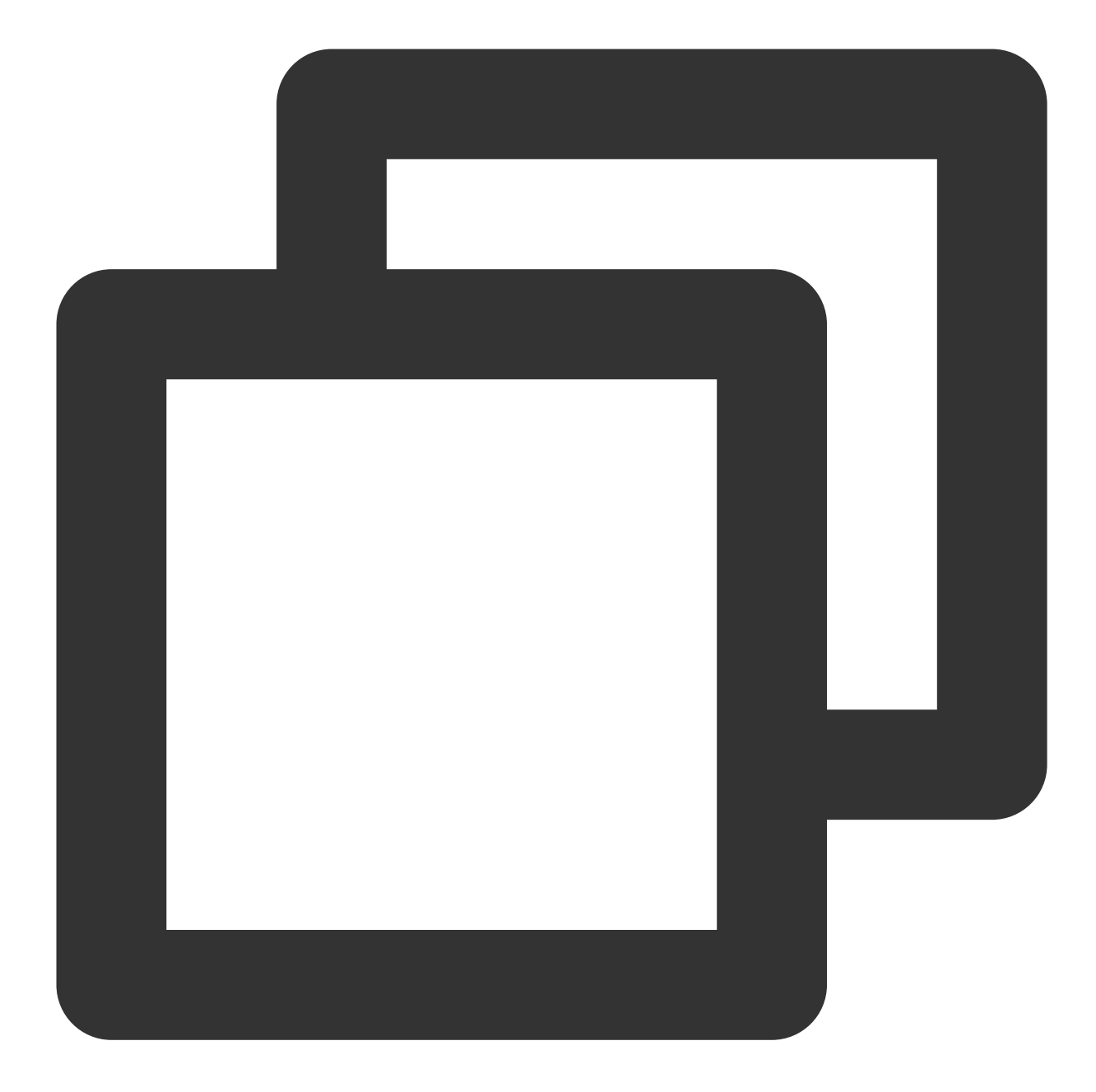

```
<dependencies>
<dependency>
<groupId>org.apache.kafka</groupId>
<artifactId>kafka-clients</artifactId>
<version>2.1.0</version>
</dependency>
<dependency>
<groupId>org.slf4j</groupId>
<artifactId>slf4j-api</artifactId>
<version>1.7.5</version>
</dependency>
```

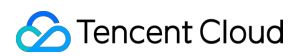

```
<dependency>
    <groupId>org.slf4j</groupId>
        <artifactId>slf4j-simple</artifactId>
        <version>1.6.4</version>
        </dependency>
</dependencies>
```

2. Create a JAAS configuration file named ckafka\_client\_jaas.conf and modify it with the user created on the User Management tab page.

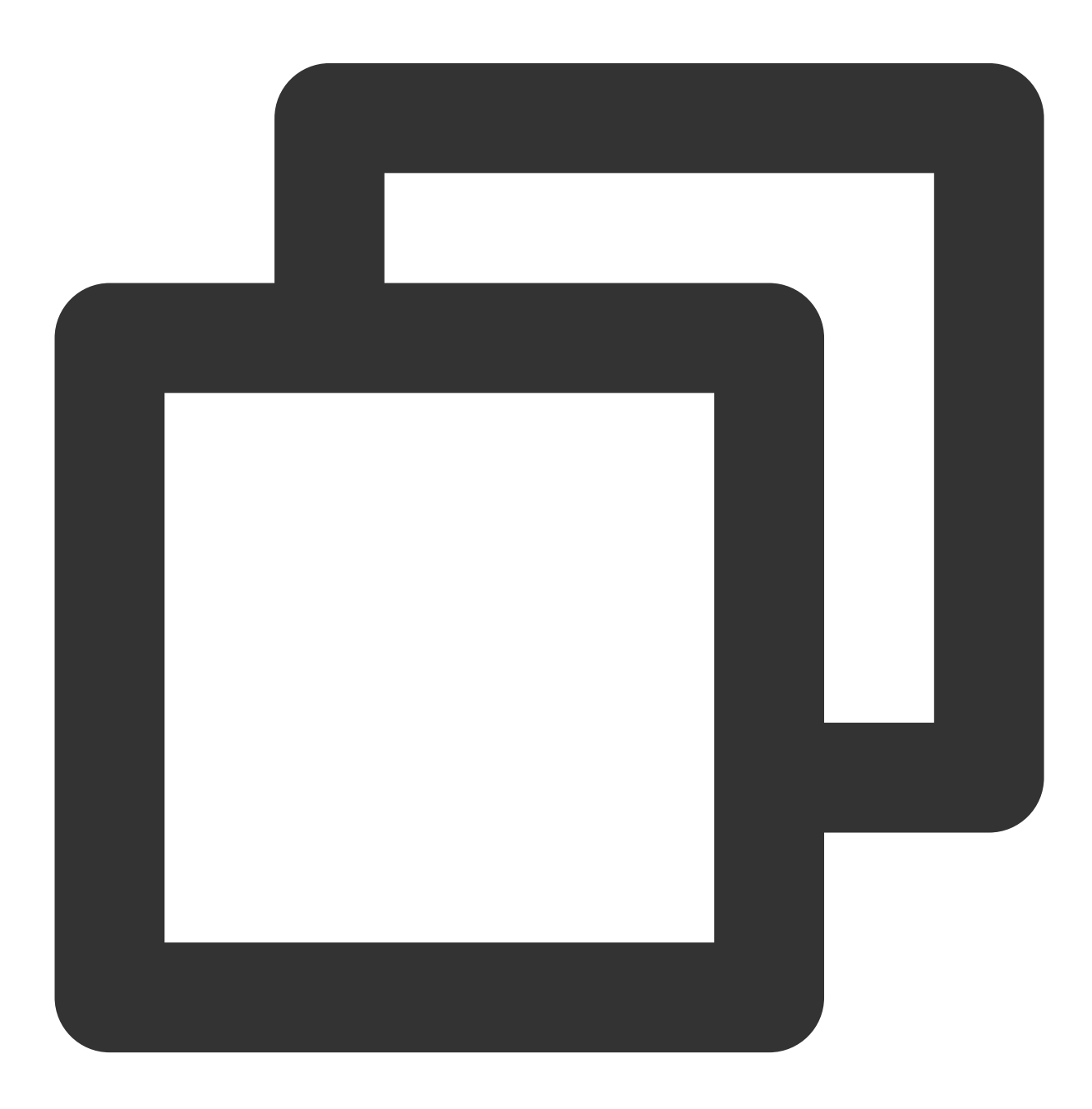

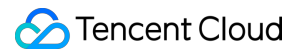

```
KafkaClient {
  org.apache.kafka.common.security.plain.PlainLoginModule required
  username="yourinstance#yourusername"
  password="yourpassword";
  };
```

#### Note:

Set username to a value in the format of instance ID + # + configured username , and

password to a configured password.

3. Create a Kafka configuration file named kafka.properties .

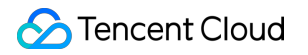

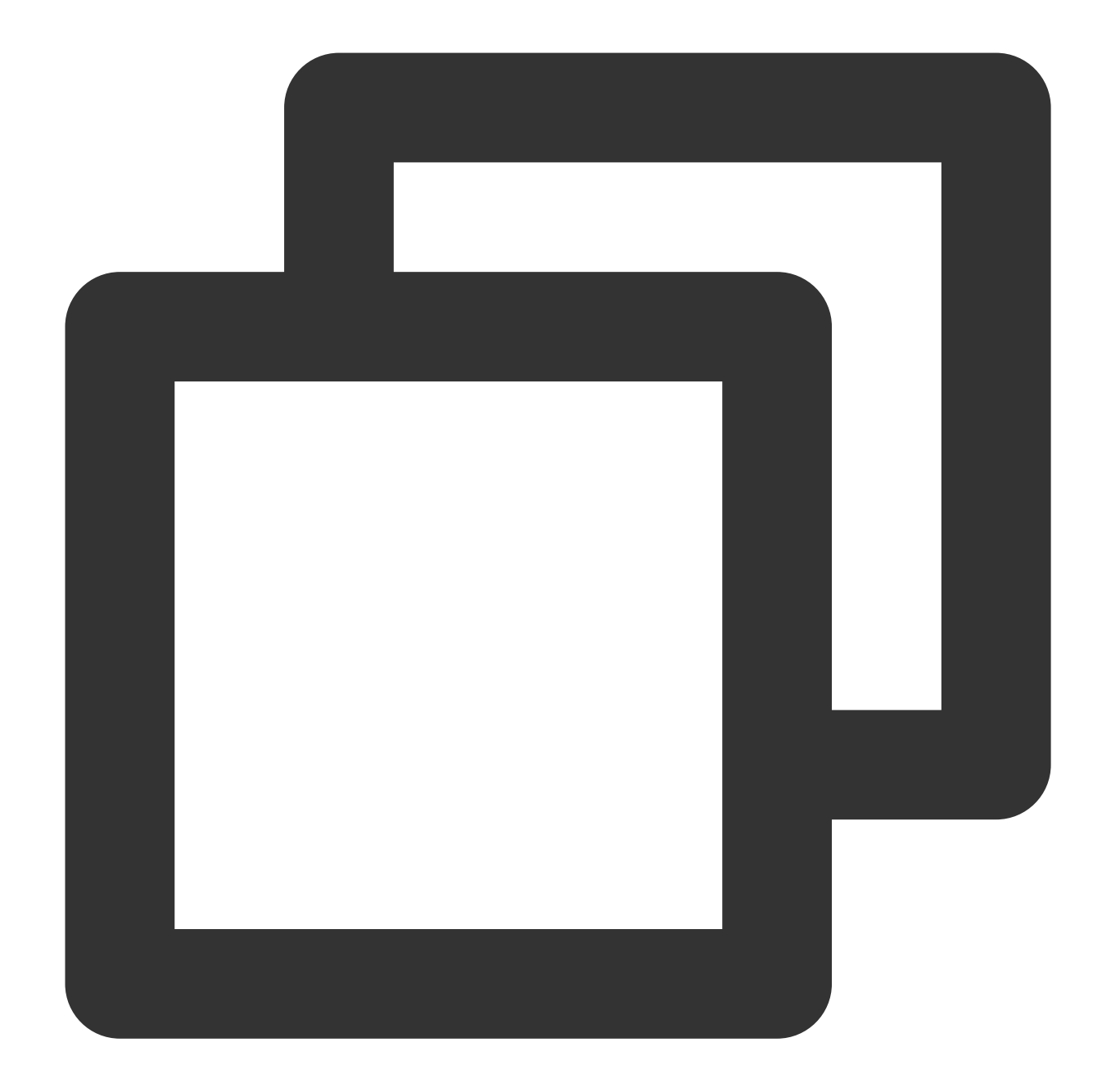

## Configure the accessed network by copying the information in the \*\*Network\*\* col bootstrap.servers=ckafka-xxxxxx ## Configure the topic by copying the information on the \*\*Topic Management\*\* page topic=XXX ## Configure the consumer group as needed group.id=XXX ## SASL configuration java.security.auth.login.config.plain=/xxxx/ckafka\_client\_jaas.conf

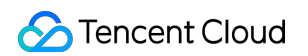

| Parameter                             | Description                                                                                                    |  |  |  |
|---------------------------------------|----------------------------------------------------------------------------------------------------|--|--|--|
| bootstrap.servers                     | Accessed network, which can be copied in the <b>Network</b> column in the <b>Acce</b> page in the console.           Access Mode           Public domain name access SASL_PLAINTEXT         ckafka-i |  |  |  |
| topic                                 | Create(1/400)         ID/Name       Mon       Number       Allowlist       Remarks       Message :         topic-qb       III       3       2       Disabled       Disabled                          |  |  |  |
| group.id                              | You can customize it. After the demo runs successfully, you can see the cons                                                                                                    |  |  |  |
| java.security.auth.login.config.plain | Enter the path of the JAAS configuration file ckafka_client_jaas.con                                                                                                    |  |  |  |

4. Create a configuration file loading program named CKafkaConfigurer.java .

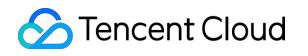

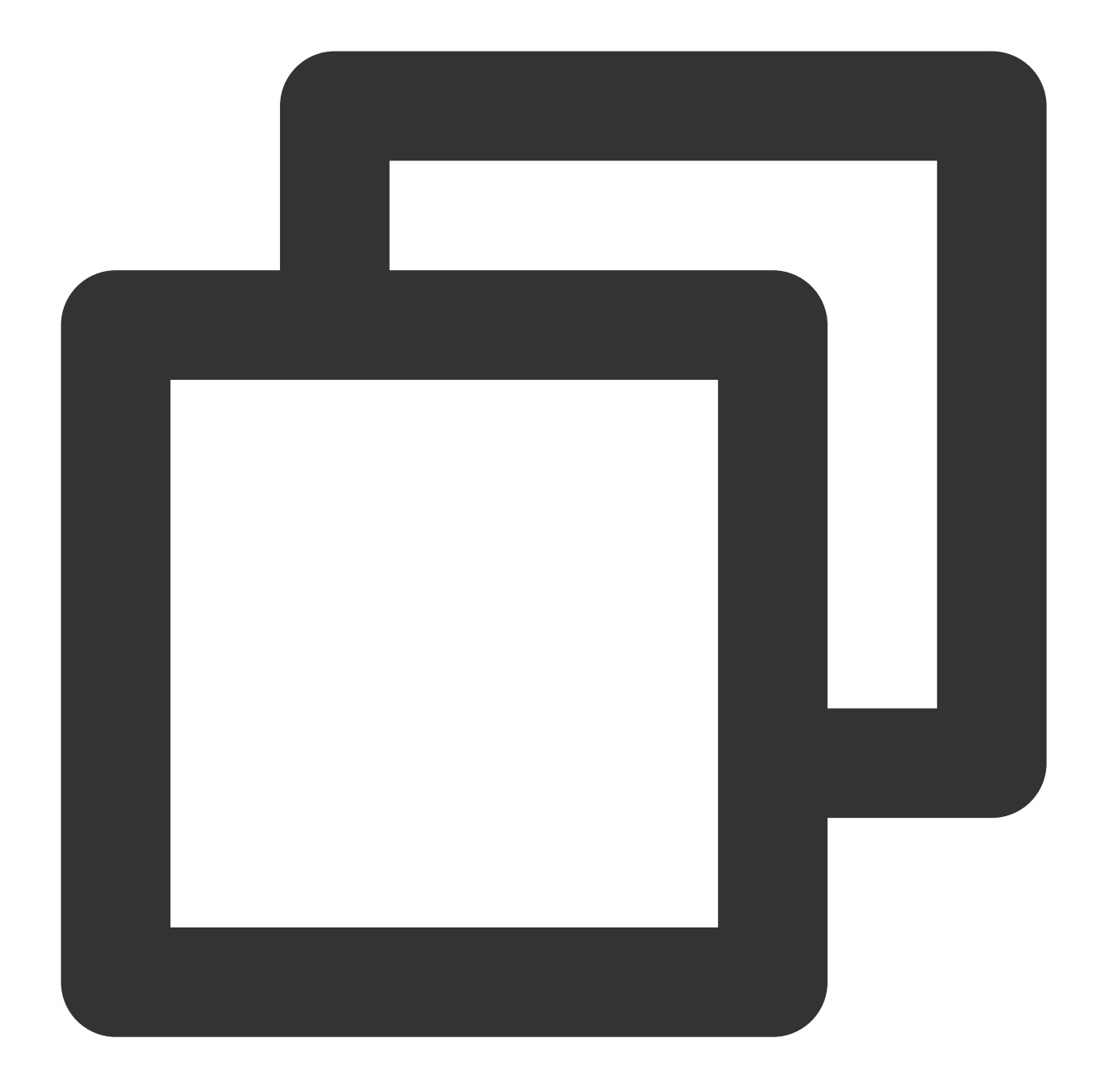

```
}
public synchronized static Properties getCKafkaProperties() {
    if (null != properties) {
        return properties;
    }
    //Obtain the content of the configuration file `kafka.properties`
    Properties kafkaProperties = new Properties();
    try {
        kafkaProperties.load(CKafkaProducerDemo.class.getClassLoader().getResou
    } catch (Exception e) {
        System.out.println("getCKafkaProperties error");
    }
    properties = kafkaProperties;
    return kafkaProperties;
}
```

### Step 3. Send messages

1. Create a message sending program named KafkaSaslProducerDemo.java .

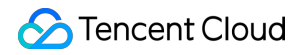

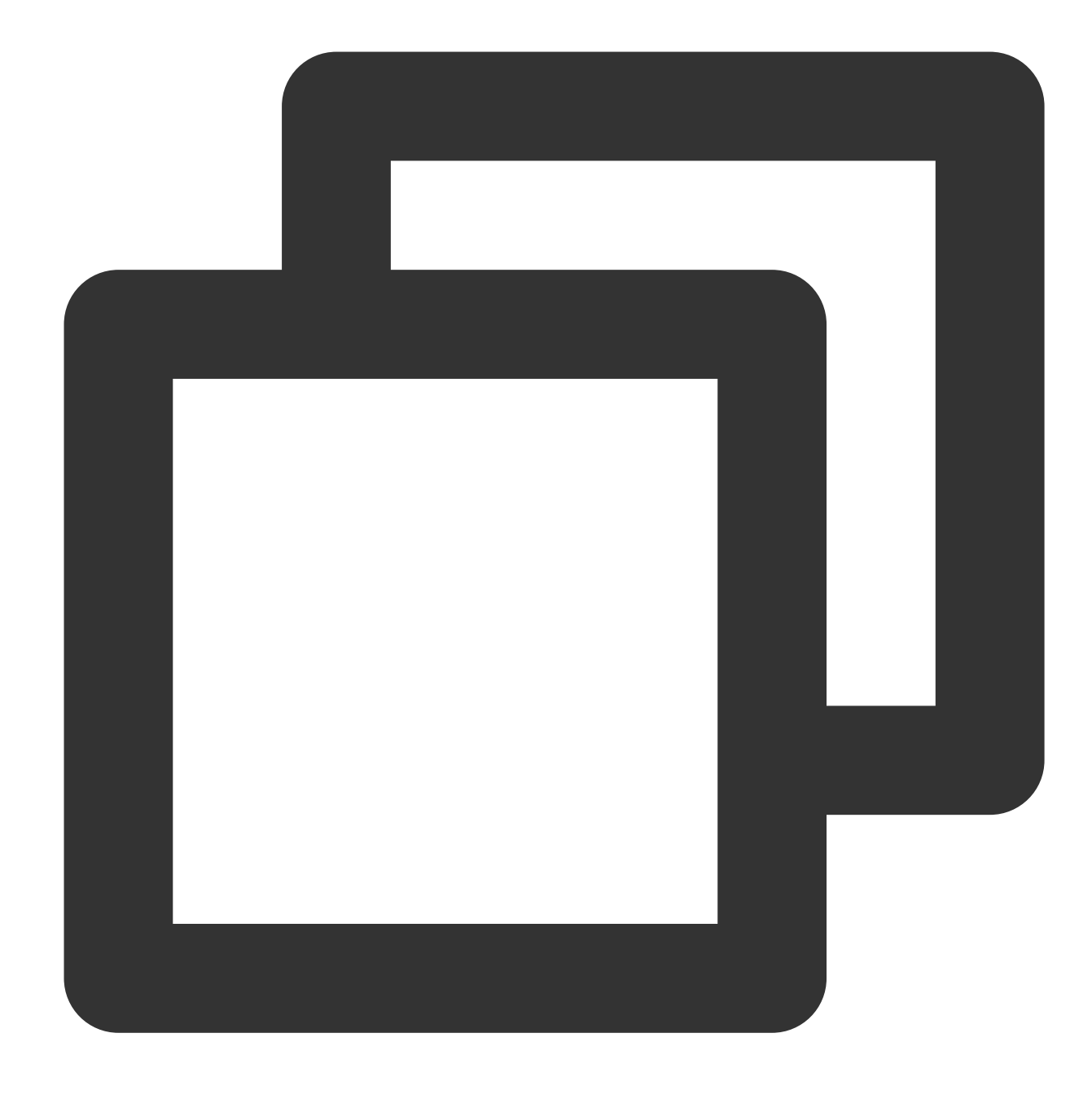

```
public class KafkaSaslProducerDemo {
public static void main(String[] args) {
    //Set the path to the JAAS configuration file
    CKafkaConfigurer.configureSaslPlain();
    //Load `kafka.properties`
    Properties kafkaProperties = CKafkaConfigurer.getCKafkaProperties();
    Properties props = new Properties();
    //Set the access point. Obtain the access point of the topic via the console
```

```
props.put (ProducerConfig.BOOTSTRAP_SERVERS_CONFIG,
        kafkaProperties.getProperty("bootstrap.servers"));
11
// Public network access through SASL_PLAINTEXT
11
props.put(CommonClientConfigs.SECURITY_PROTOCOL_CONFIG, "SASL_PLAINTEXT");
// Select `PLAIN` for the SASL mechanism.
props.put(SaslConfigs.SASL_MECHANISM, "PLAIN");
//Set the method for serializing Kafka messages
props.put(ProducerConfig.KEY_SERIALIZER_CLASS_CONFIG,
        "org.apache.kafka.common.serialization.StringSerializer");
props.put(ProducerConfig.VALUE_SERIALIZER_CLASS_CONFIG,
        "org.apache.kafka.common.serialization.StringSerializer");
//Set the maximum request wait time
props.put(ProducerConfig.MAX_BLOCK_MS_CONFIG, 30 * 1000);
//Set the number of retries for the client
props.put(ProducerConfig.RETRIES_CONFIG, 5);
//Set the retry interval for the client
props.put(ProducerConfig.RECONNECT_BACKOFF_MS_CONFIG, 3000);
// If `ack` is 0, the producer will not wait for acknowledgment from the brok
// If `ack` is 1, the broker leader will directly return `ack` without waitin
// If `ack` is `all`, the broker leader will return `ack` only after receivin
props.put(ProducerConfig.ACKS_CONFIG, "all");
//Create a producer object. Note: a producer object is thread-safe, and gener
KafkaProducer<String, String> producer = new KafkaProducer<>(props);
//Create a Kafka message
String topic = kafkaProperties.getProperty("topic"); //Topic of the message.
String value = "this is ckafka msg value"; //Content of the message.
try {
   //Batch obtaining future objects can speed up the process, but the batch s
   List<Future<RecordMetadata>> futures = new ArrayList<>(128);
   for (int i = 0; i < 100; i++) {
      //Send the message and obtain a future object
      ProducerRecord<String, String> kafkaMessage = new ProducerRecord<>(topi
              value + ": " + i);
      Future<RecordMetadata> metadataFuture = producer.send(kafkaMessage);
      futures.add(metadataFuture);
   }
   producer.flush();
   for (Future<RecordMetadata> future : futures) {
      //Sync the result that the future object is obtained
      RecordMetadata recordMetadata = future.get();
```

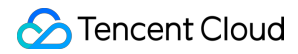

```
System.out.println("Produce ok:" + recordMetadata.toString());
}
catch (Exception e){
    //If the sending still fails after client internal retries, the system nee
    System.out.println("error occurred");
}
```

 $\label{eq:compile} 2. \ Compile \ and \ run \qquad \hbox{KafkaSaslProducerDemo.java} \qquad to \ send \ messages.$ 

3. View the execution result (output).

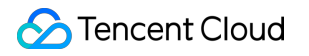

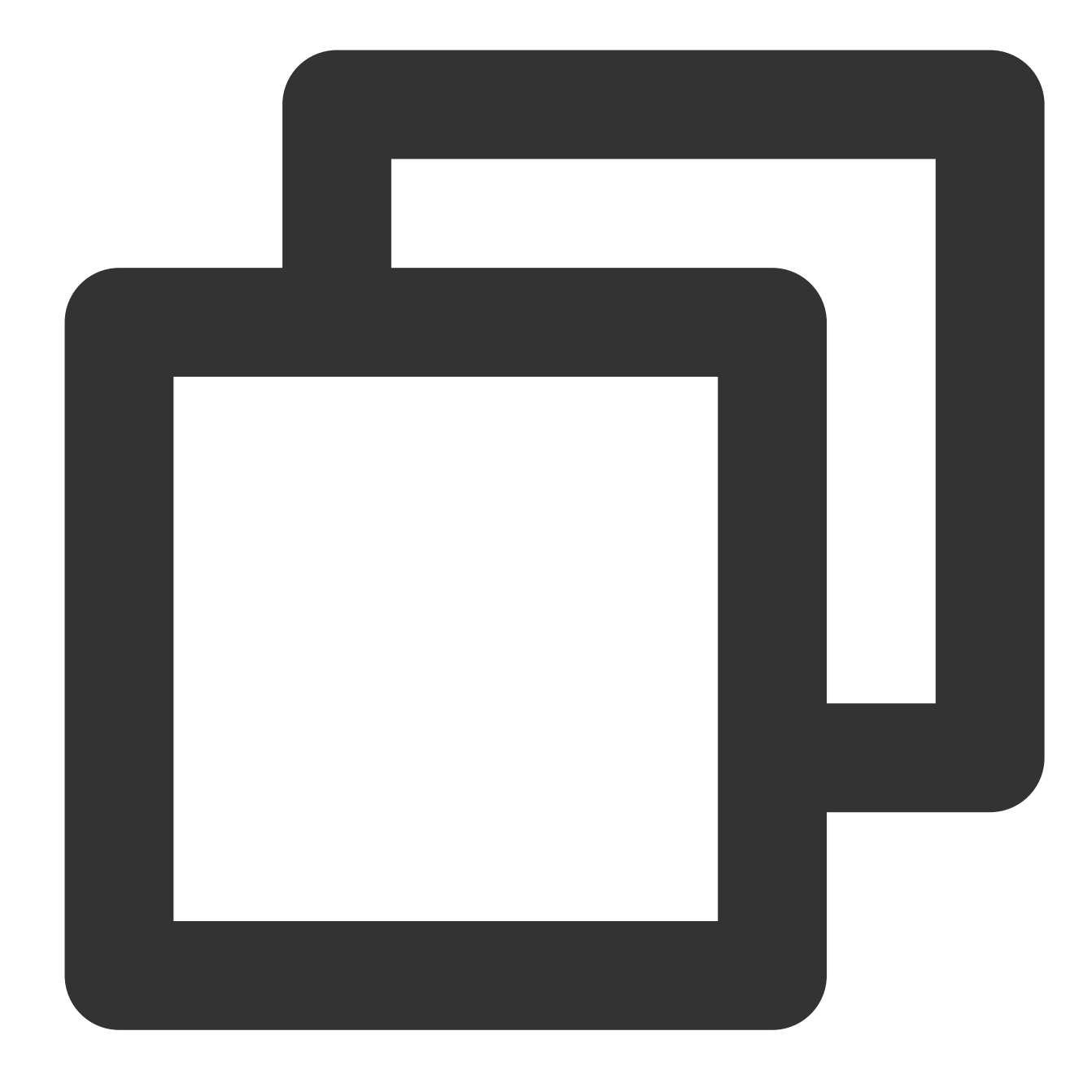

Produce ok:ckafka-topic-demo-0@198 Produce ok:ckafka-topic-demo-0@199

4. On the **Topic Management** tab page on the instance details page in the CKafka console, select the target topic, and click **More** > **Message Query** to view the message just sent.

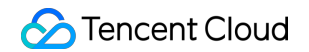

| Message Que  | ery 🔇 G                    | ou 💌               |                                             |                                                         |
|--------------|----------------------------|--------------------|---------------------------------------------|---------------------------------------------------------|
| () Message   | e query will take up the b | andwidth resource: | s of the CKafka instance. It is recommended | that you try reducing the query range and do not perfor |
| Instance     | ckafka-                    | •                  |                                             |                                                         |
| Торіс        | ckafka                     | Ψ.                 |                                             |                                                         |
| Query Type   | Query by offset            | Query by time      |                                             |                                                         |
| Partition ID | 0                          | ٢                  |                                             |                                                         |
| Start Offset | 0                          | ٢                  |                                             |                                                         |
|              | Query                      |                    |                                             |                                                         |
|              |                            |                    |                                             |                                                         |
| Partition ID |                            |                    | Offset                                      | Timestamp                                               |
| 0            |                            |                    | 137                                         | 2021-05-07 17:24:13                                     |
| 0            |                            |                    | 138                                         | 2021-05-07 17:24:13                                     |

### Step 4. Consume messages

1. Create a program named KafkaSaslConsumerDemo.java for a single consumer to subscribe to messages.

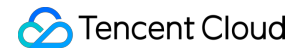

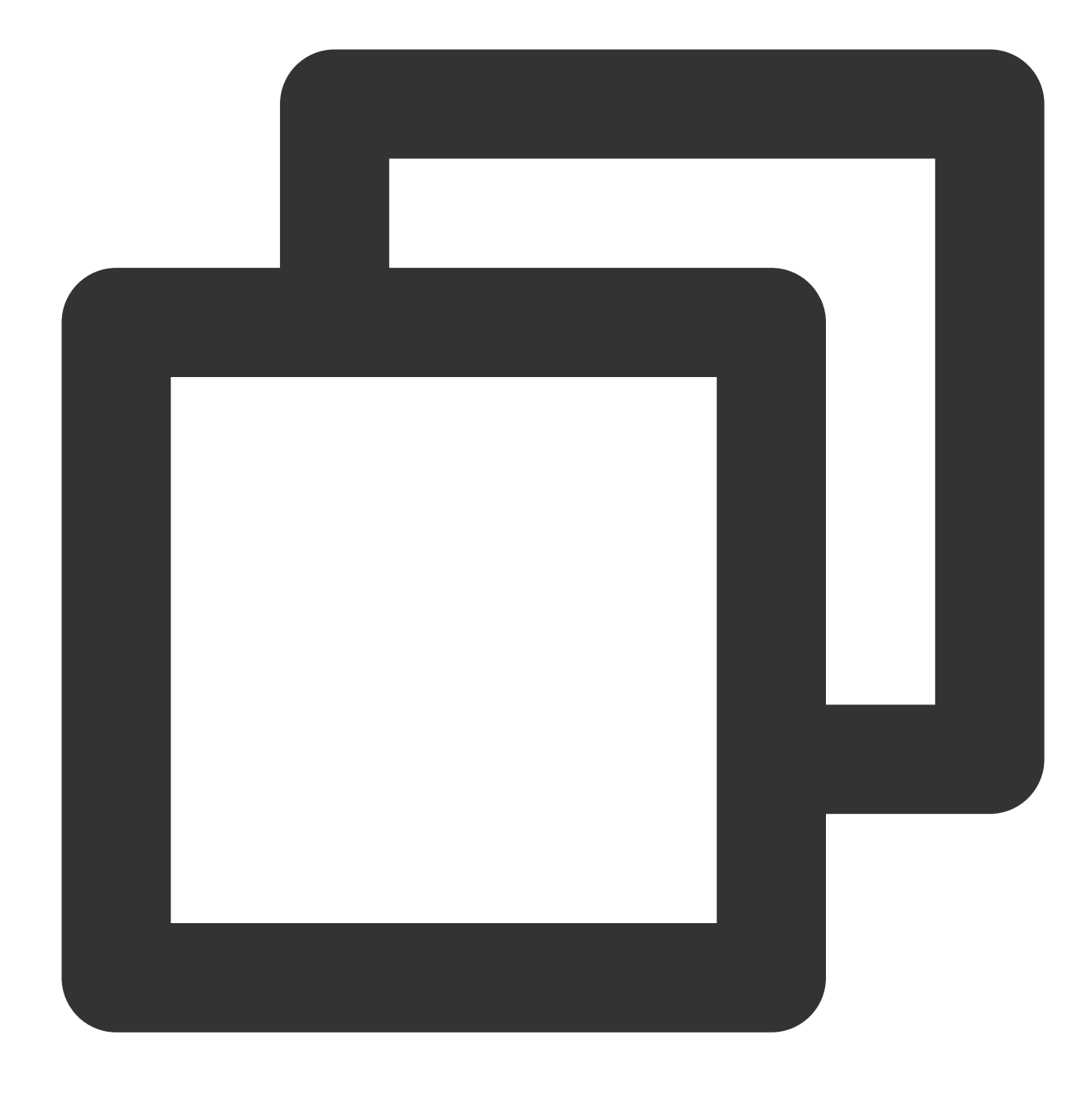

```
public class KafkaSaslConsumerDemo {
    public static void main(String[] args) {
        //Set the path to the JAAS configuration file
        CKafkaConfigurer.configureSaslPlain();
        //Load `kafka.properties`
        Properties kafkaProperties = CKafkaConfigurer.getCKafkaProperties();
        Properties props = new Properties();
        //Set the access point. Obtain the access point of the topic via the console.
```

```
🕗 Tencent Cloud
```

```
props.put (ProducerConfig.BOOTSTRAP_SERVERS_CONFIG,
        kafkaProperties.getProperty("bootstrap.servers"));
11
// Public network access through SASL PLAINTEXT
11
props.put(CommonClientConfigs.SECURITY_PROTOCOL_CONFIG, "SASL_PLAINTEXT");
// Select `PLAIN` for the SASL mechanism
props.put(SaslConfigs.SASL_MECHANISM, "PLAIN");
// Set the consumer timeout period
//If the consumer does not return a heartbeat message within the interval, th
props.put(ConsumerConfig.SESSION_TIMEOUT_MS_CONFIG, 30000);
// Set the maximum time interval between two polls
// Before v0.10.1.0, these two concepts were mixed and both represented by `s
props.put(ConsumerConfig.MAX_POLL_INTERVAL_MS_CONFIG, 30000);
//Set the maximum number of messages that can be polled at a time
//Do not set this parameter to an excessively large value. If polled messages
props.put(ConsumerConfig.MAX_POLL_RECORDS_CONFIG, 30);
//Set the method for deserializing messages
props.put(ConsumerConfig.KEY_DESERIALIZER_CLASS_CONFIG,
        "org.apache.kafka.common.serialization.StringDeserializer");
props.put (ConsumerConfig.VALUE_DESERIALIZER_CLASS_CONFIG,
        "org.apache.kafka.common.serialization.StringDeserializer");
//Set the consumer group of the current consumer instance after you apply for
//The instances in the same consumer group consume messages in load balancing
props.put(ConsumerConfig.GROUP_ID_CONFIG, kafkaProperties.getProperty("group.
//Create a consumer object, which means generating a consumer instance
KafkaConsumer<String, String> consumer = new KafkaConsumer<String, String> (pr
//Set one or more topics to which the consumer group subscribes
//You are advised to subscribe to the same topics if the values of GROUP_ID_C
List<String> subscribedTopics = new ArrayList<String>();
//If you want to subscribe to multiple topics, add the topics here
//You must create the topics in the console in advance
String topicStr = kafkaProperties.getProperty("topic");
String[] topics = topicStr.split(",");
for (String topic : topics) {
   subscribedTopics.add(topic.trim());
}
consumer.subscribe(subscribedTopics);
//Consume messages in loop
while (true) {
   try {
      ConsumerRecords<String, String> records = consumer.poll(1000);
      //All messages must be consumed before the next poll, and the total dur
      for (ConsumerRecord<String, String> record : records) {
```

2. Compile and run KafkaSaslConsumerDemo.java to consume messages.

3. View the execution result (output).

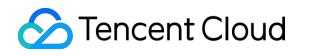

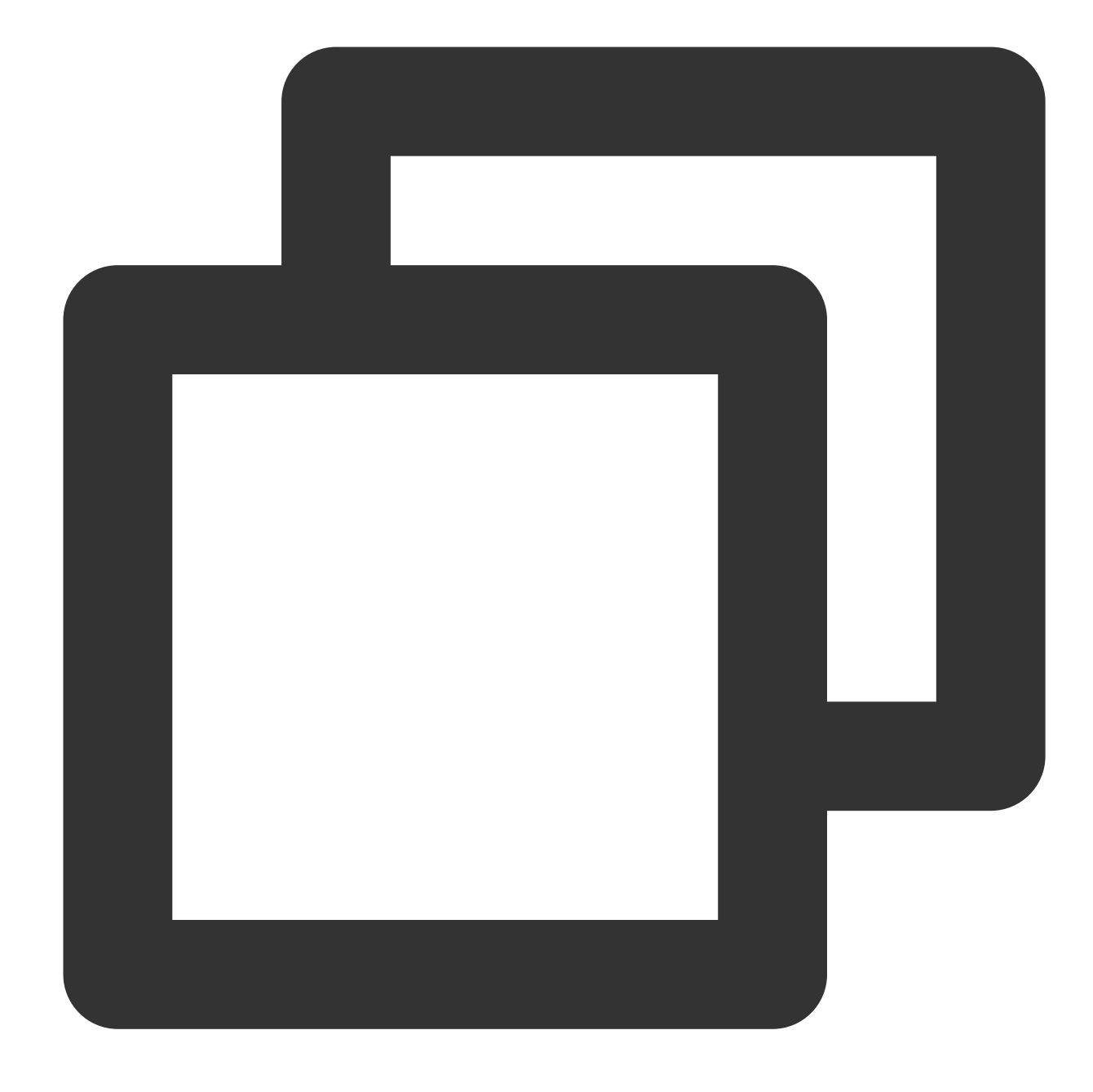

Consume partition:0 offset:298 Consume partition:0 offset:299

4. On the **Consumer Group** page in the Ckafka console, select the consumer group name, enter the topic name, and click **Query Details** to view the consumption details.

| Real Time         | Last 24 hours      | Last 7 days     | Select Date     | Ē         | Data Comparison              | Davi     |
|-------------------|--------------------|-----------------|-----------------|-----------|------------------------------|----------|
| nearnine          | Last 24 Hours      | Last / days     | Gelect Date     |           | Data Companson               | Peri     |
| Note: Max Min :   | and Avg are the ma | wimum minimum   | and average val | ues of al | I points in the current line | chart re |
|                   |                    | zanan, miniman, | and average var | 003 01 0  |                              |          |
| Current           | 100 -              |                 |                 |           | Max:                         | Mir      |
| consumption offs  | set 50 -           |                 |                 |           | 100                          | 10       |
|                   | 0 -                |                 |                 |           |                              |          |
| Max offset for    | 400 -              |                 |                 |           | Max:                         | Mir      |
| current partition | 200 -              |                 |                 |           | 216                          | 13       |
|                   | 0 -                |                 |                 |           |                              |          |
| Number of         | 200 -              |                 |                 |           | Max:                         | Mir      |
| unconsumed        | 100 -              |                 |                 | ſ         | 116                          | 37       |
| messages          | 0 -                |                 |                 |           | 110                          | 0,       |
| Consumption Sp    | eed 2 -            |                 |                 |           | Max:                         | Mir      |
| messages/min      | 1 -                |                 |                 |           | 0                            | 0        |
|                   |                    |                 |                 |           | 0                            | 0        |

# Public Network Access Through SASL\_SSL

Last updated : 2024-01-09 15:00:32

# Overview

This document describes how to access CKafka to send/receive messages with the SDK for Java through SASL\_SSL on the public network.

An SSL certificate is mainly used to protect server-client communication. Once data is encrypted by the SSL certificate, it cannot be accessed via a private key but by the server.

# Prerequisites

You have installed JDK 1.8 or later as instructed in Java Downloads. You have installed Maven 2.5 or later as instructed in Downloading Apache Maven 3.8.6. You have configured an ACL policy as instructed in Configuring ACL Policy. You have downloaded the demo from GitHub. You have downloaded the SASL SSL certificate here.

## Directions

### Step 1. Create resources in the console

1. Create an access point.

1.1 On the Instance List page in the CKafka console, click the target instance ID to enter the instance details page.

1.2 In Basic Info > Access Mode, click Add a routing policy. In the pop-up window, select Route Type:

Public domain name access and Access Mode: SASL\_SSL .

| Add a routing policy     |                                                                                                    |
|--------------------------|----------------------------------------------------------------------------------------------------|
| Route Type               | Public domain name access                                                                                                    |
| Access Mode              | SASL_SSL 🔻                                                                                                    |
| Public Network Bandwidth | 3<br>The public bandwidth fee is charged in the same way as the CVM public network fee, that is, on an hourly basis.<br>Public Network Fee Ľ. |
| Fees                     | Submit                                                                                                    |

#### 2. Create a role.

On the **User Management** tab, create a role and set the password.

| Basic Info | Topic Management | Consumer Group | Monitor | ACL Policy Management | User Managemei |
|------------|------------------|----------------|---------|-----------------------|----------------|
| Create     |                  |                |         |                       |                |
| Username   |                  |                |         |                       | Creati         |
| test1      |                  |                |         |                       | 2021-<br>2021- |

3. Create a topic.

Create a topic on the **Topic Management** tab as instructed in Creating Topic.

### Step 2. Add the configuration file

1. Add the following dependencies to the pom.xml file:

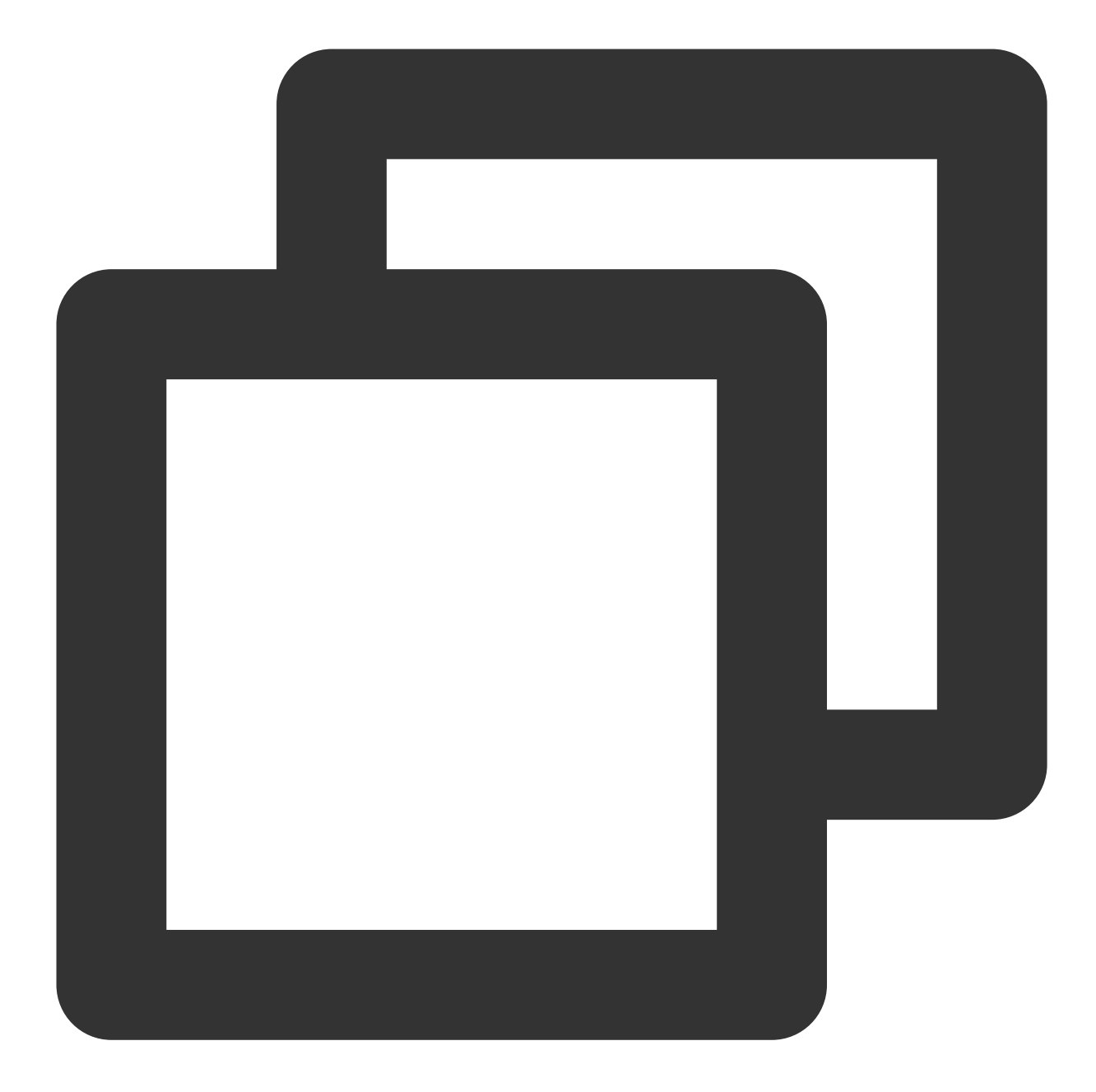

```
<dependencies>
<dependency>
<groupId>org.apache.kafka</groupId>
<artifactId>kafka-clients</artifactId>
<version>2.1.0</version>
</dependency>
<dependency>
<groupId>org.slf4j</groupId>
<artifactId>slf4j-api</artifactId>
<version>1.7.5</version>
</dependency>
```

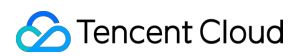

```
<dependency>
    <groupId>org.slf4j</groupId>
        <artifactId>slf4j-simple</artifactId>
        <version>1.6.4</version>
        </dependency>
</dependencies>
```

2. Create a JAAS configuration file named ckafka\_client\_jaas.conf and modify it with the user created on the User Management tab page.

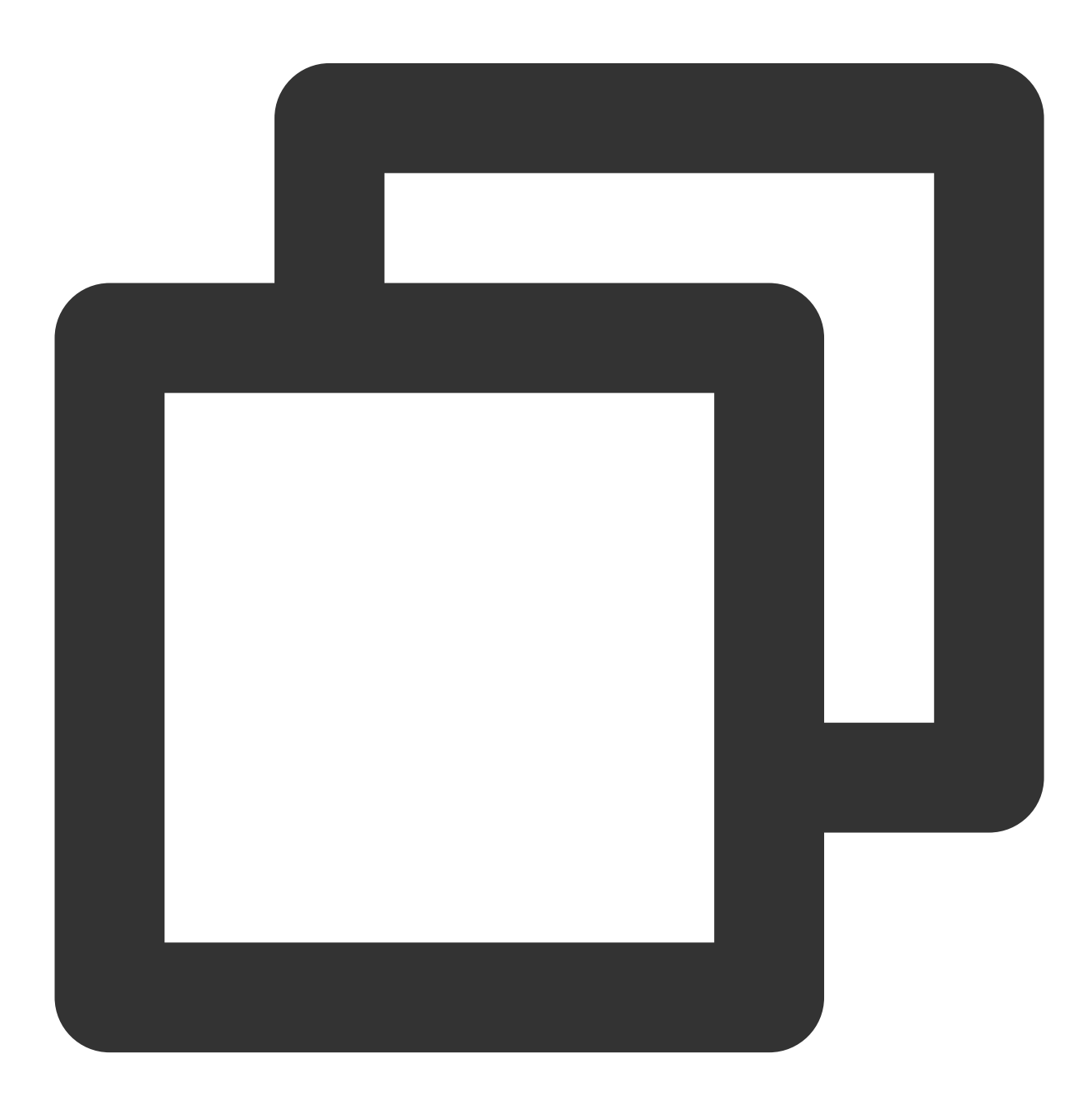

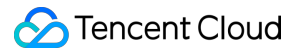

```
KafkaClient {
  org.apache.kafka.common.security.plain.PlainLoginModule required
  username="yourinstance#yourusername"
  password="yourpassword";
  };
```

#### Note:

Set username to a value in the format of instance ID + # + configured username, and password to a configured password.

3. Create a CKafka configuration file named kafka.properties .

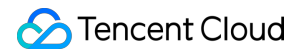

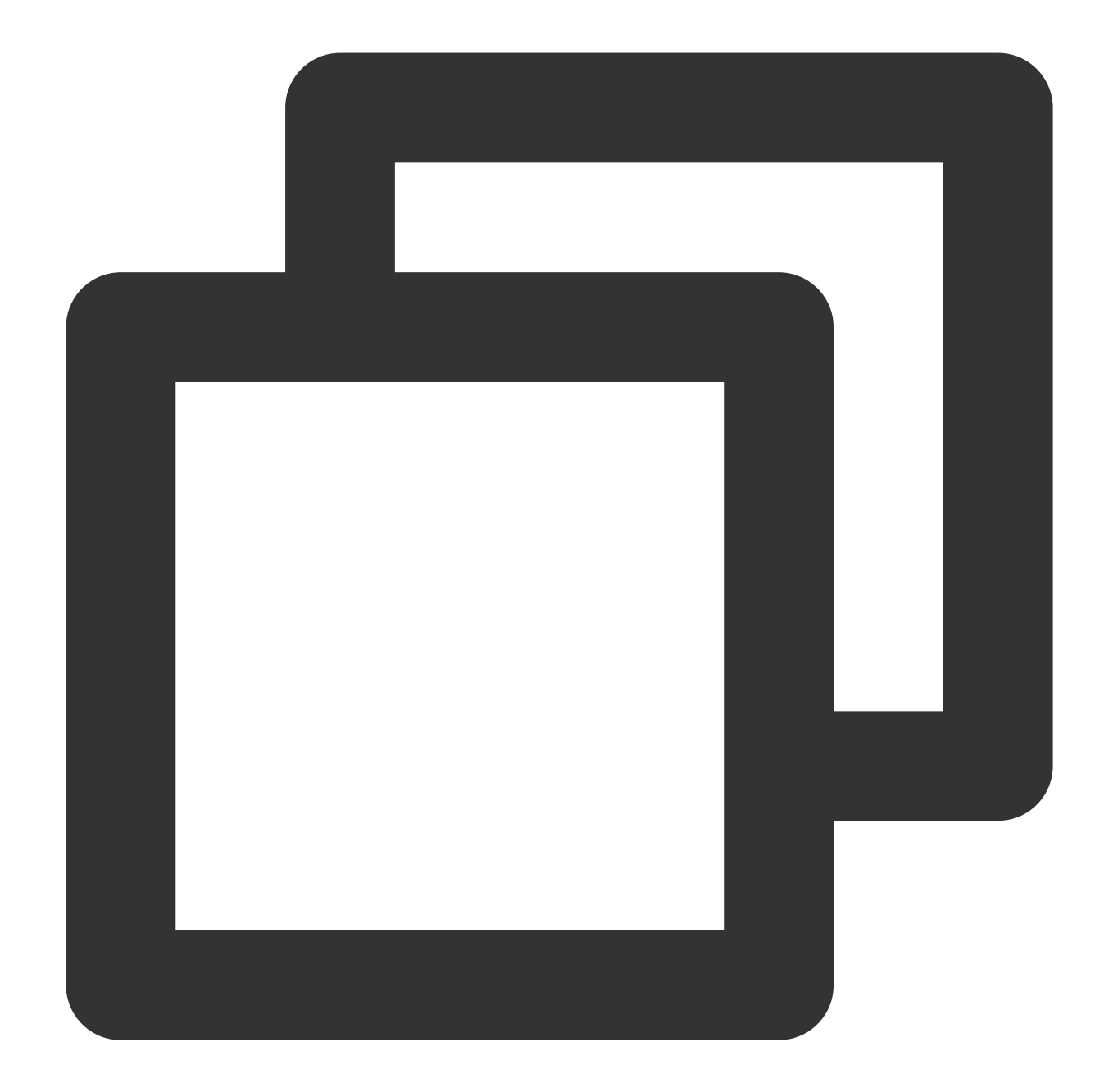

```
## Configure the accessed network by copying the information in the **Network** col
bootstrap.servers=ckafka-xxxxxx
## Configure the topic by copying the information on the **Topic Management** page
topic=XXX
## Configure the consumer group as needed
group.id=XXX
## SASL configuration
java.security.auth.login.config.plain=/xxxx/ckafka_client_jaas.conf
## SSL certificate configuration, which takes effect when the access mode is specif
ssl.truststore.location=/xxxx/client.truststore.jks
ssl.truststore.password=5fi6R!M
```

### ssl.endpoint.identification.algorithm=

| Parameter                             | Description                                                                                          |  |  |  |  |
|---------------------------------------|----------------------------------------------------------------------------------------------------|--|--|--|--|
|                                       | Accessed network, which can be copied in the <b>Network</b> column in the Acces page in the console. |  |  |  |  |
| bootstrap.servers                     | Access Mode⑦ A                                                                                       |  |  |  |  |
|                                       | Access Type Access Mode Internet Op                                                                  |  |  |  |  |
|                                       | Public domain na SASL_SSL ckafka-9jndaz 🗖 De                                                         |  |  |  |  |
|                                       | Topic name, which can be copied from the <b>Topic Management</b> page in the                         |  |  |  |  |
| topic                                 | ID/Name Mon Number Number Allowlist Remarks Message :                                                |  |  |  |  |
|                                       | topic-qb<br>test T                                                                                   |  |  |  |  |
| group.id                              | You can customize it. After the demo runs successfully, you can see the cons                         |  |  |  |  |
| java.security.auth.login.config.plain | Enter the path of the JAAS configuration file ckafka_client_jaas.conf.                               |  |  |  |  |
| client.truststore.jks                 | The required certificate path when SASL_SSL is used for access.                                      |  |  |  |  |

4. Create a configuration file loading program named `CKafkaConfigurer.java`.

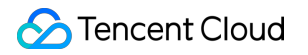

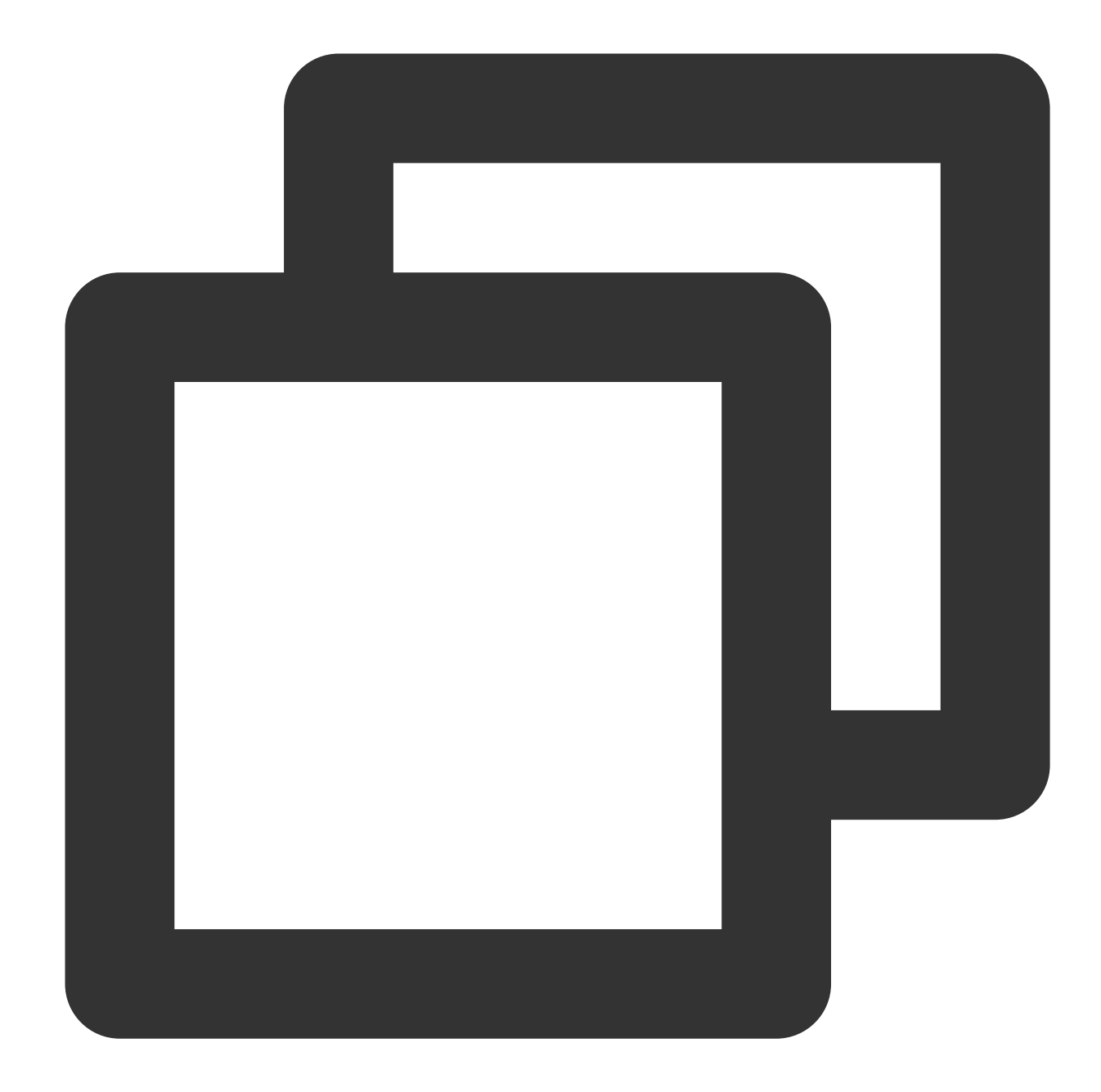

```
public class CKafkaConfigurer {
    private static Properties properties;
    public static void configureSaslPlain() {
        // If you have used the `-D` parameter or another method to set the path, d
        if (null == System.getProperty("java.security.auth.login.config")) {
            // Replace `XXX` with your own path
            System.setProperty("java.security.auth.login.config",
                getCKafkaProperties().getProperty("java.security.auth.login.con
        }
    }
    public synchronized static Properties getCKafkaProperties() {
```

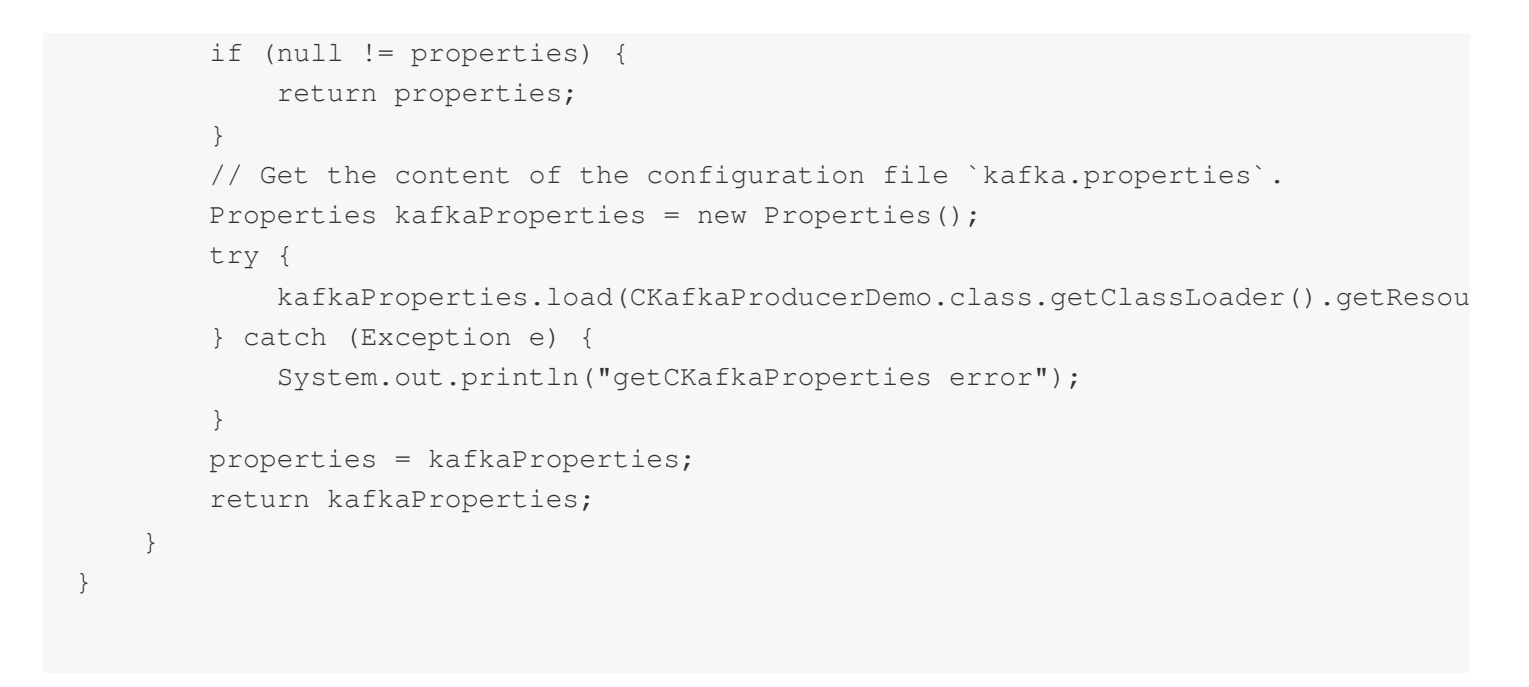

### Step 3. Send messages

1. Create a message sending program named KafkaSaslProducerDemo.java .

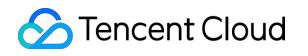

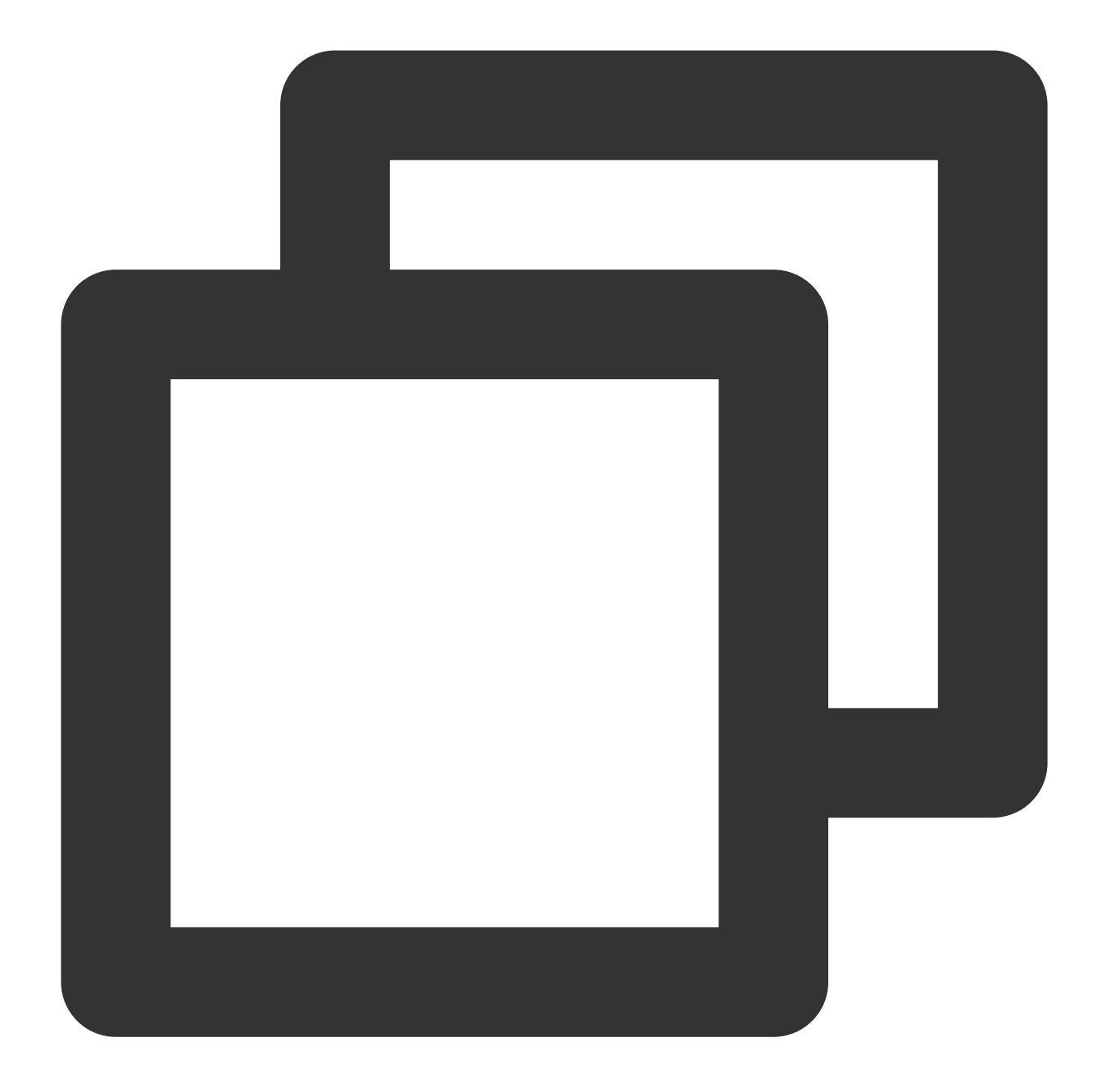

```
// Use SASL SSL for public network access.
11
// Set the access protocol.
props.put(CommonClientConfigs.SECURITY_PROTOCOL_CONFIG, "SASL_SSL");
// Use Plain mode for SASL.
props.put(SaslConfigs.SASL_MECHANISM, "PLAIN");
// Set SSL encryption.
props.put(SslConfigs.SSL TRUSTSTORE LOCATION CONFIG, kafkaProperties.getPrope
props.put(SslConfigs.SSL_TRUSTSTORE_PASSWORD_CONFIG, kafkaProperties.getPrope
props.put (SslConfigs.SSL ENDPOINT IDENTIFICATION ALGORITHM CONFIG, kafkaProper
// Set the method for serializing Kafka messages.
props.put(ProducerConfig.KEY_SERIALIZER_CLASS_CONFIG,
        "org.apache.kafka.common.serialization.StringSerializer");
props.put(ProducerConfig.VALUE_SERIALIZER_CLASS_CONFIG,
        "org.apache.kafka.common.serialization.StringSerializer");
// Set the maximum request wait time.
props.put(ProducerConfig.MAX_BLOCK_MS_CONFIG, 30 * 1000);
// Set the number of retries for the client
props.put(ProducerConfig.RETRIES_CONFIG, 5);
// Set the internal retry interval for the client.
props.put(ProducerConfig.RECONNECT_BACKOFF_MS_CONFIG, 3000);
// If `ack` is 0, the producer will not wait for acknowledgment from the brok
// If `ack` is 1, the broker leader will directly return `ack` without waitin
// If `ack` is `all`, the broker leader will return `ack` only after receivin
props.put(ProducerConfig.ACKS_CONFIG, "all");
// Construct a producer object. Note: A producer object is thread-safe, and g
KafkaProducer<String, String> producer = new KafkaProducer<>(props);
// Construct a CKafka message.
String topic = kafkaProperties.getProperty("topic"); // Topic of the message.
String value = "this is ckafka msg value"; // Message content
try {
   // Batch getting future objects can speed up the process. Note that the ba
   List<Future<RecordMetadata>> futures = new ArrayList<>(128);
   for (int i = 0; i < 100; i++) {
      // Send the message and get a future object.
      ProducerRecord<String, String> kafkaMessage = new ProducerRecord<>(topi
              value + ": " + i);
      Future<RecordMetadata> metadataFuture = producer.send(kafkaMessage);
      futures.add(metadataFuture);
   }
   producer.flush();
   for (Future<RecordMetadata> future : futures) {
      // Sync the future object obtained.
      RecordMetadata recordMetadata = future.get();
      System.out.println("Produce ok:" + recordMetadata.toString());
} catch (Exception e) {
```

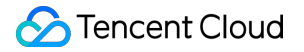

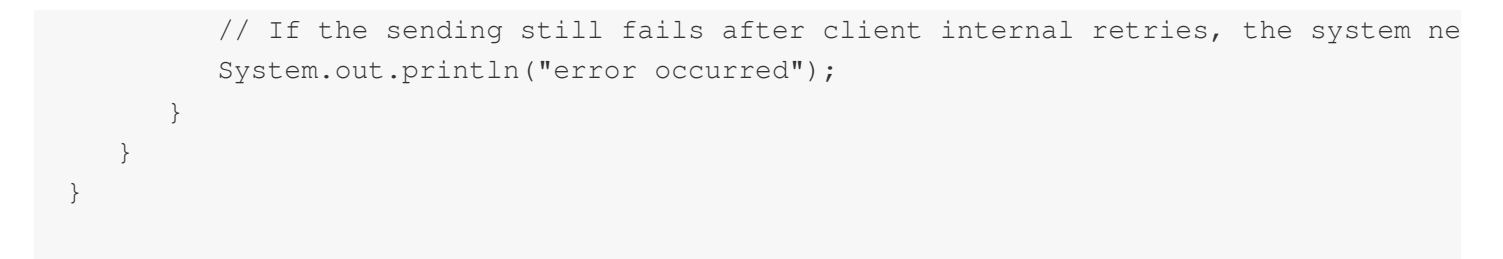

2. Compile and run KafkaSaslProducerDemo.java to send the message.

3. View the execution result (output).

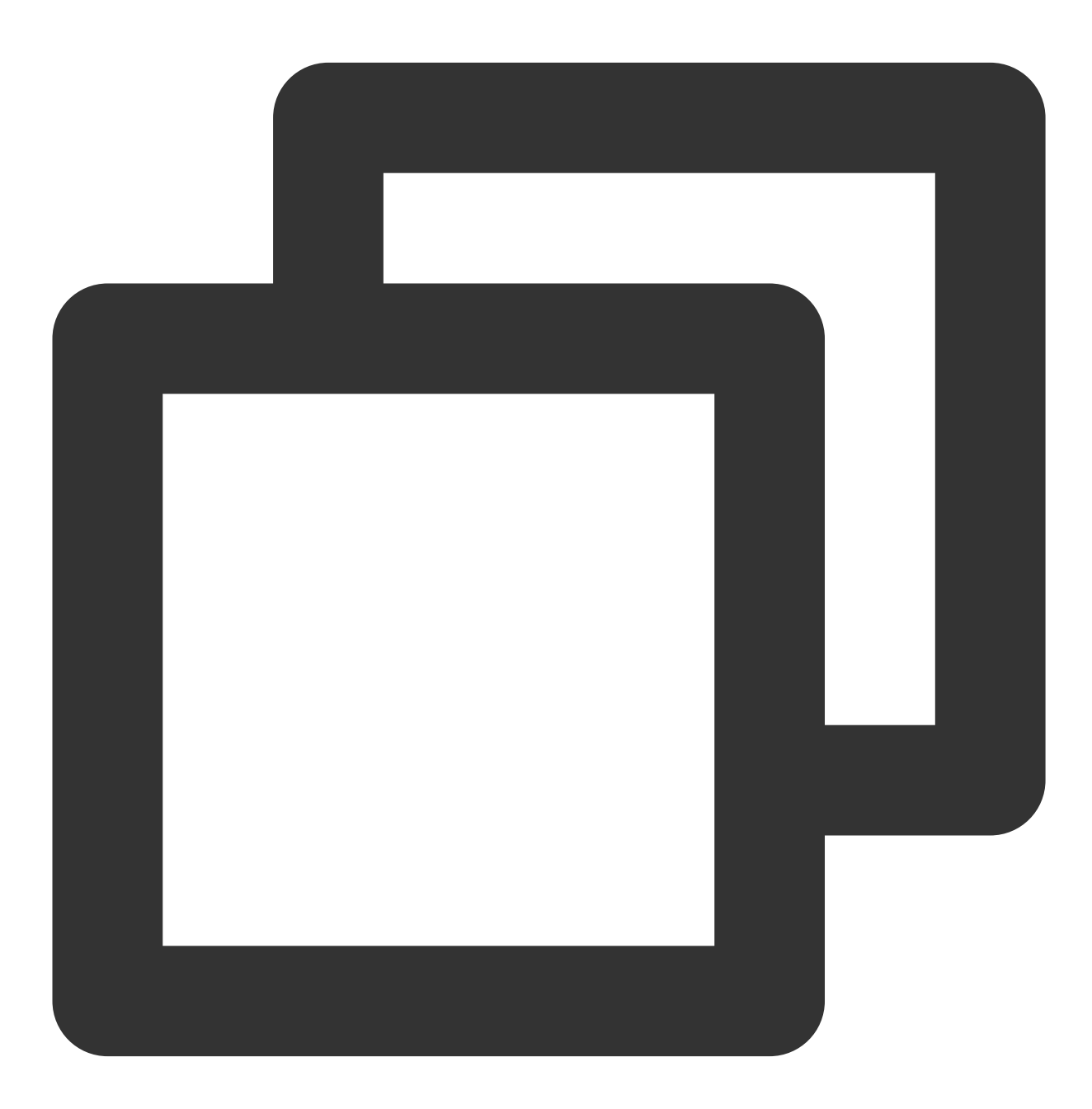

Produce ok:ckafka-topic-demo-0@198

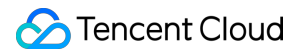

#### Produce ok:ckafka-topic-demo-0@199

4. On the **Topic Management** tab on the instance details page in the CKafka console, select the target topic and click **More** > **Message Query** to view the message just sent.

| Message Que  | ery 🔇 G                    | ou 💌             |                                                        |                                                 |
|--------------|----------------------------|------------------|--------------------------------------------------------|-------------------------------------------------|
| (i) Message  | e query will take up the b | andwidth resourc | ces of the CKafka instance. It is recommended that you | try reducing the query range and do not perforr |
|              |                            |                  |                                                        |                                                 |
| Instance     | ckafka-                    | •                |                                                        |                                                 |
| Торіс        | ckafka                     |                  |                                                        |                                                 |
| Query Type   | Query by offset            | Query by time    | 9                                                      |                                                 |
| Partition ID | 0                          | ٢                |                                                        |                                                 |
| Start Offset | 0                          | ٢                |                                                        |                                                 |
|              | Query                      |                  |                                                        |                                                 |
| Partition ID |                            |                  | Offset                                                 | Timestamp                                       |
| 0            |                            |                  | 137                                                    | 2021-05-07 17:24:13                             |
| 0            |                            |                  | 138                                                    | 2021-05-07 17:24:13                             |

### Step 4. Consume the message

1. Create a program named KafkaSaslConsumerDemo.java for a consumer to subscribe to messages.

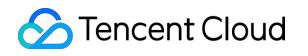

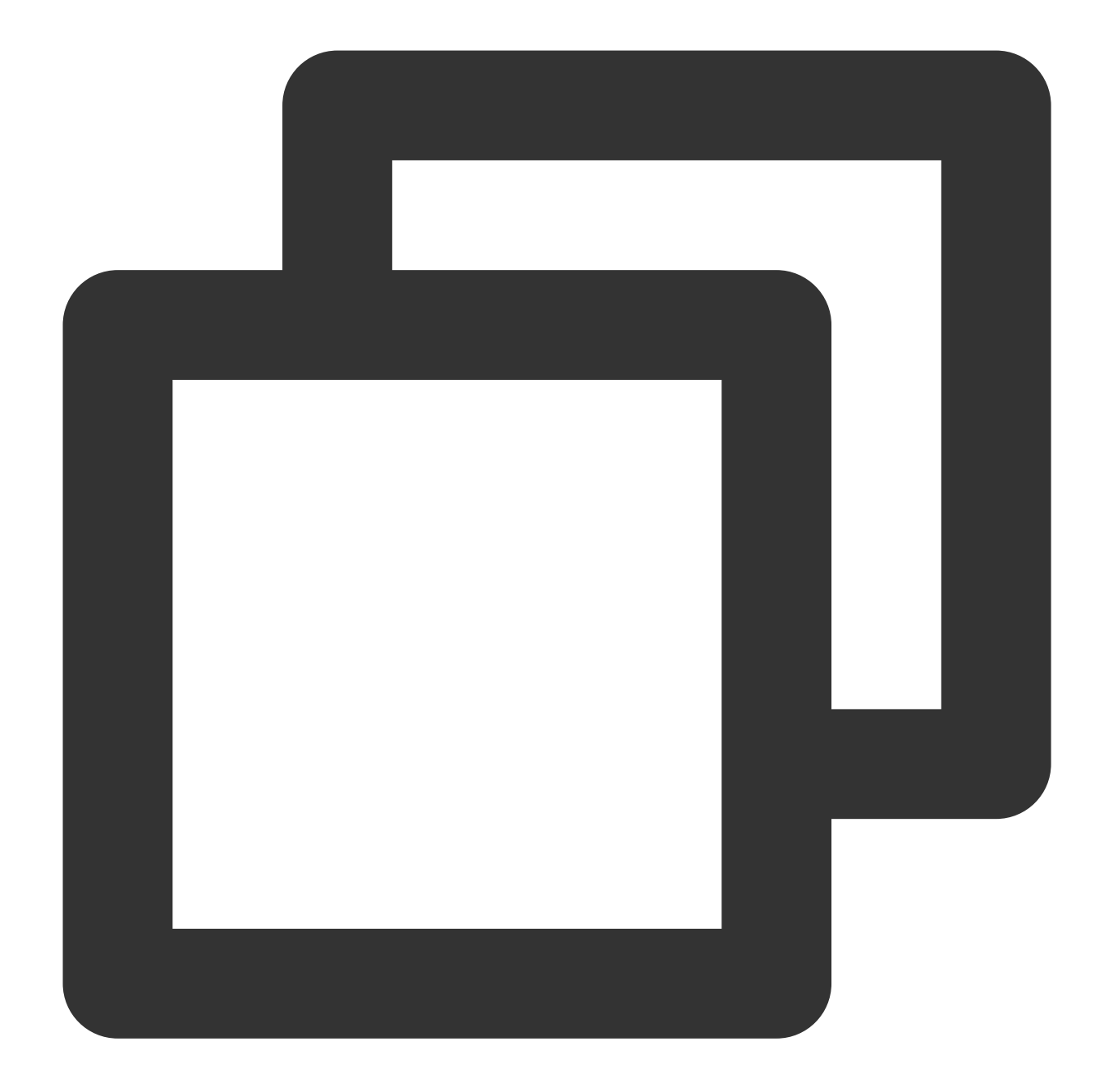

```
// Use SASL SSL for public network access.
11
// Set the access protocol.
props.put(CommonClientConfigs.SECURITY_PROTOCOL_CONFIG, "SASL_SSL");
// Use Plain mode for SASL.
props.put(SaslConfigs.SASL_MECHANISM, "PLAIN");
// Set SSL encryption.
props.put(SslConfigs.SSL TRUSTSTORE LOCATION CONFIG, kafkaProperties.getPrope
props.put(SslConfigs.SSL_TRUSTSTORE_PASSWORD_CONFIG, kafkaProperties.getPrope
props.put (SslConfigs.SSL ENDPOINT IDENTIFICATION ALGORITHM CONFIG, kafkaProper
// Set the consumer timeout period.
// If the consumer does not return a heartbeat message within the interval, t
props.put(ConsumerConfig.SESSION_TIMEOUT_MS_CONFIG, 30000);
// Set the maximum time interval between two polls.
// Before v0.10.1.0, these two concepts were mixed and both represented by `s
props.put(ConsumerConfig.MAX_POLL_INTERVAL_MS_CONFIG, 30000);
// Set the maximum number of messages that can be polled at a time.
// Do not set this parameter to an excessively large value. If polled message
props.put(ConsumerConfig.MAX_POLL_RECORDS_CONFIG, 30);
// Set the method for deserializing messages.
props.put(ConsumerConfig.KEY_DESERIALIZER_CLASS_CONFIG,
        "org.apache.kafka.common.serialization.StringDeserializer");
props.put (ConsumerConfig.VALUE_DESERIALIZER_CLASS_CONFIG,
        "org.apache.kafka.common.serialization.StringDeserializer");
// Set the consumer group of the current consumer instance after you apply fo
// The instances in the same consumer group consume messages in load balancin
props.put(ConsumerConfig.GROUP_ID_CONFIG, kafkaProperties.getProperty("group.
// Construct a consumer object. This generates a consumer instance.
KafkaConsumer<String, String> consumer = new KafkaConsumer<String, String> (pr
// Set one or more topics to which the consumer group subscribes.
// We recommend you configure consumer instances with the same `GROUP_ID_CONF
List<String> subscribedTopics = new ArrayList<String>();
// If you want to subscribe to multiple topics, add the topics here.
// You must create the topics in the console in advance.
String topicStr = kafkaProperties.getProperty("topic");
String[] topics = topicStr.split(",");
for (String topic : topics) {
   subscribedTopics.add(topic.trim());
}
consumer.subscribe(subscribedTopics);
// Consume messages in loop.
while (true) {
   try {
      ConsumerRecords<String, String> records = consumer.poll(1000);
      // All messages must be consumed before the next poll, and the total du
      for (ConsumerRecord<String, String> record : records) {
         System.out.println(
```

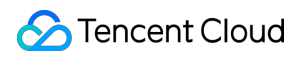

```
String.format("Consume partition:%d offset:%d", record.parti
record.offset()));
}
catch (Exception e) {
System.out.println("consumer error!");
}
}
```

2. Compile and run KafkaSaslConsumerDemo.java to consume the message.

3. View the execution result.

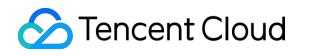

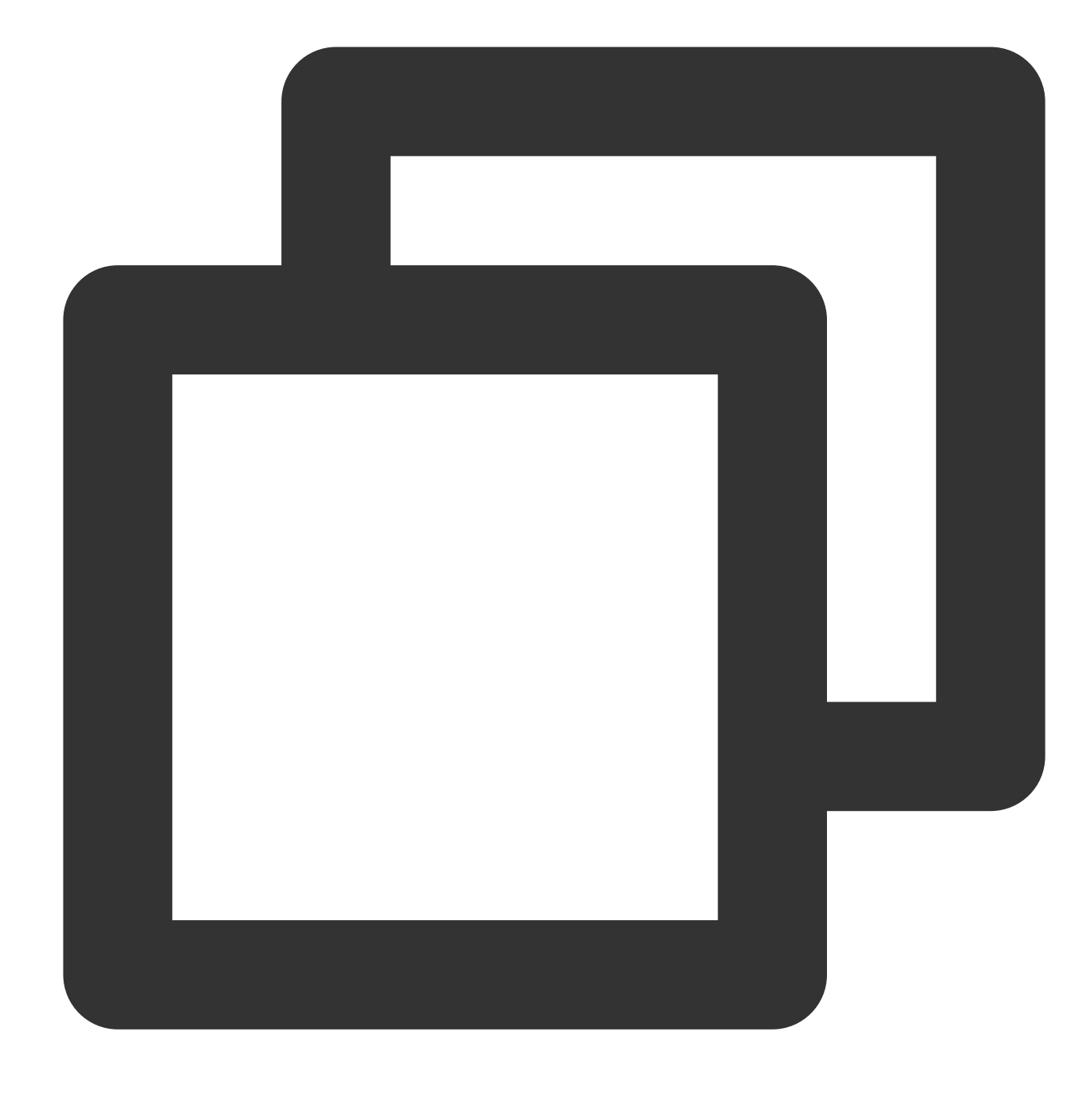

Consume partition:0 offset:298 Consume partition:0 offset:299

4. On the **Consumer Group** tab in the CKafka console, select the corresponding consumer group, enter the topic name, and click **View Details** to view the consumption details.
| Real Time          | Last 24 hours      | Last 7 days      | Select Date     | ⊞         | Data Comparison                 | Peri     |
|--------------------|--------------------|------------------|-----------------|-----------|---------------------------------|----------|
|                    |                    |                  |                 |           |                                 |          |
| Onote: Max, Min, a | and Avg are the ma | eximum, minimum, | and average val | ues of al | Il points in the current line o | chart re |
| Current            | 100 -              |                  |                 |           | Max:                            | Mir      |
| consumption offs   | set 50 -           |                  |                 |           | 100                             | 10       |
|                    | 0 -                |                  |                 |           | 100                             | 10       |
| Max offset for     | 400 -              |                  |                 |           | Max:                            | Mir      |
| current partition  | 200 -              |                  |                 |           | 216                             | 13       |
|                    | 0 -                |                  |                 |           | 210                             |          |
| Number of          | 200 -              |                  |                 |           | Max:                            | Mir      |
| unconsumed         | 100 -              |                  |                 | ſ         | 116                             | 37       |
| messages           | 0 -                |                  |                 |           | 110                             | 57       |
| Consumption Sp     | eed 2 -            |                  |                 |           | Max:                            | Mir      |
| messages/min       | 1 -                |                  |                 |           | 0                               | 0        |
|                    |                    |                  |                 |           | 0                               | 0        |

# SDK for Python VPC Access

Last updated : 2024-01-09 15:00:32

### Overview

This document describes how to access CKafka to send/receive messages with the SDK for Python in a VPC.

### Prerequisites

Install Python Install pip Download the demo

### Directions

Upload the pythonkafkademo in the downloaded demo to the Linux server, log in to the server, and enter the pythonkafkademo directory.

#### Step 1. Add the Python dependency library

Run the following command to install:

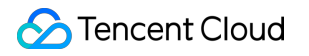

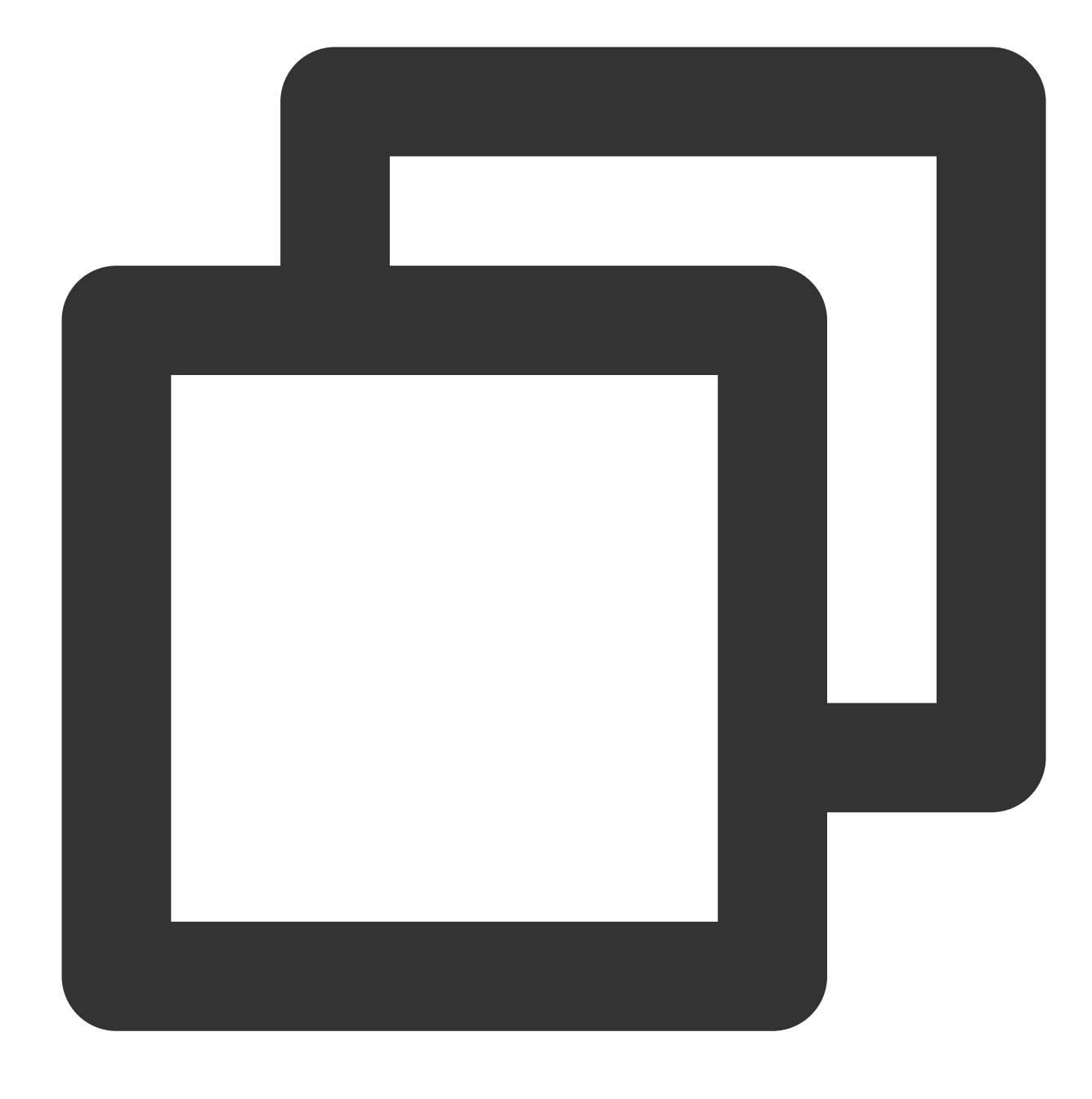

pip install kafka-python

#### Step 2. Produce a message

1. Modify the configuration parameters in the message production program producer.py .

🕗 Tencent Cloud

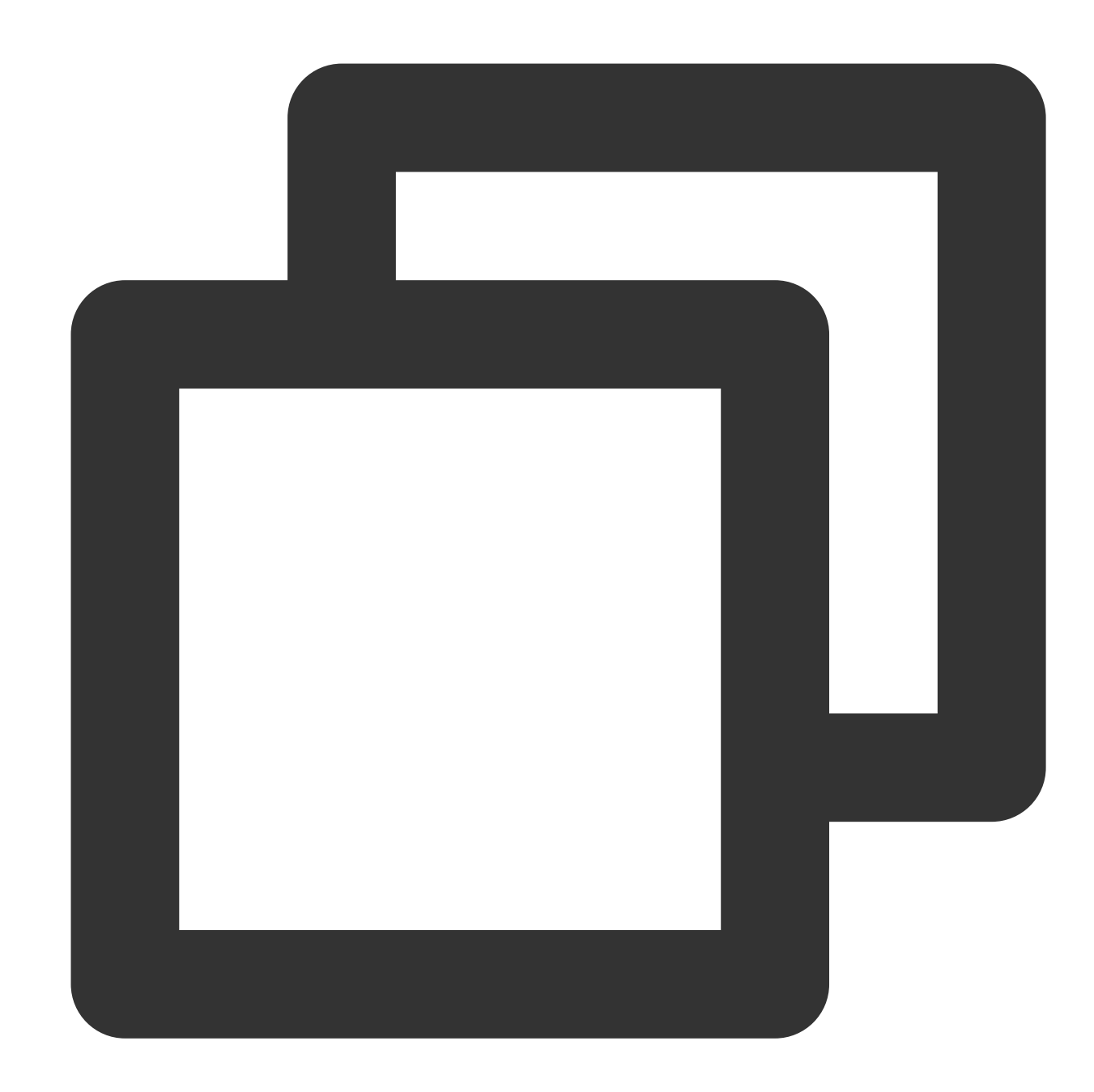

```
#coding:utf8
from kafka import KafkaProducer
import json
producer = KafkaProducer(
    bootstrap_servers = ['$domainName:$port'],
    api_version = (0,10,0)
)
message = "Hello World! Hello Ckafka!"
msg = json.dumps(message).encode()
producer.send('topic_name',value = msg)
print("produce message " + message + " success.")
```

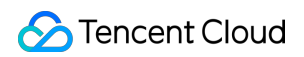

| producer.close(   |                                                                                                    |
|-------------------|----------------------------------------------------------------------------------------------------|
| Parameter         | Description                                                                                                    |
| bootstrap_servers | Accessed network, which can be copied in the <b>Network</b> column in the Access Mode section console.                                                       |
|                   | VPC Network PLAINTEXT 10. 3092 Delete                                                                                                    |
| topic_name        | Topic name, which can be copied from the <b>Topic Management</b> page in the console.                                                                        |
|                   | ID/Name     Mon     Number     Allowlist     Remarks     Message storag     Creation       topic-qb     III     3     2     Disabled     Disabled     2021-0 |
|                   |                                                                                                    |

#### 2. Compile and run producer.py .

3. View the operation result.

### [root@VM-8-16-centos sasl]# python3 producer.py produce message Hello World! Hello Ckafka! succe

4. On the **Topic Management** tab on the instance details page in the CKafka console, select the target topic and click **More** > **Message Query** to view the message just sent.

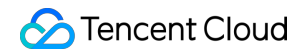

| Message Qu   | ery 🔇 G                    | ou 🔻             |                                                  |                                                        |
|--------------|----------------------------|------------------|--------------------------------------------------|--------------------------------------------------------|
| (i) Message  | e query will take up the b | andwidth resourc | ces of the CKafka instance. It is recommended th | at you try reducing the query range and do not perforr |
| Instance     | ckafka- 📜 ¯ ¨;             | Ŧ                |                                                  |                                                        |
| Торіс        | ckafka                     | Ŧ                |                                                  |                                                        |
| Query Type   | Query by offset            | Query by time    | 9                                                |                                                        |
| Partition ID | 0                          | ٢                |                                                  |                                                        |
| Start Offset | 0                          | ٢                |                                                  |                                                        |
|              | Query                      |                  |                                                  |                                                        |
|              |                            |                  |                                                  |                                                        |
| Partition ID |                            |                  | Offset                                           | Timestamp                                              |
| 0            |                            |                  | 137                                              | 2021-05-07 17:24:13                                    |
| 0            |                            |                  | 138                                              | 2021-05-07 17:24:13                                    |

#### Step 3. Consume the message

1. Modify the configuration parameters in the message consumption program consumer.py .

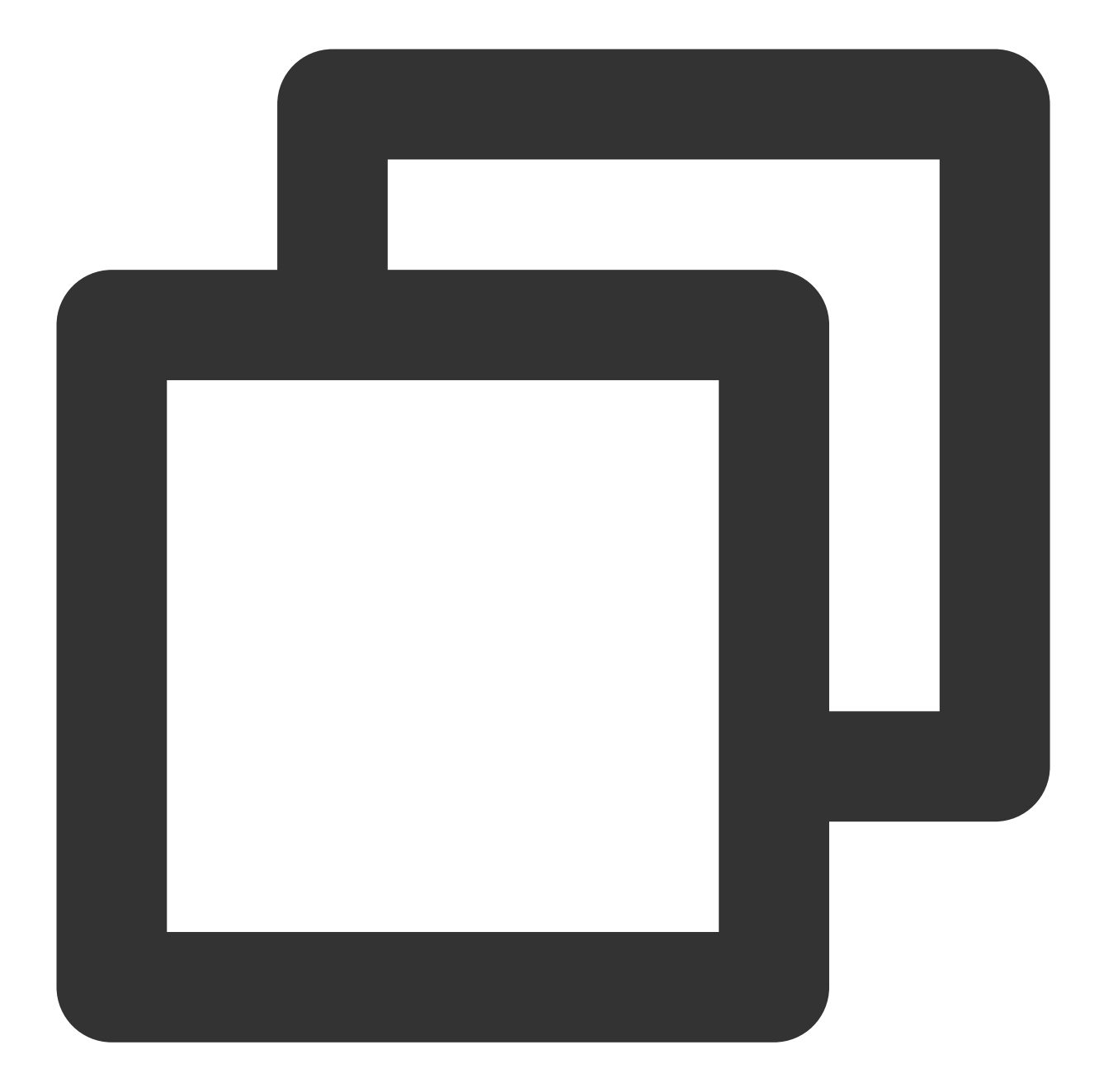

```
#coding:utf8
from kafka import KafkaConsumer
consumer = KafkaConsumer(
    '$topic_name',
    group_id = "$group_id",
    bootstrap_servers = ['$domainName:$port'],
    api_version = (0,10,0)
)
for message in consumer:
```

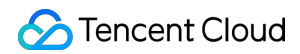

| print ("Top        | <pre>pic:[%s] Partition:[%d] Offset:[%d] Value:[%s]" % (message.topic, mes</pre>                                                                                                    |
|--------------------|----------------------------------------------------------------------------------------------------|
| Parameter          | Description                                                                                                    |
| bostotrop, convers | Accessed network, which can be copied in the <b>Network</b> column in the Access Mode section console.                                                                                        |
| bootstrap_servers  | Access Mode⑦                                                                                                    |
|                    | VPC Network PLAINTEXT 10.7 5 5 3092 Delete                                                                                                    |
| group_id           | Consumer group ID, which can be customized according to the business needs                                                                                                    |
| topic_name         | Create(1/400)         ID/Name       Mon       Number       Allowlist       Remarks       Message storag       Creatile         topic-qb       III       3       2       Disabled       2021-0 |

- 2. Compile and run consumer.py.
- 3. View the operation result.

### [root@VM-8-16-centos sasl]# python3 consumer.py Topic:[test] Partition:[0] Offset:[2011] Value:[b'"Hello Worl

4. On the **Consumer Group** tab in the CKafka console, select the corresponding consumer group, enter the topic name, and click View Details to view the consumption details.

| Real Time            | Last 24 hours      | Last 7 days      | Select Date     | Ħ        | Data Comparison               | Peri     |
|----------------------|--------------------|------------------|-----------------|----------|-------------------------------|----------|
| (i)Note: Max, Min, a | and Avg are the ma | aximum, minimum, | and average val | ues of a | II points in the current line | chart re |
| Current              | 100 -              |                  |                 |          | Max:                          | Min      |
| consumption offs     | et 50 -            |                  |                 |          | 100                           | 10       |
|                      | 0 -                |                  |                 |          |                               |          |
| Max offset for       | 400 -              |                  |                 |          | Max:                          | Min      |
| current partition    | 200 -              |                  |                 |          | 216                           | 13       |
|                      | 0 -                |                  |                 |          | 2.0                           |          |
| Number of            | 200 -              |                  |                 |          | Max:                          | Min      |
| unconsumed           | 100 -              |                  |                 |          | 116                           | 37       |
| messages             | 0 -                |                  |                 |          | 110                           | 57       |
| Consumption Spe      | 2 -                |                  |                 |          | Max:                          | Min      |
| messages/min         | 1 -                |                  |                 |          | 0                             | 0        |
| 1110000000000111111  |                    |                  |                 |          |                               |          |

# Public Network Access Through SASL\_PLAINTEXT

Last updated : 2024-01-09 15:00:32

### Overview

This document describes how to access CKafka to receive/send messages with the SDK for Python through SASL\_PLAINTEXT over public network.

### Prerequisites

You have installed Python. You have installed pip. You have configured an ACL policy. You have downloaded the demo.

### Directions

#### Step 1. Make preparations

1. Create an access point.

1.1 On the Instance List page in the CKafka console, click the target instance ID to enter the instance details page.

1.2 In Basic Info > Access Mode, click Add a routing policy. In the pop-up window, select Route Type:

Public domain name access , Access Mode: SASL\_PLAINTEXT .

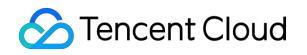

| Add a routing policy     |                                                                                                    |
|--------------------------|----------------------------------------------------------------------------------------------------|
| Route Type               | Public domain name access                                                                                                 |
| Access Mode              | SASL_PLAINTEXT   This access mode provides user management and ACL policy configuration to manage user access permission. |
| Public Network Bandwidth | 3<br>The public bandwidth fee is charged in the same way as the CVM public network fee, that is, on an hourly basis. F    |
| Fees                     |                                                                                                    |
|                          | Submit Close                                                                                                    |

#### 2. Create a role.

On the **User Management** tab page, create a role and set the password.

| Basic Info | Topic Management | Consumer Group | Monitor | ACL Policy Management | User Management          | Dashbo               |
|------------|------------------|----------------|---------|-----------------------|--------------------------|----------------------|
| Create     |                  |                |         |                       |                          | Pl                   |
| Username   |                  |                |         |                       | Creation/U               | pdate Time           |
| test1      |                  |                |         |                       | 2021-12-31<br>2021-12-31 | 15:41:36<br>15:41:36 |

3. Create a topic.

Create a topic on the **Topic Management** tab page as instructed in **Topic Management**.

4. Add the Python dependent library.

Run the following command to install the dependent library:

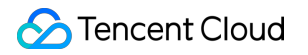

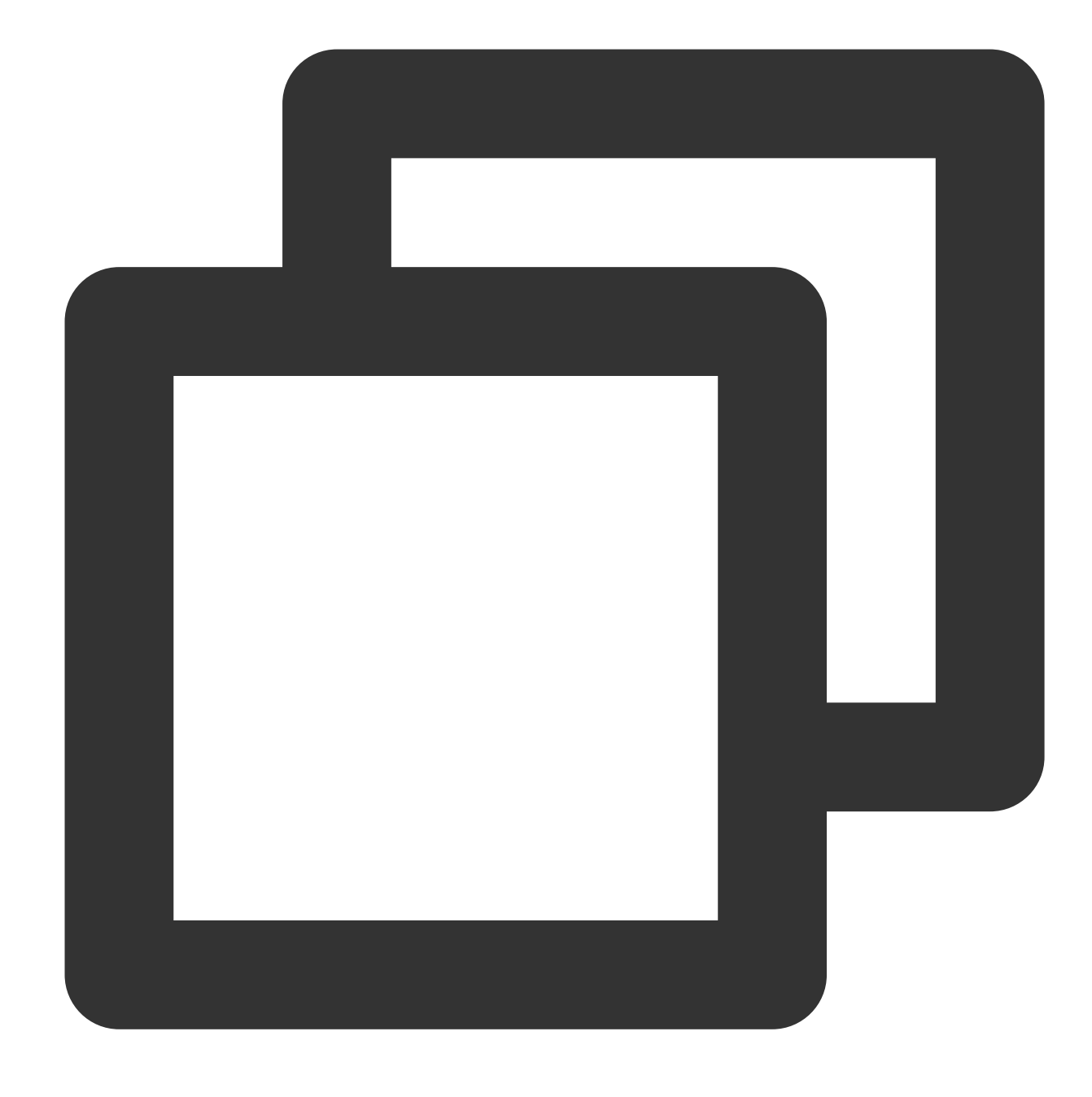

pip install kafka-python

#### Step 2. Produce messages

1. Modify the configuration parameters in the message production program producer.py .

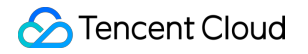

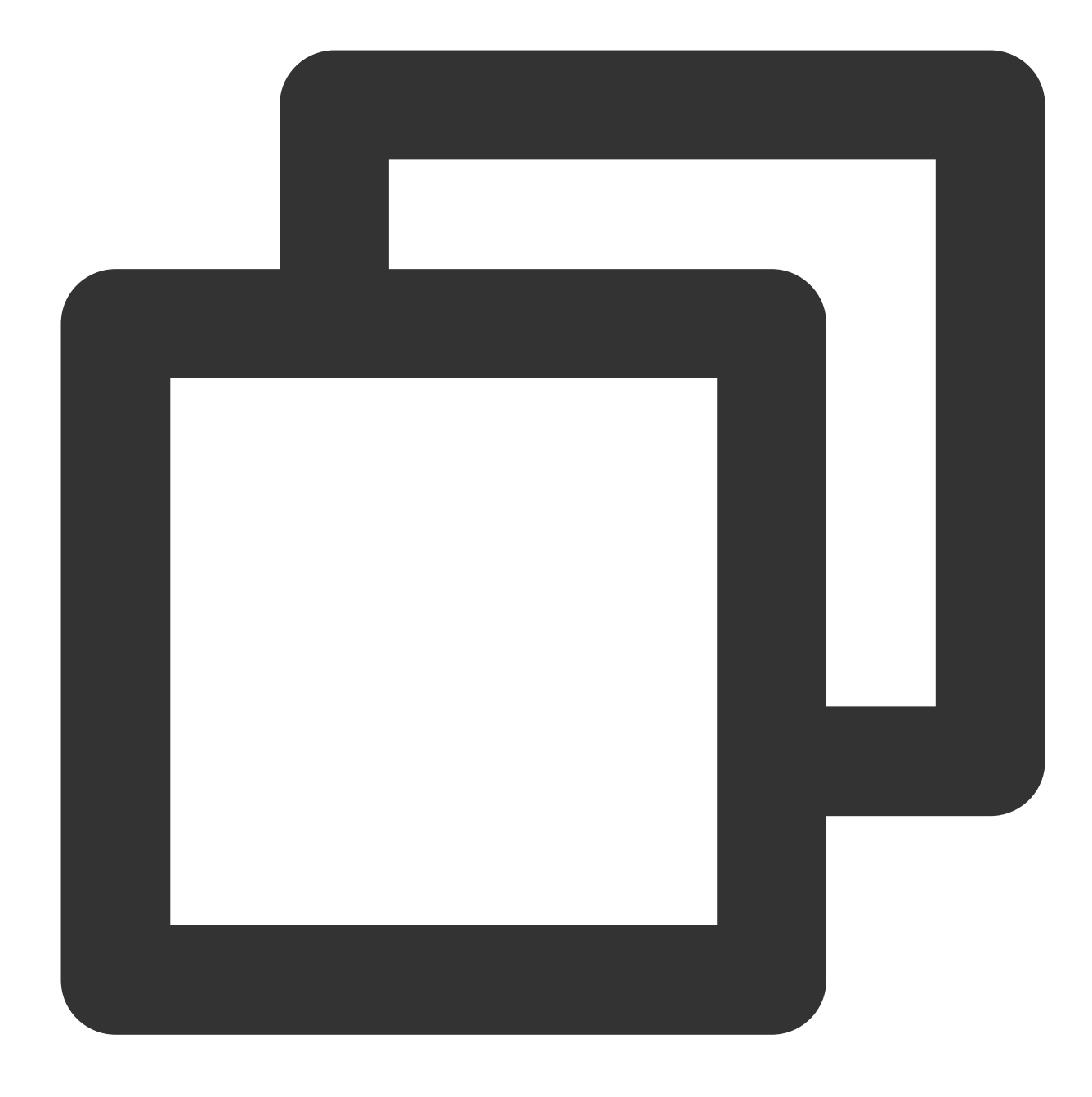

```
producer = KafkaProducer(
  bootstrap_servers = ['xx.xx.xx.port'],
  api_version = (1, 1),

#
 # Public network access through SASL_PLAINTEXT
#
 security_protocol = "SASL_PLAINTEXT",
 sasl_mechanism = "PLAIN",
 sasl_plain_username = "instanceId#username",
 sasl_plain_password = "password",
```

```
message = "Hello World! Hello Ckafka!"
msg = json.dumps(message, ensure_ascii=False).encode()
producer.send('topic_name', value = msg)
print("produce message " + message + " success.")
producer.close()
```

| Parameter           | Description                                                                                                    |
|---------------------|----------------------------------------------------------------------------------------------------|
|                     | Accessed network, which can be copied from the <b>Network</b> column in the <b>Access</b> details page in the console.                                |
| bootstrap_servers   | Access Mode ?                                                                                                    |
| sasl_plain_username | Username in the format of instance ID + # + username. The instance instance details page in the CKafka console, and the username is set when the user |
| sasl_plain_password | User password, which is set when the user is created in User Managementon the                                                                         |
| topic_name          | Topic name, which can be copied in <b>Topic Management</b> in the console.                                                                            |
|                     | topic-qb<br>test In 3 2 Disabled Disabled                                                                                                    |

2. Compile and run producer.py .

3. View the execution result.

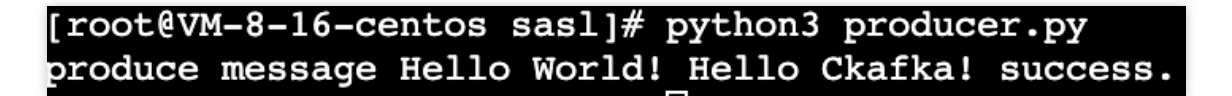

4. Go to the **Topic Management** tab on the instance details page in the CKafka console, select the target topic, and click **More** > **Message Query** to view the message just sent.

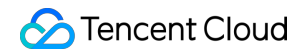

| Message Que  | ery 🔇 G                    | ou 🔻              |                                              |                                                           |
|--------------|----------------------------|-------------------|----------------------------------------------|-----------------------------------------------------------|
| () Message   | e query will take up the b | pandwidth resourc | es of the CKafka instance. It is recommended | I that you try reducing the query range and do not perfor |
| Instance     | ckafka-                    | •                 |                                              |                                                           |
| Торіс        | ckafka                     | •                 |                                              |                                                           |
| Query Type   | Query by offset            | Query by time     |                                              |                                                           |
| Partition ID | 0                          | ٢                 |                                              |                                                           |
| Start Offset | 0                          | ٢                 |                                              |                                                           |
|              | Query                      |                   |                                              |                                                           |
|              |                            |                   |                                              |                                                           |
| Partition ID |                            |                   | Offset                                       | Timestamp                                                 |
| 0            |                            |                   | 137                                          | 2021-05-07 17:24:13                                       |
| 0            |                            |                   | 138                                          | 2021-05-07 17:24:13                                       |

#### Step 3. Consume messages

1. Modify the configuration parameters in the message consumption program consumer.py .

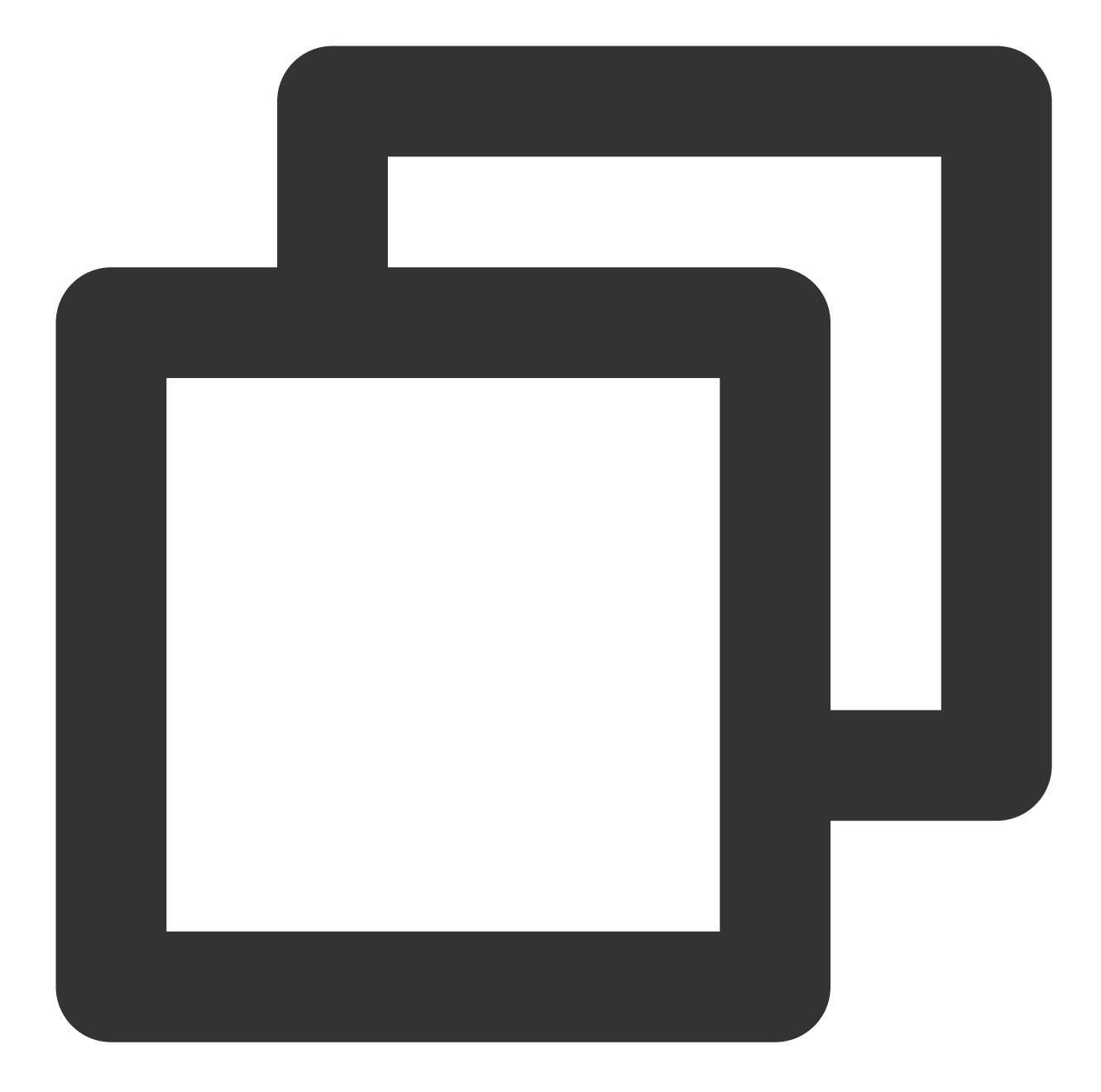

```
consumer = KafkaConsumer(
  'topic_name',
  group_id = "group_id",
  bootstrap_servers = ['xx.xx.xx.port'],
  api_version = (1,1),
  #
  # Public network access through SASL_PLAINTEXT
  #
  security_protocol = "SASL_PLAINTEXT",
  sasl_mechanism = 'PLAIN',
```

```
sasl_plain_username = "instanceId#username",
sasl_plain_password = "password",
)
for message in consumer:
  print ("Topic:[%s] Partition:[%d] Offset:[%d] Value:[%s]" %
```

| (message.topic, | message.partition. | message.offset, | message.value)) |
|-----------------|--------------------|-----------------|-----------------|
| (mebbage.copre/ | meobuge.parereron, | mebbage.orrbeel | mebbage.varae,, |

| Parameter           | Description                                                                                                    |
|---------------------|----------------------------------------------------------------------------------------------------|
|                     | Accessed network, which can be copied from the <b>Network</b> column in the <b>Access</b> details page in the console.                                                                                                    |
| bootstrap_servers   | Access Mode?<br>Public domain name access SASL_PLAINTEXT ckafka                                                                                                    |
| group_id            | Consumer group ID, which can be customized based on business requirements.                                                                                                    |
| sasl_plain_username | Username in the format of instance ID + # + username. The instance instance details page in the CKafka console, and the username is set when the user is created in <b>User Management</b> .                                                          |
| sasl_plain_password | User password, which is set when the user is created in User Managementon the                                                                                                    |
| topic_name          | Topic name, which can be copied in Topic Management in the console.         Create(1/400)         ID/Name       Mon       Number       Allowlist       Remarks       Message         topic-qb       III       3       2       Disabled       Disabled |

2. Compile and run consumer.py .

3. View the execution result.

[root@VM-8-16-centos sasl]# python3 consumer.py Topic:[test] Partition:[0] Offset:[2011] Value:[b'"Hello World! Hello Ckafka!"']

4. On the **Consumer Group** tab page in the CKafka console, select the corresponding consumer group, enter the topic name, and click **View Details** to view the consumption details.

| Real Time           | Last 24 hours     | Last 7 days      | Select Date 📰      | D           | ata Comparison            | Period: 1 mi     |
|---------------------|-------------------|------------------|--------------------|-------------|---------------------------|------------------|
| 🛈 Note: Max, Min, a | nd Avg are the ma | aximum, minimum, | and average values | of all poir | nts in the current line c | hart respectivel |
| Current             | 100 -             |                  |                    |             | Max:                      | Min:             |
| consumption offse   | et 50 -           |                  |                    |             | 100                       | 100              |
|                     | 0 -               |                  |                    |             |                           |                  |
| Max offset for      | 400 -             |                  |                    |             | Max:                      | Min:             |
| current partition   | 200 -             |                  |                    |             | 216                       | 137              |
|                     | 0 -               |                  |                    |             |                           |                  |
| Number of           | 200 -             |                  |                    |             | Max:                      | Min:             |
| unconsumed          | 100 -             |                  |                    |             | 116                       | 37               |
| messages            | 0 -               |                  |                    |             | 110                       | 57               |
| Consumption Spe     | 2 -               |                  |                    |             | Max:                      | Min:             |
| messages/min        | 1 -               |                  |                    |             | 0                         | 0                |
|                     | 0 -               |                  |                    |             |                           | Ū .              |

## Public Network Access Through SASL\_SSL

Last updated : 2024-01-09 15:00:32

### Overview

This document describes how to access CKafka to send/receive messages with the SDK for Python through SASL\_SSL over public network.

### Prerequisites

| Install Python                    |
|-----------------------------------|
| Install pip                       |
| Configure an ACL policy           |
| Download demo                     |
| Download the SASL_SSL certificate |

### Directions

#### Step 1. Make preparations

1. Create an access point.

1.1 On the Instance List page in the CKafka console, click the target instance ID to enter the instance details page.
1.2 In Basic Info > Access Mode, click Add a routing policy. In the pop-up window, select Route Type:
Public domain name access , Access Mode: SASL\_SSL .

| Add a routing policy     |                                                                                                    |
|--------------------------|----------------------------------------------------------------------------------------------------|
| Route Type               | Public domain name access 🔹                                                                                                    |
| Access Mode              | SASL_SSL 🔻                                                                                                    |
| Public Network Bandwidth | O<br>3<br>The public bandwidth fee is charged in the same way as the CVM public network fee, that is, on a<br>Public Network Fee ≧. |
| Fees                     | Submit Close                                                                                                    |

#### 2. Create a role.

On the **User Management** tab page, create a role and set the password.

| Basic Info | Topic Management | Consumer Group | Monitor | ACL Policy Management | User Managemei |
|------------|------------------|----------------|---------|-----------------------|----------------|
| Create     |                  |                |         |                       |                |
|            |                  |                |         |                       |                |
| Username   |                  |                |         |                       | Creati         |
| test1      |                  |                |         |                       | 2021-<br>2021- |

3. Create a topic.

Create a topic on the **Topic Management** tab page as instructed in Creating a topic.

4. Add the Python dependent library.

Run the following command to install the dependent library:

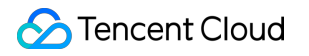

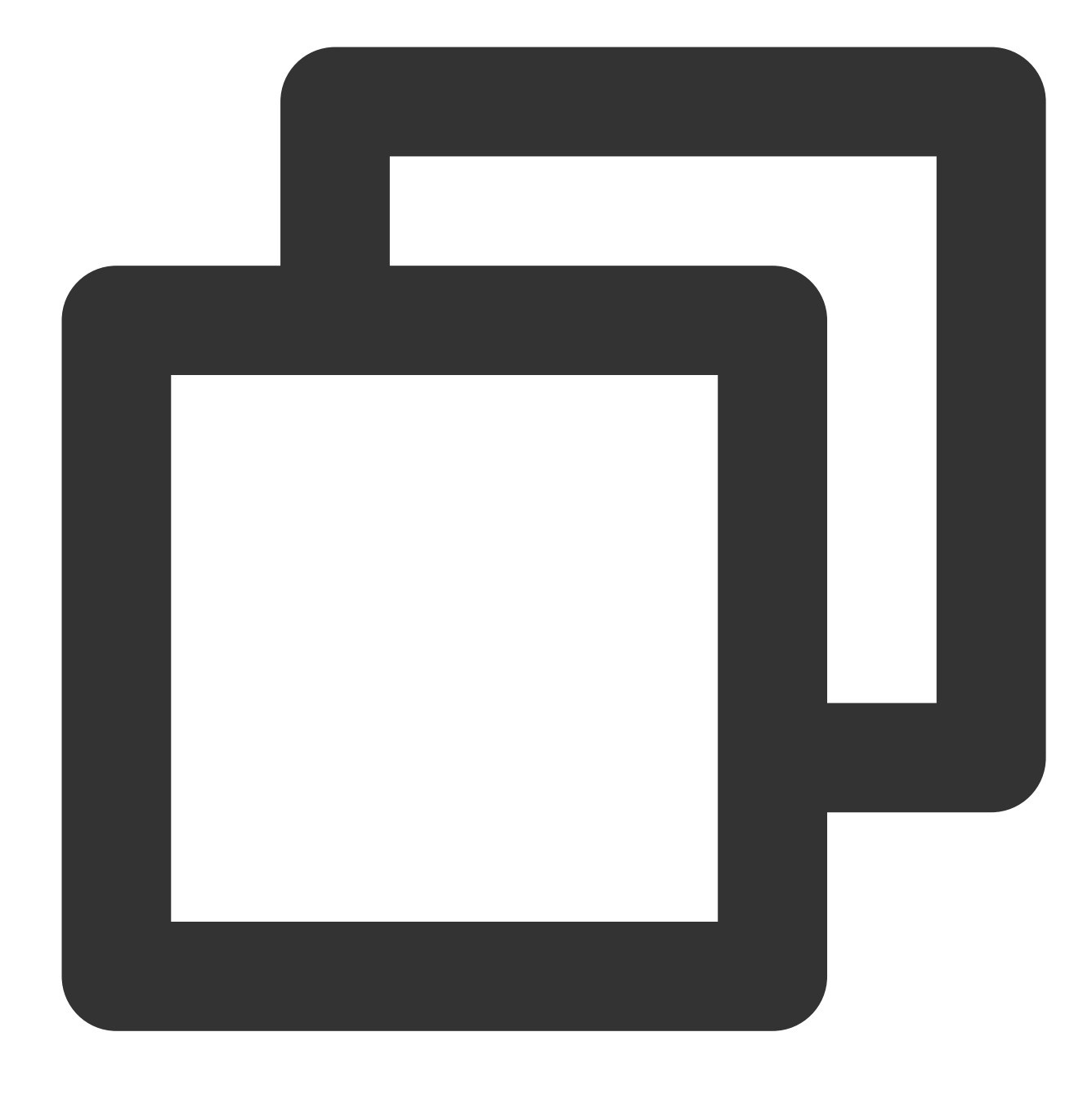

pip install kafka-python

#### Step 2. Produce messages

1. Modify the configuration parameters in the message production program producer.py .

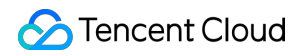

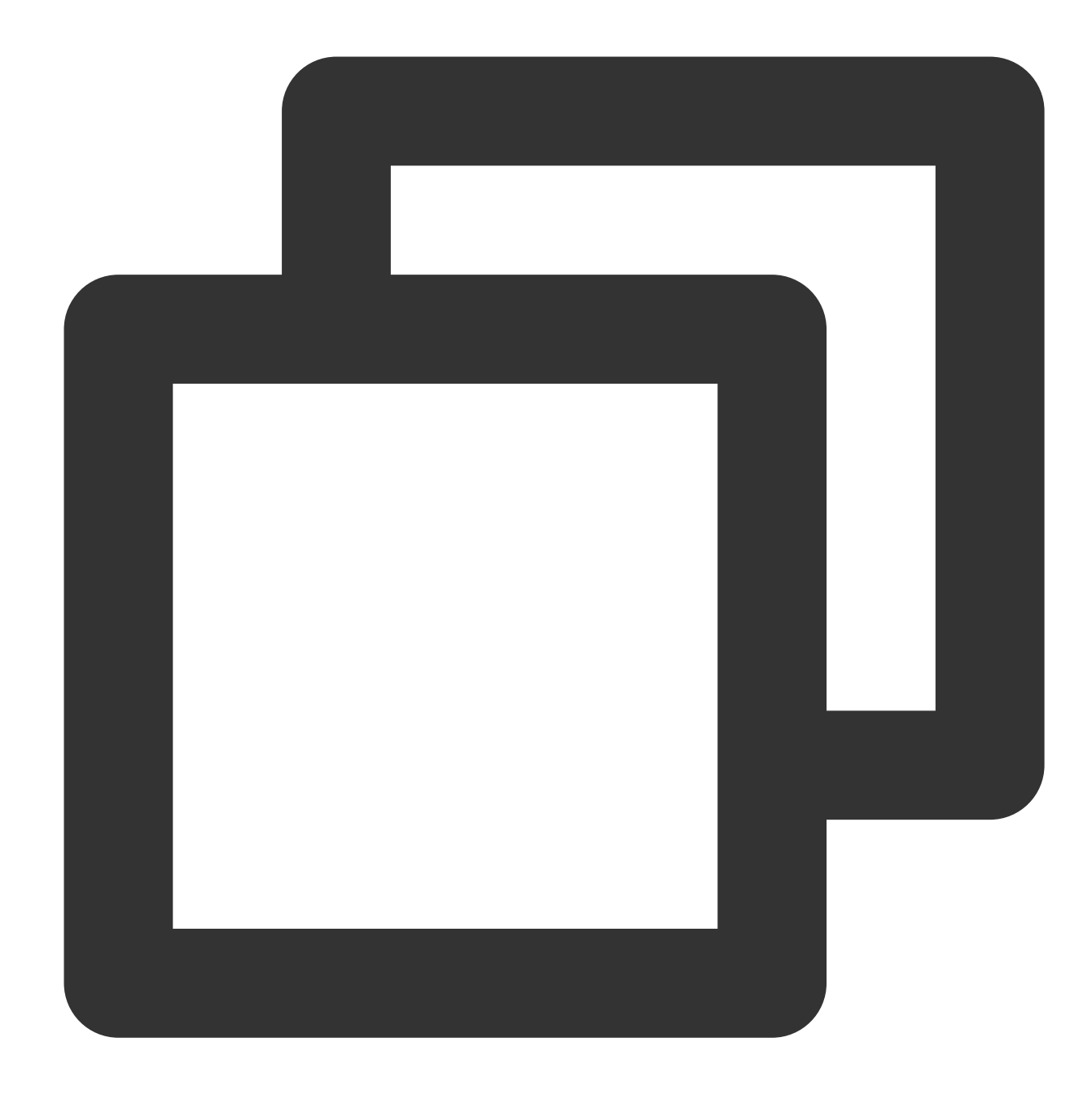

```
producer = KafkaProducer(
  bootstrap_servers = ['xx.xx.xx:port'],
  api_version = (1, 1),

#
 # Public network access through SASL_SSL
#
 security_protocol = "SASL_SSL",
 sasl_mechanism = "PLAIN",
 sasl_plain_username = "instanceId#username",
 sasl_plain_password = "password",
```

```
ssl_cafile = "CARoot.pem",
ssl_check_hostname = False,
)
message = "Hello World! Hello Ckafka!"
msg = json.dumps(message).encode()
producer.send('topic_name', value = msg)
print("produce message " + message + " success.")
producer.close()
```

| Parameter                                                                                                  | Description                                                                                                    |
|----------------------------------------------------------------------------------------------------|----------------------------------------------------------------------------------------------------|
|                                                                                                    | Accessed network, which can be copied from the <b>Network</b> column in the <b>Access</b> details page in the console.                                |
| bootstrap_servers                                                                                          | Access Mode ? Add a n                                                                                                    |
|                                                                                                    | Access Type Access Mode Internet Operatio                                                                                                    |
| Public domain na     SASL_SSL     ckafka-9jndaz       Username in the format of instance ID + # + username | Public domain na SASL_SSL ckafka-9jndaz 🗖 Delete                                                                                                    |
| sasl_plain_username                                                                                        | Username in the format of instance ID + # + username . The instance instance details** page in the CKafka console, and the username is set when the u |
| sasl_plain_password                                                                                        | User password, which is set when the user is created in User Management on th                                                                         |
| topic_name                                                                                                 | Create(1/400)         ID/Name Mon Number Number Allowlist Remarks Message         topic-qb       III 3 2       Disabled                               |
| CARoot.pem                                                                                                 | Certificate path that is required when the access mode is SASL_SSL .                                                                                  |

<sup>2.</sup> Compile and run producer.py .

3. View the execution result.

### [root@VM-8-16-centos sasl]# python3 producer.py produce message Hello World! Hello Ckafka! succe

4. On the **Topic Management** tab page on the instance details page in the CKafka console, select the target topic, and click **More** > **Message Query** to view the message just sent.

| Message Que  | ery 🔇 G                    | bu 👻              |                                       |                                                            |         |
|--------------|----------------------------|-------------------|---------------------------------------|------------------------------------------------------------|---------|
| (i) Message  | e query will take up the b | andwidth resource | es of the CKafka instance. It is reco | mmended that you try reducing the query range and do not p | perform |
| Instance     | ckafka-                    | •                 |                                       |                                                            |         |
| Topic        | ckafka                     | •                 |                                       |                                                            |         |
| Query Type   | Query by offset            | Query by time     |                                       |                                                            |         |
| Partition ID | 0                          | ٢                 |                                       |                                                            |         |
| Start Offset | 0                          | ٢                 |                                       |                                                            |         |
|              | Query                      |                   |                                       |                                                            |         |
|              |                            |                   |                                       |                                                            |         |
| Partition ID |                            |                   | Offset                                | Timestamp                                                  |         |
| 0            |                            |                   | 137                                   | 2021-05-07 17:24:13                                        |         |
| 0            |                            |                   | 138                                   | 2021-05-07 17:24:13                                        |         |

#### Step 3. Consume messages

1. Modify the configuration parameters in the message consumption program <code>consumer.py</code> .

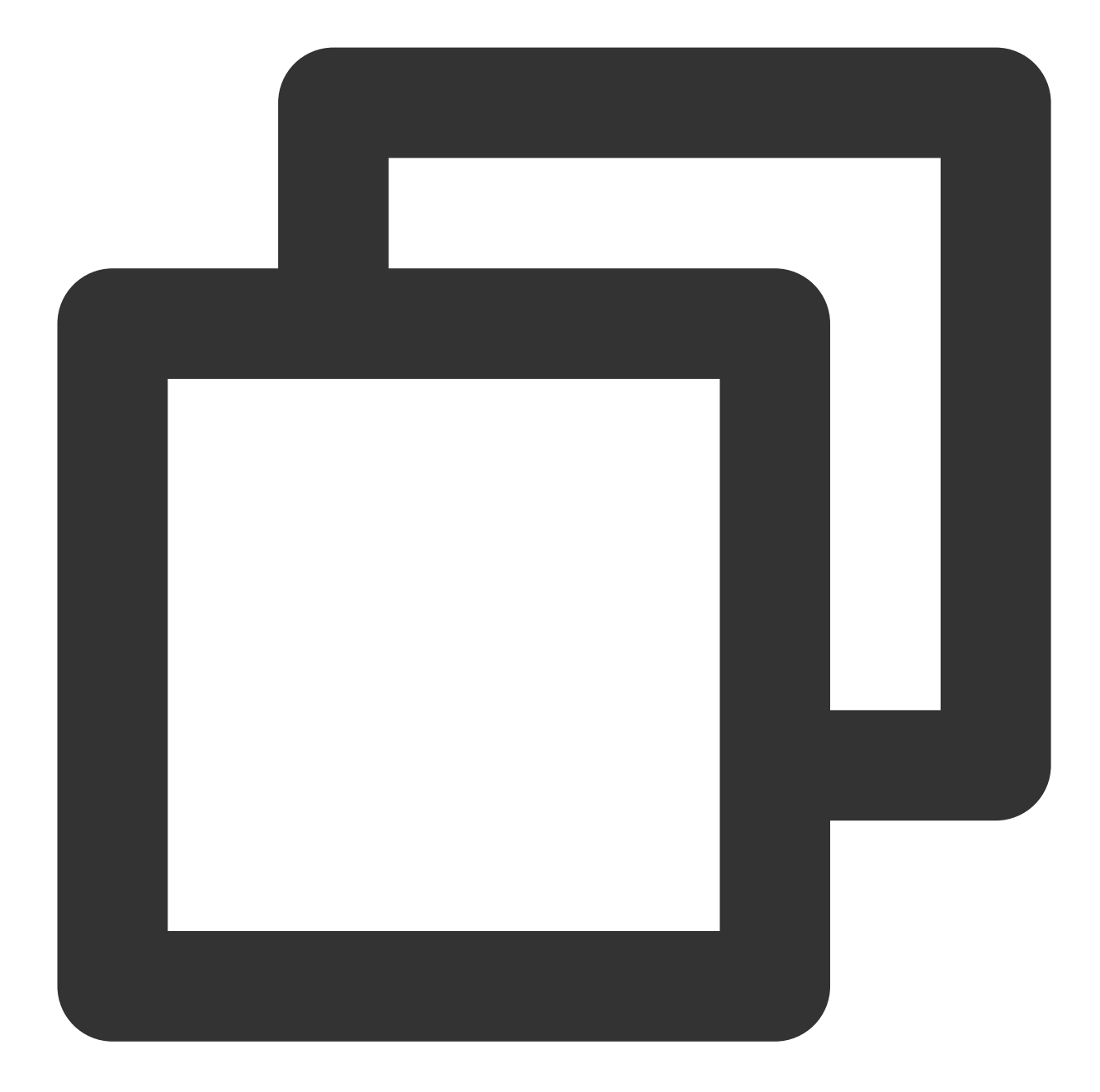

```
consumer = KafkaConsumer(
  'topic_name',
  group_id = "group_id",
  bootstrap_servers = ['xx.xx.xx.port'],
  api_version = (1,1),
  #
  # Public network access through SASL_SSL
  #
  security_protocol = "SASL_SSL",
  sasl_mechanism = 'PLAIN',
```

### Stencent Cloud

```
sasl_plain_username = "instanceId#username",
sasl_plain_password = "password",
ssl_cafile = "CARoot.pem",
ssl_check_hostname = False,
)
for message in consumer:
  print ("Topic:[%s] Partition:[%d] Offset:[%d] Value:[%s]" %
  (message.topic, message.partition, message.offset, message.value))
```

| Parameter           | Description                                                                                                    |
|---------------------|----------------------------------------------------------------------------------------------------|
|                     | Accessed network, which can be copied from the <b>Network</b> column in the <b>Access</b> details page in the console.                                                      |
| bootstrap_servers   | Access Mode ? Add a m                                                                                                    |
|                     | Access Type Access Mode Internet Operatio                                                                                                    |
|                     | Public domain na SASL_SSL ckafka-9jndaz Delete                                                                                                    |
| group_id            | Consumer group ID, which can be customized based on business requirements.                                                                                                  |
| sasl_plain_username | Username in the format of instance ID + # + username . The instance instance details** page in the CKafka console, and the username is set when the u                       |
| sasl_plain_password | User password, which is set when the user is created in User Management on th                                                                                               |
| topic_name          | Create(1/400)         ID/Name       Mon       Number       Allowlist       Remarks       Message s         topic-qb       III       3       2       Disabled       Disabled |
| CARoot.pem          | Certificate path that is required when the access mode is SASL_SSL .                                                                                                    |

- 2. Compile and run consumer.py .
- 3. View the execution result.

### [root@VM-8-16-centos sasl]# python3 consumer.py Topic:[test] Partition:[0] Offset:[2011] Value:[b'"Hello Worl

4. On the **Consumer Group** tab page in the CKafka console, select the corresponding consumer group name, enter the topic name, and click **View Details** to view the consumption details.

| Real Time           | Last 24 hours      | Last 7 days     | Select Date    | ∷         | Data Comparison               | Peri     |
|---------------------|--------------------|-----------------|----------------|-----------|-------------------------------|----------|
| ()Note: Max, Min, a | and Avg are the ma | ximum, minimum, | and average va | lues of a | Il points in the current line | chart re |
| Current             | 100 -              |                 |                |           | Max                           | Mir      |
| consumption offs    | et 50 -            |                 |                |           | 100                           | 1411     |
|                     | 0 -                |                 |                |           | 100                           | 100      |
| Max offset for      | 400 -              |                 |                |           | Max:                          | Mir      |
| current partition   | 200 -              |                 |                |           | 216                           | 13       |
|                     | 0 -                |                 |                |           | 210                           | 10       |
| Number of           | 200 -              |                 |                |           | Max:                          | Mir      |
| unconsumed          | 100 -              |                 |                |           | 116                           | 37       |
| messages            | 0 -                |                 |                |           | 110                           | 07       |
| Consumption Spe     | 2 -                |                 |                |           | Max:                          | Mir      |
| messages/min        | 1 -                |                 |                |           | 0                             | 0        |
|                     | 0                  |                 |                |           | 0                             | 0        |

# SDK for Go VPC Access

Last updated : 2022-05-20 15:51:45

### Overview

This document describes how to access CKafka to send/receive messages with the SDK for Go in a VPC.

### Prerequisites

- You have installed Go
- You have downloaded the demo

### Directions

#### Step 1. Prepare configurations

- 1. Upload the gokafkademo in the downloaded demo to the Linux server.
- 2. Log in to the Linux server, enter the gokafkademo directory, and run the following command to add the dependency library.

go get -v gopkg.in/confluentinc/confluent-kafka-go.v1/kafka

3. Modify the configuration file kafka.json .

```
{
   "topic": [
   "test"
],
   "bootstrapServers": [
   "xx.xx.xx.xx:xxx"
],
   "consumerGroupId": "yourConsumerId"
}
```

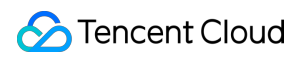

| Parameter                                                                                                    | Description                                                                                                    |
|----------------------------------------------------------------------------------------------------|----------------------------------------------------------------------------------------------------|
|                                                                                                    | Topic name, which can be copied in <b>Topic Management</b> on the instance details page in the console.                                                                  |
| topic                                                                                                    | Create(1/400) Please enter a narr Q                                                                                                    |
| topic       ID // Name       Mon       Number       Allowlist       Remarks       Message storag       Creation Time       Operation         ID // Name       Mon       Number       Allowlist       Remarks       Message storag       Creation Time       Operation         ID // Name       Mon       Number       Allowlist       Remarks       Message storag       Creation Time       Operation         ID // Name       Int       3       2       Disabled       Disabled       2021-06-29 19:00:42       Edit       Delete         Message D       Accessed network, which can be copied from the Network column in the Accesss section in Basic Info on the instance details page in the console.       Access Mode?         Mon       Mon       Number       Number       Number | ID/Name Mon Number Allowlist Remarks Message storag Creation Time Operation                                                                                              |
|                                                                                                    | topic-qb Line 3 2 Disabled Disabled 2021-06-29 19:00:42                                                                                                    |
|                                                                                                    |                                                                                                    |
|                                                                                                    | Accessed network, which can be copied from the <b>Network</b> column in the <b>Access Mode</b> section in <b>Basic Info</b> on the instance details page in the console. |
| bootstrapServers                                                                                                    | Access Mode②                                                                                                    |
| bootstrapServers                                                                                                    | VPC Network PLAINTEXT 10.7 77 3092 Delete                                                                                                    |
| consumerGroupId                                                                                                    | You can customize it. After the demo runs successfully, you can see the consumer in <b>Consumer Group</b> on the instance details page.                                  |

#### Step 2. Send messages

1. Write a message production program.

```
package main
import (
"fmt"
"gokafkademo/config"
"log"
"strings"
"github.com/confluentinc/confluent-kafka-go/kafka"
)
func main() {
cfg, err := config.ParseConfig("../config/kafka.json")
if err != nil {
log.Fatal(err)
}
p, err := kafka.NewProducer(&kafka.ConfigMap{
// Set the access point of the topic, which can be obtained in the console
"bootstrap.servers": strings.Join(cfg.Servers, ","),
// If you do not configure this parameter, the default value will be 1. You ca
n customize this according to your business requirements.
"acks": 1,
```

```
// Number of retries upon request error. It is recommended that you set the pa
rameter to a value greater than 0 to enable retries and guarantee that message
s are not lost to the greatest extent possible.
"retries": 0,
// Retry interval upon request failure
"retry.backoff.ms": 100,
// Timeout duration of a producer network request
"socket.timeout.ms": 6000,
// Set the interval between retries for the client
"reconnect.backoff.max.ms": 3000,
})
if err != nil {
log.Fatal(err)
}
defer p.Close()
// Deliver the produced messages to the report processor
go func() {
for e := range p.Events() {
switch ev := e.(type) {
case *kafka.Message:
if ev.TopicPartition.Error != nil {
fmt.Printf("Delivery failed: %v\n", ev.TopicPartition)
} else {
fmt.Printf("Delivered message to %v\n", ev.TopicPartition)
}
}
}
}()
// Send messages in async mode
topic := cfq.Topic[0]
for _, word := range []string{"Confluent-Kafka", "Golang Client Message"} {
_ = p.Produce(&kafka.Message{
TopicPartition: kafka.TopicPartition{Topic: &topic, Partition: kafka.Partition
Any\},
Value: []byte(word),
}, nil)
}
// Wait for message delivery
p.Flush(10 * 1000)
}
```

2. Compile and run the program to send messages.

go run main.go

3. View the execution result. Below is a sample:

```
Delivered message to test[0]@628
Delivered message to test[0]@629
```

4. On the **Topic Management** tab page on the instance details page in the CKafka console, select the topic, and click **More** > **Message Query** to view the messages just sent.

| Message Qu                  | ery 🔇 G                  | ou 🔻                    |                                  |                          |                                         |                      |
|-----------------------------|--------------------------|-------------------------|----------------------------------|--------------------------|-----------------------------------------|----------------------|
|                             |                          |                         |                                  |                          |                                         |                      |
| <ul> <li>Message</li> </ul> | query will take up the b | andwidth resources of t | ne CKafka instance. It is recomn | mended that you try redu | cing the query range and do not perform | frequent operations. |
|                             |                          |                         |                                  |                          |                                         |                      |
| Instance                    | ckafka-                  | -                       |                                  |                          |                                         |                      |
| Торіс                       | ckafka                   | •                       |                                  |                          |                                         |                      |
| Query Type                  | Query by offset          | Query by time           |                                  |                          |                                         |                      |
| Partition ID                | 0                        | ٢                       |                                  |                          |                                         |                      |
| Start Offset                | 0                        | ٢                       |                                  |                          |                                         |                      |
|                             | Query                    |                         |                                  |                          |                                         |                      |
|                             |                          |                         |                                  |                          |                                         |                      |
| Partition ID                |                          | Offse                   | t                                | Time                     | stamp                                   | Operation            |
| 0                           |                          | 137                     |                                  | 2021                     | 05-07 17:24:13                          | View Message Details |
| 0                           |                          | 138                     |                                  | 2021                     | 05-07 17:24:13                          | View Message Details |

#### Step 3. Consume messages

1. Write the message consumption program.

```
package main
import (
 "fmt"
 "gokafkademo/config"
 "log"
 "strings"
 "github.com/confluentinc/confluent-kafka-go/kafka"
)
func main() {
 cfg, err := config.ParseConfig("../config/kafka.json")
 if err != nil {
 log.Fatal(err)
 }
```

```
c, err := kafka.NewConsumer(&kafka.ConfigMap{
// Set the access point of the topic, which can be obtained in the console
"bootstrap.servers": strings.Join(cfg.Servers, ","),
// The set message consumer group
"group.id": cfg.ConsumerGroupId,
"auto.offset.reset": "earliest",
// Consumer timeout period when the Kafka consumer grouping mechanism is used.
If the broker does not receive the heartbeat of the consumer within this perio
d, the consumer will be considered to have failed and the broker will initiate
rebalance.
// Currently, this value must be configured in the broker between 6000 (value
of group.min.session.timeout.ms) and 300000 (value of group.max.session.timeou
t.ms).
"session.timeout.ms": 10000,
})
if err != nil {
log.Fatal(err)
}
// List of subscribed message topics
err = c.SubscribeTopics(cfg.Topic, nil)
if err != nil {
log.Fatal(err)
}
for {
msg, err := c.ReadMessage(-1)
if err == nil {
fmt.Printf("Message on %s: %s\n", msg.TopicPartition, string(msg.Value))
} else {
// The client will automatically try to recover all errors
fmt.Printf("Consumer error: %v (%v)\n", err, msg)
}
}
c.Close()
}
```

2. Compile and run the program to consume messages.

```
go run main.go
```

3. View the execution result. Below is a sample:

```
Message on test[0]@628: Confluent-Kafka
Message on test[0]@629: Golang Client Message
```

4. On the **Consumer Group** tab page in the CKafka console, select the consumer group name, enter the topic name, and click **View Details** to view the consumption details.

|                      | partition  |        | 0               |                 |          |                              |                       |         |          |
|----------------------|------------|--------|-----------------|-----------------|----------|------------------------------|-----------------------|---------|----------|
| Real Time            | Last 24 ho | urs    | Last 7 days     | Select Date     | İ        | Data Comparison              | Period: 1 minute      | e(s) ~  | Ref      |
| 🕄 Note: Max, Min, ar | nd Avg are | the ma | ximum, minimum, | and average val | ues of a | Il points in the current lir | e chart respectively. |         | Export D |
| Current              | 100        |        |                 |                 |          | Max:                         | Min:                  | Avg:    | 5        |
| consumption offse    | et 50<br>0 | _      |                 |                 |          | 100                          | 100                   | 100     | Ξ        |
| Max offset for       | 400        | -      |                 |                 |          | Max:                         | Min:                  | Avg:    | 2        |
| current partition    | 200<br>0   |        |                 |                 |          | 216                          | 137                   | 145.812 | Ξ        |
| Number of            | 200        | -      |                 |                 |          | Max:                         | Min:                  | Avg:    | Ę        |
| unconsumed           | 100        | -      |                 |                 |          | 116                          | 37                    | 45 812  | ×        |
| messages             | 0          |        |                 |                 |          |                              | 07                    | 40.012  | -        |
| Consumption Spe      | ed 2       | -      |                 |                 |          | Max:                         | Min:                  | Avg:    | 5        |
| messages/min         | 1          | -      |                 |                 |          | 0                            | 0                     | 0       | -        |
| moodagoosmin         |            |        |                 |                 |          |                              |                       |         |          |

# Public Network Access Through SASL\_PLAINTEXT

Last updated : 2024-01-09 15:00:32

### Overview

This document describes how to access CKafka to send/receive messages with the SDK for Go through SASL\_PLAINTEXT over public network.

### Prerequisites

Install Go Configure an ACL policy Download demo

### Directions

#### Step 1. Prepare the Go dependent library

Download the demo, enter the gokafkademo directory, and run the following command to install it.

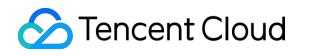

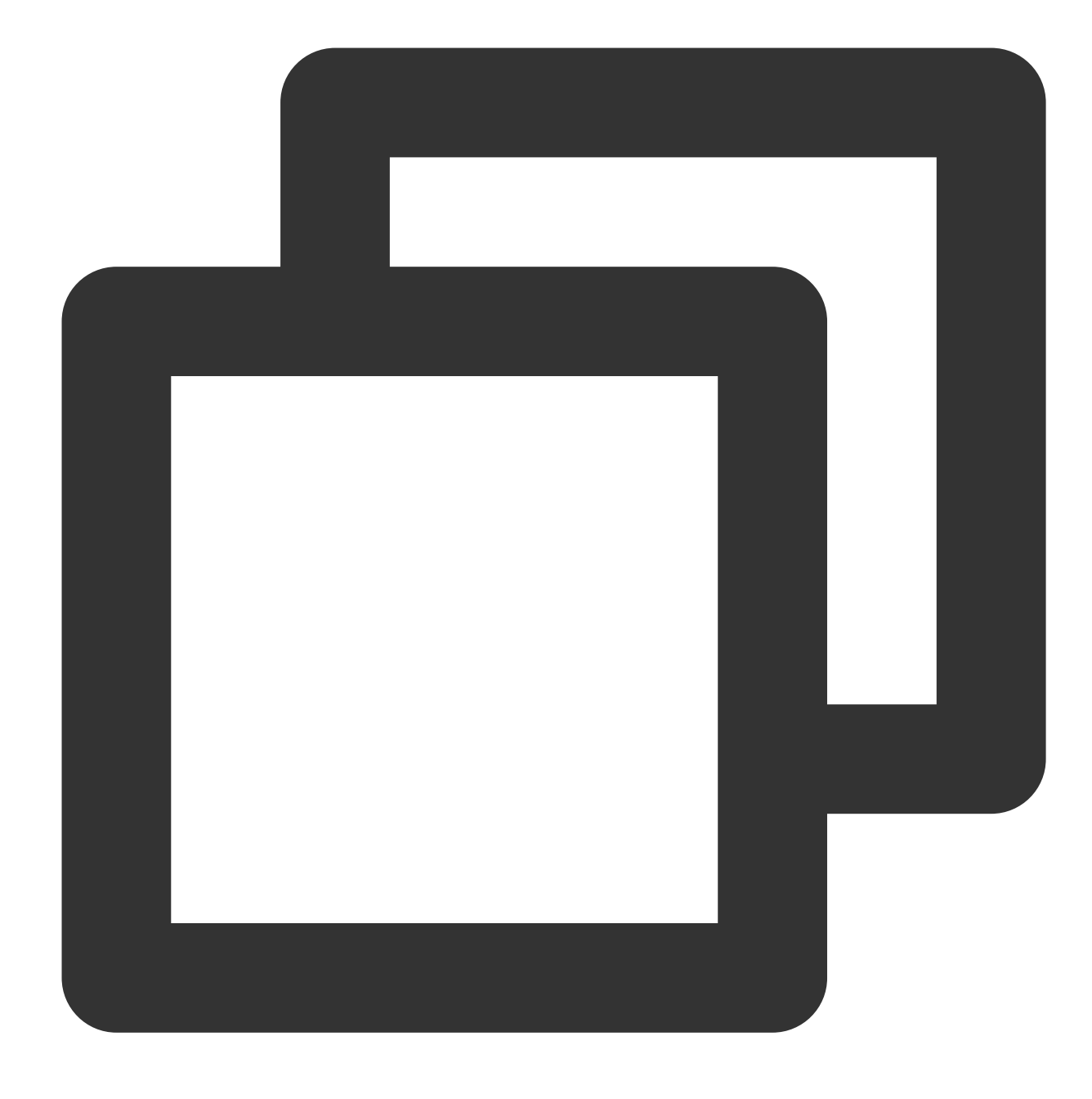

go get -v gopkg.in/confluentinc/confluent-kafka-go.v1/kafka

#### **Step 2. Prepare configurations**

 $Create \ a \ configuration \ file \ named \ \ \texttt{kafka.json} \ .$ 

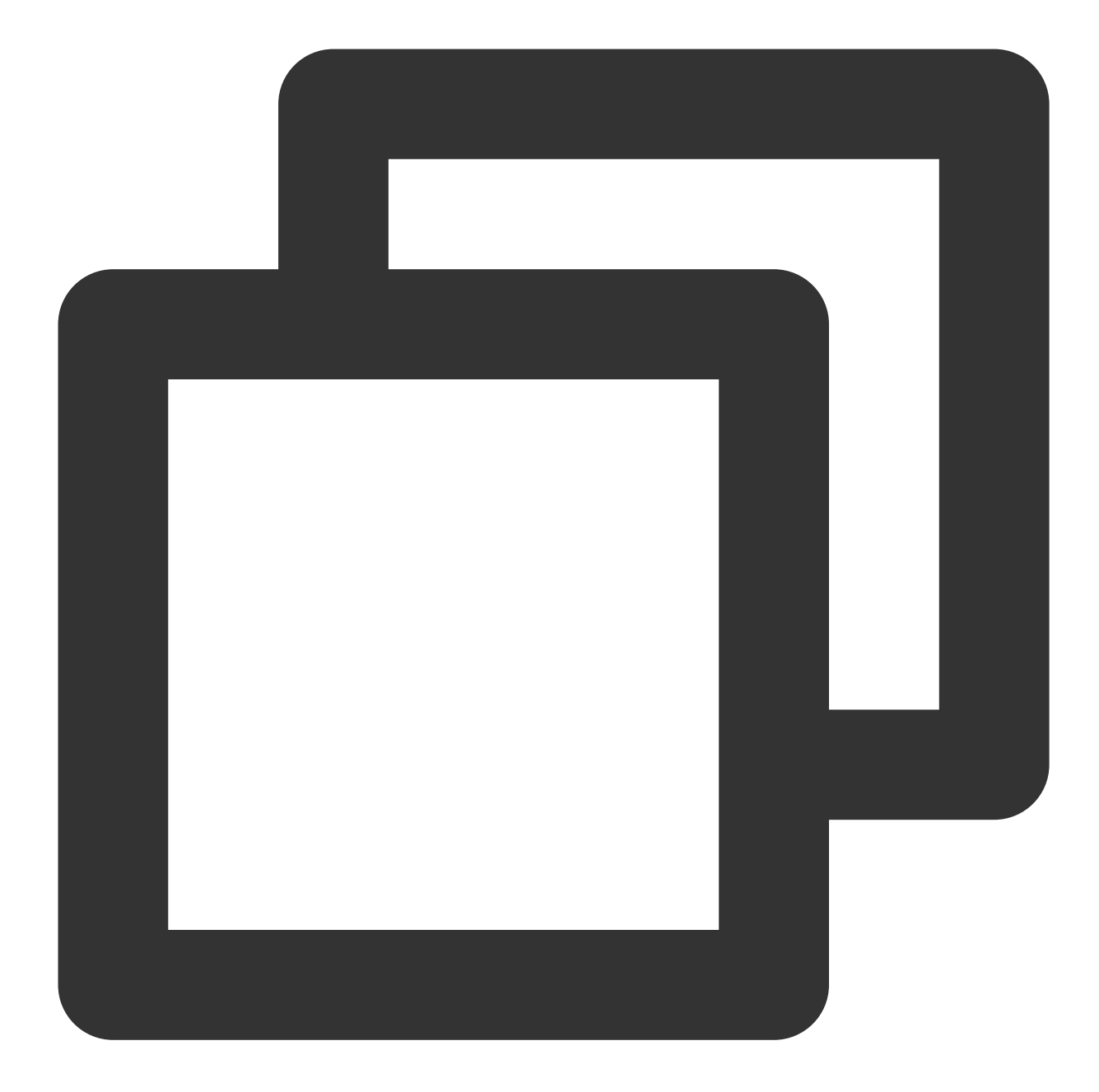

```
{
   "topic": [
    "xxxx"
  ],
   "sasl": {
    "username": "yourUserName",
    "password": "yourPassword",
    "instanceId":"instanceId"
  },
   "bootstrapServers": [
    "xxx.ap-changsha-ec.ckafka.tencentcloudmq.com:6000"
```
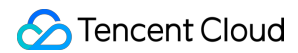

```
],
   "consumerGroupId": "yourConsumerId"
 }
Parameter
                      Description
                      Topic name, which can be copied in Topic Management on the instance details page in the
                               Create(1/400)
topic
                                                      Number...
                                ID/Name
                                                Mon...
                                                              Number...
                                                                      Allowlist
                                                                                   Remarks
                                                                                                Message storag...
                                                                                                             Creat
                                topic-q. .... b
                                                                      Disabled
                                                                                                Disabled
                                                                                                             2021-
                                                      3
                                                              2
                                                 du -
                                test 🔂 👡
                      Username, which is set when the user is created in User Management on the instance detai
sasl.username
sasl.password
                      Password, which is set when the user is created in User Management on the instance detail
                      Instance ID, which can be obtained in Basic Info on the instance details page in the console.
                               Basic Info
                                                Topic Management
                                                                          Consumer Group
sasl.instanceld
                                Configuration Info
                                Name
                                                             01
                                                    sktest-
                                ID
                                                    ckafka-6
                      Accessed network, which can be copied from the Network column in the Access Mode sect
                      details page in the console.
bootstrapServers
                              Access Mode?
                              Public domain name access SASL_PLAINTEXT ckafka-ip-ippan.ckafka.tence
consumerGroupId
                      You can customize it. After the demo runs successfully, you can see the consumer on the Cor
```

#### Step 3. Send messages

1. Write a message production program.

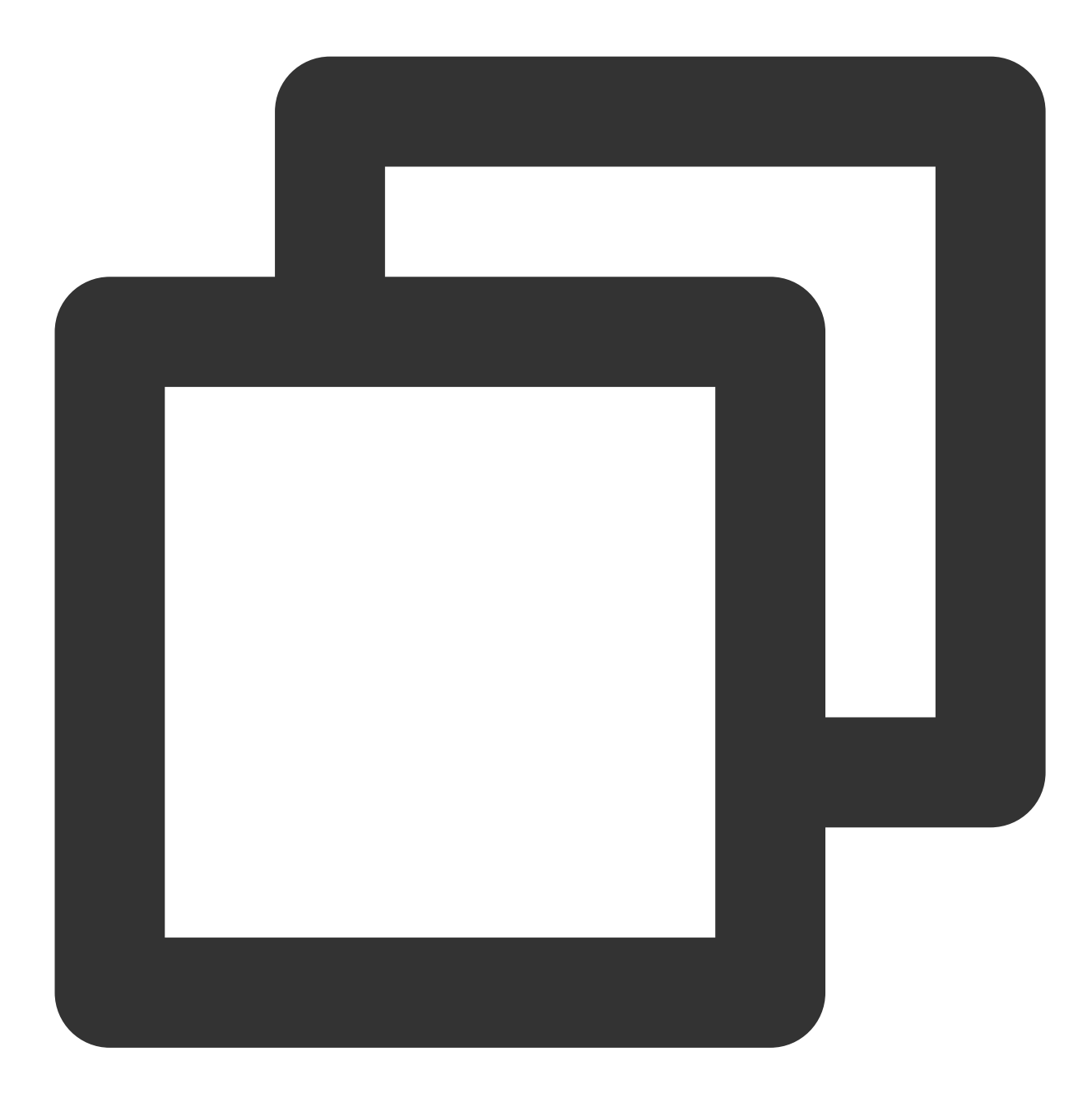

```
package main
import (
    "fmt"
    "gokafkademo/config"
    "log"
    "strings"
```

```
"github.com/confluentinc/confluent-kafka-go/kafka"
)
func main() {
    cfg, err := config.ParseConfig("../config/kafka.json")
    if err != nil {
       log.Fatal(err)
    }
    p, err := kafka.NewProducer(&kafka.ConfigMap{
        // Set the access point of the corresponding topic, which can be obtained
        "bootstrap.servers": strings.Join(cfg.Servers, ","),
        // The SASL authentication mechanism is PLAIN by default
        "sasl.mechanism": "PLAIN",
        // Configure an ACL policy locally
        "security.protocol": "SASL_PLAINTEXT",
        // Set "username" to a value in the format of "instance ID + # + configur
        "sasl.username": fmt.Sprintf("%s#%s", cfg.SASL.InstanceId, cfg.SASL.Usern
        "sasl.password": cfg.SASL.Password,
        // Kafka producer supports 3 ACK mechanisms:
        // -1 or all: the broker responds to the producer and continues to send t
        // This configuration provides the highest data reliability, as messages
        // It can be used together with the "min.insync.replicas" parameter at th
        // 0: the producer continues to send the next message or next batch of me
        // 1: the producer sends the next message or next batch of messages after
        // If you do not configure this parameter, the default value will be 1. Y
        "acks": 1,
        // Number of retries upon request error. It is recommended that you set t
        "retries": 0,
        // Retry interval upon request failure
        "retry.backoff.ms": 100,
        // Timeout duration of a producer network request
        "socket.timeout.ms": 6000,
        // Set the interval between retries for the client
        "reconnect.backoff.max.ms": 3000,
    })
    if err != nil {
       log.Fatal(err)
    }
    defer p.Close()
    // Deliver the produced messages to the report processor
    go func() {
        for e := range p.Events() {
```

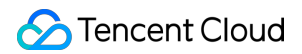

```
switch ev := e.(type) {
        case *kafka.Message:
            if ev.TopicPartition.Error != nil {
                fmt.Printf("Delivery failed: %v\\n", ev.TopicPartition)
            } else {
                fmt.Printf("Delivered message to %v\\n", ev.TopicPartition)
            }
        }
   }
}()
// Send messages in async mode
topic := cfg.Topic
for _, word := range []string{"Confluent-Kafka", "Golang Client Message"} {
    _ = p.Produce(&kafka.Message{
        TopicPartition: kafka.TopicPartition{Topic: &topic, Partition: kafka.
       Value:
                        []byte(word),
   }, nil)
}
// Wait for message delivery
p.Flush(10 * 1000)
```

2. Compile and run the program to send messages.

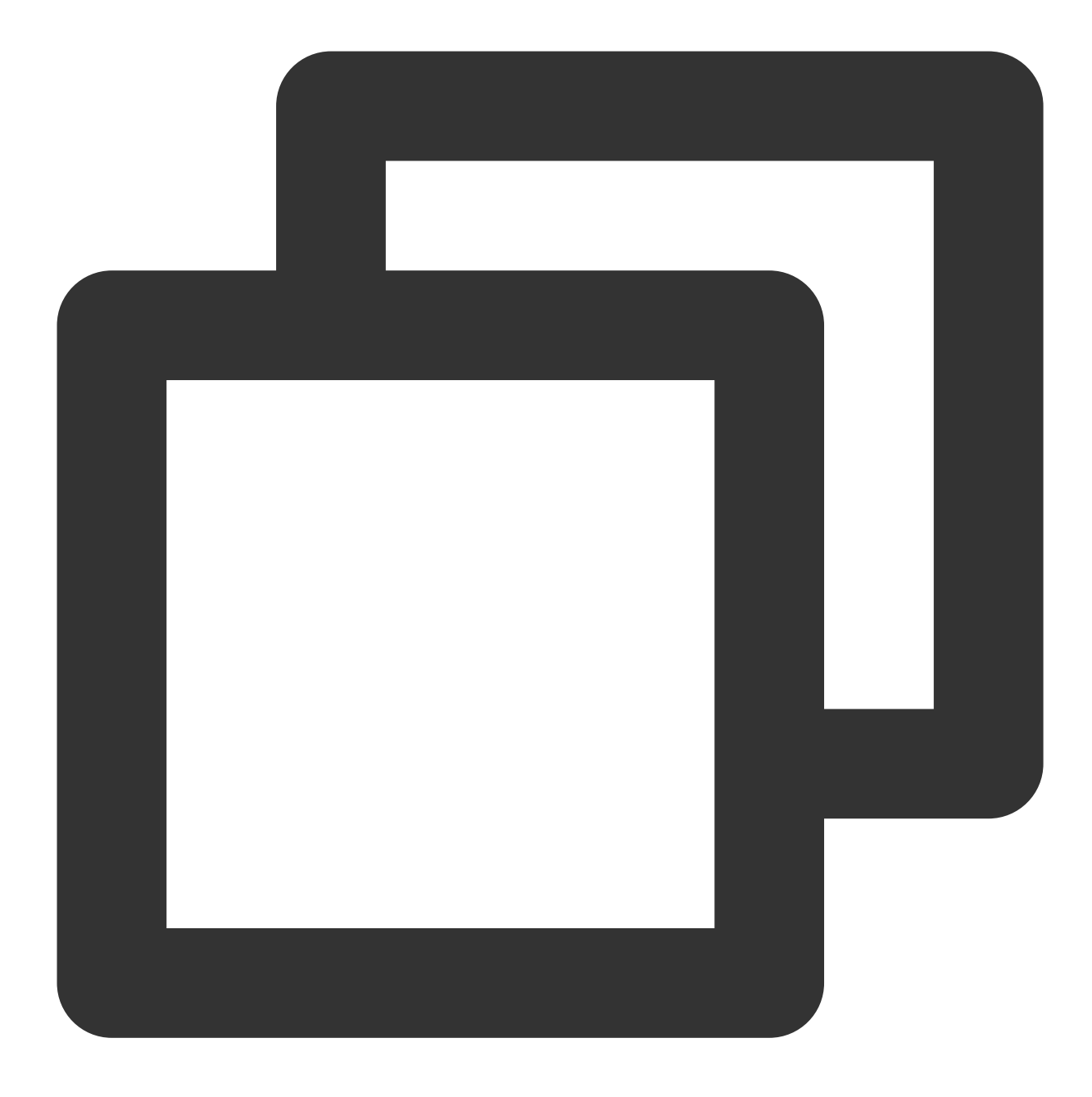

go run main.go

3. View the execution result. Below is a sample:

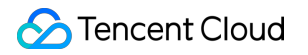

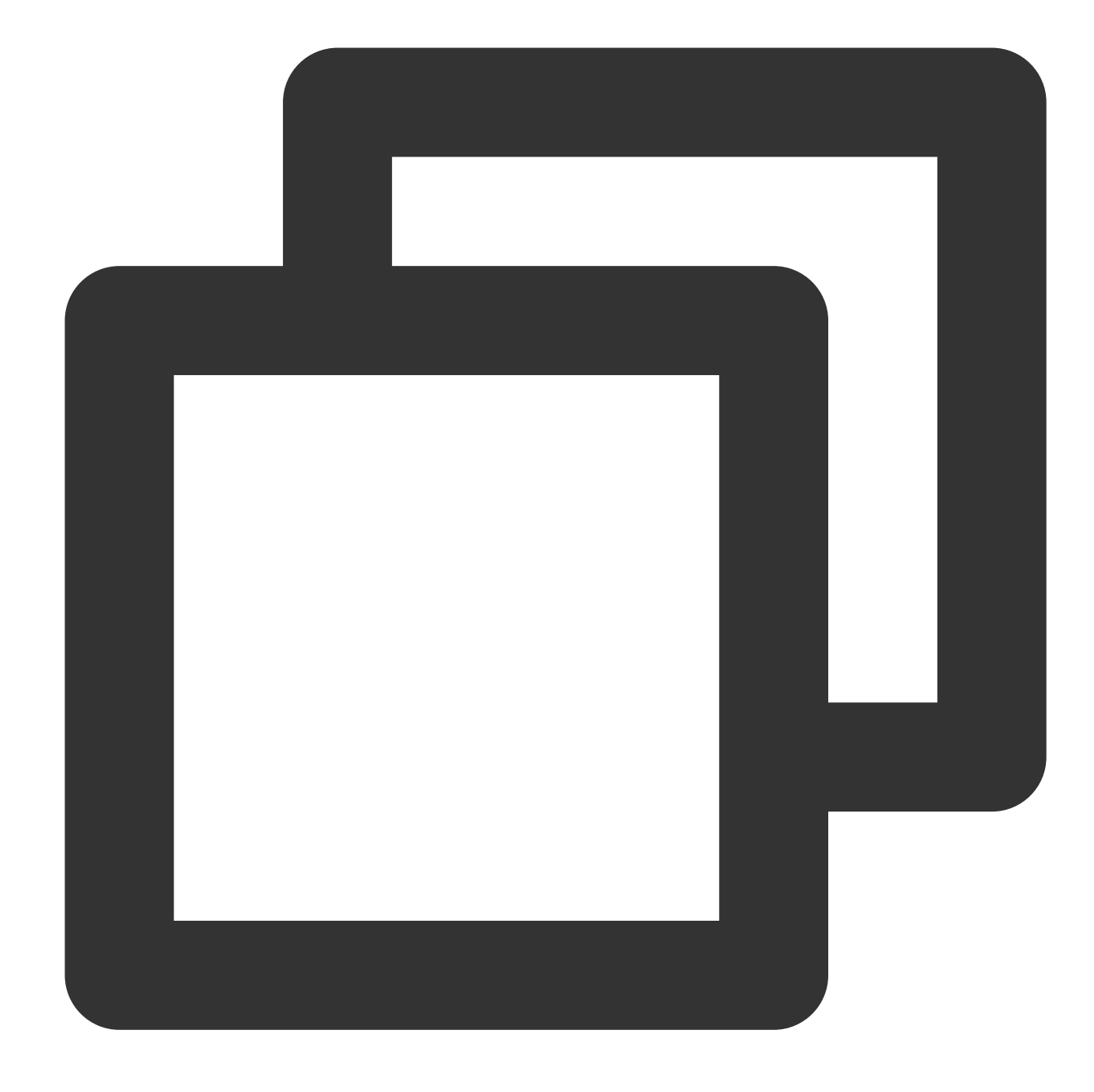

Delivered message to test[0]@628 Delivered message to test[0]@629

4. On the **Topic Management** tab page on the instance details page in the CKafka console, select the corresponding topic, and click **More** > **Message Query** to view the messages just sent.

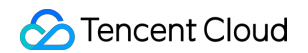

| Message Qu   | ery 🔇 G                    | ou 🔻              |                                       |                                                                  |
|--------------|----------------------------|-------------------|---------------------------------------|------------------------------------------------------------------|
| () Message   | e query will take up the b | andwidth resource | es of the CKafka instance. It is reco | ommended that you try reducing the query range and do not perfor |
| Instance     | ckafka-^;                  | •                 |                                       |                                                                  |
| Торіс        | ckafka                     | •                 |                                       |                                                                  |
| Query Type   | Query by offset            | Query by time     |                                       |                                                                  |
| Partition ID | 0                          | ٢                 |                                       |                                                                  |
| Start Offset | 0                          | ٢                 |                                       |                                                                  |
|              | Query                      |                   |                                       |                                                                  |
|              |                            |                   |                                       |                                                                  |
| Partition ID |                            |                   | Offset                                | Timestamp                                                        |
| 0            |                            |                   | 137                                   | 2021-05-07 17:24:13                                              |
| 0            |                            |                   | 138                                   | 2021-05-07 17:24:13                                              |

#### Step 4. Consume messages

1. Write the message consumption program.

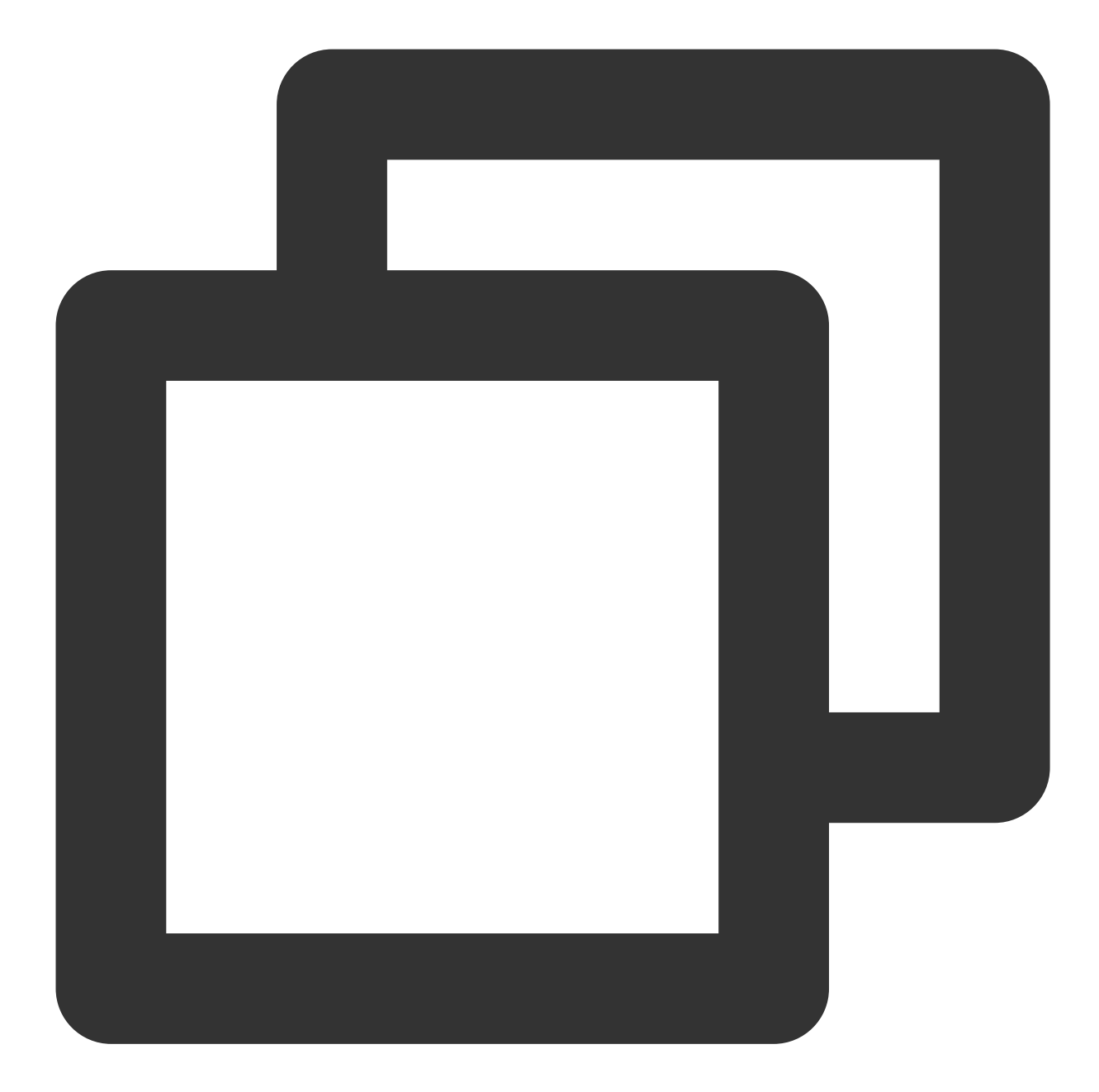

```
package main
import (
    "fmt"
    "gokafkademo/config"
    "log"
    "log"
    "strings"
    "github.com/confluentinc/confluent-kafka-go/kafka"
)
```

func main() {

```
cfg, err := config.ParseConfig("../config/kafka.json")
   if err != nil {
       log.Fatal(err)
   }
   c, err := kafka.NewConsumer(&kafka.ConfigMap{
       // Set the access point of the corresponding topic, which can be obtained
        "bootstrap.servers": strings.Join(cfg.Servers, ","),
        // The SASL authentication mechanism is PLAIN by default
        "sasl.mechanism": "PLAIN",
        // Configure an ACL policy locally
        "security.protocol": "SASL_PLAINTEXT",
        // Set "username" to a value in the format of "instance ID + # + configur
        "sasl.username": fmt.Sprintf("%s#%s", cfg.SASL.InstanceId, cfg.SASL.Usern
        "sasl.password": cfg.SASL.Password,
        // The set message consumer group
        "group.id":
                            cfg.ConsumerGroupId,
        "auto.offset.reset": "earliest",
       // Consumer timeout period when the Kafka consumer grouping mechanism is
        // Currently, this value must be configured in the broker between 6000 (v
        "session.timeout.ms": 10000,
   })
   if err != nil {
       log.Fatal(err)
   }
   // List of subscribed message topics
   err = c.SubscribeTopics([]string{"test", "test-topic"}, nil)
   if err != nil {
       log.Fatal(err)
   }
   for {
       msg, err := c.ReadMessage(-1)
       if err == nil {
           fmt.Printf("Message on %s: %s\\n", msg.TopicPartition, string(msg.Val
       } else {
           // The client will automatically try to recover all errors
           fmt.Printf("Consumer error: %v (%v)\\n", err, msg)
       }
   }
   c.Close()
}
```

2. Compile and run the program to consume messages.

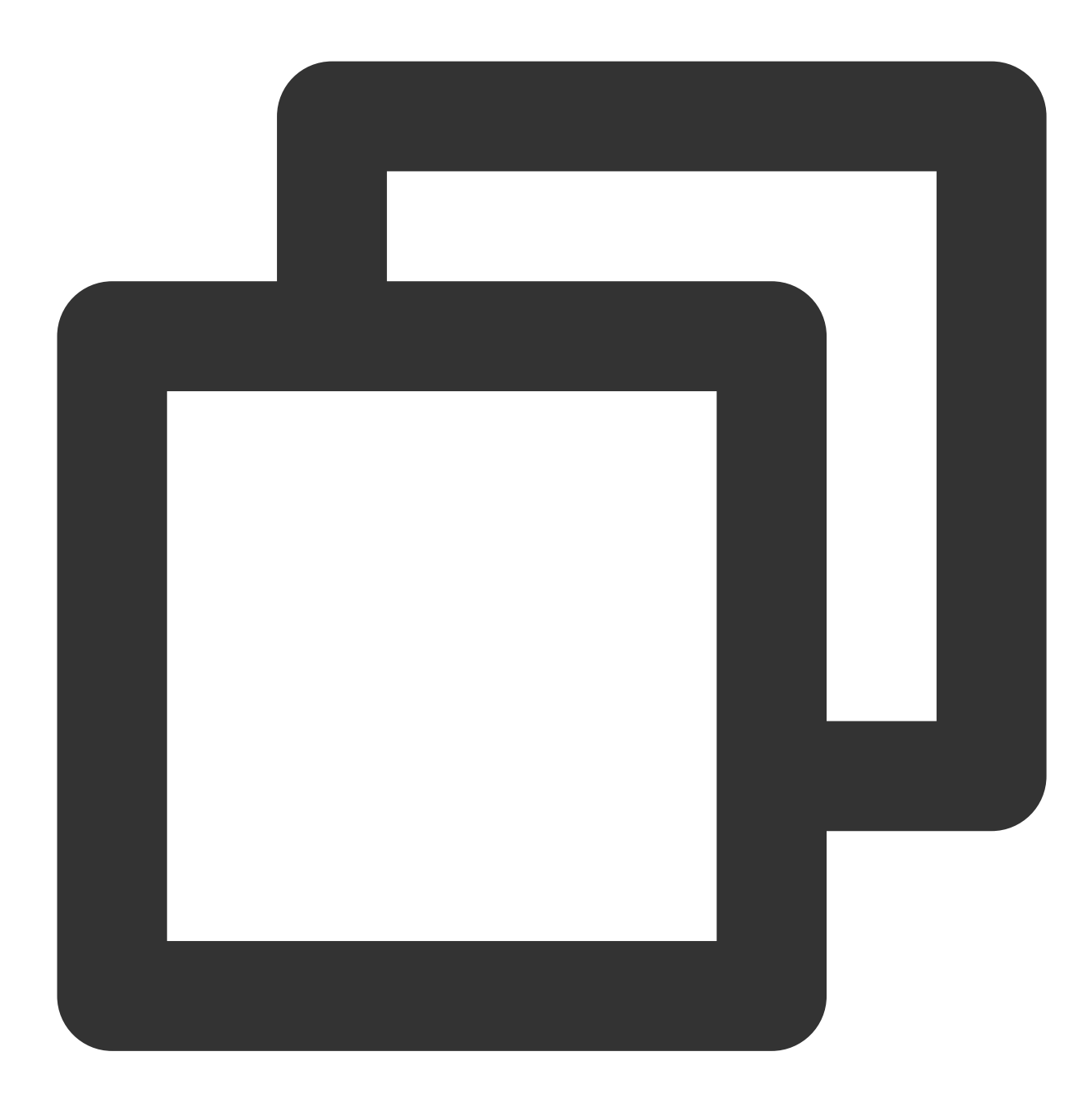

go run main.go

3. View the execution result. Below is a sample:

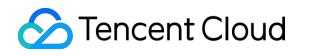

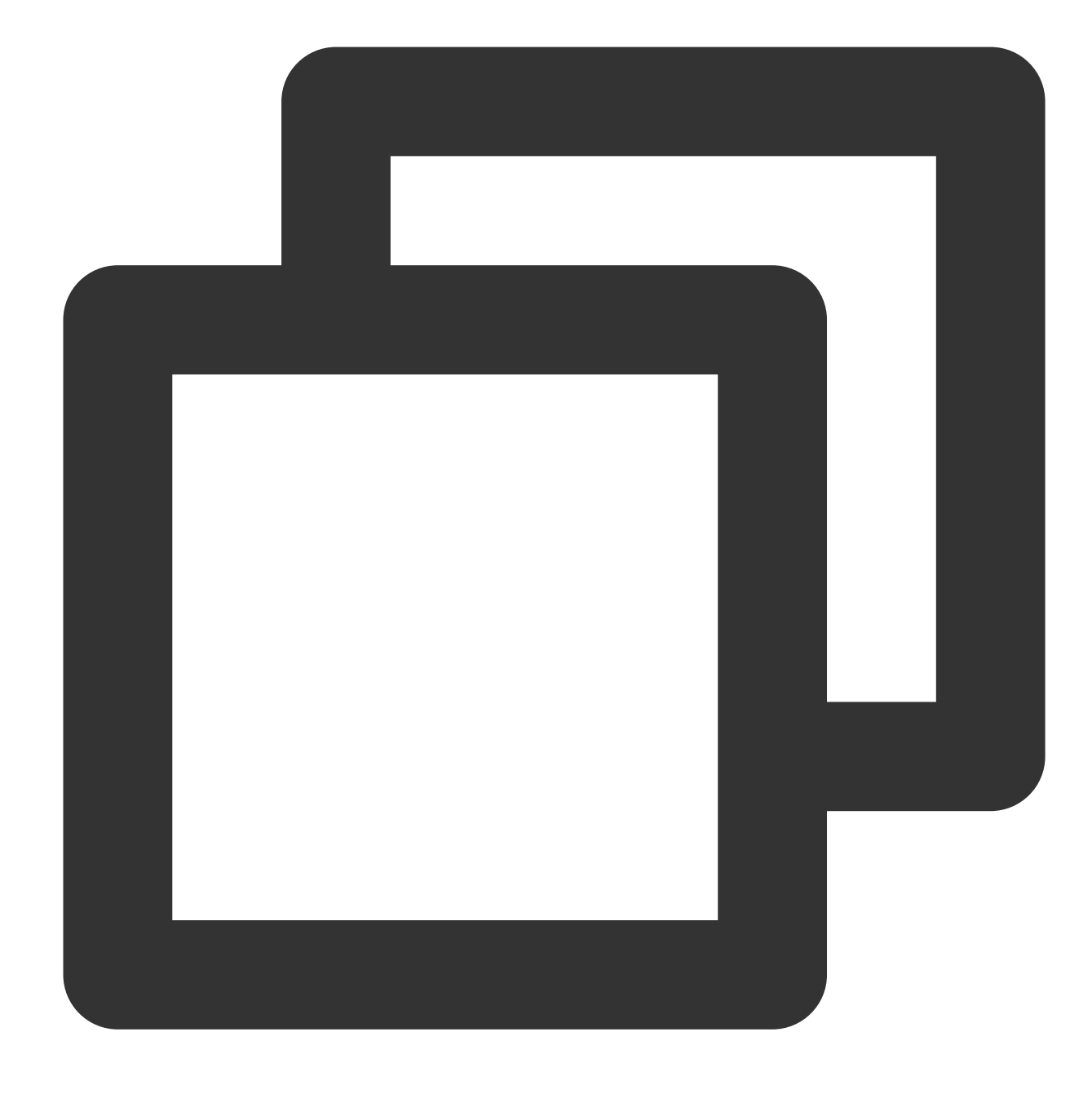

Message on test[0]@628: Confluent-Kafka
Message on test[0]@629: Golang Client Message

4. On the **Consumer Group** tab page on the instance details page in the CKafka console, select the corresponding consumer group, enter the topic name, and click **View Details** to view the consumption details.

| Real Time         | Last 24 hours      | Last 7 days     | Select Date     | Ē         | Data Comparison              | Davi     |
|-------------------|--------------------|-----------------|-----------------|-----------|------------------------------|----------|
| nearnine          | Last 24 Hours      | Last / days     | Geleor Date     |           | Data Companson               | Peri     |
| Note: Max Min :   | and Ava are the ma | wimum minimum   | and average val | ues of al | I points in the current line | chart re |
|                   |                    | zanan, miniman, | and average var | 003 01 0  |                              |          |
| Current           | 100 -              |                 |                 |           | Max:                         | Mir      |
| consumption offs  | set 50 -           |                 |                 |           | 100                          | 10       |
|                   | 0 -                |                 |                 |           |                              |          |
| Max offset for    | 400 -              |                 |                 |           | Max:                         | Mir      |
| current partition | 200 -              |                 |                 |           | 216                          | 13       |
|                   | 0 -                |                 |                 |           |                              |          |
| Number of         | 200 -              |                 |                 |           | Max:                         | Mir      |
| unconsumed        | 100 -              |                 |                 | ſ         | 116                          | 37       |
| messages          | 0 -                |                 |                 |           | 110                          | 0,       |
| Consumption Sp    | 2 -                |                 |                 |           | Max:                         | Mir      |
| messages/min      | 1 -                |                 |                 |           | 0                            | 0        |
|                   |                    |                 |                 |           | 0                            | 0        |

## SDK for PHP VPC Access

Last updated : 2024-01-09 15:00:32

## Overview

This document describes how to access CKafka to send/receive messages with the SDK for PHP in a VPC.

## Prerequisites

Install librdkafka Install PHP 5.6 or above Install PEAR Download the demo

## Directions

#### Step 1. Add the Rdkafka extension

1. Find the latest version of Rdkafka extension package for PHP here.

#### Note:

Different package versions require different PHP versions. 4.1.2 is used here as an example.

2. Log in to the Linux server and install the Rdkafka extension.

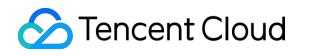

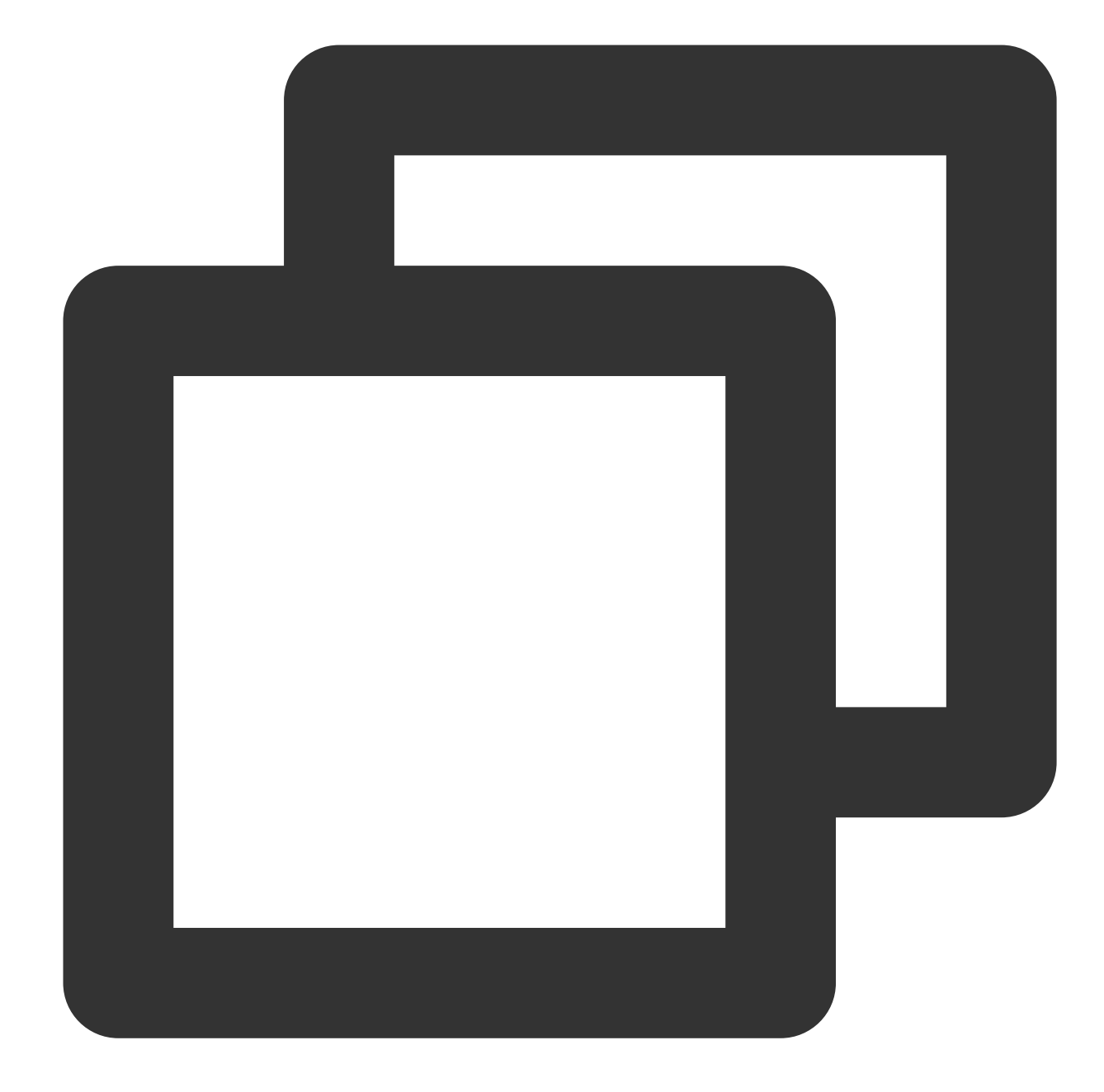

```
wget --no-check-certificate https://pecl.php.net/get/rdkafka-4.1.2.tgz
pear install rdkafka-4.1.2.tgz
# If the installation succeeds, the system will prompt "install ok" and "You should
# If the installation fails, please follow the prompts to troubleshoot
# After successful installation, add `extension=rdkafka.so` to `php.ini`
# After `php --ini` is executed, `Loaded Configuration File:` shows the location of
echo 'extension=rdkafka.so' >> /etc/php.ini
```

#### Step 2. Prepare configurations

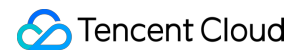

1. Upload the phpkafkademo in the downloaded demo to the Linux server.

2. Log in to the Linux server, enter the phpkafkademo directory, and modify the CKafkaSetting.php configuration file.

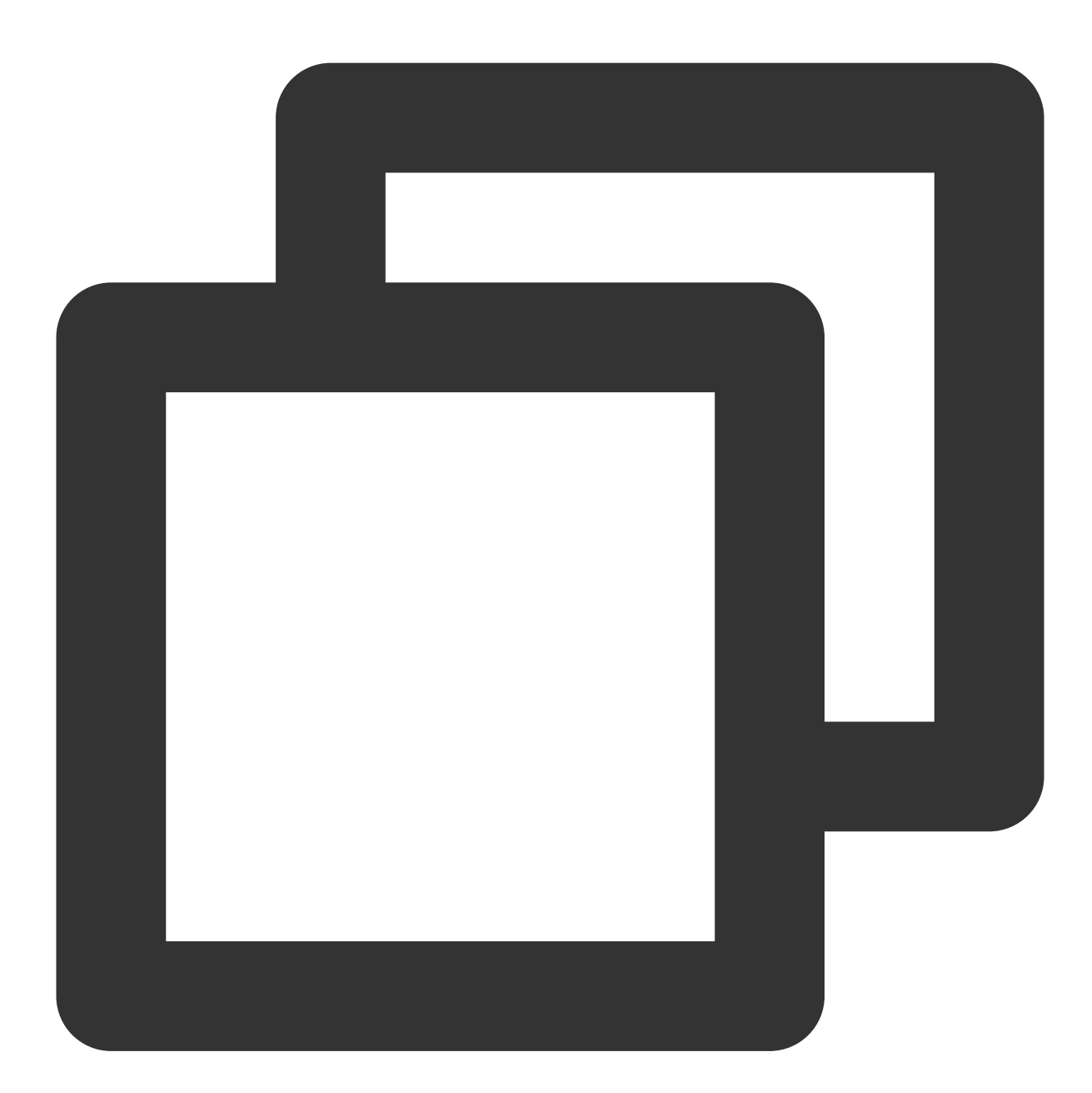

```
<?php
return [
   'bootstrap_servers' => 'bootstrap_servers1:port,bootstrap_servers2:port',
   'topic_name' => 'topic_name',
   'group_id' => 'php-demo',
];
```

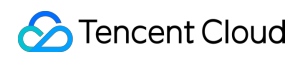

| Parameter         | Description                                                                                                    |                            |         |           |                      |            |              |                   |        |
|-------------------|----------------------------------------------------------------------------------------------------|----------------------------|---------|-----------|----------------------|------------|--------------|-------------------|--------|
|                   | Accessed network, which can be copied from the <b>Network</b> column in the <b>Access Mode</b> sect in the console. |                            |         |           |                      |            |              |                   |        |
| bootstrap_servers |                                                                                                    | Access Mode⑦               |         |           |                      |            |              |                   |        |
|                   |                                                                                                    | VPC Network PLAINTEXT      |         |           | 10.7 7 7 3092 Delete |            |              |                   |        |
|                   | Topic na                                                                                                    | ame, which can b           | oe copi | ed from t | the <b>Topi</b>      | c Manage   | ment page in | the console.      |        |
| topic_name        | - 1                                                                                                    | Create(1/400)              |         |           |                      |            |              |                   |        |
|                   |                                                                                                    | ID/Name                    | Mon     | Number    | Number               | Allowlist  | Remarks      | Message storag    | Creati |
|                   |                                                                                                    | topic-q b<br>test T        | ılı     | 3         | 2                    | Disabled   |              | Disabled          | 2021-0 |
| group_id          | Consum<br><b>Group</b>                                                                                              | ner group ID. You<br>page. | ı can c | ustomize  | it. After            | the demo r | uns successf | ully, you can see | e the  |

#### Step 3. Send a message

1. Write the message production program Producer.php .

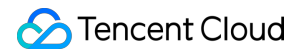

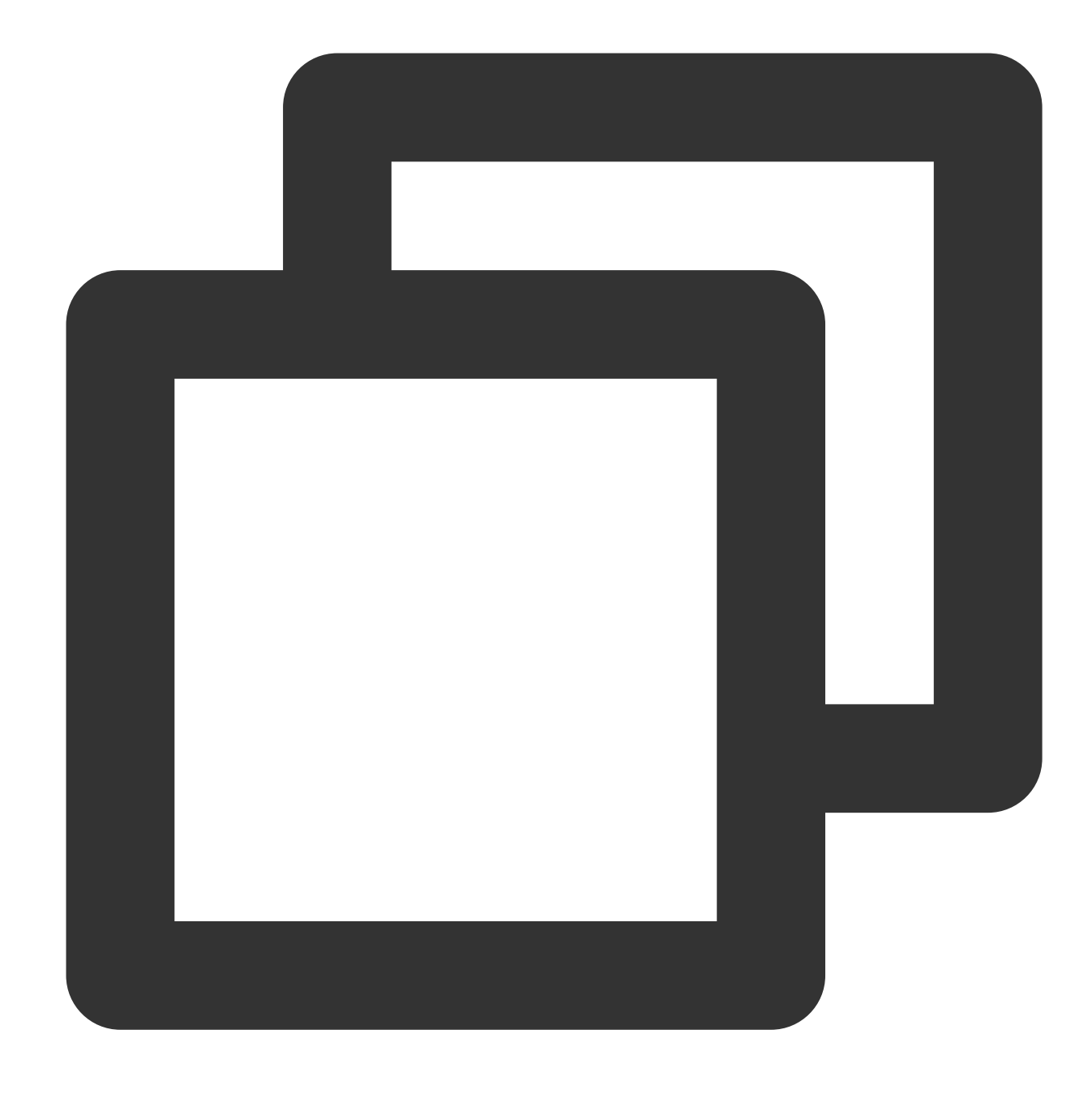

<?php

\$setting = require \_\_DIR\_\_ . '/CKafkaSetting.php';

```
$conf = new RdKafka\\Conf();
```

```
// To set the entry service, please get the corresponding service address in the co
$conf->set('bootstrap.servers', $setting['bootstrap_servers']);
// There are three ack mechanisms for a Kafka producer as described below:
// -1 or all: the broker responds to the producer and continues to send the next me
// This configuration provides the highest data reliability, and messages will neve
```

// It can be used together with the `min.insync.replicas` parameter at the topic le

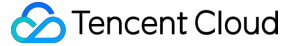

```
// 0: the producer does not wait for acknowledgment of sync completion from the bro
// (Data loss may occur when the server fails. If the leader is dead but the produc
// 1: the producer sends the next message or next batch of messages after it receiv
// (Messages may be lost if the leader is dead but has not been replicated yet.)
// If you do not explicitly configure this, the value of 1 will be used by default.
$conf->set('acks', '1');
// Number of retries upon request error. We recommend you set the value to be great
$conf->set('retries', '0');
// The time between when a request fails and the next time the request is retried
$conf->set('retry.backoff.ms', 100);
// Timeout period of the producer network request
$conf->set('socket.timeout.ms', 6000);
$conf->set('reconnect.backoff.max.ms', 3000);
// Register the callback for message sending
$conf->setDrMsgCb(function ($kafka, $message) {
 echo '[Producer] sent a message: message=' . var_export($message, true) . "\\n";
});
// Register the callback for message sending error
$conf->setErrorCb(function ($kafka, $err, $reason) {
 echo "[Producer] run into an error while sending the message: err=$err reason=$re
});
$producer = new RdKafka\\Producer($conf);
// Please set `LOG_DEBUG` when debugging
//$producer->setLogLevel(LOG_DEBUG);
$topicConf = new RdKafka\\TopicConf();
$topic = $producer->newTopic($setting['topic_name'], $topicConf);
// Produce a message and send it
for (\$i = 0; \$i < 5; \$i++) {
  // `RD_KAFKA_PARTITION_UA` lets Kafka select a partition freely
 $topic->produce(RD_KAFKA_PARTITION_UA, 0, "Message $i");
  $producer->poll(0);
}
while ($producer->getOutQLen() > 0) {
 $producer->poll(50);
}
echo "[Producer] sent the message successfully\\n";
```

```
2. Run Producer.php to send the message.
```

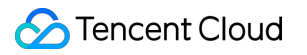

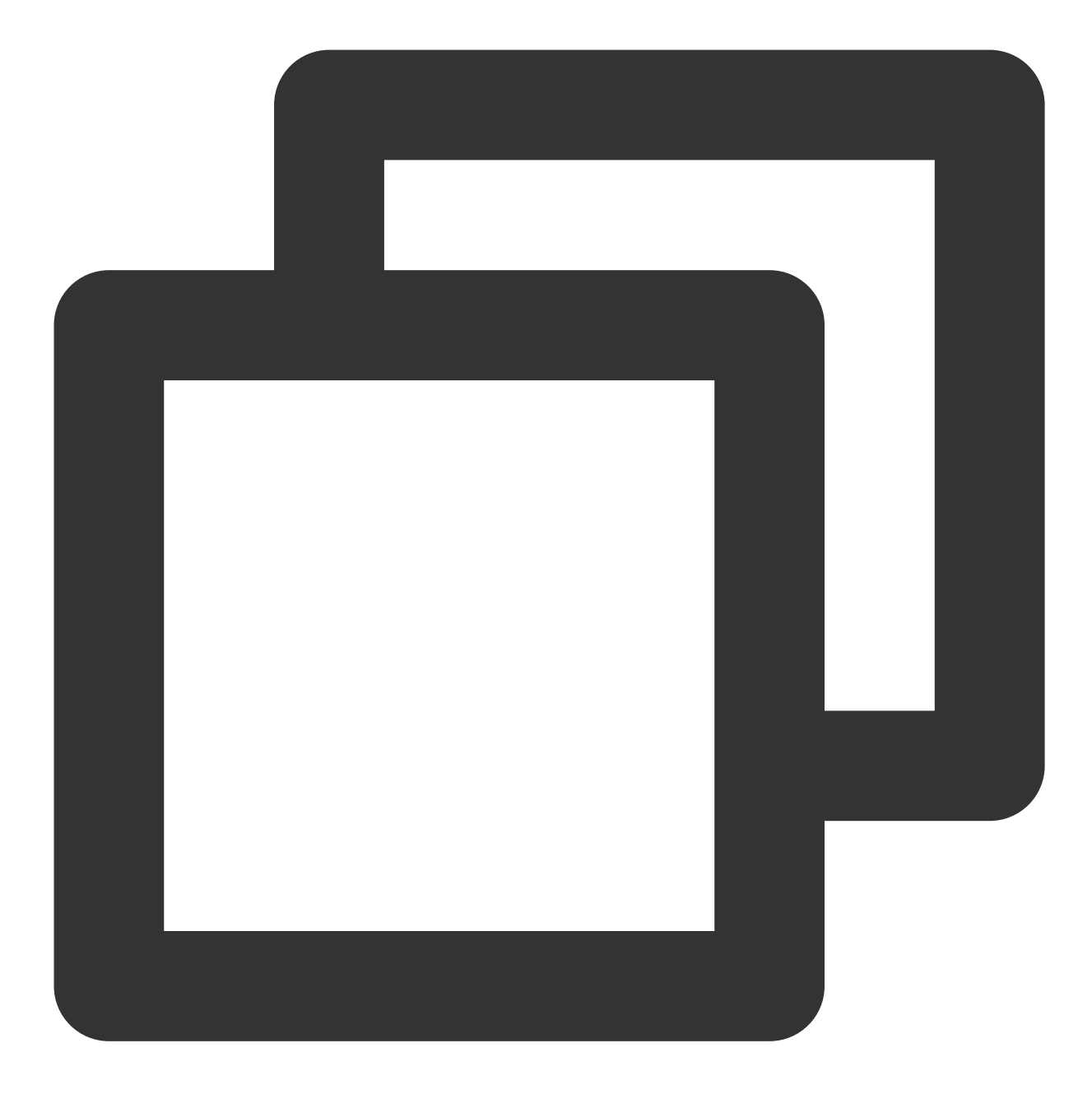

php Producer.php

3. View the execution result. Below is a sample:

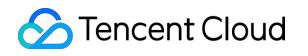

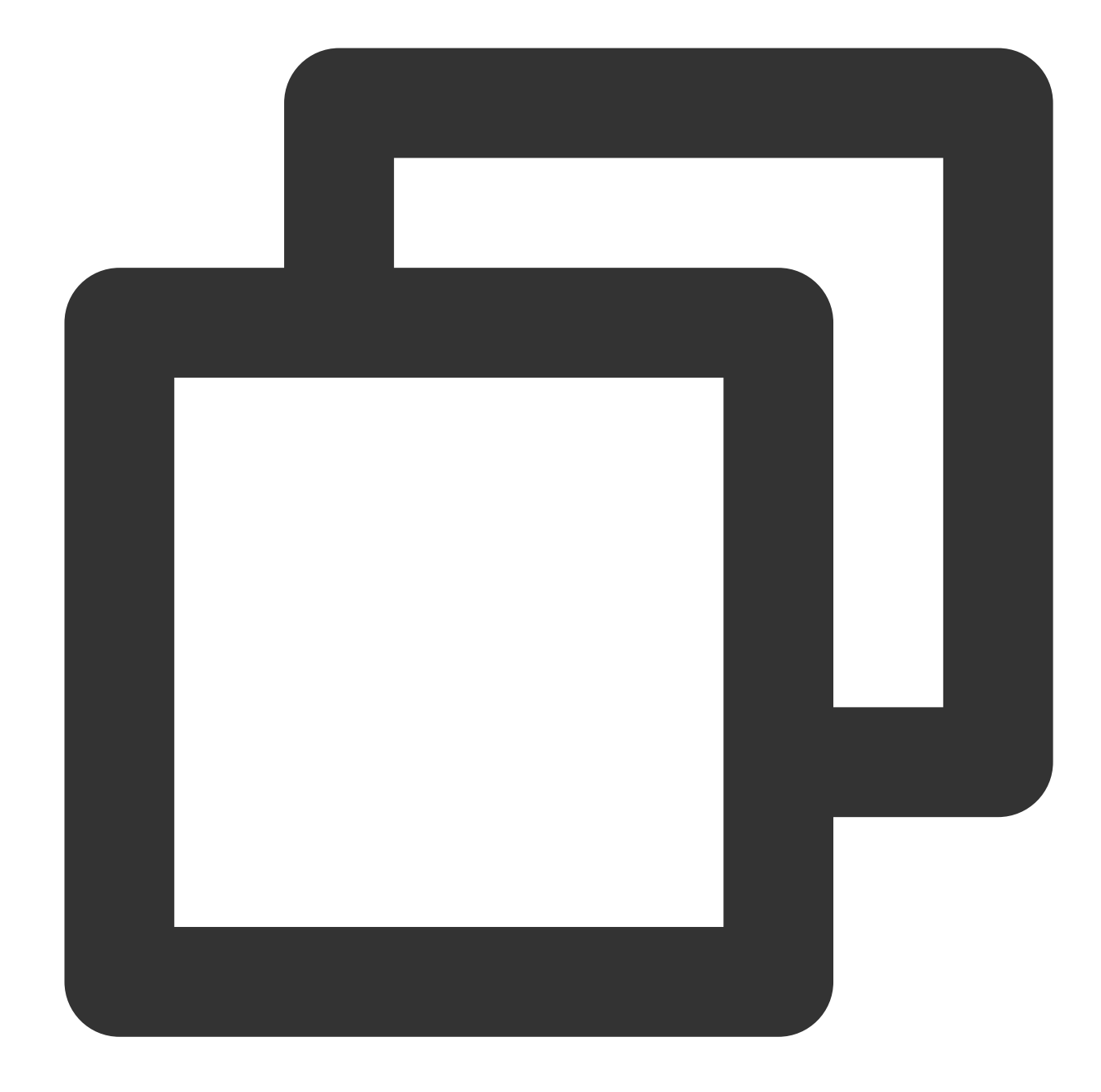

```
>[Producer] sent a message: message=RdKafka\\Message::__set_state(array(
> 'err' => 0,
  'topic_name' => 'topic_name',
>
> 'timestamp' => 1618800895159,
   'partition' => 0,
>
   'payload' => 'Message 0',
>
  'len' => 9,
>
> 'key' => NULL,
> 'offset' => 0,
    'headers' => NULL,
>
>))
```

```
>[Producer] sent a message: message=RdKafka\\Message::___set_state(array(
> 'err' => 0,
    'topic_name' => 'topic_name',
>
    'timestamp' => 1618800895159,
>
>
    'partition' => 0,
    'payload' => 'Message 1',
>
    'len' => 9,
>
   'key' => NULL,
>
    'offset' => 1,
>
   'headers' => NULL,
>
>))
. . .
>[Producer] sent the message successfully
```

4. On the **Topic Management** page in the CKafka console, select the corresponding topic and click **More** > **Message Query** to view the just sent message.

| I | Message Que                 | ery 🔇 G                   | - L               |                                         |                                                  |               |
|---|-----------------------------|---------------------------|-------------------|-----------------------------------------|--------------------------------------------------|---------------|
|   |                             |                           |                   |                                         |                                                  |               |
|   | <ol> <li>Message</li> </ol> | query will take up the ba | andwidth resource | es of the CKafka instance. It is recomm | mended that you try reducing the query range and | do not perfor |
|   |                             |                           |                   |                                         |                                                  |               |
|   | Instance                    | ckafka-                   | Ŧ                 |                                         |                                                  |               |
|   | Торіс                       | ckafka                    |                   |                                         |                                                  |               |
|   | Query Type                  | Query by offset           | Query by time     |                                         |                                                  |               |
|   | Partition ID                | 0                         | ٢                 |                                         |                                                  |               |
|   | Start Offset                | 0                         | ٢                 |                                         |                                                  |               |
|   |                             | Query                     |                   |                                         |                                                  |               |
|   |                             |                           |                   |                                         |                                                  |               |
|   | Partition ID                |                           |                   | Offset                                  | Timestamp                                        |               |
|   | 0                           |                           |                   | 137                                     | 2021-05-07 17:24:13                              |               |
|   | 0                           |                           |                   | 138                                     | 2021-05-07 17:24:13                              |               |
|   |                             |                           |                   |                                         |                                                  |               |

#### Step 4. Consume the message

1. Write the subscribe message consumer program Consumer.php .

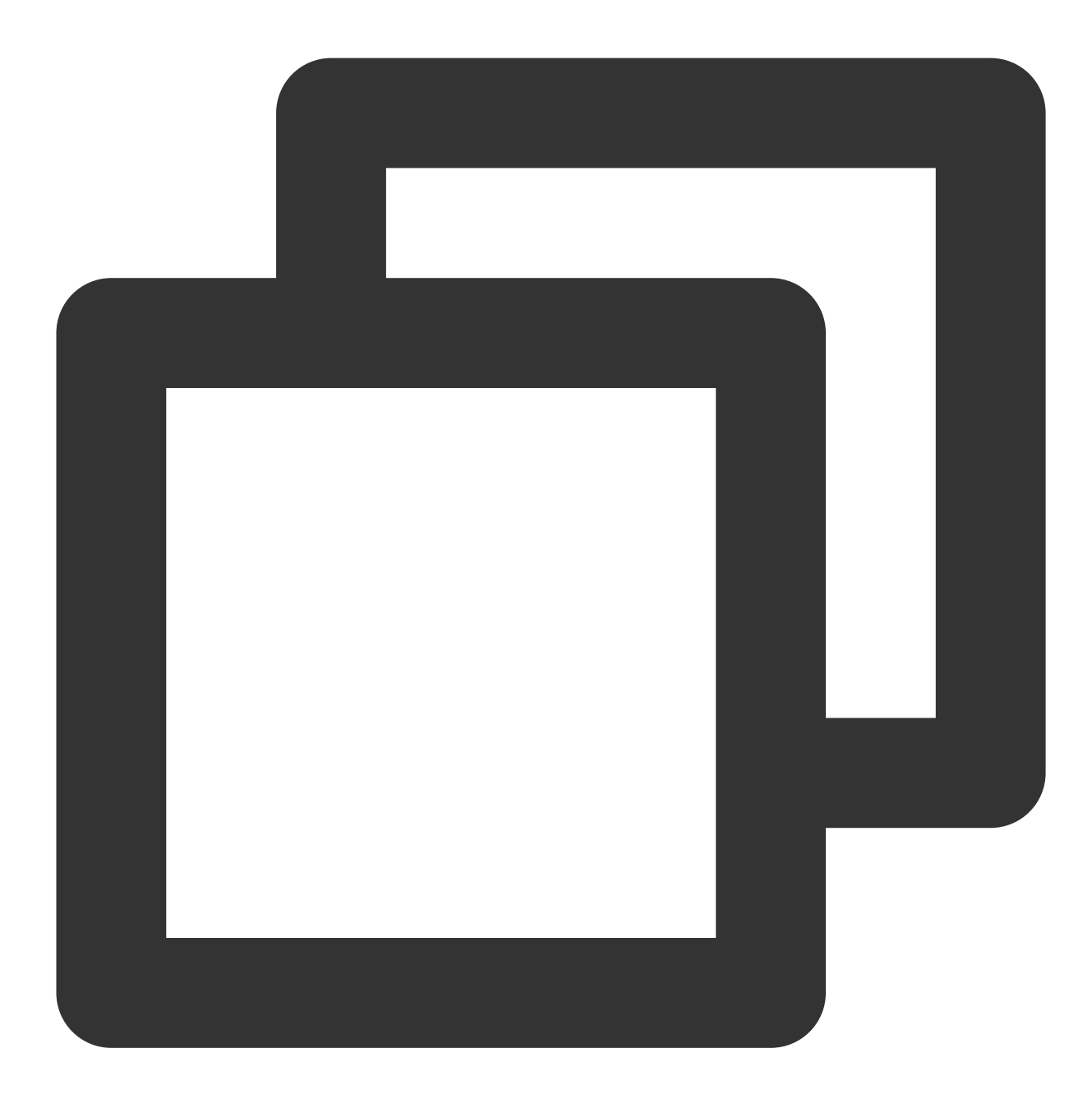

```
<?php

$setting = require __DIR__ . '/CKafkaSetting.php';

$conf = new RdKafka\\Conf();

$conf->set('group.id', $setting['group_id']);

// To set the entry service, please get the corresponding service address in the co

$conf->set('bootstrap.servers', $setting['bootstrap_servers']);

// Consumer timeout period when the Kafka consumer grouping mechanism is used. If t
```

#### S Tencent Cloud

```
// the consumer will be considered to have failed and the broker will initiate reba
$conf->set('session.timeout.ms', 10000);
// Client request timeout period. If no response is received after this time elapse
$conf->set('request.timeout.ms', 305000);
// Set the internal retry interval of the client
$conf->set('reconnect.backoff.max.ms', 3000);
$topicConf = new RdKafka\\TopicConf();
#$topicConf->set('auto.commit.interval.ms', 100);
// Offset reset policy. Please set as appropriate according to the business scenari
$topicConf->set('auto.offset.reset', 'earliest');
$conf->setDefaultTopicConf($topicConf);
$consumer = new RdKafka\\KafkaConsumer($conf);
// Please set `LOG_DEBUG` when debugging
//$consumer->setLogLevel(LOG_DEBUG);
$consumer->subscribe([$setting['topic_name']]);
$isConsuming = true;
while ($isConsuming) {
  $message = $consumer->consume(10 * 1000);
  switch ($message->err) {
      case RD_KAFKA_RESP_ERR_NO_ERROR:
          echo "[Consumer] received a message:" . var_export($message, true) . "\\n
          break;
      case RD_KAFKA_RESP_ERR__PARTITION_EOF:
          echo "[Consumer] is waiting for messages\\n";
         break;
      case RD_KAFKA_RESP_ERR__TIMED_OUT:
          echo "[Consumer] waiting timed out\\n";
          $isConsuming = false;
         break;
      default:
          throw new \\Exception($message->errstr(), $message->err);
         break;
  }
}
```

#### 2. Run Consumer.php to consume the message.

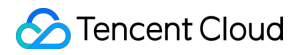

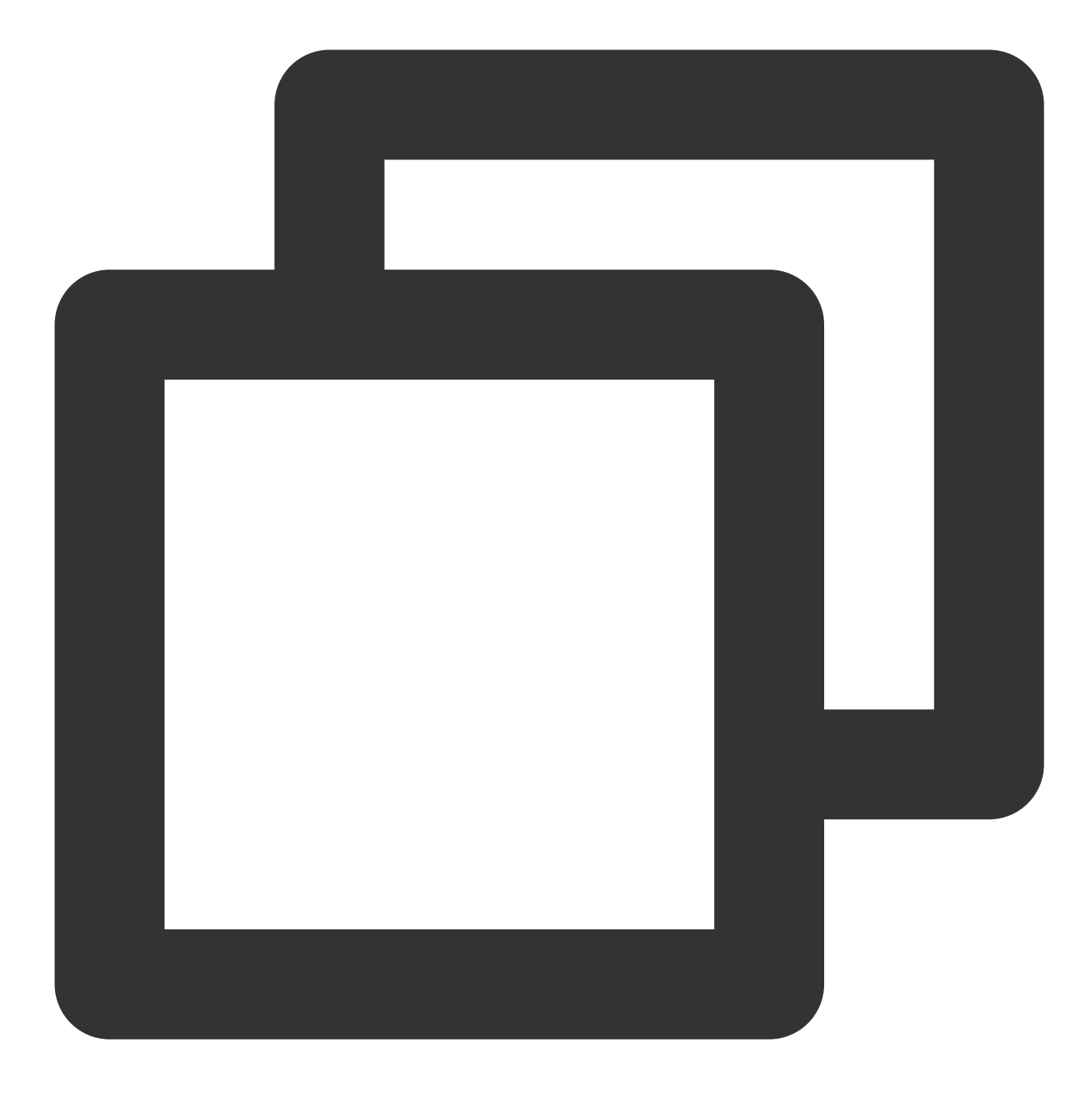

php Consumer.php

3. View the operation result.

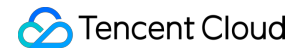

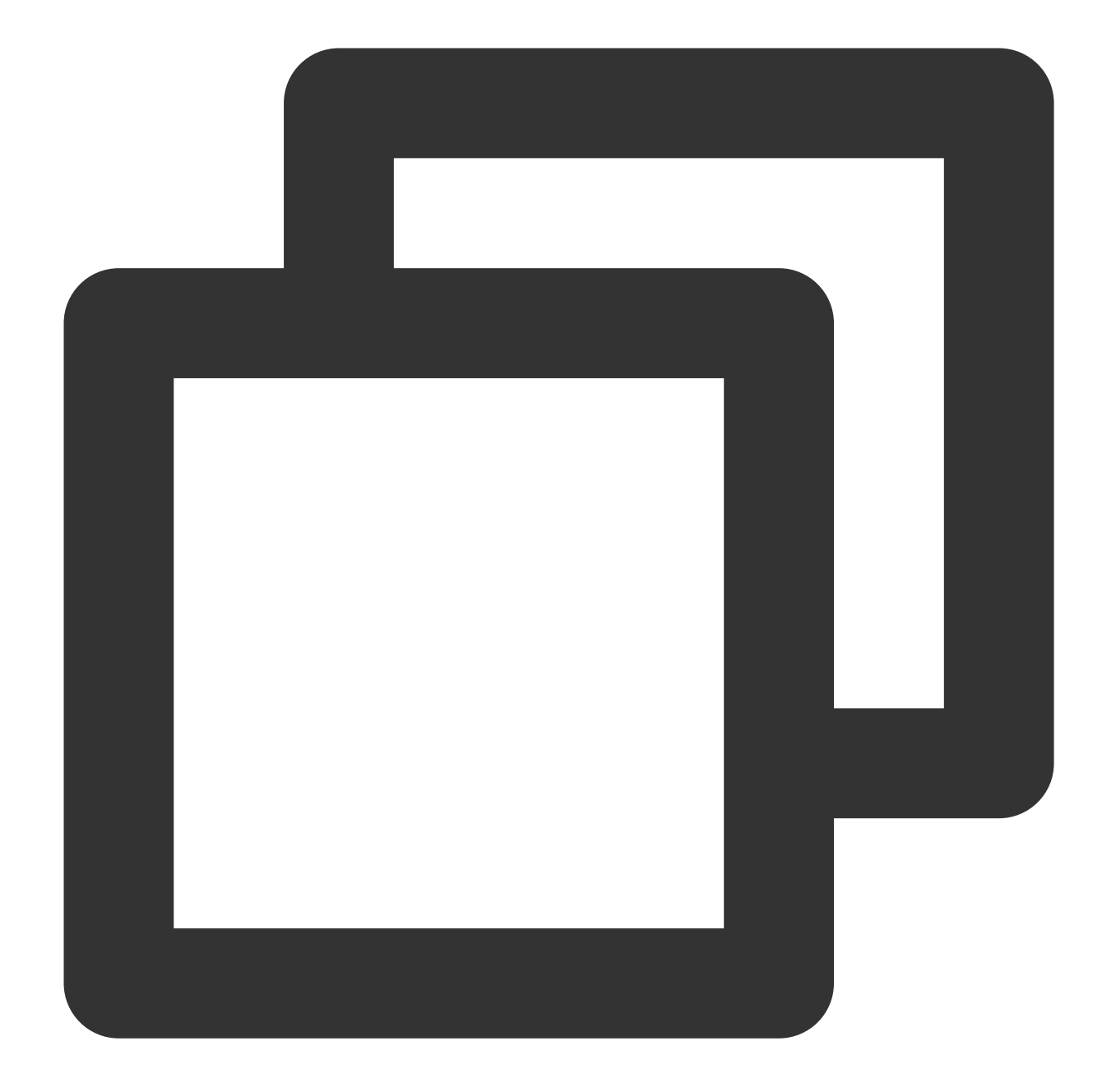

```
>[Consumer] received a message: RdKafka\\Message::__set_state(array(
> 'err' => 0,
  'topic_name' => 'topic_name',
>
> 'timestamp' => 1618800895159,
   'partition' => 0,
>
   'payload' => 'Message 0',
>
  'len' => 9,
>
> 'key' => NULL,
> 'offset' => 0,
    'headers' => NULL,
>
>))
```

```
>[Consumer] received a message: RdKafka\\Message::__set_state(array(
>
    'err' => 0,
    'topic_name' => 'topic_name',
>
    'timestamp' => 1618800895159,
>
    'partition' => 0,
>
    'payload' => 'Message 1',
>
    'len' => 9,
>
    'key' => NULL,
>
    'offset' => 1,
>
    'headers' => NULL,
>
>))
. . .
```

4. On the **Consumer Group** page in the CKafka console, select the corresponding consumer group, enter the topic name in **Topic Name**, and click **Query Details** to view the consumption details.

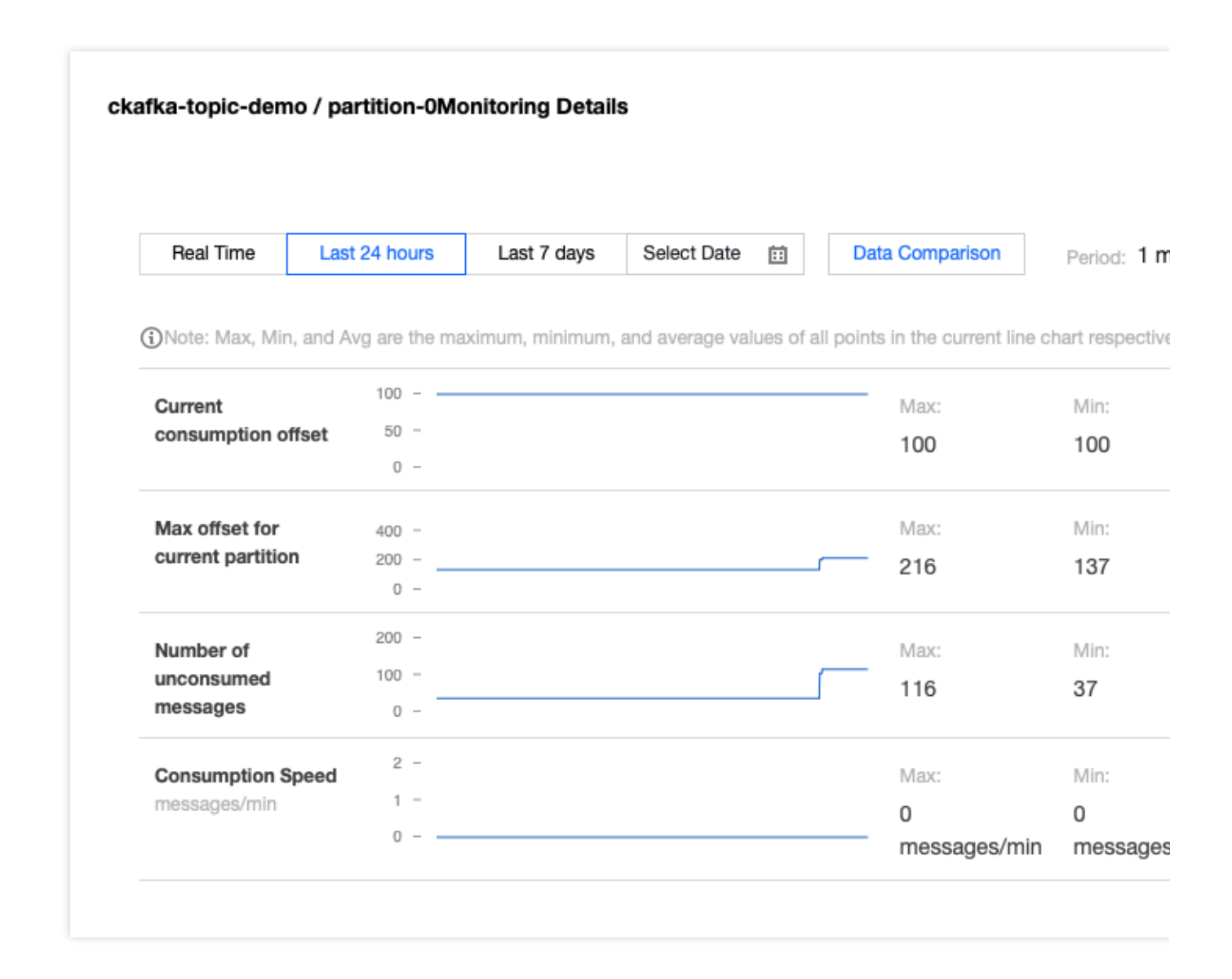

# Public Network Access Through SASL\_PLAINTEXT

Last updated : 2024-01-09 15:00:32

## Overview

This document describes how to access CKafka to send/receive messages with the SDK for PHP through SASL\_PLAINTEXT over public network.

## Prerequisites

Install librdkafka Install PHP 5.6 or later Install PEAR Configure an ACL policy Download demo

### Directions

#### Step 1. Add rdkafka extension

1. On the rdkafka official website, find the PHP-rdkafka extension package of the latest version.

#### Note:

PHP-rdkafka extension packages of different versions have different requirements on the PHP version. This procedure takes the PHP-rdkafka extension package of version 4.1.2 as an example. 2. Install the rdkafka extension.

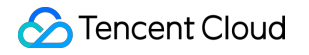

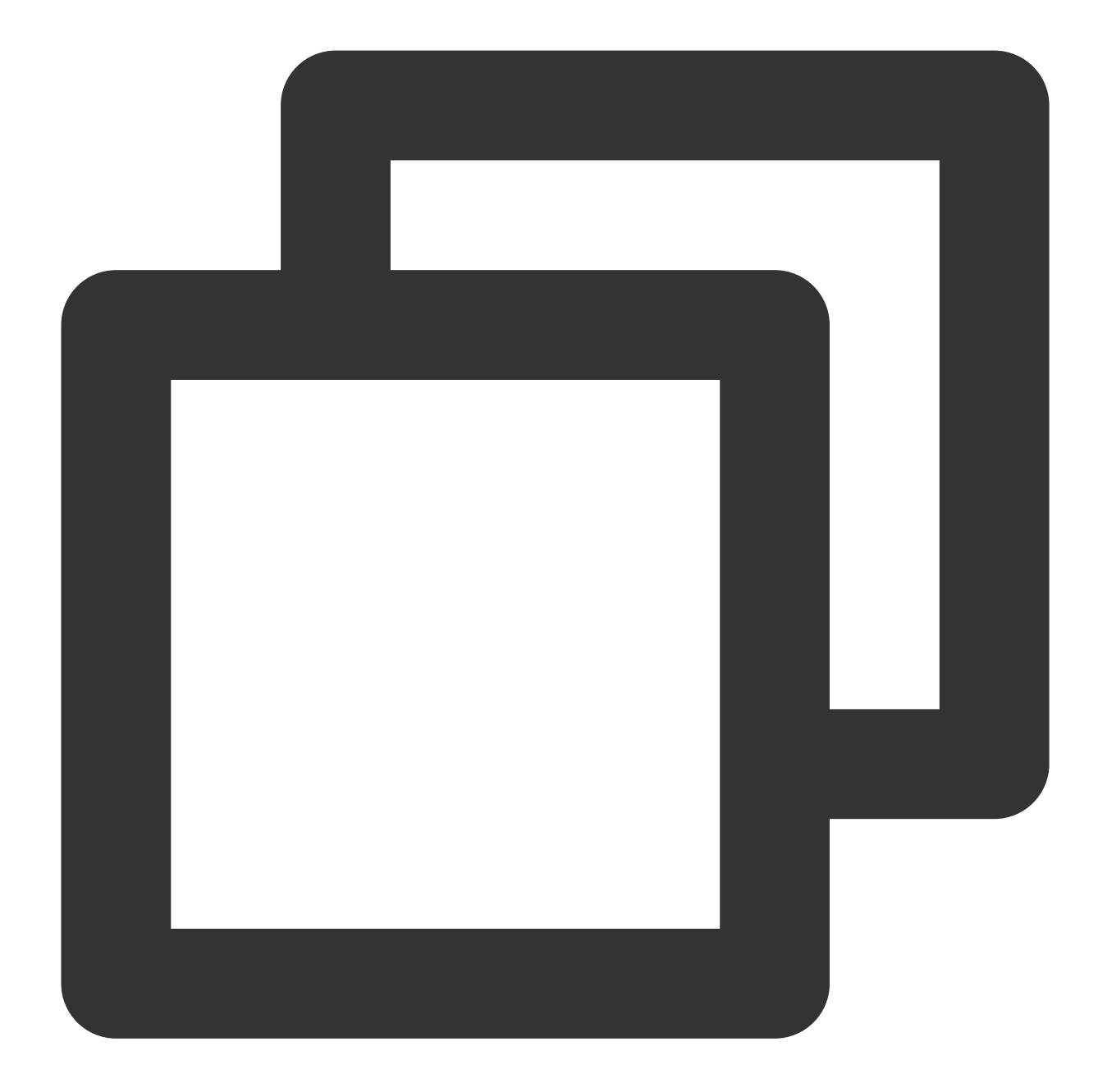

```
wget --no-check-certificate https://pecl.php.net/get/rdkafka-4.1.2.tgz
pear install rdkafka-4.1.2.tgz
# If the installation is successful, "install ok" and "You should add "extension=rd
# If the installation fails and the system prompts "could not extract the package.x
# For other errors, please follow the prompts to troubleshoot
# After successful installation, add "extension=rdkafka.so" to "php.ini"
# After you run "php --ini", the value of "Loaded Configuration File" is the locati
echo 'extension=rdkafka.so' >> /etc/php.ini
```

#### Step 2. Prepare configurations

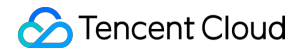

Create a configuration file named CKafkaSetting.php .

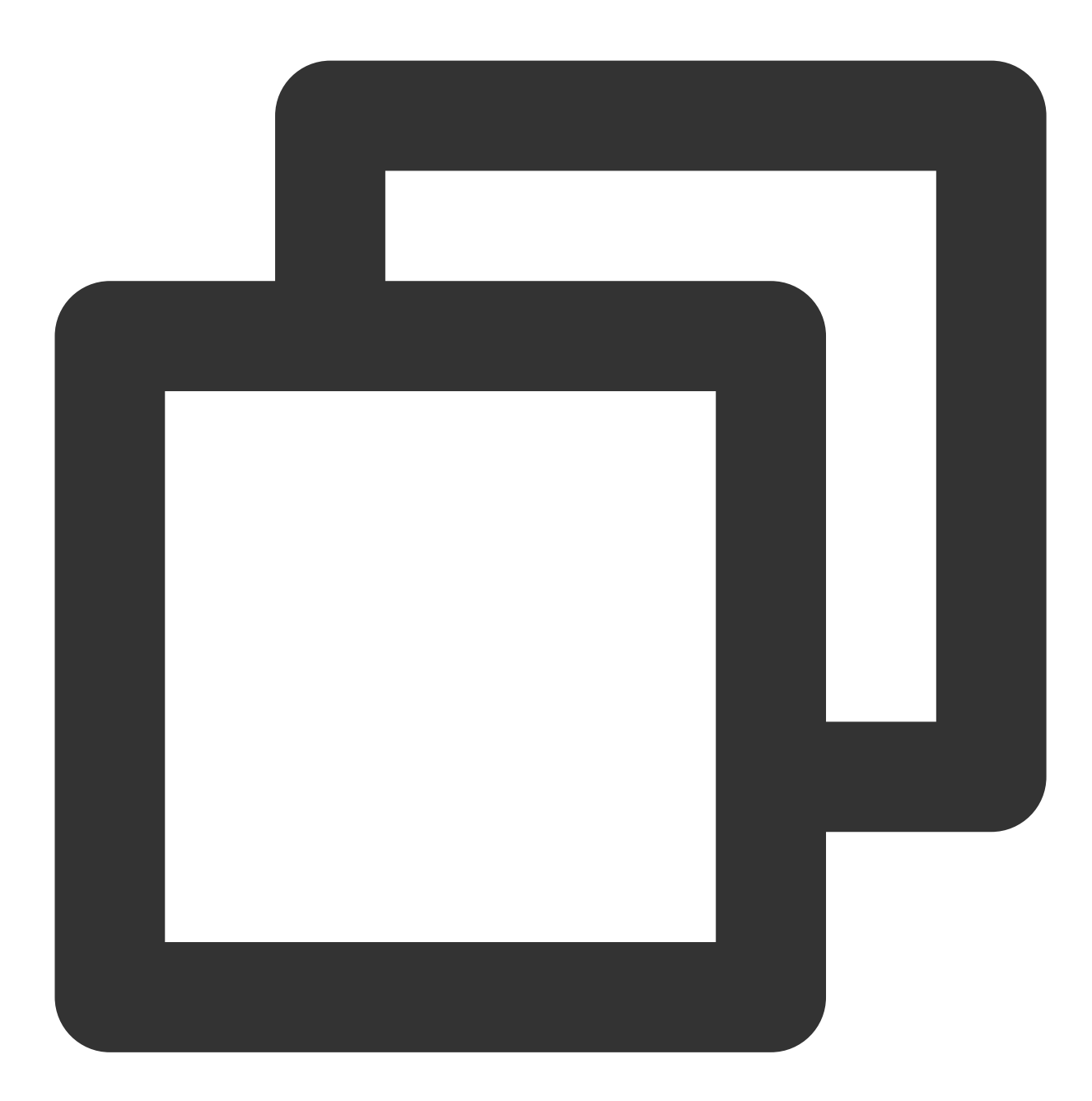

```
<?php
return [
    'bootstrap_servers' => 'bootstrap_servers1:port,bootstrap_servers2:port',
    'topic_name' => 'topic_name',
    'group_id' => 'php-demo',
    'ckafka_instance_id' => 'ckafka_instance_id',
    'sasl_username' => 'username',
    'sasl_password' => 'password'
];
```

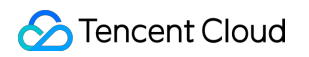

| Parameter          | Description                                                                                                    |  |  |  |  |  |  |
|--------------------|----------------------------------------------------------------------------------------------------|--|--|--|--|--|--|
|                    | Accessed network, which can be copied from the <b>Network</b> column in the <b>Access Mode</b> set details page in the console.                                                                     |  |  |  |  |  |  |
| bootstrap_servers  | Access Mode (?) Public domain name access SASL_PLAINTEXT ckafka-                                                                                                    |  |  |  |  |  |  |
| topic_name         | Create(1/400)         ID/Name       Mon       Number       Allowlist       Remarks       Message storag       Cre         topic-qb       II       3       2       Disabled       Disabled       202 |  |  |  |  |  |  |
| group_id           | Consumer group ID. You can customize it according to your business needs. After the demo consumer on the <b>Consumer Group</b> page.                                                                |  |  |  |  |  |  |
|                    | Instance ID, which can be obtained in <b>Basic Info</b> on the instance details page in the CKafka          Basic Info       Topic Management       Consumer Group                                  |  |  |  |  |  |  |
| ckafka_instance_id | Name     sktest j :: 01       ID     ckafka-@mm3rkl                                                                                                    |  |  |  |  |  |  |
| sasl.username      | Username, which is set when the user is created in <b>User Management</b> on the instance deta                                                                                                    |  |  |  |  |  |  |
| sasl_password      | Password, which is set when the user is created in User Management on the instance deta                                                                                                    |  |  |  |  |  |  |

#### Step 3. Send messages

1. Write a message production program named Producer.php .

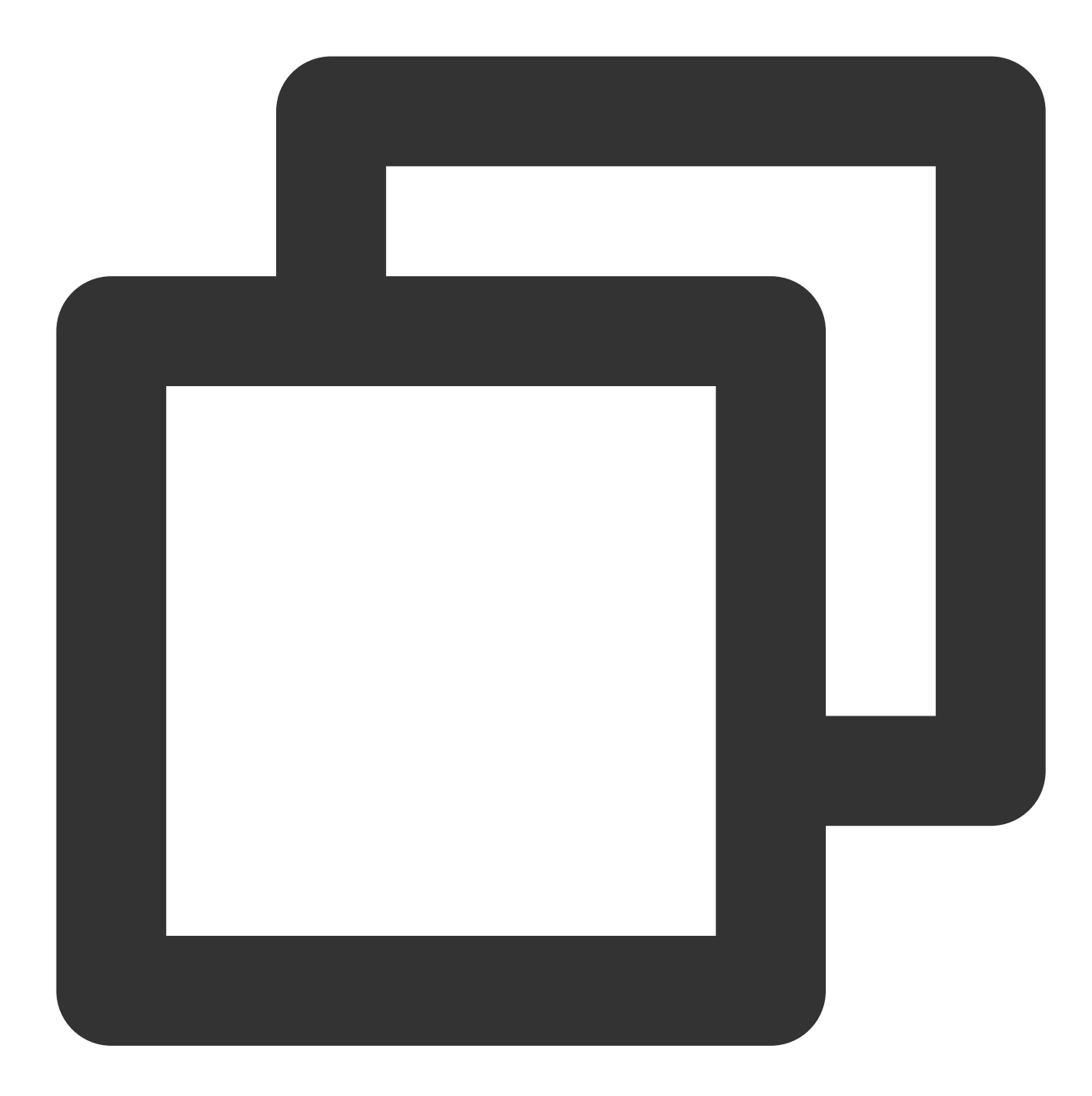

```
<?php

$setting = require __DIR__ . '/CKafkaSetting.php';

$conf = new RdKafka\\Conf();

// Set the ingress service. Obtain the corresponding service address in the console

$conf->set('bootstrap.servers', $setting['bootstrap_servers']);

// ----- Set this part if SASL authentication is enabled ------

// The SASL authentication mechanism is PLAIN by default
```

#### 🔗 Tencent Cloud

```
$conf->set('sasl.mechanism', 'PLAIN');
// Set the username. Format: instance ID + # + username specified on the **User Man
$conf->set('sasl.username', $setting['ckafka instance id'] . '#' . $setting['sasl u
// Set the password, which is set on the **User Management** tab page in the consol
$conf->set('sasl.password', $setting['sasl_password']);
// Configure an ACL policy locally
$conf->set('security.protocol', 'SASL_PLAINTEXT');
// ----- Set this part if SASL authentication is enabled ------
// Kafka producer supports 3 ACK mechanisms:
// -1 or all: the broker responds to the producer and continues to send the next me
// This configuration provides the highest data reliability, as messages will never
// It can be used together with the "min.insync.replicas" parameter at the topic le
// 0: the producer continues to send the next message or next batch of messages wit
// (Data may get lost when the server fails. If the leader is dead but the producer
// 1: the producer sends the next message or next batch of messages after it receiv
// (Messages may get lost if the leader is dead but has not been replicated yet.)
// If you do not configure this parameter, the default value will be 1. You can cus
$conf->set('acks', '1');
// Number of retries upon request error. It is recommended that you set the paramet
$conf->set('retries', '0');
// Retry interval upon request failure
$conf->set('retry.backoff.ms', 100);
// Timeout duration of a producer network request
$conf->set('socket.timeout.ms', 6000);
$conf->set('reconnect.backoff.max.ms', 3000);
// Register a callback for message sending
$conf->setDrMsqCb(function ($kafka, $message) {
echo '**Producer** sent a message: message=' . var_export($message, true) . "\\n";
});
// Register a callback for message sending errors
$conf->setErrorCb(function ($kafka, $err, $reason) {
echo "**Producer** message sending error: err=$err reason=$reason \\n";
});
$producer = new RdKafka\\Producer($conf);
// Set the field to LOG_DEBUG for debugging
//$producer->setLogLevel(LOG_DEBUG);
$topicConf = new RdKafka\\TopicConf();
$topic = $producer->newTopic($setting['topic_name'], $topicConf);
// Produce and send a message
for ($i = 0; $i < 5; $i++) {
// RD KAFKA PARTITION UA: allow Kafka to choose any partition
$topic->produce(RD_KAFKA_PARTITION_UA, 0, "Message $i");
$producer->poll(0);
}
```

```
while ($producer->getOutQLen() > 0) {
  $producer->poll(50);
}
echo "**Producer** successfully sent the message\\n";
```

 $2. \, Run \quad \texttt{Producer.php} \quad to \, send \, messages.$ 

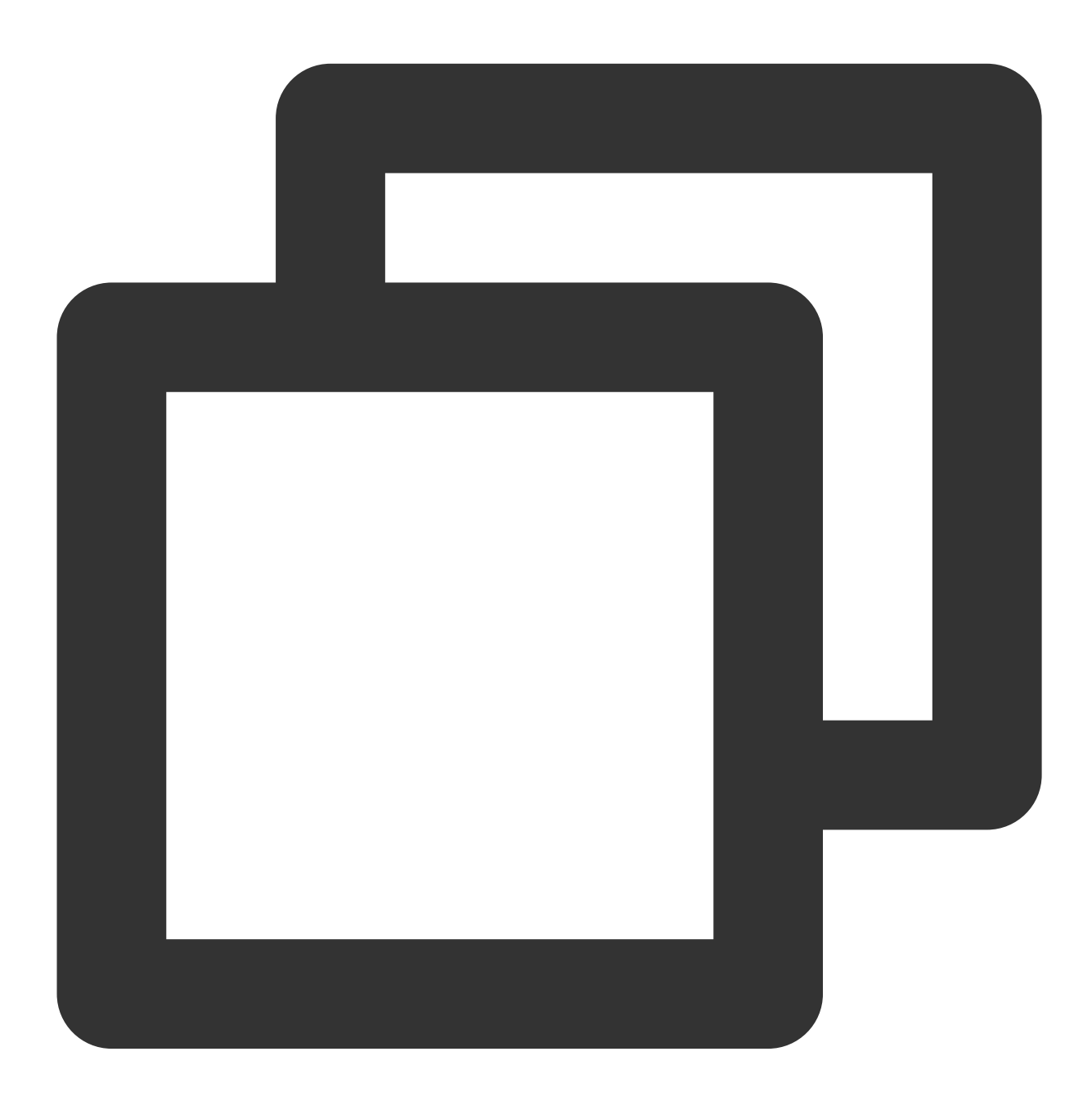

php Producer.php

3. View the execution result.

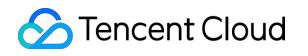

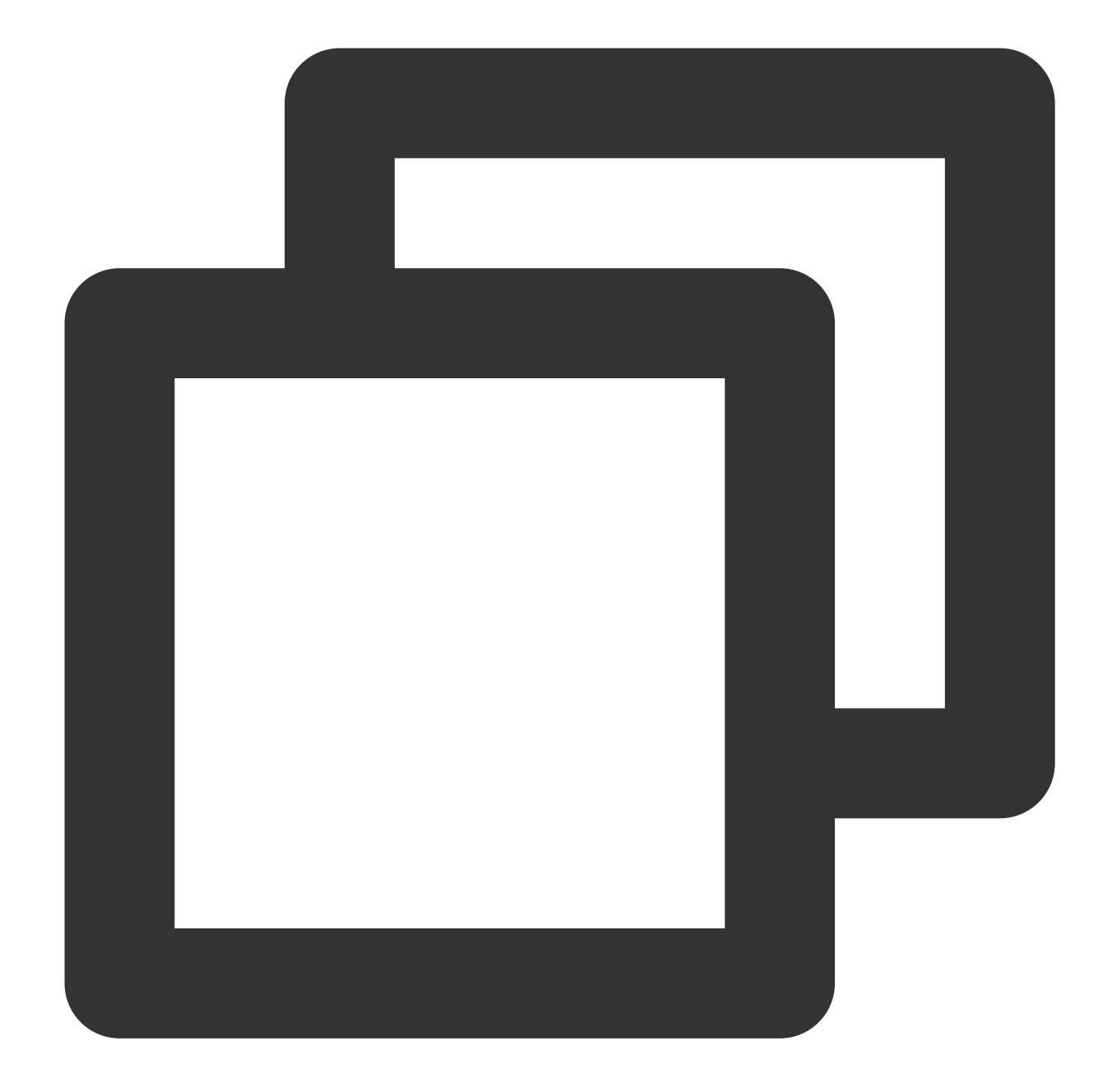

```
>**Producer** sent a message: message=RdKafka\\Message::__set_state(array(
> 'err' => 0,
  'topic_name' => 'topic_name',
>
> 'timestamp' => 1618800895159,
   'partition' => 0,
>
   'payload' => 'Message 0',
>
  'len' => 9,
>
> 'key' => NULL,
> 'offset' => 0,
   'headers' => NULL,
>
>))
```

```
>**Producer** sent a message: message=RdKafka\\Message::__set_state(array(
> 'err' => 0,
    'topic_name' => 'topic_name',
>
    'timestamp' => 1618800895159,
>
    'partition' => 0,
>
    'payload' => 'Message 1',
>
    'len' => 9,
>
    'key' => NULL,
>
    'offset' => 1,
>
   'headers' => NULL,
>
>))
. . .
>**Producer** successfully sent the message
```

4. On the **Topic Management** tab page on the instance details page in the CKafka console, select the target topic, and click **More** > **Message Query** to view the message just sent.

| Message Que  | ery 🕓 G                    | u v               |                                            |                                                            |
|--------------|----------------------------|-------------------|--------------------------------------------|------------------------------------------------------------|
| Message      | query will take up the h   | andwidth resource | s of the CKafka instance. It is recommende | d that you try reducing the query range and do not perform |
| () Message   | s query will take up the b | anawiati resource |                                            | a that you by reducing the query range and do not perior   |
| Instance     | ckafka-                    |                   |                                            |                                                            |
| Торіс        | ckafka                     | Ŧ                 |                                            |                                                            |
| Query Type   | Query by offset            | Query by time     |                                            |                                                            |
| Partition ID | 0                          | ٢                 |                                            |                                                            |
| Start Offset | 0                          | ٢                 |                                            |                                                            |
|              | Query                      |                   |                                            |                                                            |
|              |                            |                   |                                            |                                                            |
| Partition ID |                            |                   | Offset                                     | Timestamp                                                  |
| 0            |                            |                   | 137                                        | 2021-05-07 17:24:13                                        |
| 0            |                            |                   | 138                                        | 2021-05-07 17:24:13                                        |

#### Step 4. Consume messages

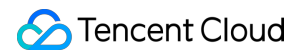

1. Write a message consumption program named Consumer.php .

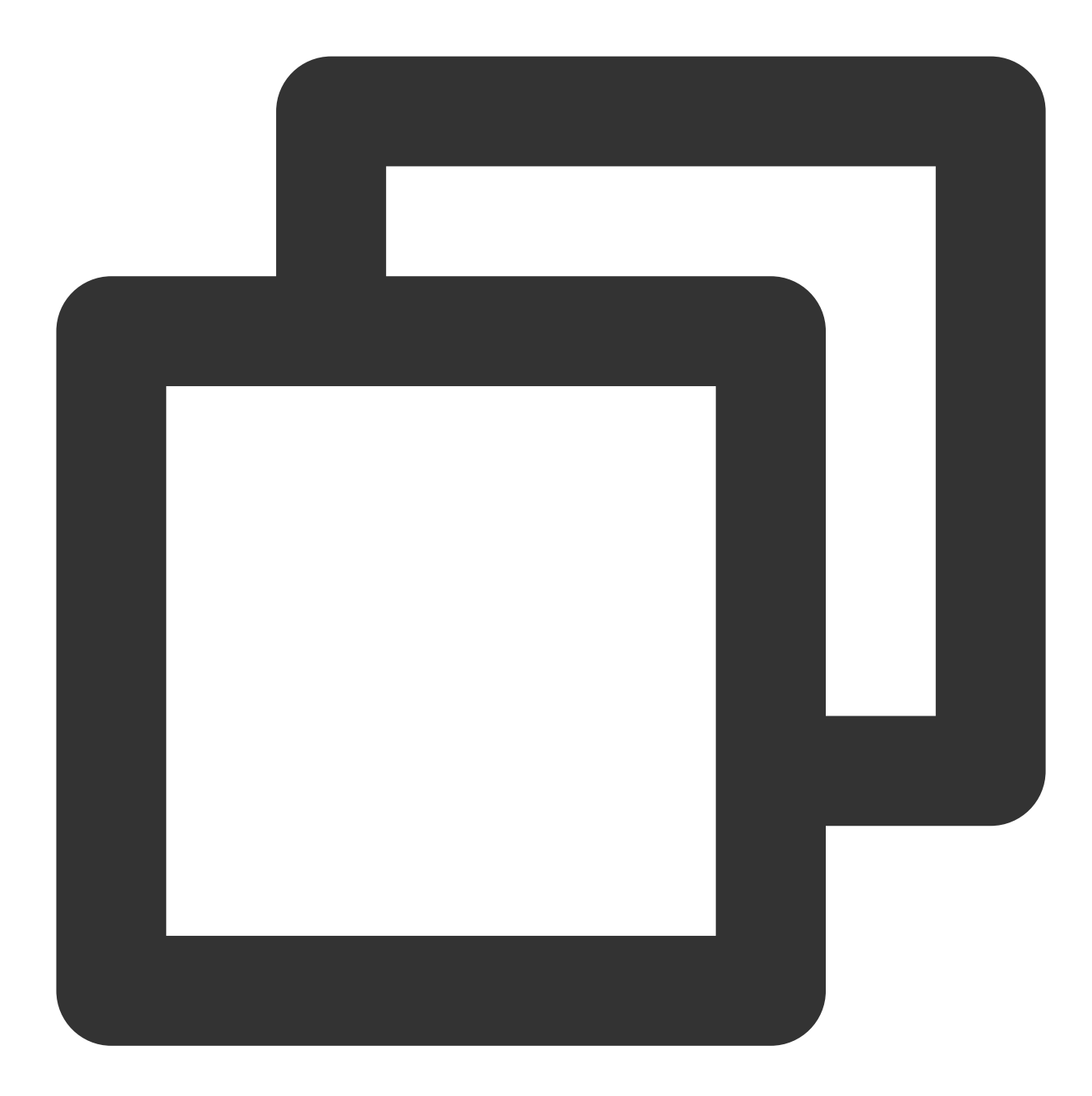

```
<?php

$setting = require __DIR__ . '/CKafkaSetting.php';

$conf = new RdKafka\\Conf();

$conf->set('group.id', $setting['group_id']);

// Set the ingress service. Obtain the corresponding service address in the console

$conf->set('bootstrap.servers', $setting['bootstrap_servers']);

// ------ Set this part if SASL authentication is enabled -------
```
```
S Tencent Cloud
```

```
// The SASL authentication mechanism is PLAIN by default
$conf->set('sasl.mechanism', 'PLAIN');
// Set the username. Format: instance ID + # + username specified on the **User Man
$conf->set('sasl.username', $setting['ckafka_instance_id'] . '#' . $setting['sasl_u
// Set the password, which is set on the **User Management** tab page in the consol
$conf->set('sasl.password', $setting['sasl_password']);
// Configure an ACL policy locally
$conf->set('security.protocol', 'SASL_PLAINTEXT');
// ----- Set this part if SASL authentication is enabled ------
// Consumer timeout period when the Kafka consumer grouping mechanism is used. If t
// the consumer will be considered to have failed and the broker will initiate reba
$conf->set('session.timeout.ms', 10000);
// Client request timeout duration. If no response is received within this duration
$conf->set('request.timeout.ms', 305000);
// Set the interval between retries for the client
$conf->set('reconnect.backoff.max.ms', 3000);
$topicConf = new RdKafka\\TopicConf();
#$topicConf->set('auto.commit.interval.ms', 100);
// Offset resetting policy. Set it according to the business scenario. Improper set
$topicConf->set('auto.offset.reset', 'earliest');
$conf->setDefaultTopicConf($topicConf);
$consumer = new RdKafka\\KafkaConsumer($conf);
// Set the field to LOG_DEBUG for debugging
//$consumer->setLogLevel(LOG_DEBUG);
$consumer->subscribe([$setting['topic_name']]);
$isConsuming = true;
while ($isConsuming) {
 $message = $consumer->consume(10 * 1000);
switch ($message->err) {
   case RD_KAFKA_RESP_ERR_NO_ERROR:
      echo "**Consumer** received a message:" . var_export($message, true) . "\\n"
      break;
   case RD_KAFKA_RESP_ERR__PARTITION_EOF:
      echo "**Consumer** is waiting for messages\\n";
      break;
   case RD_KAFKA_RESP_ERR__TIMED_OUT:
       echo "**Consumer** wait timed out\\n";
       $isConsuming = false;
      break;
   default:
       throw new \\Exception($message->errstr(), $message->err);
      break;
 }
```

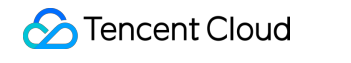

2. Run Consumer.php to consume messages.

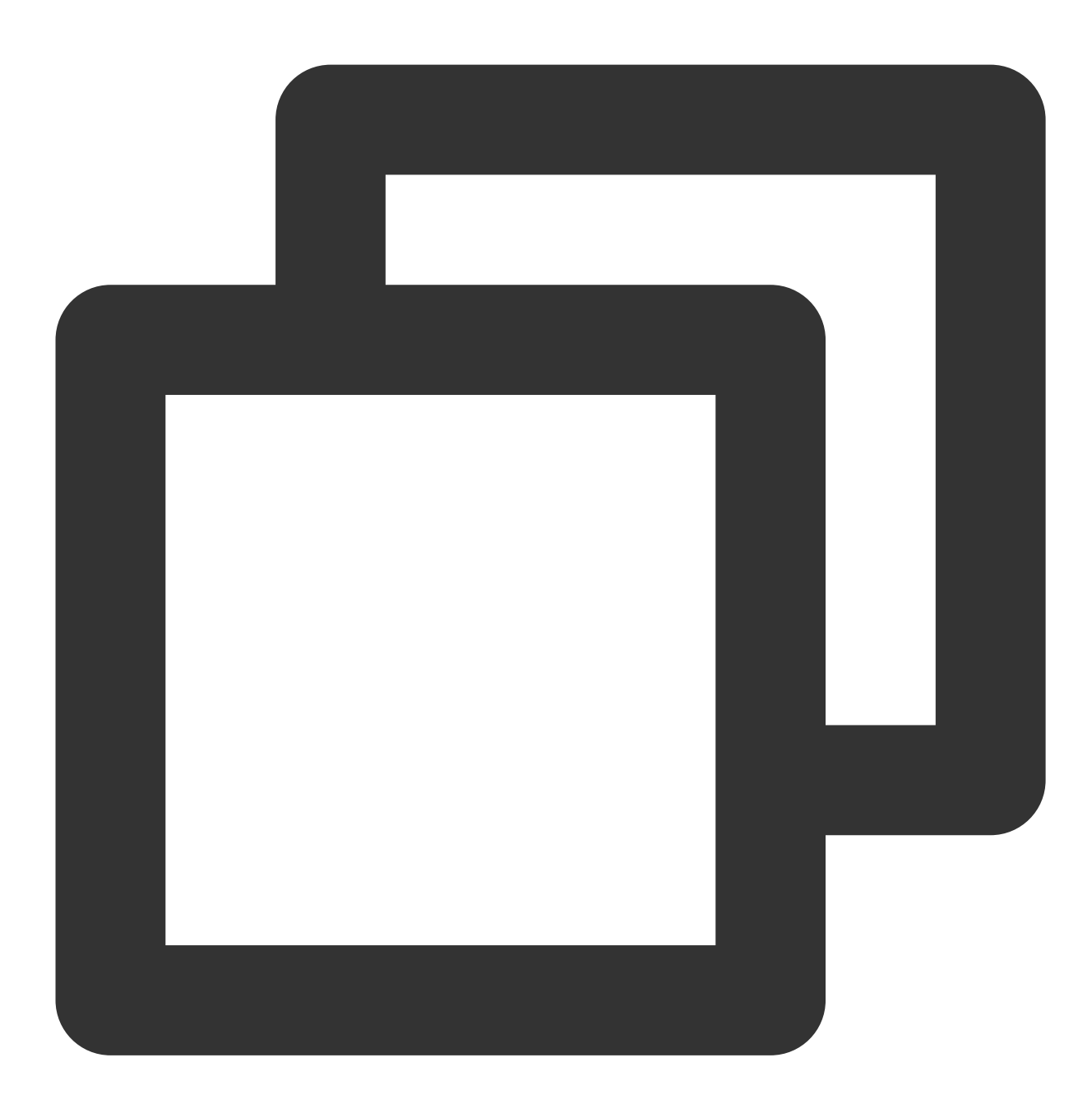

php Consumer.php

3. View the execution result.

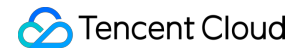

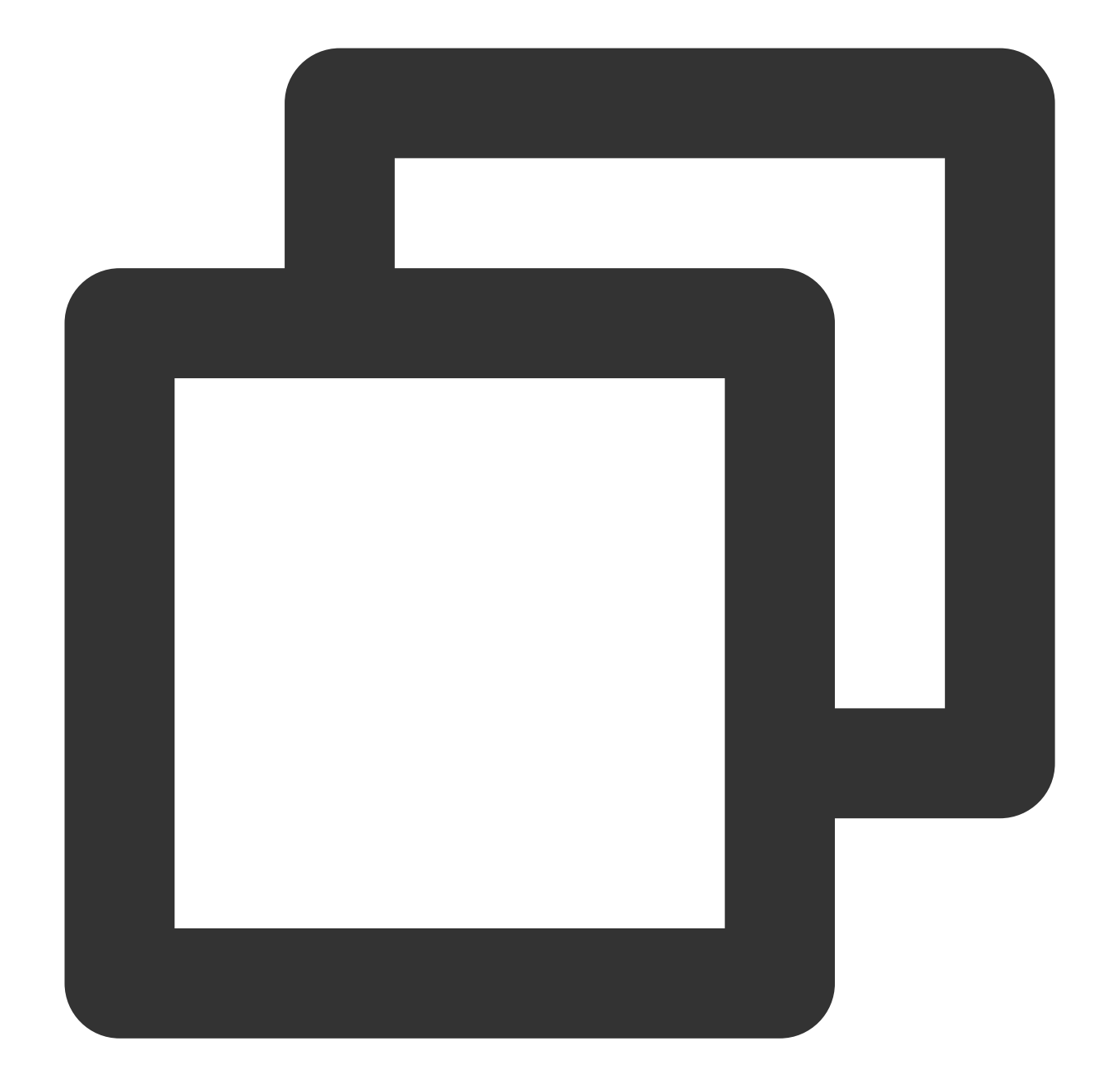

```
>**Consumer** received a message: RdKafka\\Message::__set_state(array(
>
  'err' => 0,
  'topic_name' => 'topic_name',
>
> 'timestamp' => 1618800895159,
   'partition' => 0,
>
   'payload' => 'Message 0',
>
  'len' => 9,
>
> 'key' => NULL,
> 'offset' => 0,
   'headers' => NULL,
>
>))
```

```
>**Consumer** received a message: RdKafka\\Message::__set_state(array(
> 'err' => 0,
    'topic_name' => 'topic_name',
>
    'timestamp' => 1618800895159,
>
>
    'partition' => 0,
    'payload' => 'Message 1',
>
    'len' => 9,
>
   'key' => NULL,
>
  'offset' => 1,
>
  'headers' => NULL,
>
>))
. . .
```

4. On the **Consumer Group** tab page on the instance details page in the CKafka console, select the corresponding consumer group, enter the topic name, and click **Query Details** to view the consumption details.

| Real Time                             | Last 24 hours     | Last 7 days      | Select Date           | Data Comparison                | Period: 1 minute      | (s |
|---------------------------------------|-------------------|------------------|-----------------------|--------------------------------|-----------------------|----|
|                                       |                   | 1                |                       |                                |                       |    |
| <ol> <li>Note: Max, Min, a</li> </ol> | nd Avg are the ma | aximum, minimum, | and average values of | all points in the current line | e chart respectively. |    |
| Current                               | 100 -             |                  |                       | Max:                           | Min:                  |    |
| consumption offse                     | et 50 -           |                  |                       | 100                            | 100                   |    |
|                                       | 0 -               |                  |                       |                                |                       |    |
| Max offset for                        | 400 -             |                  |                       | Max:                           | Min:                  |    |
| current partition                     | 200 -             |                  |                       | 216                            | 137                   |    |
|                                       | 0 -               |                  |                       |                                |                       |    |
| Number of                             | 200 -             |                  |                       | Max:                           | Min:                  |    |
| unconsumed                            | 100 -             |                  |                       | 116                            | 37                    |    |
| messages                              | 0 -               |                  |                       |                                | 57                    |    |
| Consumption Spe                       | ed 2 -            |                  |                       | Max:                           | Min:                  |    |
| messages/min                          | 1 -               |                  |                       | 0                              | 0                     |    |
|                                       |                   |                  |                       | 0                              | 5                     |    |

## SDK for C++ VPC Access

Last updated : 2024-01-09 15:00:32

## Overview

This document describes how to access CKafka to send/receive messages with the SDK for C++ in a VPC.

## Prerequisites

Install GCC Download the demo

## Directions

### Step 1. Install the C/C++ dependency library

1. Upload the cppkafkademo in the downloaded demo to the Linux server.

2. Log in to the Linux server and install librdkafka.

### Step 2. Send a message

1. Create the producer.c file.

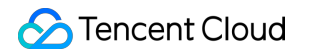

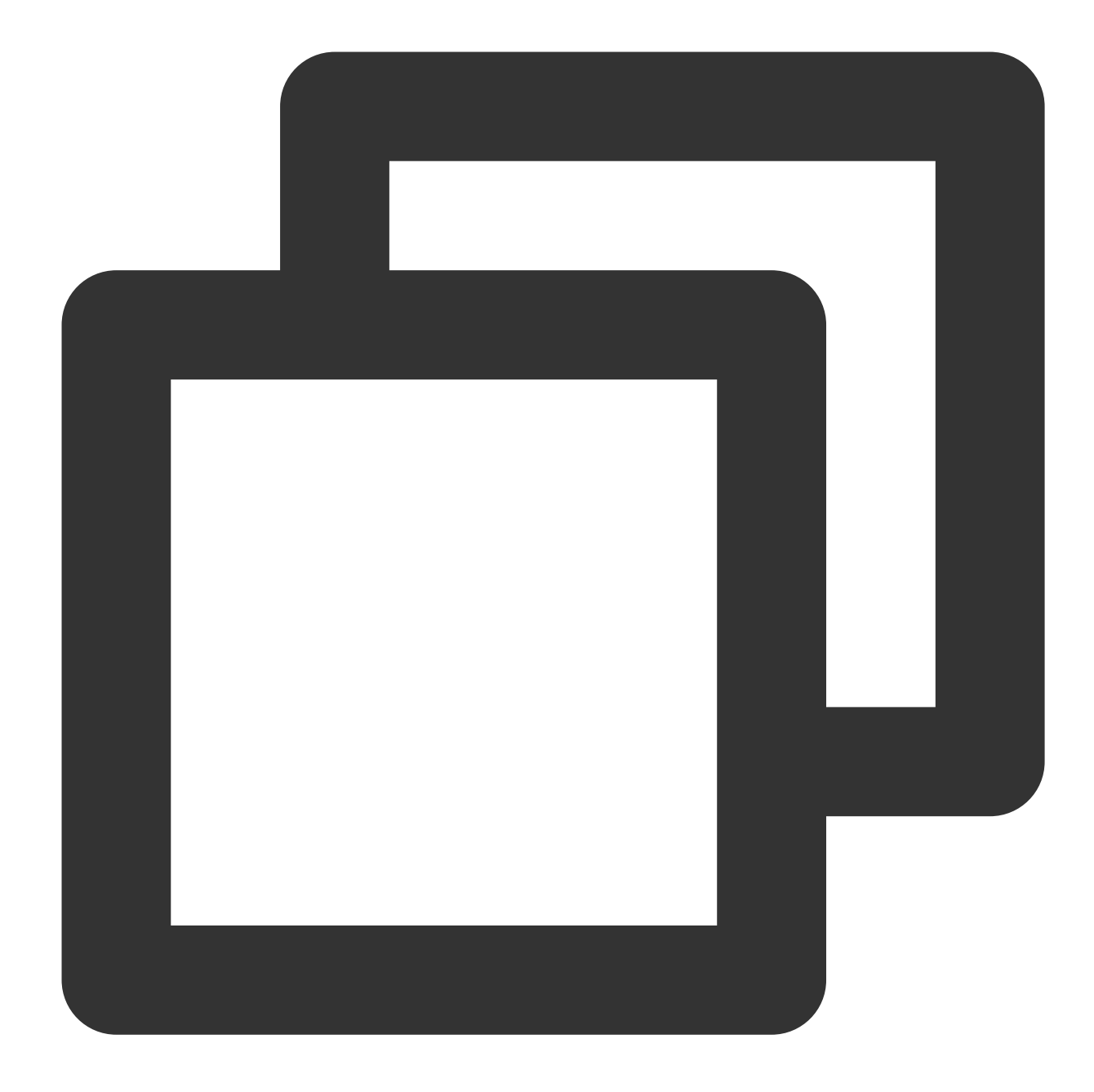

/\*
 \* librdkafka - Apache Kafka C library
 \*
 \* Copyright (c) 2017, Magnus Edenhill
 \* All rights reserved.
 \*
 \* Redistribution and use in source and binary forms, with or without
 \* modification, are permitted provided that the following conditions are met:
 \*
 \* 1. Redistributions of source code must retain the above copyright notice,
 \*
 \* this list of conditions and the following disclaimer.

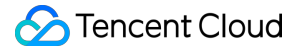

\* 2. Redistributions in binary form must reproduce the above copyright notice, this list of conditions and the following disclaimer in the documentation and/or other materials provided with the distribution. \* \* THIS SOFTWARE IS PROVIDED BY THE COPYRIGHT HOLDERS AND CONTRIBUTORS "AS IS" \* AND ANY EXPRESS OR IMPLIED WARRANTIES, INCLUDING, BUT NOT LIMITED TO, THE \* IMPLIED WARRANTIES OF MERCHANTABILITY AND FITNESS FOR A PARTICULAR PURPOSE \* ARE DISCLAIMED. IN NO EVENT SHALL THE COPYRIGHT OWNER OR CONTRIBUTORS BE \* LIABLE FOR ANY DIRECT, INDIRECT, INCIDENTAL, SPECIAL, EXEMPLARY, OR \* CONSEQUENTIAL DAMAGES (INCLUDING, BUT NOT LIMITED TO, PROCUREMENT OF \* SUBSTITUTE GOODS OR SERVICES; LOSS OF USE, DATA, OR PROFITS; OR BUSINESS \* INTERRUPTION) HOWEVER CAUSED AND ON ANY THEORY OF LIABILITY, WHETHER IN \* CONTRACT, STRICT LIABILITY, OR TORT (INCLUDING NEGLIGENCE OR OTHERWISE) \* ARISING IN ANY WAY OUT OF THE USE OF THIS SOFTWARE, EVEN IF ADVISED OF THE \* POSSIBILITY OF SUCH DAMAGE. \*/ /\*\* \* Simple Apache Kafka producer \* using the Kafka driver from librdkafka \* (https://github.com/edenhill/librdkafka) \*/ #include <stdio.h> #include <signal.h> #include <string.h> #include <librdkafka/rdkafka.h> static volatile sig\_atomic\_t run = 1; /\*\* \* @brief Signal termination of program \*/ static void stop (int sig) { run = 0;fclose(stdin); /\* abort fgets() \*/ } /\*\* \* @brief Message delivery report callback. \* This callback is called exactly once per message, indicating if \* the message was succesfully delivered

```
* (rkmessage->err == RD_KAFKA_RESP_ERR_NO_ERROR) or permanently
 * failed delivery (rkmessage->err != RD_KAFKA_RESP_ERR_NO_ERROR).
 * The callback is triggered from rd_kafka_poll() and executes on
* the application's thread.
*/
static void dr_msg_cb (rd_kafka_t *rk,
                      const rd_kafka_message_t *rkmessage, void *opaque) {
   if (rkmessage->err)
        fprintf(stderr, "%% Message delivery failed: %s\\n",
                rd_kafka_err2str(rkmessage->err));
    else
       fprintf(stderr,
                "%% Message delivered (%zd bytes, "
                "partition %"PRId32")\\n",
            rkmessage->len, rkmessage->partition);
    /* The rkmessage is destroyed automatically by librdkafka */
}
int main (int argc, char **argv) {
                        /* Producer instance handle */
   rd_kafka_t *rk;
   rd_kafka_conf_t *conf; /* Temporary configuration object */
   char errstr[512]; /* librdkafka API error reporting buffer */
   char buf[512];
                          /* Message value temporary buffer */
   const char *brokers;
                          /* Argument: broker list */
                          /* Argument: topic to produce to */
   const char *topic;
                          /* Argument: sasl username */
   const char *user;
   const char *passwd;
                          /* Argument: sasl password */
    /*
    * Argument validation
    */
    if (argc < 3) {
       fprintf(stderr, "%% Usage: %s <broker> <topic> <username> <password> \\n 0
       return 1;
    }
   brokers = argv[1];
   topic = argv[2];
    if (argc == 5) {
       user = argv[3];
       passwd = argv[4];
    }
```

```
/*
* Create Kafka client configuration place-holder
*/
conf = rd_kafka_conf_new();
/* Set bootstrap broker(s) as a comma-separated list of
* host or host:port (default port 9092).
* librdkafka will use the bootstrap brokers to acquire the full
\star set of brokers from the cluster. \star/
if (rd_kafka_conf_set(conf, "bootstrap.servers", brokers,
                      errstr, sizeof(errstr)) != RD_KAFKA_CONF_OK) {
    fprintf(stderr, "%s\\n", errstr);
    return 1;
}
/* Set sasl config*/
if( user && passwd ) {
    if(rd_kafka_conf_set(conf,"security.protocol","sasl_plaintext",errstr,sizeo
        fprintf(stderr,"%s\\n",errstr);
        return 1;
    }
    if(rd_kafka_conf_set(conf, "sasl.mechanisms", "PLAIN", errstr, sizeof(errst
        fprintf(stderr,"%s\\n",errstr);
       return 1;
    }
    if(rd_kafka_conf_set(conf,"sasl.username",user,errstr,sizeof(errstr)) !=RD_
        fprintf(stderr,"%s\\n",errstr);
        return 1;
    }
    if(rd_kafka_conf_set(conf,"sasl.password",passwd,errstr,sizeof(errstr)) !=R
       fprintf(stderr,"%s\\n",errstr);
       return 1;
    }
}
/* Tencent Cloud recommended configuration parameters
 * https://cloud.tencent.com/document/product/597/30203
 */
//if(rd_kafka_conf_set(conf,"debug","none",errstr,sizeof(errstr))!= RD_KAFKA_CO
    //fprintf(stderr,"%s\\n",errstr);
    //return 1;
//}
if(rd_kafka_conf_set(conf,"acks","1",errstr,sizeof(errstr)) != RD_KAFKA_CONF_OK
```

```
fprintf(stderr,"%s\\n",errstr);
    return 1;
}
if(rd_kafka_conf_set(conf,"request.timeout.ms","30000",errstr,sizeof(errstr)) !
    fprintf(stderr,"%s\\n",errstr);
    return 1;
}
if(rd_kafka_conf_set(conf, "retries", "3", errstr, sizeof(errstr)) != RD_KAFKA_CONF
    fprintf(stderr,"%s\\n",errstr);
    return 1;
}
if(rd_kafka_conf_set(conf,"retry.backoff.ms","1000",errstr,sizeof(errstr)) != R
    fprintf(stderr,"%s\\n",errstr);
    return 1;
}
/* Set the delivery report callback.
* This callback will be called once per message to inform
* the application if delivery succeeded or failed.
* See dr_msg_cb() above.
* The callback is only triggered from rd_kafka_poll() and
* rd_kafka_flush(). */
rd_kafka_conf_set_dr_msg_cb(conf, dr_msg_cb);
/*
 * Create producer instance.
 * NOTE: rd_kafka_new() takes ownership of the conf object
 *
        and the application must not reference it again after
*
        this call.
 */
rk = rd_kafka_new(RD_KAFKA_PRODUCER, conf, errstr, sizeof(errstr));
if (!rk) {
    fprintf(stderr,
            "%% Failed to create new producer: %s\\n", errstr);
   return 1;
}
/* Signal handler for clean shutdown */
signal(SIGINT, stop);
fprintf(stderr,
        "%% Type some text and hit enter to produce message\\n"
        "%% Or just hit enter to only serve delivery reports\\n"
        "%% Press Ctrl-C or Ctrl-D to exit\\n");
```

```
while (run && fgets(buf, sizeof(buf), stdin)) {
    size_t len = strlen(buf);
    rd_kafka_resp_err_t err;
    if (buf[len-1] == '\\n') /* Remove newline */
        buf[--len] = ' \setminus 0';
    if (len == 0) {
        /* Empty line: only serve delivery reports */
        rd kafka poll(rk, 0/*non-blocking */);
        continue;
    }
    /*
     * Send/Produce message.
     * This is an asynchronous call, on success it will only
     * enqueue the message on the internal producer queue.
     * The actual delivery attempts to the broker are handled
     * by background threads.
     * The previously registered delivery report callback
     * (dr_msg_cb) is used to signal back to the application
     * when the message has been delivered (or failed).
     */
    retry:
    err = rd_kafka_producev(
            /* Producer handle */
            rk,
            /* Topic name */
            RD_KAFKA_V_TOPIC(topic),
            /* Make a copy of the payload. */
            RD_KAFKA_V_MSGFLAGS (RD_KAFKA_MSG_F_COPY),
            /* Message value and length */
            RD_KAFKA_V_VALUE(buf, len),
            /* Per-Message opaque, provided in
             * delivery report callback as
             * msg_opaque. */
            RD_KAFKA_V_OPAQUE(NULL),
            /* End sentinel */
            RD_KAFKA_V_END);
    if (err) {
        /*
         * Failed to *enqueue* message for producing.
         */
        fprintf(stderr,
                "%% Failed to produce to topic %s: %s\\n",
                topic, rd_kafka_err2str(err));
```

```
if (err == RD_KAFKA_RESP_ERR__QUEUE_FULL) {
            /* If the internal queue is full, wait for
             * messages to be delivered and then retry.
             * The internal queue represents both
             * messages to be sent and messages that have
             * been sent or failed, awaiting their
             * delivery report callback to be called.
             * The internal queue is limited by the
             * configuration property
             * queue.buffering.max.messages */
            rd_kafka_poll(rk, 1000/*block for max 1000ms*/);
            goto retry;
        }
    } else {
        fprintf(stderr, "%% Enqueued message (%zd bytes) "
                        "for topic %s\\n",
                len, topic);
    }
    /* A producer application should continually serve
     * the delivery report queue by calling rd_kafka_poll()
     * at frequent intervals.
     * Either put the poll call in your main loop, or in a
     * dedicated thread, or call it after every
     * rd_kafka_produce() call.
     * Just make sure that rd_kafka_poll() is still called
     * during periods where you are not producing any messages
     * to make sure previously produced messages have their
     * delivery report callback served (and any other callbacks
     * you register). */
    rd_kafka_poll(rk, 0/*non-blocking*/);
}
/* Wait for final messages to be delivered or fail.
 * rd_kafka_flush() is an abstraction over rd_kafka_poll() which
* waits for all messages to be delivered. */
fprintf(stderr, "%% Flushing final messages..\\n");
rd_kafka_flush(rk, 10*1000 /* wait for max 10 seconds */);
/* If the output queue is still not empty there is an issue
* with producing messages to the clusters. */
if (rd_kafka_outq_len(rk) > 0)
    fprintf(stderr, "%% %d message(s) were not delivered\\n",
```

```
rd_kafka_outq_len(rk));
/* Destroy the producer instance */
rd_kafka_destroy(rk);
return 0;
}
```

2. Run the following command to compile producer.c .

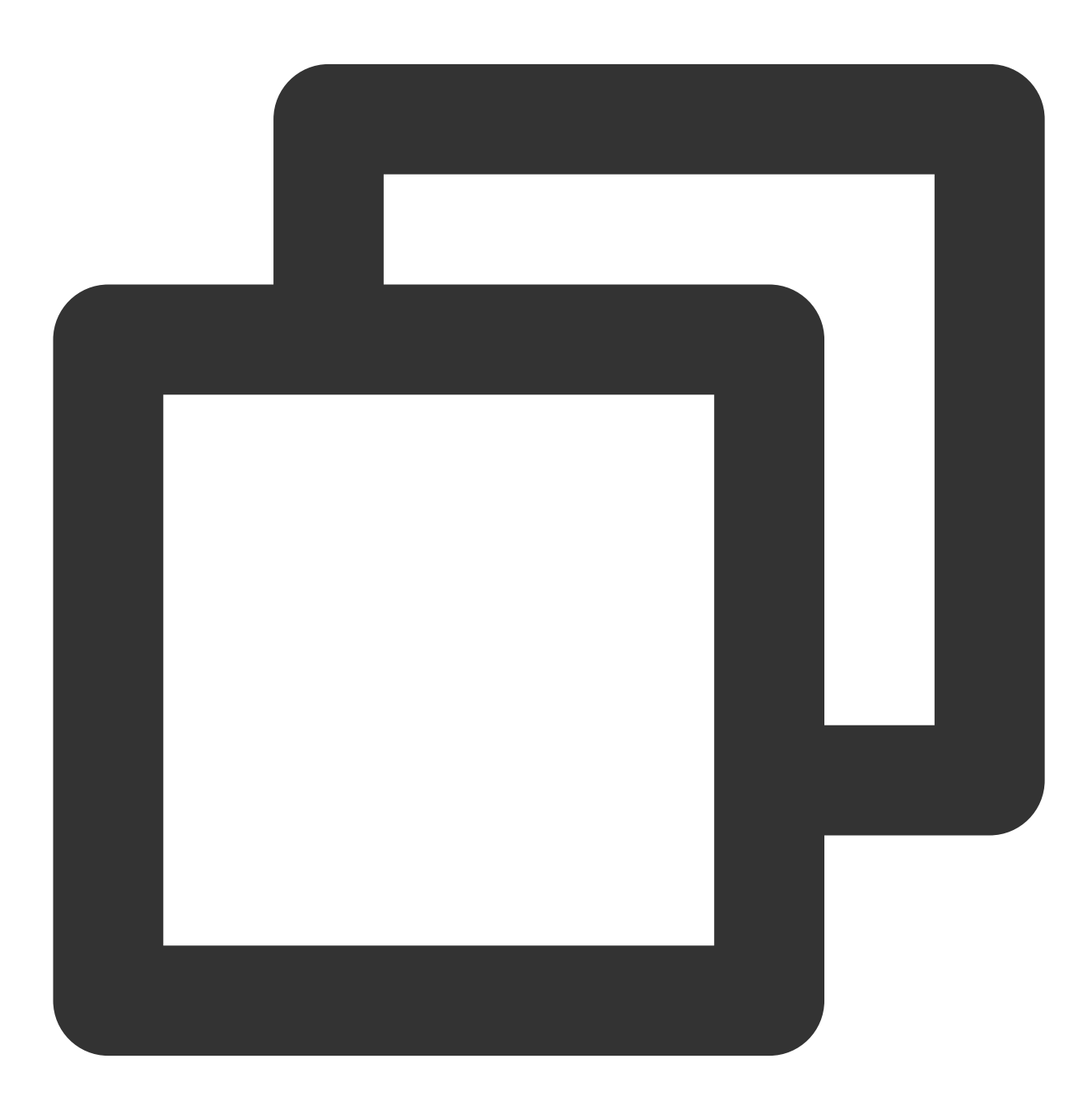

gcc -lrdkafka ./producer.c -o producer

3. Run the following command to send the message.

🔗 Tencent Cloud

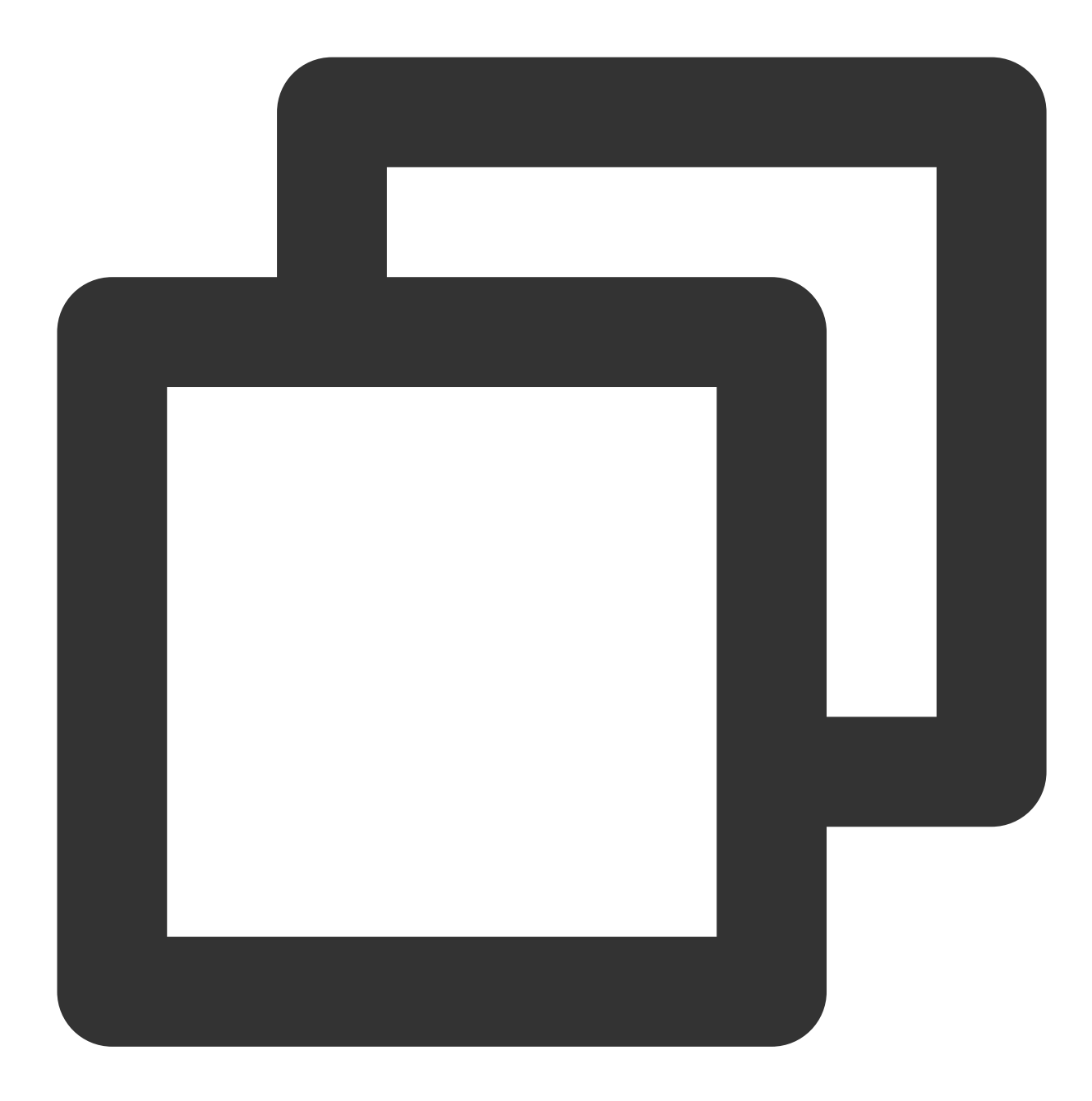

#### ./produce <broker> <topic>

| Parameter | Description                                                                                                    |
|-----------|----------------------------------------------------------------------------------------------------|
| broker    | Accessed network, which can be copied from the <b>Network</b> column in the <b>Access Mode</b> section on the console. |

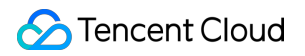

|       |                                                      | Access Mode      | ි<br>AINTEX    | Т             |                  | 10.~     | 3092 Delete             |             |                 |
|-------|------------------------------------------------------|------------------|----------------|---------------|------------------|----------|-------------------------|-------------|-----------------|
|       | Topic na                                             | ame, which can b | e copi         | ed from t     | he <b>Topi</b> o | c Manage | <b>ement</b> page in th | ne console. |                 |
| topic | Create(1/400)<br>ID/Name Mon Number Number Allowlist | Bamarke          | Massage storag | Creation Time |                  |          |                         |             |                 |
|       |                                                      | topic-qb         | ılı            | 3             | 2                | Disabled | Remarks                 | Disabled    | 2021-06-29 19:0 |
|       |                                                      |                  |                |               |                  |          |                         |             |                 |

The execution result is as follows:

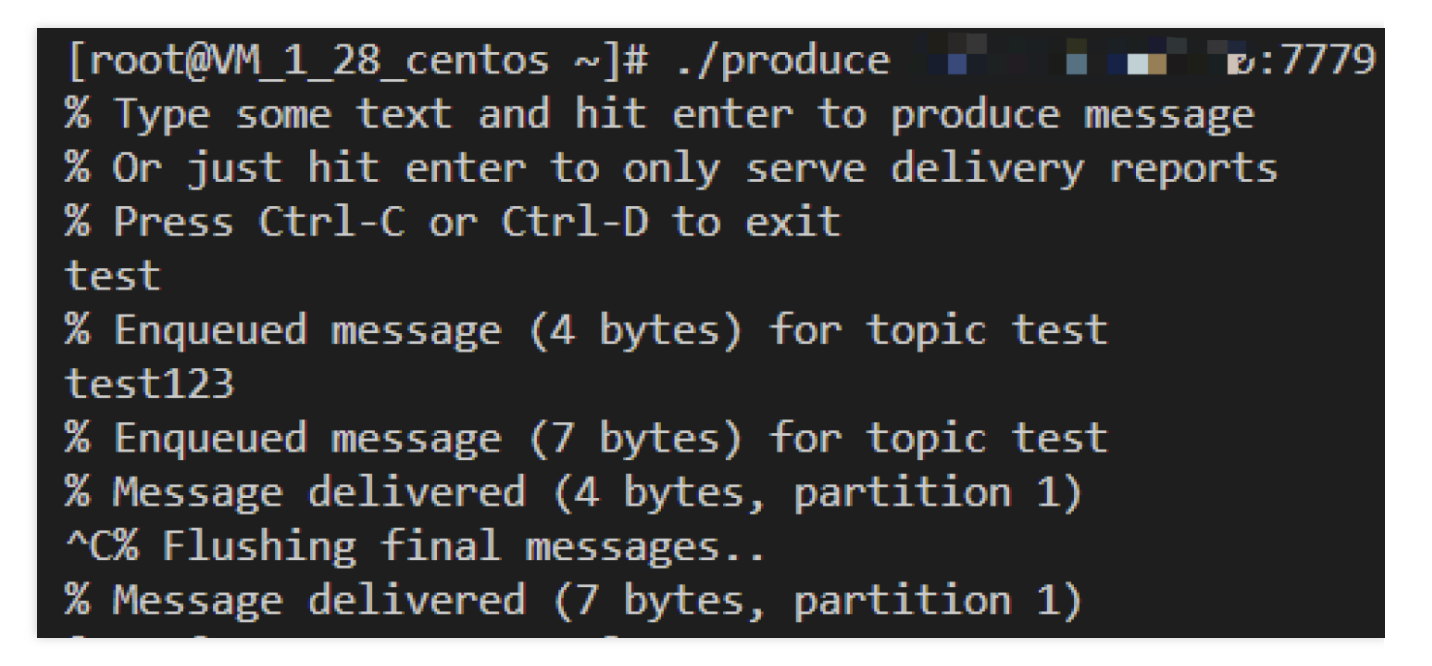

4. On the **Topic Management** page in the CKafka console, select the corresponding topic and click **More** > **Message Query** to view the just sent message.

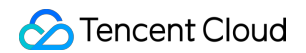

| Message Qu   | Jery 🔇 G                    | u ▼                                 |                                                                                               |           |
|--------------|-----------------------------|-------------------------------------|-----------------------------------------------------------------------------------------------|-----------|
| (i) Messag   | ge query will take up the t | bandwidth resources of the CKafka i | stance. It is recommended that you try reducing the query range and do not perform frequent o | perations |
| Instance     | ckafka-                     | Ŧ                                   |                                                                                               |           |
| Торіс        | ckafka-                     | •                                   |                                                                                               |           |
| Query Type   | Query by offset             | Query by time                       |                                                                                               |           |
| Partition ID | 0                           | ٢                                   |                                                                                               |           |
| Start Offset | 0                           | ٢                                   |                                                                                               |           |
|              | Query                       |                                     |                                                                                               |           |
|              |                             |                                     |                                                                                               |           |
| Partition II | )                           | Offset                              | Timestamp C                                                                                   | peration  |
| 0            |                             | 137                                 | 2021-05-07 17:24:13 V                                                                         | iew Mess  |
| 0            |                             | 138                                 | 2021-05-07 17:24:13 V                                                                         | iew Mess  |

### Step 3. Consume the message

1. Create the consumer.c file.

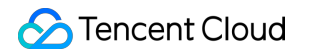

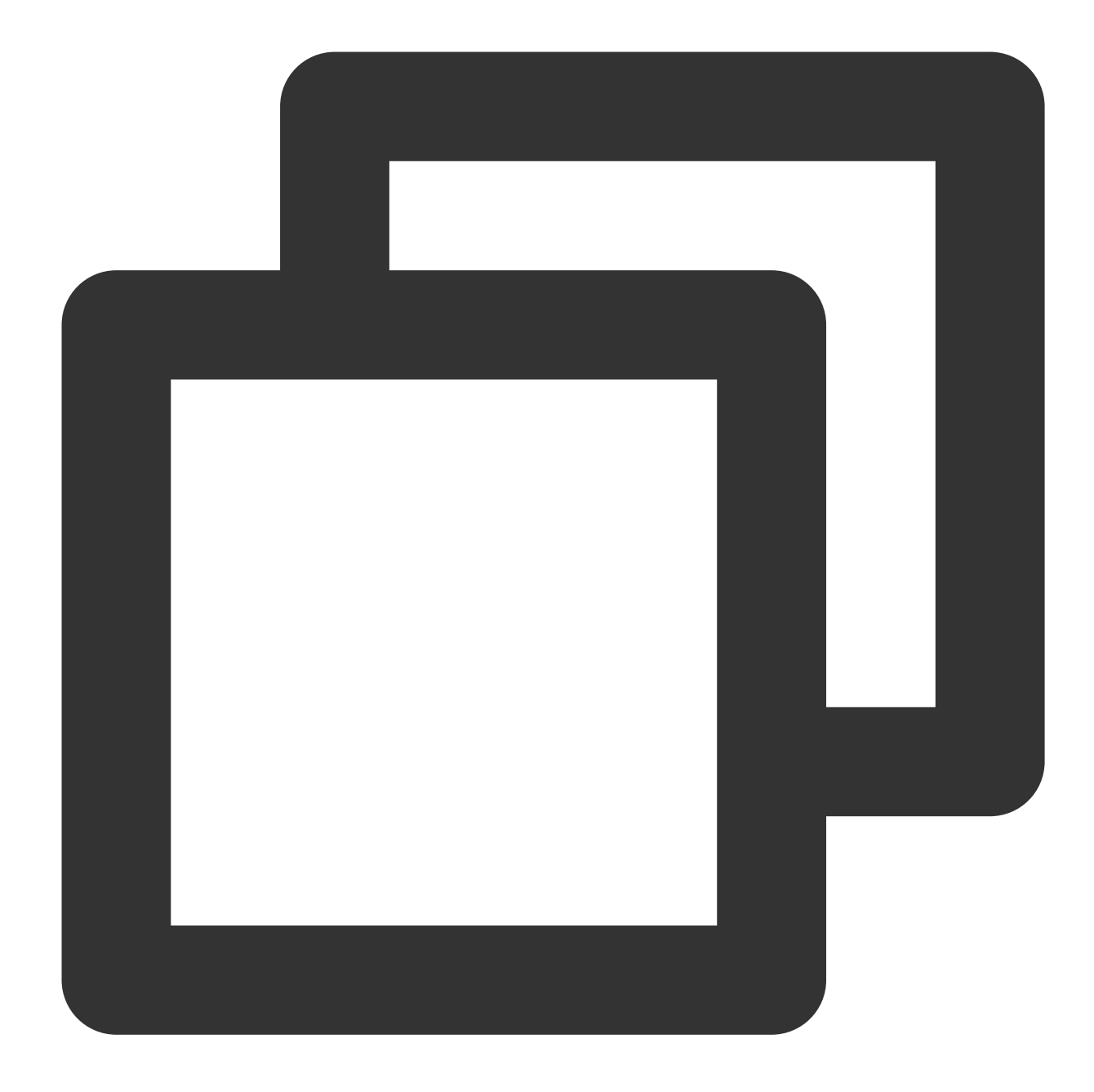

/\*
 \* librdkafka - Apache Kafka C library
 \*
 \* Copyright (c) 2019, Magnus Edenhill
 \* All rights reserved.
 \*
 \* Redistribution and use in source and binary forms, with or without
 \* modification, are permitted provided that the following conditions are met:
 \*
 \* 1. Redistributions of source code must retain the above copyright notice,
 \*
 \* this list of conditions and the following disclaimer.

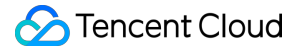

\* 2. Redistributions in binary form must reproduce the above copyright notice, this list of conditions and the following disclaimer in the documentation and/or other materials provided with the distribution. \* \* THIS SOFTWARE IS PROVIDED BY THE COPYRIGHT HOLDERS AND CONTRIBUTORS "AS IS" \* AND ANY EXPRESS OR IMPLIED WARRANTIES, INCLUDING, BUT NOT LIMITED TO, THE \* IMPLIED WARRANTIES OF MERCHANTABILITY AND FITNESS FOR A PARTICULAR PURPOSE \* ARE DISCLAIMED. IN NO EVENT SHALL THE COPYRIGHT OWNER OR CONTRIBUTORS BE \* LIABLE FOR ANY DIRECT, INDIRECT, INCIDENTAL, SPECIAL, EXEMPLARY, OR \* CONSEQUENTIAL DAMAGES (INCLUDING, BUT NOT LIMITED TO, PROCUREMENT OF \* SUBSTITUTE GOODS OR SERVICES; LOSS OF USE, DATA, OR PROFITS; OR BUSINESS \* INTERRUPTION) HOWEVER CAUSED AND ON ANY THEORY OF LIABILITY, WHETHER IN \* CONTRACT, STRICT LIABILITY, OR TORT (INCLUDING NEGLIGENCE OR OTHERWISE) \* ARISING IN ANY WAY OUT OF THE USE OF THIS SOFTWARE, EVEN IF ADVISED OF THE \* POSSIBILITY OF SUCH DAMAGE. \*/ /\*\* \* Simple high-level balanced Apache Kafka consumer \* using the Kafka driver from librdkafka \* (https://github.com/edenhill/librdkafka) \*/ #include <stdio.h> #include <signal.h> #include <string.h> #include <ctype.h> #include <librdkafka/rdkafka.h> static volatile sig\_atomic\_t run = 1; /\*\* \* Obrief Signal termination of program \*/ static void stop (int sig) { run = 0;} /\*\* \* @returns 1 if all bytes are printable, else 0. \*/ static int is\_printable (const char \*buf, size\_t size) {

```
size_t i;
   for (i = 0; i < size; i++)
       if (!isprint((int)buf[i]))
          return 0;
   return 1;
}
int main (int argc, char **argv) {
   rd_kafka_conf_t *conf; /* Temporary configuration object */
   rd_kafka_resp_err_t err; /* librdkafka API error code */
                      /* librdkafka API error reporting buffer */
   char errstr[512];
                        /* Argument: broker list */
   const char *brokers;
   const char *groupid;
                          /* Argument: Consumer group id */
                          /* Argument: list of topics to subscribe to */
   char **topics;
   int topic_cnt;
                          /* Number of topics to subscribe to */
   rd_kafka_topic_partition_list_t *subscription; /* Subscribed topics */
   int i;
   /*
    * Argument validation
    */
   if (argc < 4) {
       fprintf(stderr,
               "%% Usage: "
               "%s <broker> <group.id> <topic1> <topic2>..\\n",
               argv[0]);
      return 1;
   }
   brokers = argv[1];
   groupid = argv[2];
   topics = &argv[3];
   topic_cnt = argc - 3;
   /*
    * Create Kafka client configuration place-holder
    */
   conf = rd kafka conf new();
   /* Set bootstrap broker(s) as a comma-separated list of
    * host or host:port (default port 9092).
    * librdkafka will use the bootstrap brokers to acquire the full
```

```
* set of brokers from the cluster. */
if (rd_kafka_conf_set(conf, "bootstrap.servers", brokers,
                      errstr, sizeof(errstr)) != RD KAFKA CONF OK) {
    fprintf(stderr, "%s\\n", errstr);
    rd_kafka_conf_destroy(conf);
   return 1;
}
/* Set the consumer group id.
* All consumers sharing the same group id will join the same
 * group, and the subscribed topic' partitions will be assigned
* according to the partition.assignment.strategy
 * (consumer config property) to the consumers in the group. */
if (rd_kafka_conf_set(conf, "group.id", groupid,
                      errstr, sizeof(errstr)) != RD_KAFKA_CONF_OK) {
    fprintf(stderr, "%s\\n", errstr);
   rd_kafka_conf_destroy(conf);
   return 1;
}
/* If there is no previously committed offset for a partition
* the auto.offset.reset strategy will be used to decide where
* in the partition to start fetching messages.
* By setting this to earliest the consumer will read all messages
* in the partition if there was no previously committed offset. */
if (rd_kafka_conf_set(conf, "auto.offset.reset", "earliest",
                      errstr, sizeof(errstr)) != RD_KAFKA_CONF_OK) {
   fprintf(stderr, "%s\\n", errstr);
    rd_kafka_conf_destroy(conf);
    return 1;
}
/* Tencent Cloud recommended configuration parameters
  * https://cloud.tencent.com/document/product/597/30203
  */
if(rd_kafka_conf_set(conf,"debug","all",errstr,sizeof(errstr))!= RD_KAFKA_CONF_
    fprintf(stderr, "%s\\n", errstr);
    return 1;
}
if(rd_kafka_conf_set(conf,"session.timeout.ms","10000",errstr,sizeof(errstr)) !
    fprintf(stderr,"%s\\n",errstr);
   return 1;
}
if(rd_kafka_conf_set(conf, "heartbeat.interval.ms", "3000", errstr, sizeof(errstr))
    fprintf(stderr,"%s\\n",errstr);
    return 1;
}
```

```
/*
 * Create consumer instance.
 * NOTE: rd_kafka_new() takes ownership of the conf object
       and the application must not reference it again after
 *
 *
       this call.
 */
rk = rd_kafka_new(RD_KAFKA_CONSUMER, conf, errstr, sizeof(errstr));
if (!rk) {
    fprintf(stderr,
           "%% Failed to create new consumer: %s\\n", errstr);
   return 1;
}
conf = NULL; /* Configuration object is now owned, and freed,
                  * by the rd_kafka_t instance. */
/* Redirect all messages from per-partition queues to
 * the main queue so that messages can be consumed with one
 * call from all assigned partitions.
 * The alternative is to poll the main queue (for events)
 * and each partition queue separately, which requires setting
 * up a rebalance callback and keeping track of the assignment:
 * but that is more complex and typically not recommended. */
rd_kafka_poll_set_consumer(rk);
/* Convert the list of topics to a format suitable for librdkafka */
subscription = rd_kafka_topic_partition_list_new(topic_cnt);
for (i = 0; i < topic_cnt; i++)
    rd_kafka_topic_partition_list_add(subscription,
                                      topics[i],
            /* the partition is ignored
             * by subscribe() */
                                     RD_KAFKA_PARTITION_UA);
/* Subscribe to the list of topics */
err = rd_kafka_subscribe(rk, subscription);
if (err) {
    fprintf(stderr,
            "%% Failed to subscribe to %d topics: %s\\n",
            subscription->cnt, rd_kafka_err2str(err));
    rd_kafka_topic_partition_list_destroy(subscription);
    rd_kafka_destroy(rk);
```

```
return 1;
}
fprintf(stderr,
        "%% Subscribed to %d topic(s), "
        "waiting for rebalance and messages...\\n",
        subscription->cnt);
rd_kafka_topic_partition_list_destroy(subscription);
/* Signal handler for clean shutdown */
signal(SIGINT, stop);
/* Subscribing to topics will trigger a group rebalance
* which may take some time to finish, but there is no need
* for the application to handle this idle period in a special way
* since a rebalance may happen at any time.
 * Start polling for messages. */
while (run) {
    rd_kafka_message_t *rkm;
    rkm = rd_kafka_consumer_poll(rk, 100);
    if (!rkm)
        continue; /* Timeout: no message within 100ms,
                               * try again. This short timeout allows
                               * checking for `run` at frequent intervals.
                               */
    /* consumer_poll() will return either a proper message
     * or a consumer error (rkm->err is set). */
    if (rkm->err) {
        /* Consumer errors are generally to be considered
         * informational as the consumer will automatically
         * try to recover from all types of errors. */
        fprintf(stderr,
                "%% Consumer error: %s\\n",
                rd_kafka_message_errstr(rkm));
        rd_kafka_message_destroy(rkm);
        continue;
    }
    /* Proper message. */
    printf("Message on %s [%"PRId32"] at offset %"PRId64":\\n",
            rd_kafka_topic_name(rkm->rkt), rkm->partition,
            rkm->offset);
```

```
/* Print the message key. */
    if (rkm->key && is_printable(rkm->key, rkm->key_len))
        printf(" Key: %.*s\\n",
               (int)rkm->key_len, (const char *)rkm->key);
    else if (rkm->key)
        printf(" Key: (%d bytes)\\n", (int)rkm->key_len);
    /* Print the message value/payload. */
    if (rkm->payload && is_printable(rkm->payload, rkm->len))
        printf(" Value: %.*s\\n",
               (int)rkm->len, (const char *)rkm->payload);
    else if (rkm->payload)
        printf(" Value: (%d bytes)\\n", (int)rkm->len);
    rd_kafka_message_destroy(rkm);
}
/* Close the consumer: commit final offsets and leave the group. */
fprintf(stderr, "%% Closing consumer\\n");
rd_kafka_consumer_close(rk);
/* Destroy the consumer */
rd_kafka_destroy(rk);
return 0;
```

2. Run the following command to compile <code>consumer.c</code> .

}

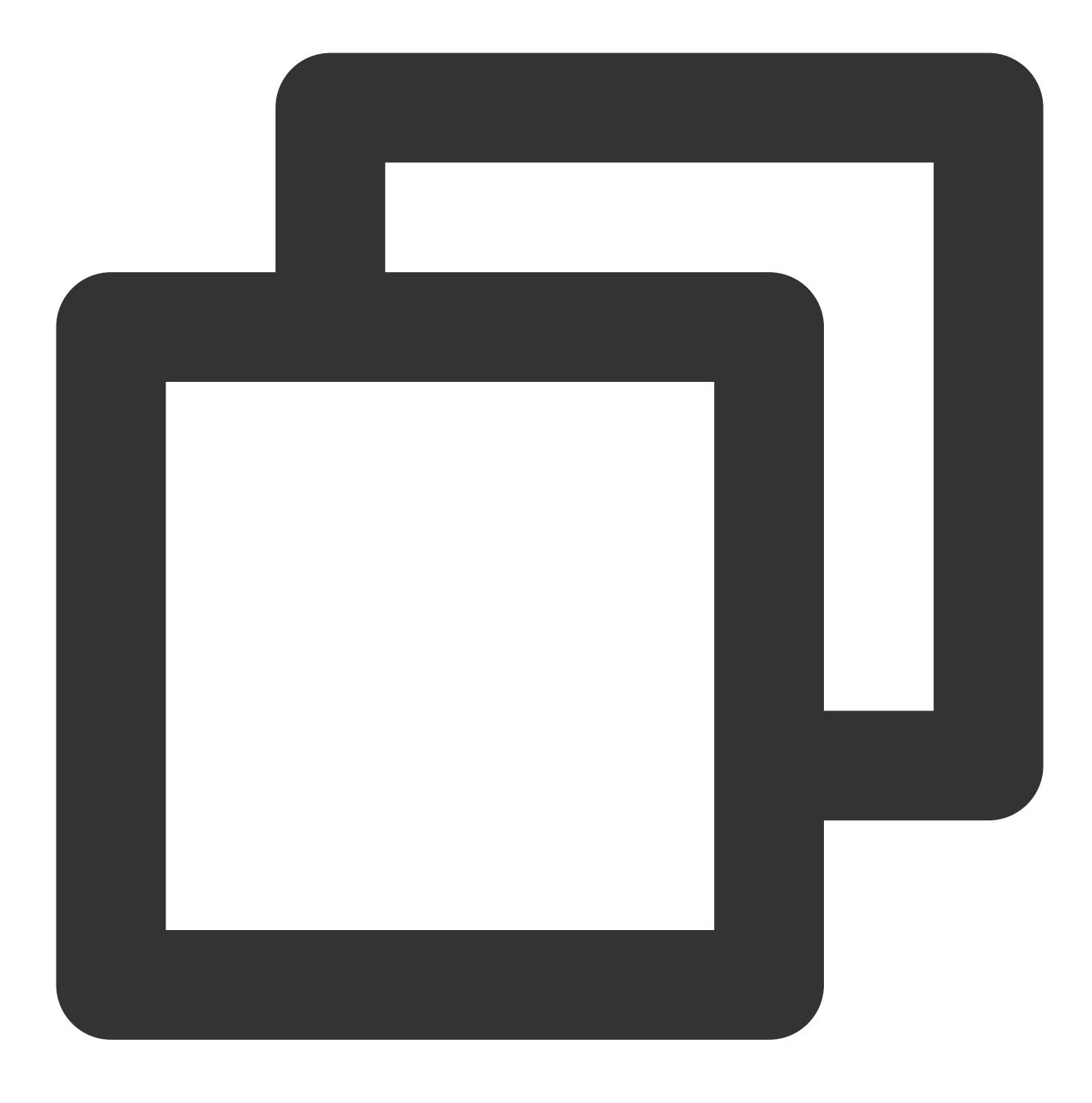

gcc -lrdkafka ./consumer.c -o consumer

3. Run the following command to send the message.

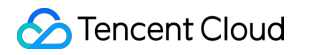

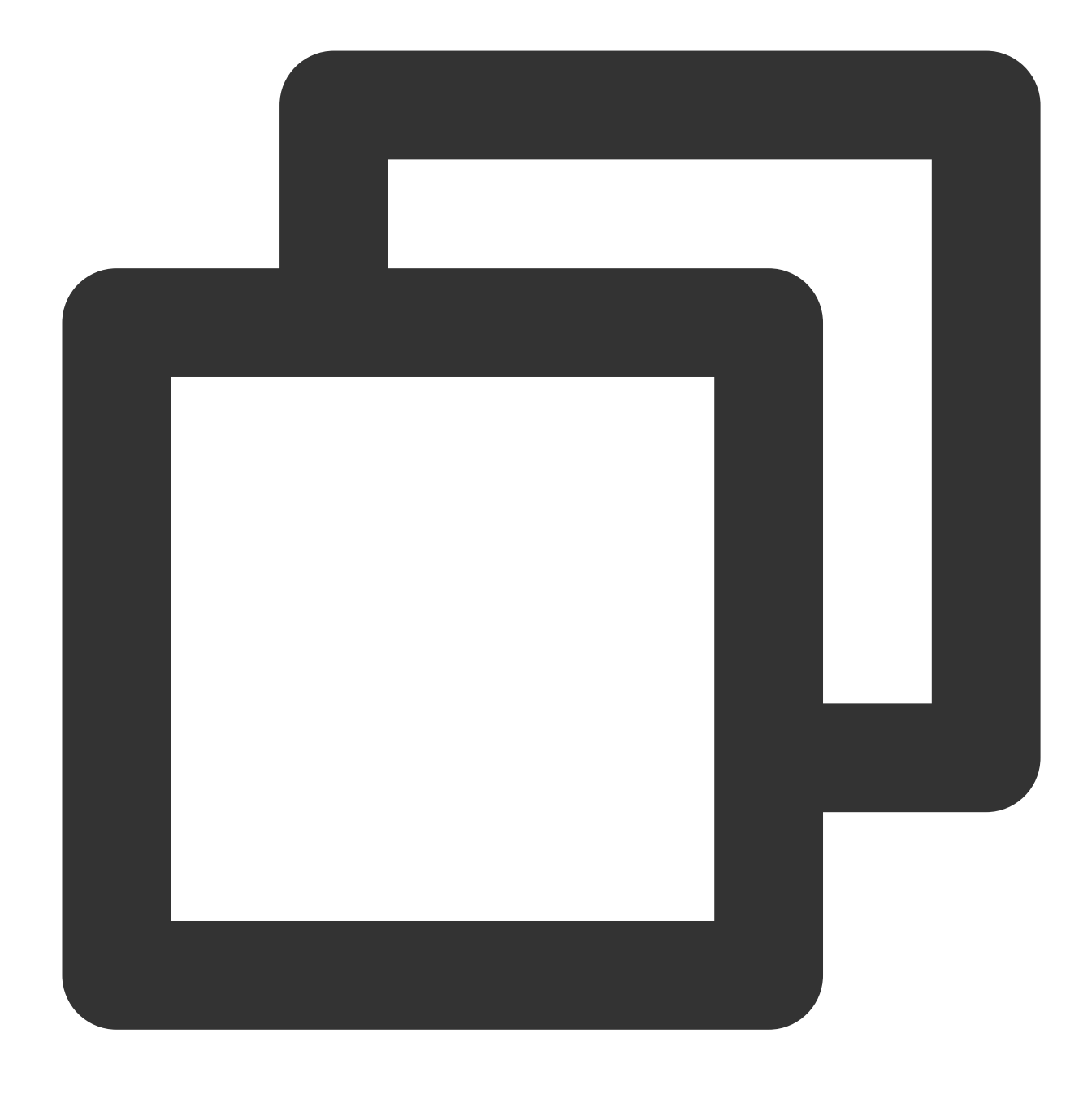

./consumer <broker> <group.id> <topic1> <topic2>..

| Parameter | Description                                                                                                    |
|-----------|----------------------------------------------------------------------------------------------------|
| broker    | Accessed network, which can be copied from the <b>Network</b> column in the <b>Access Mode</b> section on in the console. |

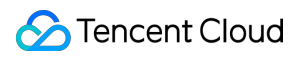

|          |                       | Access Mode                | <b>e</b> ⑦ |           |                  |             |                     |                  |                  |
|----------|-----------------------|----------------------------|------------|-----------|------------------|-------------|---------------------|------------------|------------------|
|          |                       | VPC Network P              | LAINTEX    | Т         |                  | 10.~        | 3092 Delet          | e                |                  |
| group.id | Consu<br><b>Group</b> | mer group name.<br>) page. | You ca     | n custor  | nize it. Af      | ter the den | no runs succe       | ssfully, you can | see the con      |
|          | Topic                 | name, which can            | be copi    | ed from t | he <b>Topi</b> o | c Manage    | <b>ment</b> page in | the console.     |                  |
| topic1   |                       | Create(1/400)              |            |           |                  |             |                     |                  |                  |
| 100102   |                       | ID/Name                    | Mon        | Number    | Number           | Allowlist   | Remarks             | Message storag   | Creation Time    |
|          |                       | topic-qb<br>test i         | di         | 3         | 2                | Disabled    |                     | Disabled         | 2021-06-29 19:00 |
|          |                       |                            |            |           |                  |             |                     |                  |                  |

The execution result is as follows:

[root@VM\_1\_28\_centos ~]# ./consumer consumer % Subscribed to 1 topic(s), waiting for rebalance and messages... % Consumer error: Broker: No more messages Message on test [1] at offset 0: Value: test Message on test [1] at offset 1: Value: test123 % Consumer error: Broker: No more messages

4. On the **Consumer Group** page in the CKafka console, select the corresponding consumer group, enter the topic name in **Topic Name**, and click **Query Details** to view the consumption details.

| Real Time         | Last 24 hours        | Last 7 days        | Select Date 🟥         | Data Comparison                | Period: 1 minute      | (S) |
|-------------------|----------------------|--------------------|-----------------------|--------------------------------|-----------------------|-----|
| ()Note: Max, Min  | , and Avg are the ma | eximum, minimum, s | and average values of | all points in the current line | e chart respectively. |     |
| Current           | 100 -                |                    |                       | Max:                           | Min:                  | A   |
| consumption of    | fset 50 -            |                    |                       | 100                            | 100                   | 1   |
|                   | 0 -                  |                    |                       |                                |                       |     |
| Max offset for    | 400 -                |                    |                       | Max:                           | Min:                  | A   |
| current partition | 200 -                |                    |                       | 216                            | 137                   | 14  |
|                   | 0 -                  |                    |                       |                                |                       |     |
| Number of         | 200 -                |                    |                       | Max:                           | Min:                  | A   |
| unconsumed        | 100 -                |                    |                       | 116                            | 37                    | 4   |
| messages          | 0 -                  |                    |                       | 110                            | 57                    |     |
| Consumption S     | 2 -                  |                    |                       | Max:                           | Min:                  | A   |
| messages/min      | 1 -                  |                    |                       | 0                              | 0                     | 0   |
|                   | -                    |                    |                       | 0                              | 0                     | 0   |

# Public Network Access Through SASL\_PLAINTEXT

Last updated : 2024-01-09 15:00:32

## Overview

This document describes how to access CKafka to send/receive messages with the SDK for C++ through SASL\_PLAINTEXT over public network.

## Prerequisites

Install GCC Configure an ACL policy Download demo

## Directions

### Step 1. Install the C/C++ dependent library

For more information, please see here.

### Step 2. Install SSL/SASL dependencies

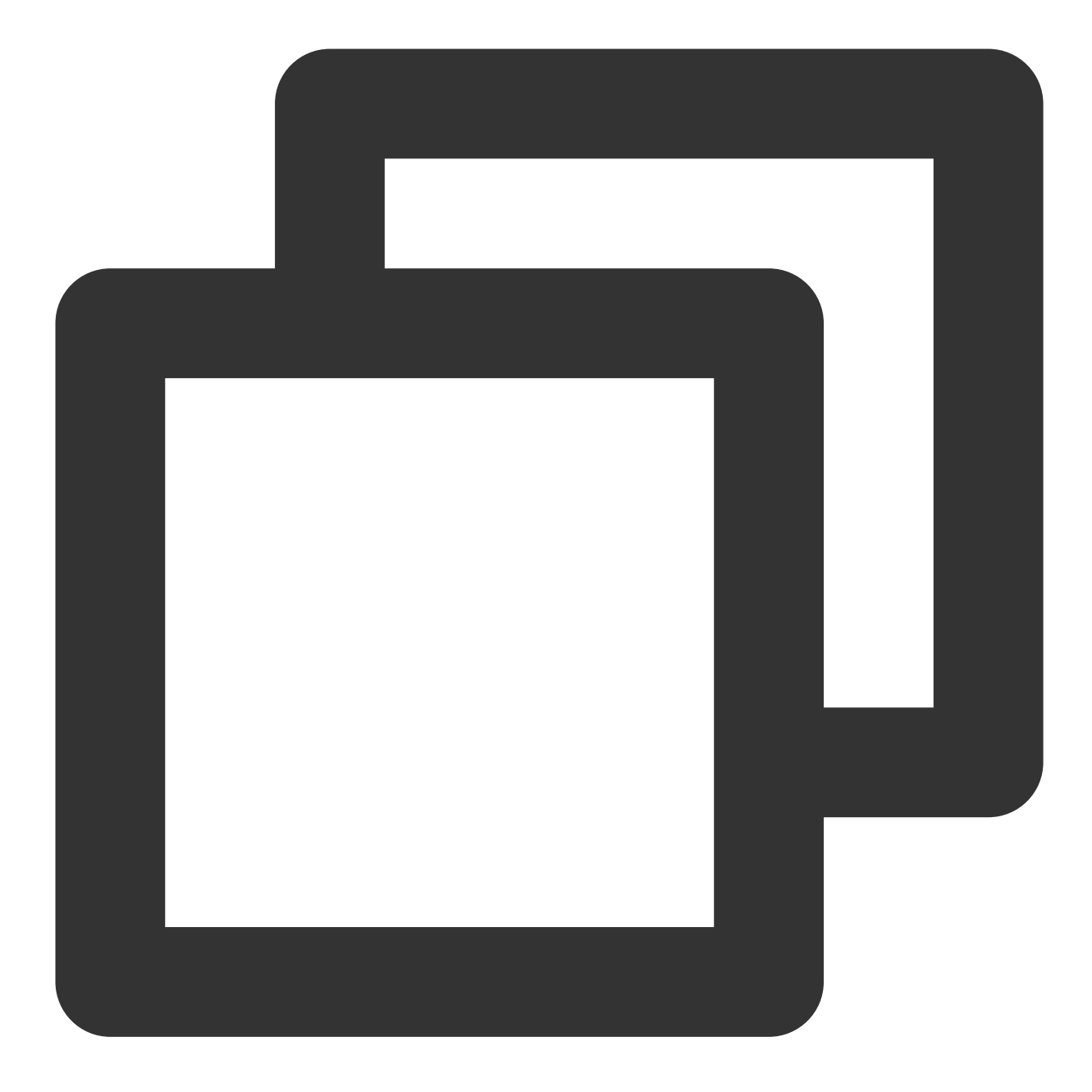

```
yum install openssl openssl-devel
yum install cyrus-sasl{,-plain}
```

### Step 3. Send messages

1. Create the producer.c file.

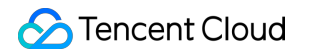

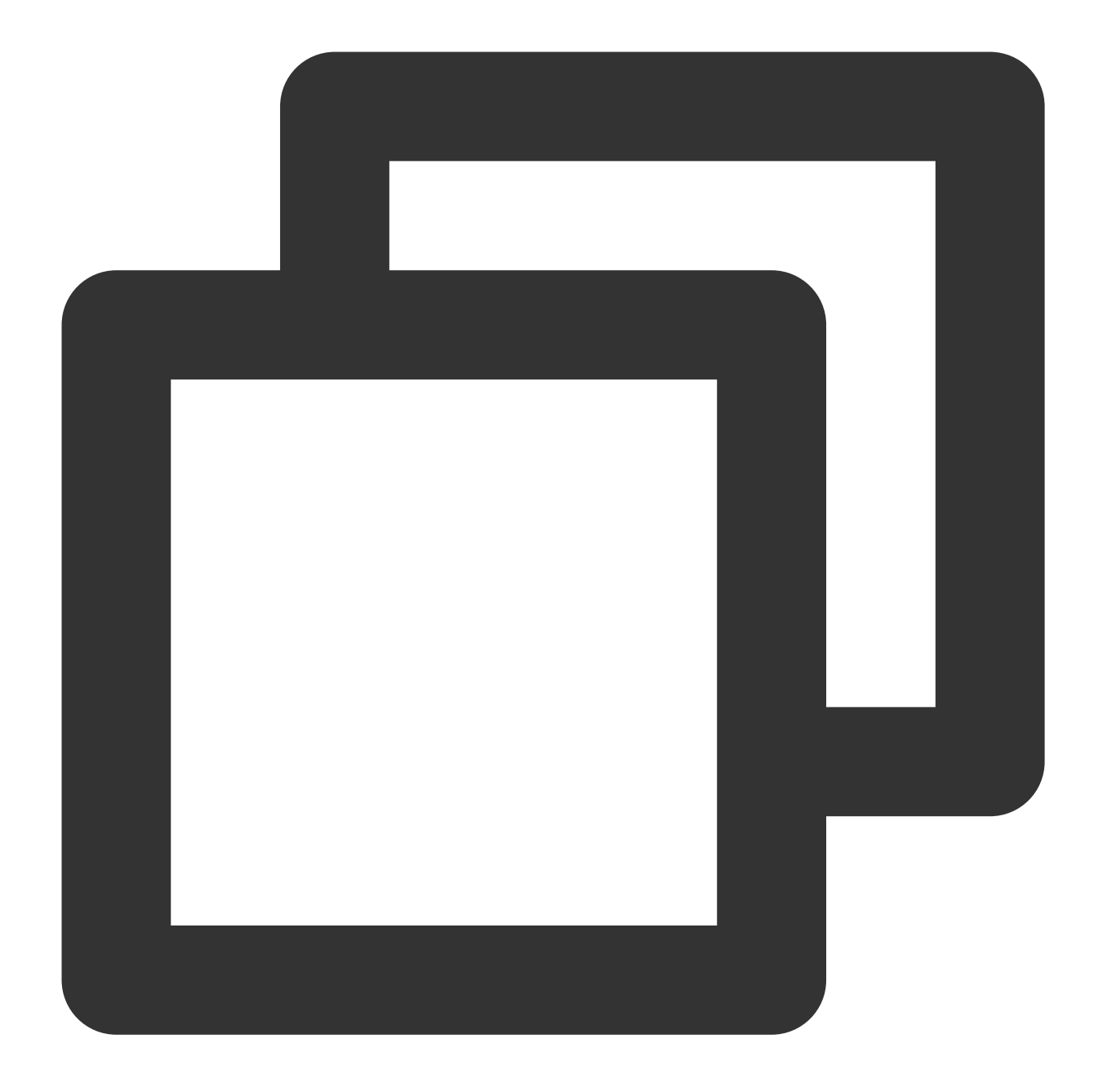

/\*
 \* librdkafka - Apache Kafka C library
 \*
 \* Copyright (c) 2017, Magnus Edenhill
 \* All rights reserved.
 \*
 \* Redistribution and use in source and binary forms, with or without
 \* modification, are permitted provided that the following conditions are met:
 \*
 \* 1. Redistributions of source code must retain the above copyright notice,
 \*
 \* this list of conditions and the following disclaimer.

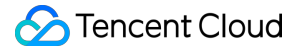

\* 2. Redistributions in binary form must reproduce the above copyright notice, this list of conditions and the following disclaimer in the documentation and/or other materials provided with the distribution. \* \* THIS SOFTWARE IS PROVIDED BY THE COPYRIGHT HOLDERS AND CONTRIBUTORS "AS IS" \* AND ANY EXPRESS OR IMPLIED WARRANTIES, INCLUDING, BUT NOT LIMITED TO, THE \* IMPLIED WARRANTIES OF MERCHANTABILITY AND FITNESS FOR A PARTICULAR PURPOSE \* ARE DISCLAIMED. IN NO EVENT SHALL THE COPYRIGHT OWNER OR CONTRIBUTORS BE \* LIABLE FOR ANY DIRECT, INDIRECT, INCIDENTAL, SPECIAL, EXEMPLARY, OR \* CONSEQUENTIAL DAMAGES (INCLUDING, BUT NOT LIMITED TO, PROCUREMENT OF \* SUBSTITUTE GOODS OR SERVICES; LOSS OF USE, DATA, OR PROFITS; OR BUSINESS \* INTERRUPTION) HOWEVER CAUSED AND ON ANY THEORY OF LIABILITY, WHETHER IN \* CONTRACT, STRICT LIABILITY, OR TORT (INCLUDING NEGLIGENCE OR OTHERWISE) \* ARISING IN ANY WAY OUT OF THE USE OF THIS SOFTWARE, EVEN IF ADVISED OF THE \* POSSIBILITY OF SUCH DAMAGE. \*/ /\*\* \* Simple Apache Kafka producer \* using the Kafka driver from librdkafka \* (https://github.com/edenhill/librdkafka) \*/ #include <stdio.h> #include <signal.h> #include <string.h> #include <librdkafka/rdkafka.h> static volatile sig\_atomic\_t run = 1; /\*\* \* @brief Signal termination of program \*/ static void stop (int sig) { run = 0;fclose(stdin); /\* abort fgets() \*/ } /\*\* \* @brief Message delivery report callback. \* This callback is called exactly once per message, indicating if \* the message was successfully delivered

```
* (rkmessage->err == RD_KAFKA_RESP_ERR_NO_ERROR) or permanently
 * failed delivery (rkmessage->err != RD_KAFKA_RESP_ERR_NO_ERROR).
 * The callback is triggered from rd_kafka_poll() and executes on
* the application's thread.
*/
static void dr_msg_cb (rd_kafka_t *rk,
                     const rd_kafka_message_t *rkmessage, void *opaque) {
   if (rkmessage->err)
       fprintf(stderr, "%% Message delivery failed: %s\\n",
               rd_kafka_err2str(rkmessage->err));
   else
       fprintf(stderr,
               "%% Message delivered (%zd bytes, "
               "partition %"PRId32")\\n",
           rkmessage->len, rkmessage->partition);
   /* The rkmessage is destroyed automatically by librdkafka */
}
int main (int argc, char **argv) {
                     /* Producer instance handle */
   rd_kafka_t *rk;
   rd_kafka_conf_t *conf; /* Temporary configuration object */
   char errstr[512]; /* librdkafka API error reporting buffer */
   char buf[512];
                         /* Message value temporary buffer */
   const char *brokers;
                         /* Argument: broker list */
                         /* Argument: topic to produce to */
   const char *topic;
   const char *passwd;
                         /* Argument: sasl password */
   /*
    * Argument validation
    */
   if (argc < 3) {
       fprintf(stderr, "%% Usage: %s <broker> <topic> <username> <password> \\n 0
       return 1;
   }
   brokers = argv[1];
   topic = argv[2];
   if (argc == 5) {
       user = argv[3];
       passwd = argv[4];
   }
```

```
/*
  * Create Kafka client configuration place-holder
  */
 conf = rd_kafka_conf_new();
  /* Set bootstrap broker(s) as a comma-separated list of
  * host or host:port (default port 9092).
  * librdkafka will use the bootstrap brokers to acquire the full
  \star set of brokers from the cluster. \star/
 if (rd_kafka_conf_set(conf, "bootstrap.servers", brokers,
                        errstr, sizeof(errstr)) != RD_KAFKA_CONF_OK) {
     fprintf(stderr, "%s\\n", errstr);
     return 1;
  }
 /* Set sasl config*/
 if( user && passwd ) {
     if(rd_kafka_conf_set(conf,"security.protocol","sasl_plaintext",errstr,sizeo
          fprintf(stderr,"%s\\n",errstr);
          return 1;
      }
      if(rd_kafka_conf_set(conf, "sasl.mechanisms", "PLAIN", errstr, sizeof(errst
          fprintf(stderr,"%s\\n",errstr);
         return 1;
      }
     if(rd_kafka_conf_set(conf,"sasl.username",user,errstr,sizeof(errstr)) !=RD_
          fprintf(stderr,"%s\\n",errstr);
         return 1;
      }
      if(rd_kafka_conf_set(conf,"sasl.password",passwd,errstr,sizeof(errstr)) !=R
         fprintf(stderr,"%s\\n",errstr);
         return 1;
      }
 }
 /* Tencent Cloud recommended configuration parameters
   * https://cloud.tencent.com/document/product/597/30203
   */
 //if(rd_kafka_conf_set(conf,"debug","none",errstr,sizeof(errstr))!= RD_KAFKA_CO
   // fprintf(stderr,"%s\\n",errstr);
  // return 1;
// }
 if(rd_kafka_conf_set(conf,"acks","1",errstr,sizeof(errstr)) != RD_KAFKA_CONF_OK
```

```
fprintf(stderr,"%s\\n",errstr);
    return 1;
}
if(rd_kafka_conf_set(conf,"request.timeout.ms","30000",errstr,sizeof(errstr)) !
    fprintf(stderr,"%s\\n",errstr);
    return 1;
}
if(rd_kafka_conf_set(conf, "retries", "3", errstr, sizeof(errstr)) != RD_KAFKA_CONF
    fprintf(stderr,"%s\\n",errstr);
    return 1;
}
if(rd_kafka_conf_set(conf,"retry.backoff.ms","1000",errstr,sizeof(errstr)) != R
    fprintf(stderr,"%s\\n",errstr);
    return 1;
}
/* Set the delivery report callback.
* This callback will be called once per message to inform
* the application if delivery succeeded or failed.
* See dr_msg_cb() above.
* The callback is only triggered from rd_kafka_poll() and
* rd_kafka_flush(). */
rd_kafka_conf_set_dr_msg_cb(conf, dr_msg_cb);
/*
 * Create producer instance.
 * NOTE: rd_kafka_new() takes ownership of the conf object
 *
        and the application must not reference it again after
*
        this call.
 */
rk = rd_kafka_new(RD_KAFKA_PRODUCER, conf, errstr, sizeof(errstr));
if (!rk) {
    fprintf(stderr,
            "%% Failed to create new producer: %s\\n", errstr);
   return 1;
}
/* Signal handler for clean shutdown */
signal(SIGINT, stop);
fprintf(stderr,
        "%% Type some text and hit enter to produce message\\n"
        "%% Or just hit enter to only serve delivery reports\\n"
        "%% Press Ctrl-C or Ctrl-D to exit\\n");
```

```
while (run && fgets(buf, sizeof(buf), stdin)) {
    size_t len = strlen(buf);
    rd_kafka_resp_err_t err;
    if (buf[len-1] == '\\n') /* Remove newline */
        buf[--len] = ' \setminus 0';
    if (len == 0) {
        /* Empty line: only serve delivery reports */
        rd kafka poll(rk, 0/*non-blocking */);
        continue;
    }
    /*
     * Send/Produce message.
     * This is an asynchronous call, on success it will only
     * enqueue the message on the internal producer queue.
     * The actual delivery attempts to the broker are handled
     * by background threads.
     * The previously registered delivery report callback
     * (dr_msg_cb) is used to signal back to the application
     * when the message has been delivered (or failed).
     */
    retry:
    err = rd_kafka_producev(
            /* Producer handle */
            rk,
            /* Topic name */
            RD_KAFKA_V_TOPIC(topic),
            /* Make a copy of the payload. */
            RD_KAFKA_V_MSGFLAGS (RD_KAFKA_MSG_F_COPY),
            /* Message value and length */
            RD_KAFKA_V_VALUE(buf, len),
            /* Per-Message opaque, provided in
             * delivery report callback as
             * msg_opaque. */
            RD_KAFKA_V_OPAQUE(NULL),
            /* End sentinel */
            RD_KAFKA_V_END);
    if (err) {
        /*
         * Failed to *enqueue* message for producing.
         */
        fprintf(stderr,
                "%% Failed to produce to topic %s: %s\\n",
                topic, rd_kafka_err2str(err));
```

```
if (err == RD_KAFKA_RESP_ERR__QUEUE_FULL) {
            /* If the internal queue is full, wait for
             * messages to be delivered and then retry.
             * The internal queue represents both
             * messages to be sent and messages that have
             * been sent or failed, awaiting their
             * delivery report callback to be called.
             * The internal queue is limited by the
             * configuration property
             * queue.buffering.max.messages */
            rd_kafka_poll(rk, 1000/*block for max 1000ms*/);
            goto retry;
        }
    } else {
        fprintf(stderr, "%% Enqueued message (%zd bytes) "
                        "for topic %s\\n",
                len, topic);
    }
    /* A producer application should continually serve
     * the delivery report queue by calling rd_kafka_poll()
     * at frequent intervals.
     * Either put the poll call in your main loop, or in a
     * dedicated thread, or call it after every
     * rd_kafka_produce() call.
     * Just make sure that rd_kafka_poll() is still called
     * during periods where you are not producing any messages
     * to make sure previously produced messages have their
     * delivery report callback served (and any other callbacks
     * you register). */
    rd_kafka_poll(rk, 0/*non-blocking*/);
}
/* Wait for final messages to be delivered or fail.
 * rd_kafka_flush() is an abstraction over rd_kafka_poll() which
* waits for all messages to be delivered. */
fprintf(stderr, "%% Flushing final messages..\\n");
rd_kafka_flush(rk, 10*1000 /* wait for max 10 seconds */);
/* If the output queue is still not empty there is an issue
* with producing messages to the clusters. */
if (rd_kafka_outq_len(rk) > 0)
    fprintf(stderr, "%% %d message(s) were not delivered\\n",
```
```
rd_kafka_outq_len(rk));
/* Destroy the producer instance */
rd_kafka_destroy(rk);
return 0;
}
```

2. Run the command below to compile producer.c .

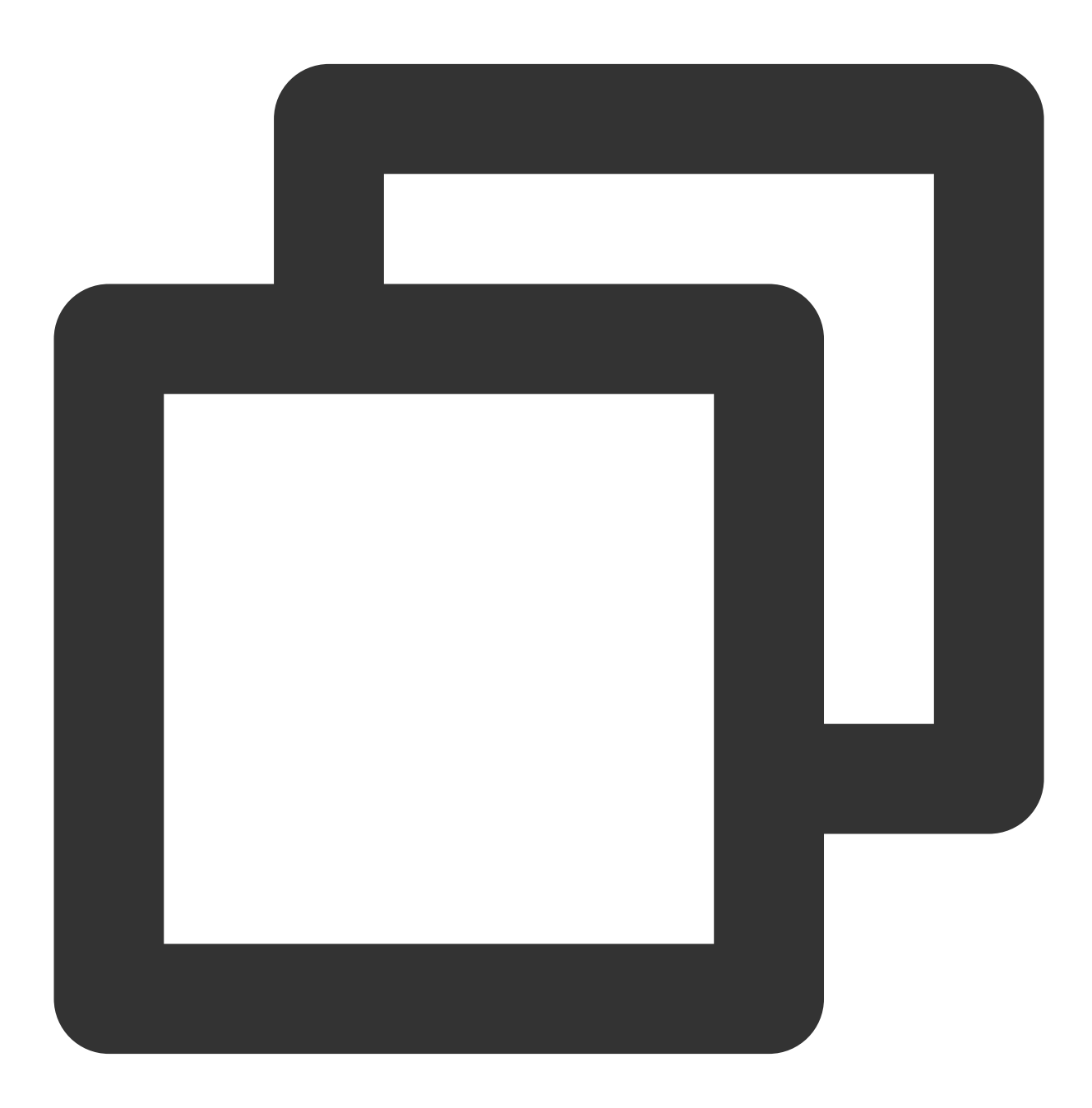

gcc -lrdkafka ./producer.c -o producer

3. Run the command below to send messages.

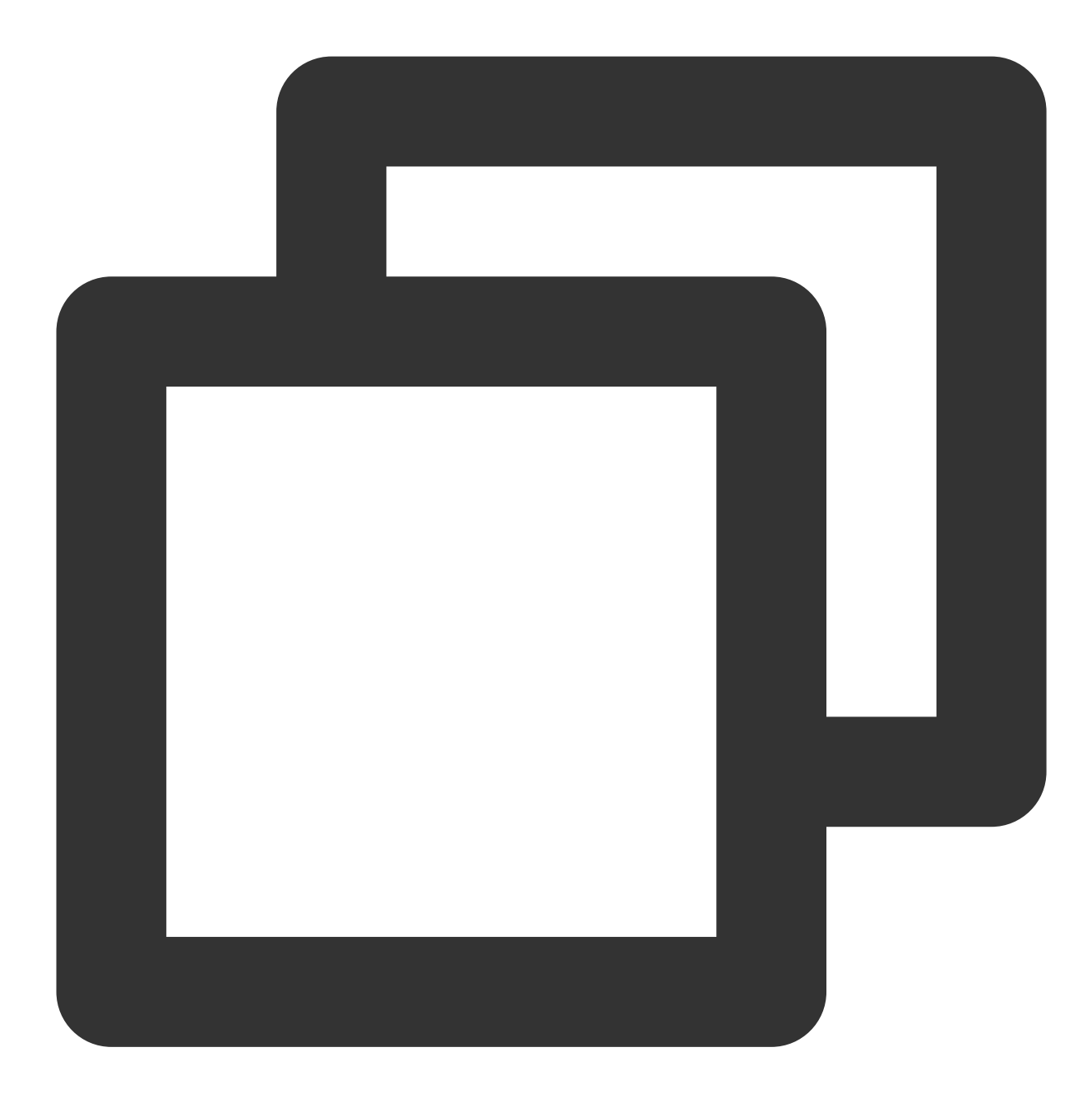

#### ./produce <broker> <topic> <username> <password>

| Parameter | Description                                                                                                    |
|-----------|----------------------------------------------------------------------------------------------------|
| broker    | Accessed network, which can be copied from the <b>Network</b> column in the <b>Access Mode</b> section in <b>I</b> details page in the console. |

|          | Access Mode ⑦                                                                                                    |
|----------|----------------------------------------------------------------------------------------------------|
|          | Public domain name access SASL_PLAINTEXT ckafkarap-japan.ckafka.tencentclouc                                                                                                    |
| topic    | Create(1/400)         ID/Name       Mon       Number       Allowiist       Remarks       Message storag       Creation Time         topic-qb       II       3       2       Disabled       Disabled       2021-06-29 19:00:  |
| username | Username in the format of instance ID + # + configured username. The instance IC Info on the instance details page in the CKafka console, and the username is set when the user is cr<br>Management tab page in the console. |
| password | Configured password, which is set when the user is created on the User Management tab page in t                                                                                                    |

The execution result is as follows:

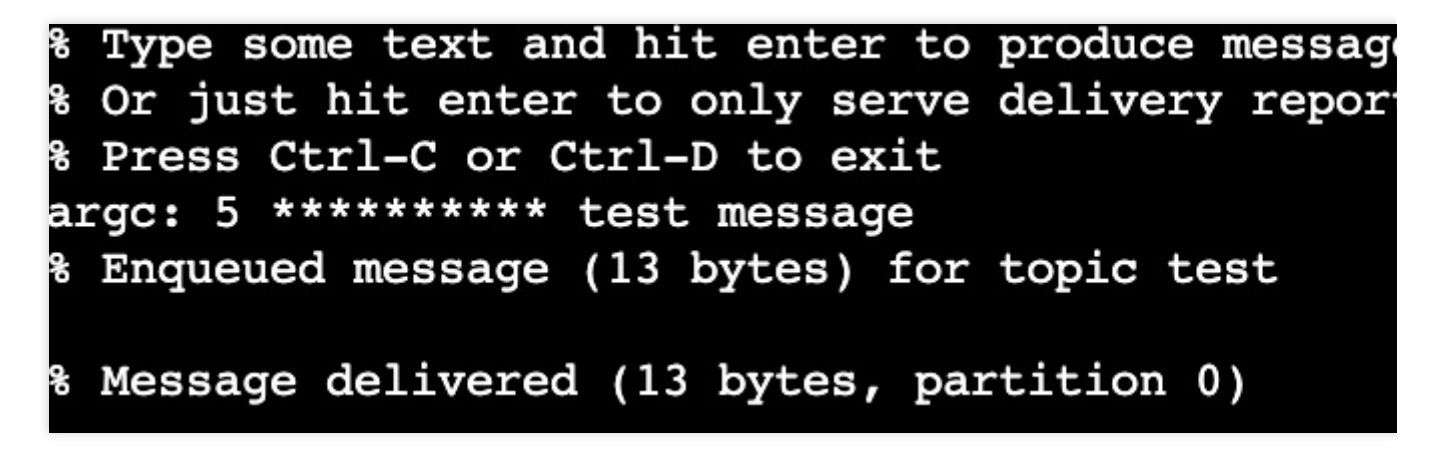

4. On the **Topic Management** tab page on the instance details page in the CKafka console, select the target topic, and click **More** > **Message Query** to view the message just sent.

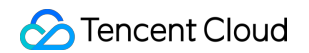

| Message Que  | ery 🔇 G                    | ou ≖              |                                                 |                                                      |
|--------------|----------------------------|-------------------|-------------------------------------------------|------------------------------------------------------|
| (i) Message  | e query will take up the b | andwidth resource | s of the CKafka instance. It is recommended the | at you try reducing the query range and do not perfo |
| Instance     | ckafka-                    | •                 |                                                 |                                                      |
| Торіс        | ckafka                     | Ŧ                 |                                                 |                                                      |
| Query Type   | Query by offset            | Query by time     |                                                 |                                                      |
| Partition ID | 0                          | ٢                 |                                                 |                                                      |
| Start Offset | 0                          | ٢                 |                                                 |                                                      |
|              | Query                      |                   |                                                 |                                                      |
|              |                            |                   |                                                 |                                                      |
| Partition ID |                            |                   | Offset                                          | Timestamp                                            |
| 0            |                            |                   | 137                                             | 2021-05-07 17:24:13                                  |
| 0            |                            |                   | 138                                             | 2021-05-07 17:24:13                                  |

### Step 4. Consume messages

1. Create the consumer.c file.

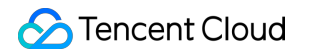

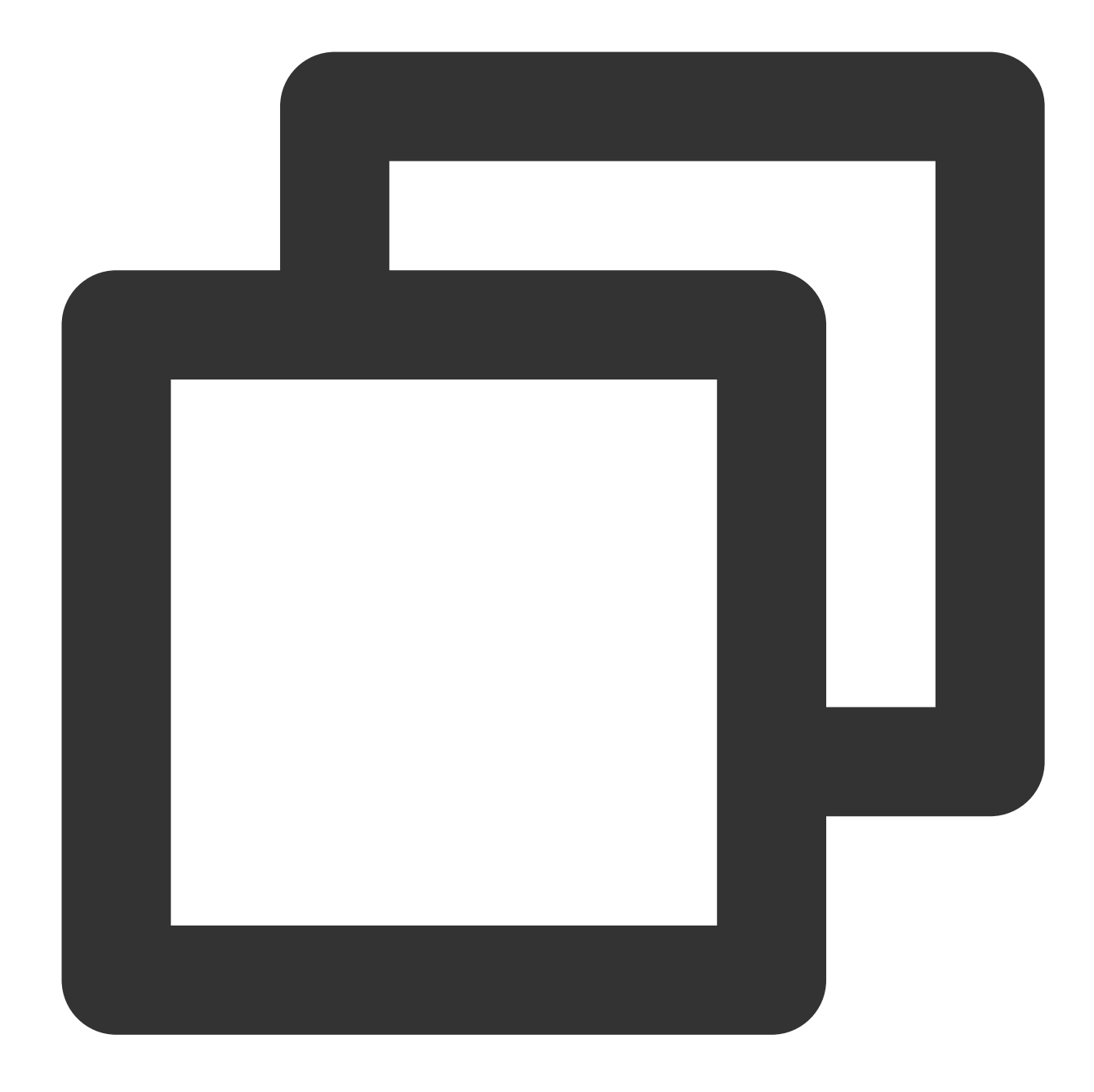

/\*
 \* librdkafka - Apache Kafka C library
 \*
 \* Copyright (c) 2019, Magnus Edenhill
 \* All rights reserved.
 \*
 \* Redistribution and use in source and binary forms, with or without
 \* modification, are permitted provided that the following conditions are met:
 \*
 \* 1. Redistributions of source code must retain the above copyright notice,
 \*
 \* this list of conditions and the following disclaimer.

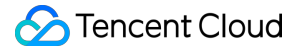

\* 2. Redistributions in binary form must reproduce the above copyright notice, this list of conditions and the following disclaimer in the documentation and/or other materials provided with the distribution. \* \* THIS SOFTWARE IS PROVIDED BY THE COPYRIGHT HOLDERS AND CONTRIBUTORS "AS IS" \* AND ANY EXPRESS OR IMPLIED WARRANTIES, INCLUDING, BUT NOT LIMITED TO, THE \* IMPLIED WARRANTIES OF MERCHANTABILITY AND FITNESS FOR A PARTICULAR PURPOSE \* ARE DISCLAIMED. IN NO EVENT SHALL THE COPYRIGHT OWNER OR CONTRIBUTORS BE \* LIABLE FOR ANY DIRECT, INDIRECT, INCIDENTAL, SPECIAL, EXEMPLARY, OR \* CONSEQUENTIAL DAMAGES (INCLUDING, BUT NOT LIMITED TO, PROCUREMENT OF \* SUBSTITUTE GOODS OR SERVICES; LOSS OF USE, DATA, OR PROFITS; OR BUSINESS \* INTERRUPTION) HOWEVER CAUSED AND ON ANY THEORY OF LIABILITY, WHETHER IN \* CONTRACT, STRICT LIABILITY, OR TORT (INCLUDING NEGLIGENCE OR OTHERWISE) \* ARISING IN ANY WAY OUT OF THE USE OF THIS SOFTWARE, EVEN IF ADVISED OF THE \* POSSIBILITY OF SUCH DAMAGE. \*/ /\*\* \* Simple high-level balanced Apache Kafka consumer \* using the Kafka driver from librdkafka \* (https://github.com/edenhill/librdkafka) \*/ #include <stdio.h> #include <signal.h> #include <string.h> #include <ctype.h> #include <librdkafka/rdkafka.h> static volatile sig\_atomic\_t run = 1; /\*\* \* @brief Signal termination of program \*/ static void stop (int sig) { run = 0;} /\*\* \* @returns 1 if all bytes are printable, else 0. \*/ static int is printable (const char \*buf, size t size) { size\_t i; for (i = 0; i < size; i++)if (!isprint((int)buf[i]))

```
return 0;
  return 1;
}
int main (int argc, char **argv) {
                     /* Consumer instance handle */
    rd kafka t *rk;
   rd_kafka_conf_t *conf; /* Temporary configuration object */
   rd kafka resp err t err; /* librdkafka API error code */
   char errstr[512];
                            /* librdkafka API error reporting buffer */
    const char * user; /*Argument: sasl username*/
   const char * password; /*Argument: sasl password*/
   const char *brokers;
                           /* Argument: broker list */
   const char *groupid;
                           /* Argument: Consumer group id */
   char **topics;
                           /* Argument: list of topics to subscribe to */
   int topic_cnt;
                           /* Number of topics to subscribe to */
   rd_kafka_topic_partition_list_t *subscription; /* Subscribed topics */
   int i;
    /*
    * Argument validation
    */
    if (argc < 6) {
       fprintf(stderr,
               "%% Usage: "
               "%s <broker> <group.id> <username> <password> <topic1> <topic2>..\\
               argv[0]);
       return 1;
    }
   brokers = argv[1];
    groupid = argv[2];
   user
            = argv[3];
   password = argv[4];
   topics = &argv[5];
    topic\_cnt = argc - 5;
    /*
    * Create Kafka client configuration place-holder
    */
    conf = rd kafka conf new();
   /* Set bootstrap broker(s) as a comma-separated list of
    * host or host:port (default port 9092).
    * librdkafka will use the bootstrap brokers to acquire the full
```

```
* set of brokers from the cluster. */
if (rd_kafka_conf_set(conf, "bootstrap.servers", brokers,
        errstr, sizeof(errstr)) != RD KAFKA CONF OK) {
    fprintf(stderr, "%s\\n", errstr);
    rd_kafka_conf_destroy(conf);
   return 1;
}
/* Set the consumer group id.
* All consumers sharing the same group id will join the same
* group, and the subscribed topic' partitions will be assigned
* according to the partition.assignment.strategy
* (consumer config property) to the consumers in the group. */
if (rd_kafka_conf_set(conf, "group.id", groupid,
                          errstr, sizeof(errstr)) != RD_KAFKA_CONF_OK) {
    fprintf(stderr, "%s\\n", errstr);
   rd_kafka_conf_destroy(conf);
   return 1;
}
/* If there is no previously committed offset for a partition
* the auto.offset.reset strategy will be used to decide where
* in the partition to start fetching messages.
* By setting this to earliest the consumer will read all messages
* in the partition if there was no previously committed offset. */
if (rd_kafka_conf_set(conf, "auto.offset.reset", "earliest",
                          errstr, sizeof(errstr)) != RD_KAFKA_CONF_OK) {
    fprintf(stderr, "%s\\n", errstr);
    rd_kafka_conf_destroy(conf);
    return 1;
}
/* Tencent Cloud recommended configuration parameters
* https://cloud.tencent.com/document/product/597/30203
*/
if(rd_kafka_conf_set(conf,"debug","all",errstr,sizeof(errstr))!= RD_KAFKA_CONF_
    fprintf(stderr, "%s\\n", errstr);
    return 1;
}
if(rd_kafka_conf_set(conf,"session.timeout.ms","10000",errstr,sizeof(errstr)) !
    fprintf(stderr,"%s\\n",errstr);
    return 1;
}
if(rd_kafka_conf_set(conf, "heartbeat.interval.ms", "3000", errstr, sizeof(errstr))
    fprintf(stderr,"%s\\n",errstr);
    return 1;
}
```

## 🕗 Tencent Cloud

```
/*Set sasl config*/
if (rd_kafka_conf_set (conf, "security.protocol", "sasl_plaintext", errstr, sizeof (er
    fprintf(stderr,"%s\\n",errstr);
    return 1;
}
if(rd_kafka_conf_set(conf, "sasl.mechanisms", "PLAIN", errstr, sizeof(errstr))
    fprintf(stderr,"%s\\n",errstr);
    return 1;
}
if(rd_kafka_conf_set(conf,"sasl.username",user,errstr,sizeof(errstr)) !=RD_KAFK
    fprintf(stderr,"%s\\n",errstr);
    return 1;
}
if(rd_kafka_conf_set(conf,"sasl.password",password,errstr,sizeof(errstr)) !=RD_
    fprintf(stderr,"%s\\n",errstr);
   return 1;
}
/*
* Create consumer instance.
* NOTE: rd_kafka_new() takes ownership of the conf object
       and the application must not reference it again after
*
       this call.
*/
rk = rd_kafka_new(RD_KAFKA_CONSUMER, conf, errstr, sizeof(errstr));
if (!rk) {
   fprintf(stderr,
            "%% Failed to create new consumer: %s\\n", errstr);
   return 1;
}
conf = NULL; /* Configuration object is now owned, and freed,
                  * by the rd_kafka_t instance. */
/* Redirect all messages from per-partition queues to
* the main queue so that messages can be consumed with one
* call from all assigned partitions.
* The alternative is to poll the main queue (for events)
* and each partition queue separately, which requires setting
* up a rebalance callback and keeping track of the assignment:
* but that is more complex and typically not recommended. */
rd_kafka_poll_set_consumer(rk);
```

```
/* Convert the list of topics to a format suitable for librdkafka */
subscription = rd_kafka_topic_partition_list_new(topic_cnt);
for (i = 0; i < topic_cnt; i++)
    rd_kafka_topic_partition_list_add(subscription,
                                               topics[i],
                                               /* the partition is ignored
                                                * by subscribe() */
                                               RD KAFKA PARTITION UA);
/* Subscribe to the list of topics */
err = rd_kafka_subscribe(rk, subscription);
if (err) {
    fprintf(stderr,
            "%% Failed to subscribe to %d topics: %s\\n",
            subscription->cnt, rd_kafka_err2str(err));
    rd_kafka_topic_partition_list_destroy(subscription);
    rd_kafka_destroy(rk);
    return 1;
}
fprintf(stderr,
            "%% Subscribed to %d topic(s), "
            "waiting for rebalance and messages...\\n",
            subscription->cnt);
rd_kafka_topic_partition_list_destroy(subscription);
/* Signal handler for clean shutdown */
signal(SIGINT, stop);
/* Subscribing to topics will trigger a group rebalance
* which may take some time to finish, but there is no need
* for the application to handle this idle period in a special way
* since a rebalance may happen at any time.
* Start polling for messages. */
while (run) {
    rd_kafka_message_t *rkm;
    rkm = rd_kafka_consumer_poll(rk, 100);
    if (!rkm)
        continue; /* Timeout: no message within 100ms,
        * try again. This short timeout allows
        * checking for `run` at frequent intervals.
        */
```

```
/* consumer_poll() will return either a proper message
        * or a consumer error (rkm->err is set). */
        if (rkm->err) {
            /\star Consumer errors are generally to be considered
            * informational as the consumer will automatically
            * try to recover from all types of errors. */
            fprintf(stderr,
                    "%% Consumer error: %s\\n",
                    rd_kafka_message_errstr(rkm));
            rd kafka message destroy(rkm);
            continue;
        }
        /* Proper message. */
        printf("Message on %s [%"PRId32"] at offset %"PRId64":\\n",
                rd_kafka_topic_name(rkm->rkt), rkm->partition,
                rkm->offset);
        /* Print the message key. */
        if (rkm->key && is_printable(rkm->key, rkm->key_len))
            printf(" Key: %.*s\\n",
                     (int)rkm->key_len, (const char *)rkm->key);
        else if (rkm->key)
            printf(" Key: (%d bytes)\\n", (int)rkm->key_len);
       /* Print the message value/payload. */
       if (rkm->payload && is_printable(rkm->payload, rkm->len))
                printf(" Value: %.*s\\n",
                         (int)rkm->len, (const char *)rkm->payload);
       else if (rkm->payload)
           printf(" Value: (%d bytes)\\n", (int)rkm->len);
       rd_kafka_message_destroy(rkm);
/* Close the consumer: commit final offsets and leave the group. */
fprintf(stderr, "%% Closing consumer\\n");
rd_kafka_consumer_close(rk);
/* Destroy the consumer */
rd_kafka_destroy(rk);
return 0;
```

}

}

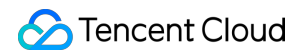

2. Run the command below to compile <code>consumer.c</code> .

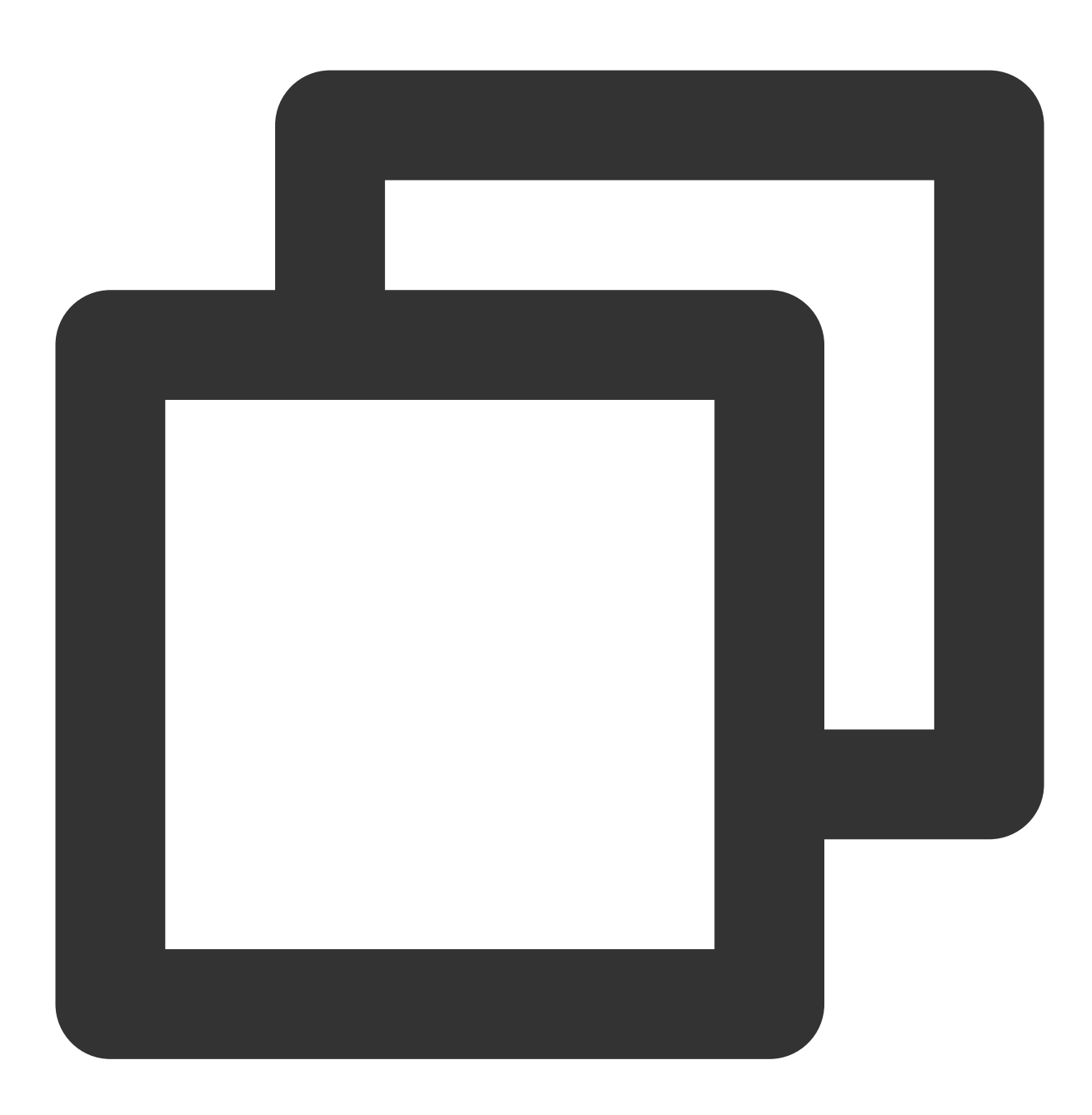

gcc -lrdkafka ./consumer.c -o consumer

3. Run the command below to send messages.

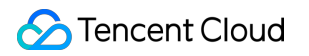

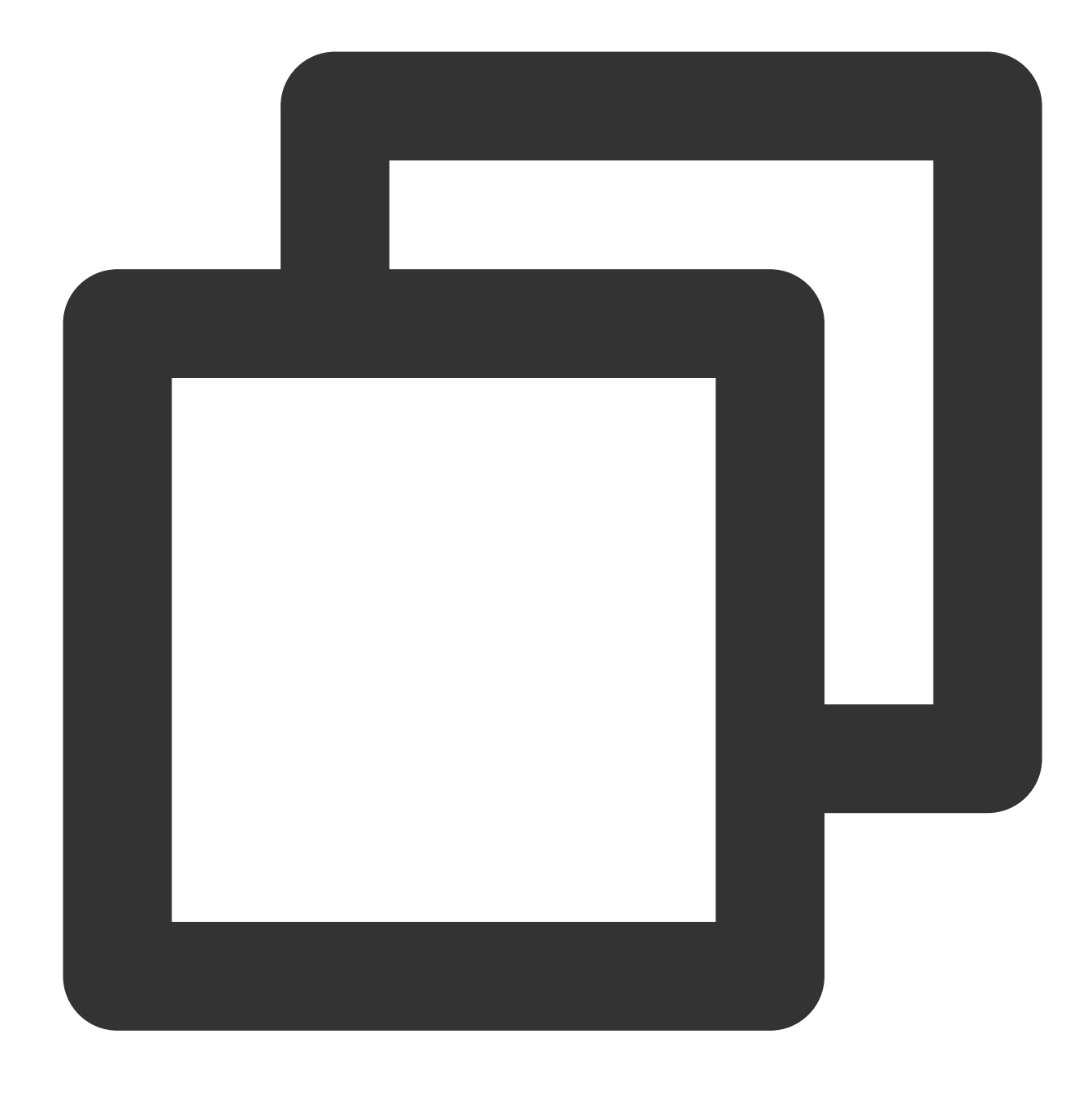

| ./consumer <broker></broker> | <proup.id></proup.id> | <username></username> | <password></password> | <topic1></topic1> | <topic2></topic2> |
|------------------------------|-----------------------|-----------------------|-----------------------|-------------------|-------------------|
|------------------------------|-----------------------|-----------------------|-----------------------|-------------------|-------------------|

| Parameter | Description                                                                                                    |
|-----------|----------------------------------------------------------------------------------------------------|
| broker    | Accessed network, which can be copied from the <b>Network</b> column in the <b>Access Mode</b> section in <b>I</b> details page in the console. |

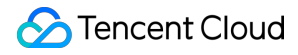

|                  | Access Mode?<br>Public domain name access SASL_PLAINTEXT ckafka5r.ap-japan.ckafka.tencentclouc                                                                                                    |  |  |  |  |  |  |  |
|------------------|----------------------------------------------------------------------------------------------------|--|--|--|--|--|--|--|
| group.id         | Consumer group name. You can customize it. After the demo runs successfully, you can see the con <b>Group</b> page.                                                                                                    |  |  |  |  |  |  |  |
| username         | Username in the format of instance ID + # + configured username. The instance IE Info on the instance details page in the CKafka console, and the username is set when the user is cr<br>Management tab page in the console.                                                                                                    |  |  |  |  |  |  |  |
| password         | Configured password, which is set when the user is created on the User Management page in the c                                                                                                    |  |  |  |  |  |  |  |
| topic1<br>topic2 | Topic name, which can be copied in Topic Management on the instance details page in the consol         Create(1/400)         ID/Name       Mon       Number       Allowlist       Remarks       Message storag       Creation Time         topic-qb       II       3       2       Disabled       Disabled       2021-06-29 19:00: |  |  |  |  |  |  |  |

The execution result is as follows:

| [root@VM-8-16-centos kafka]# ./consumer 🚺 🔲 🖳 🖓 🚛 🕹.ap-shanghai.ckafka |
|------------------------------------------------------------------------|
| ckafka-consumer-group-demo 🎽 👘 🚛 2#' 👘 test                            |
| Subscribed to 1 topic(s), waiting for rebalance and messages           |
| Message on test [0] at offset 2007:                                    |
| Value: test message                                                    |
| & Consumer error: Broker: No more messages                             |

4. On the **Consumer Group** tab page on the instance details page in the **CKafka console**, select the corresponding consumer group name, enter the topic name, and click **Query Details** to view the consumption details.

| Real Time         | Last 24 hours     | Last 7 days      | Select Date     | İ         | Data Comparison                | Peri     |
|-------------------|-------------------|------------------|-----------------|-----------|--------------------------------|----------|
| Note: Max. Min. a | and Avg are the m | aximum. minimum. | and average val | ues of al | l points in the current line o | chart re |
|                   | 100               |                  |                 |           |                                |          |
| Current           | 50 -              |                  |                 |           | Max:                           | IVIII    |
| consumption ons   | set 50            |                  |                 |           | 100                            | 10       |
| Max offset for    | 400 -             |                  |                 |           | Max:                           | Mir      |
| current partition | 200 -             |                  |                 |           | 216                            | 13       |
|                   | 0 -               |                  |                 |           |                                |          |
| Number of         | 200 -             |                  |                 |           | Max:                           | Mir      |
| unconsumed        | 100 -             |                  |                 | ſ         | 116                            | 37       |
| messages          | 0 -               |                  |                 |           |                                | 0.       |
| Consumption Sp    | eed 2 -           |                  |                 |           | Max:                           | Mir      |
| messages/min      | 1 -               |                  |                 |           | 0                              | 0        |
|                   |                   |                  |                 |           | 0                              | · · ·    |

# SDK for Node.js VPC Access

Last updated : 2024-01-09 15:00:32

# Overview

This document describes how to access CKafka to send/receive messages with the SDK for Node.js in a VPC.

# Prerequisites

You have installed GCC. You have installed Node.js. You have downloaded the demo.

# Directions

#### Preparations

- 1. Upload the nodejskafkademo in the downloaded demo to the Linux server.
- 2. Log in to the Linux server and enter the nodejskafkademo directory.

#### Step 1. Install the C++ dependent library

 $1. \ Run \ the \ following \ command \ to \ switch \ to \ the \ \ yum \ \ source \ configuration \ directory \ \ /etc/yum.repos.d/ \ .$ 

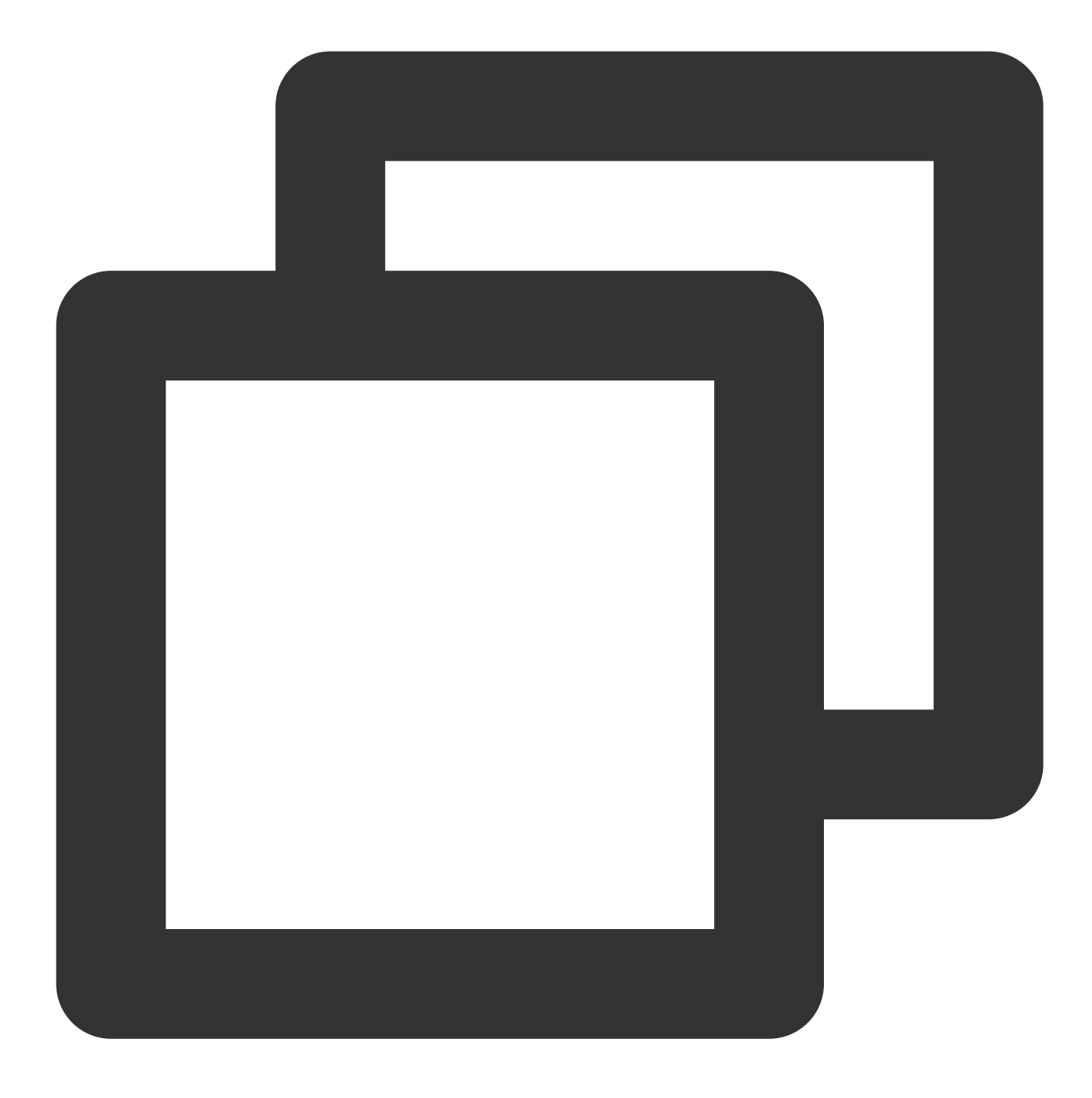

cd /etc/yum.repos.d/

2. Create the yum source configuration file confluent.repo .

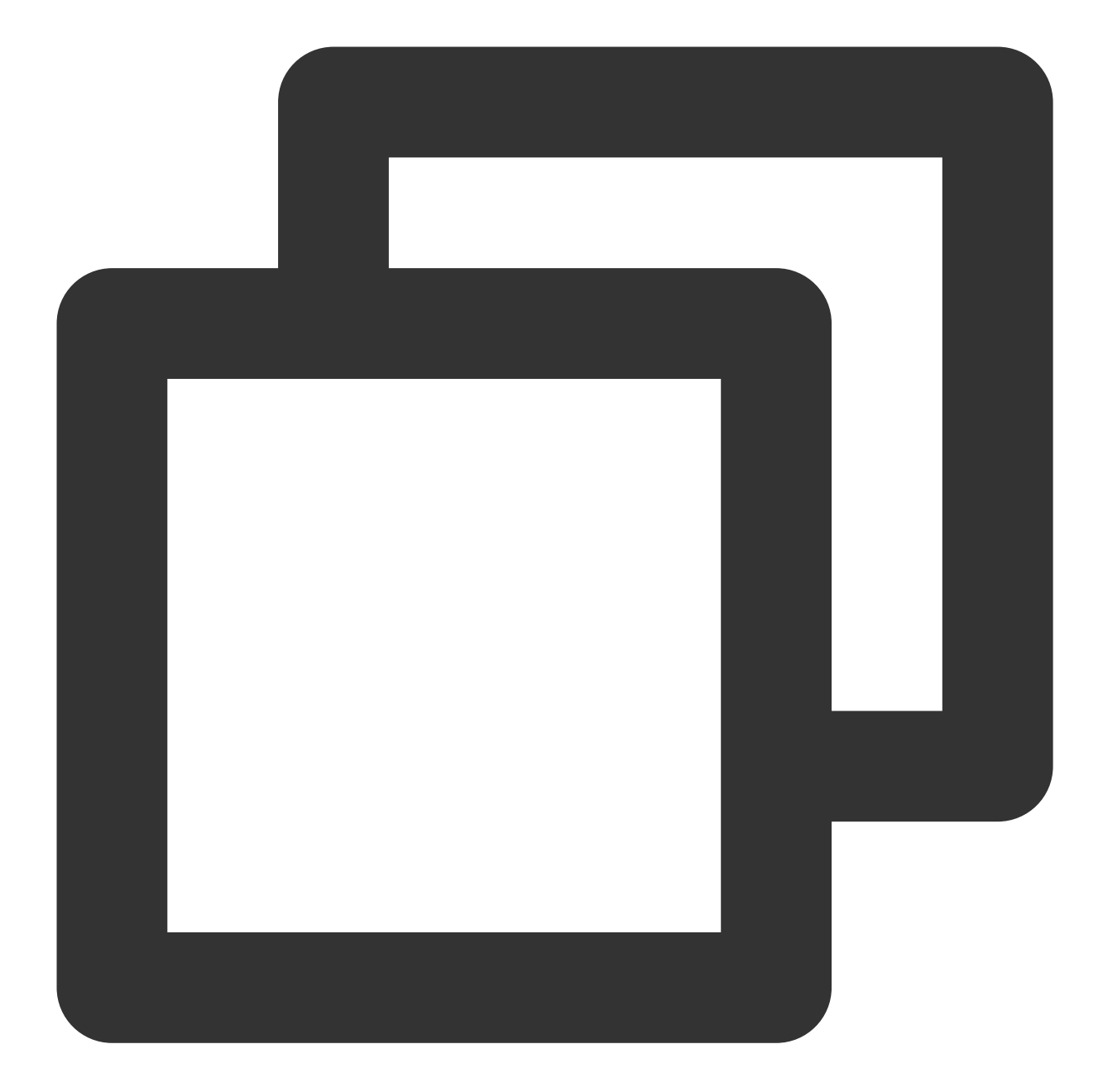

```
[Confluent.dist]
name=Confluent repository (dist)
baseurl=https://packages.confluent.io/rpm/5.1/7
gpgcheck=1
gpgkey=https://packages.confluent.io/rpm/5.1/archive.key
enabled=1
[Confluent]
name=Confluent repository
baseurl=https://packages.confluent.io/rpm/5.1
gpgcheck=1
gpgkey=https://packages.confluent.io/rpm/5.1/archive.key
```

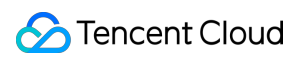

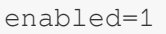

3. Run the following command to install the C++ dependent library.

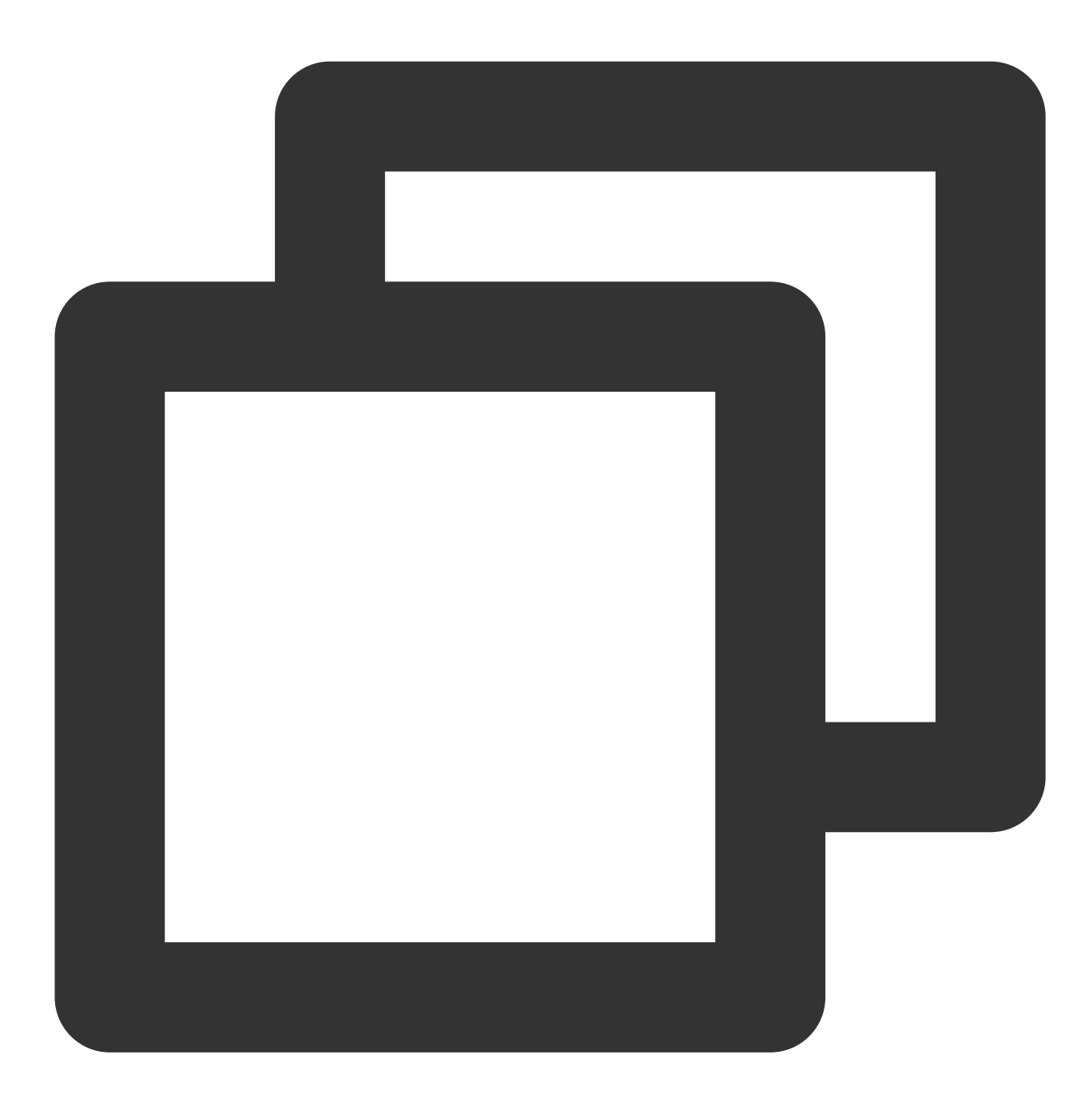

yum install librdkafka-devel

### Step 2. Install the Node.js dependent library

1. Run the following command to specify the OpenSSL header file path for the preprocessor.

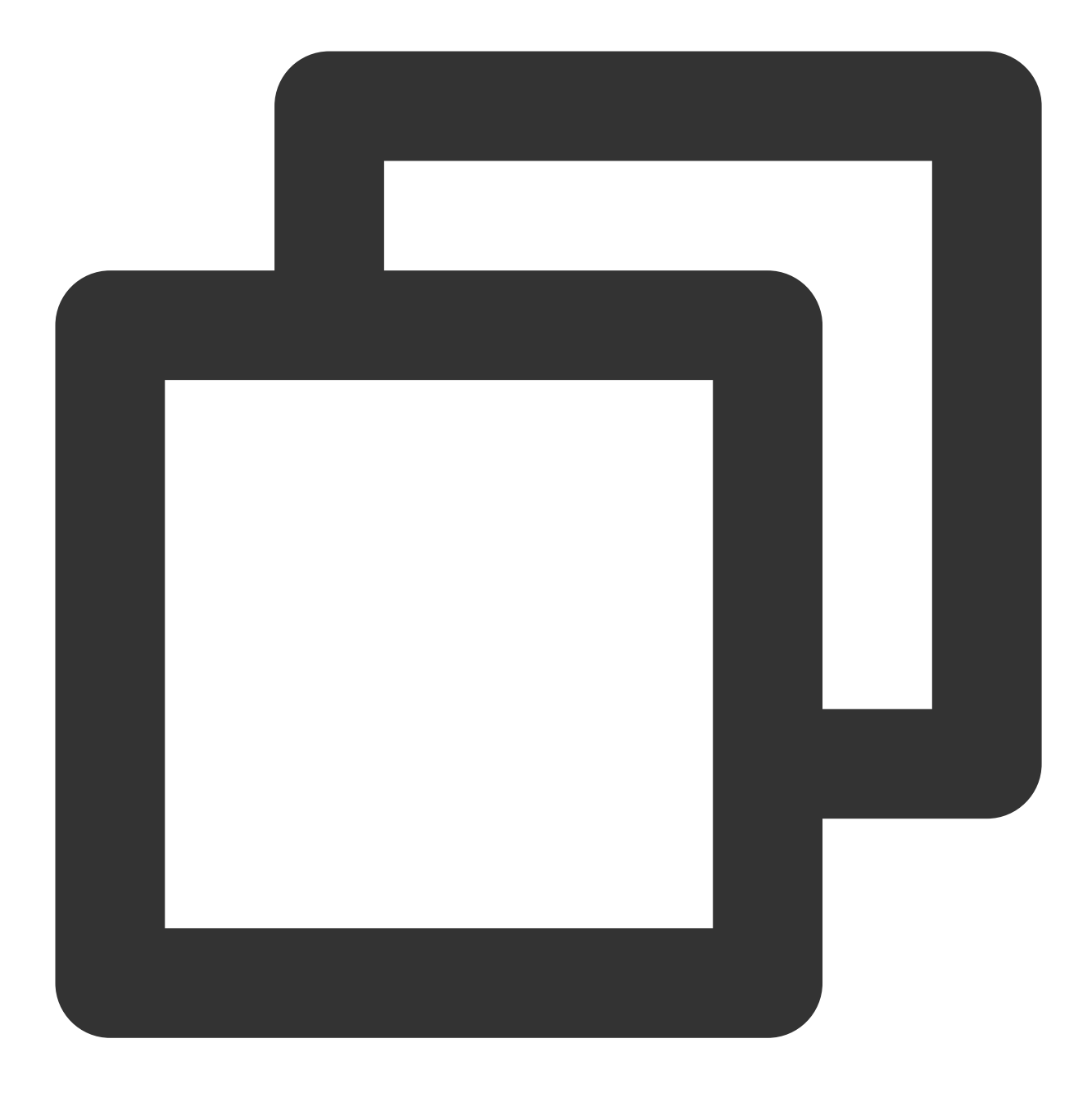

export CPPFLAGS=-I/usr/local/opt/openssl/include

2. Run the following command to specify the OpenSSL library path for the connector.

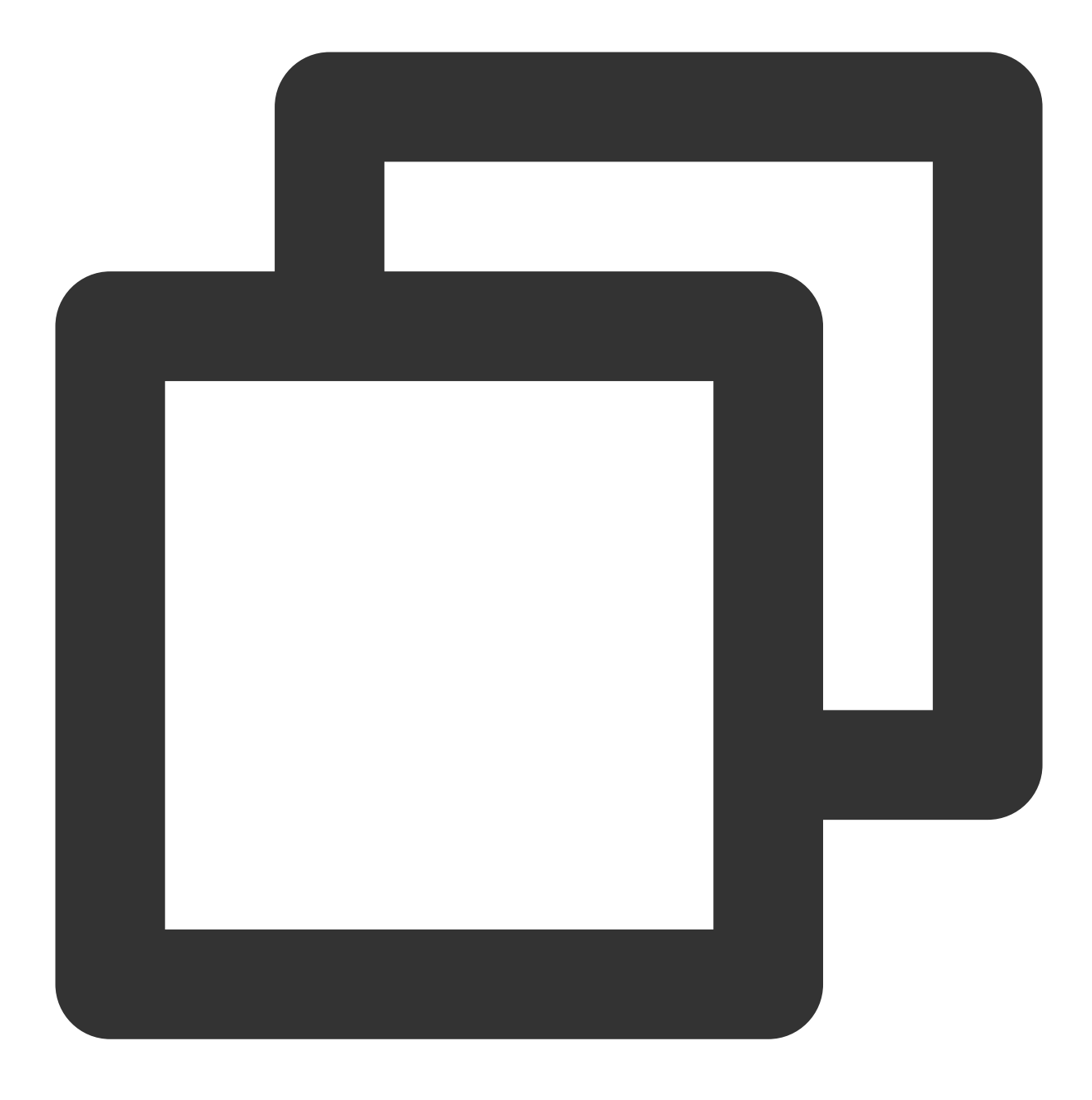

export LDFLAGS=-L/usr/local/opt/openssl/lib

3. Run the following command to install the Node.js dependent library.

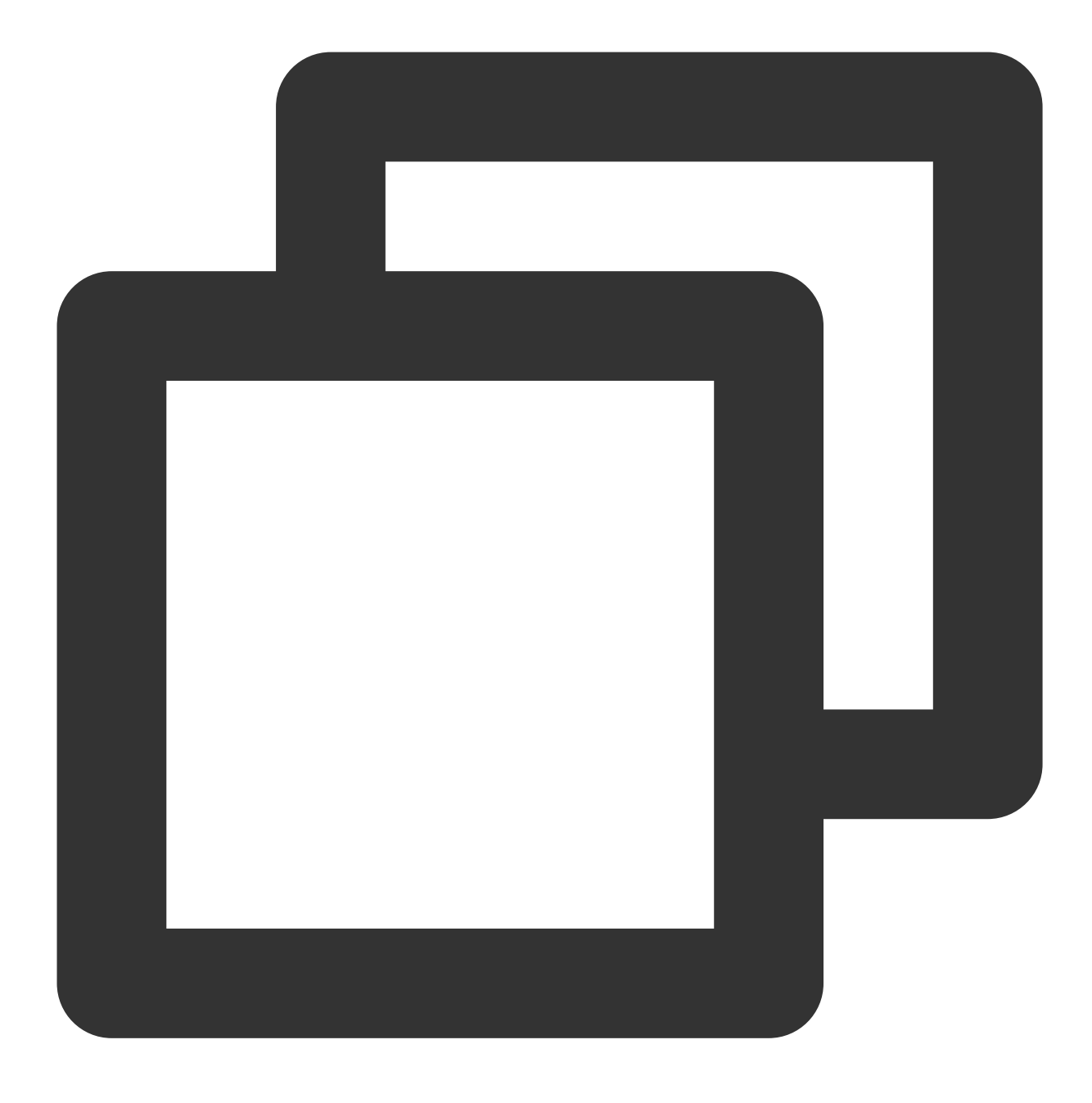

npm install i --unsafe-perm node-rdkafka

#### **Step 3. Prepare configurations**

Create the CKafka configuration file setting.js .

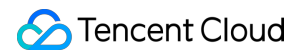

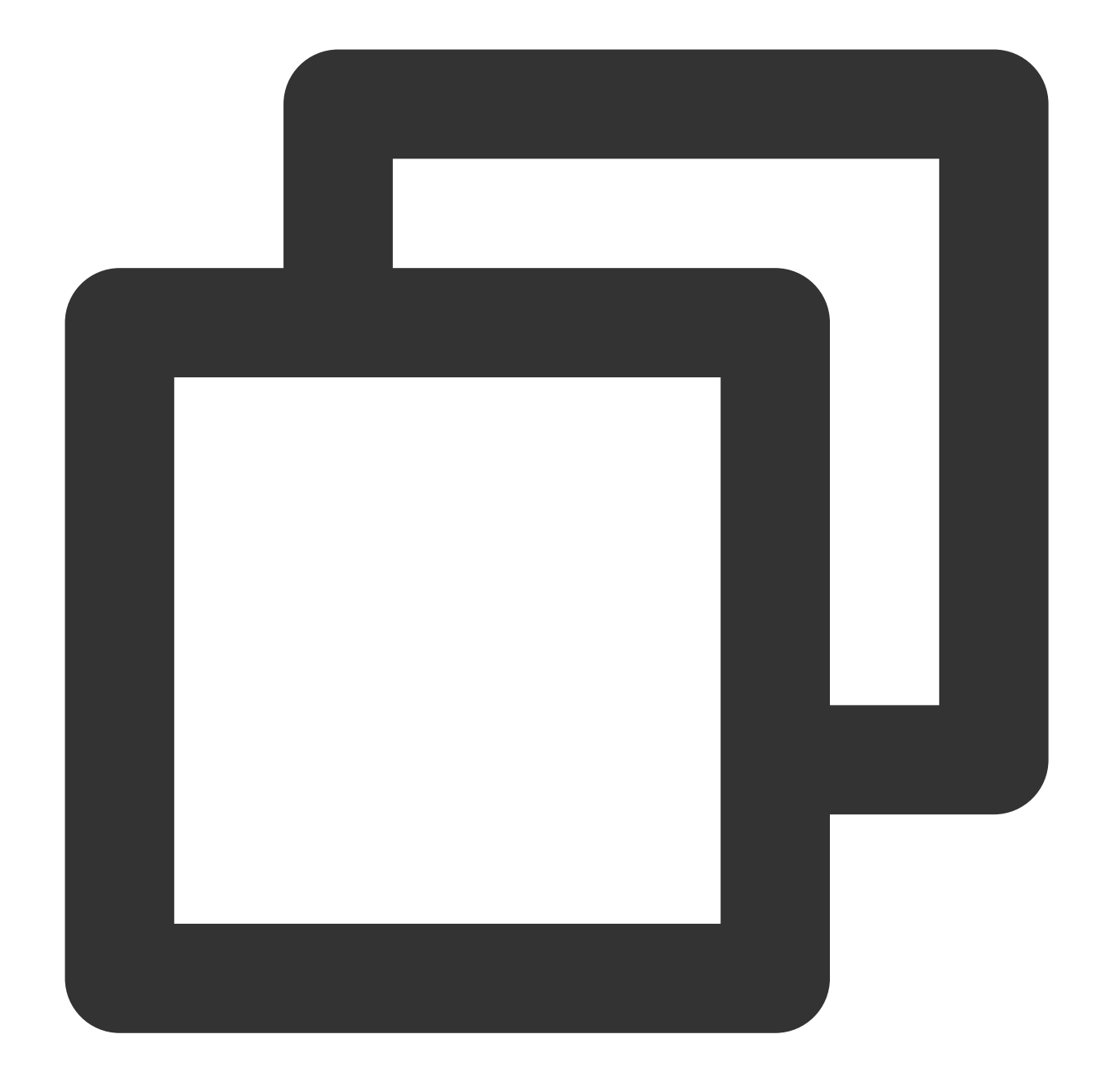

```
module.exports = {
    'bootstrap_servers': ["xxx.xx.xxx:xxx"],
    'topic_name': 'xxx',
    'group_id': 'xxx'
```

}

| Parameter         | Description                                                                                                    |
|-------------------|----------------------------------------------------------------------------------------------------|
| bootstrap_servers | Accessed network, which can be copied from the <b>Network</b> column in the <b>Access Mode</b> sect instance details page in the console. |

|            | Access Mode②    |                    |          |           |                |             |                    |                |                 |
|------------|-----------------|--------------------|----------|-----------|----------------|-------------|--------------------|----------------|-----------------|
|            |                 | VPC Network        | PLAINTE  | XT        |                | 1           | 10.~~~~~3092       | Delete         |                 |
|            | Topic           | name, which ca     | an be co | pied on t | the <b>Top</b> | ic Manag    | <b>jement</b> page | in the console | ).              |
| topic_name |                 | Create(1/400)      |          |           |                |             |                    |                |                 |
|            |                 | ID/Name            | Mon      | Number    | Number         | Allowlist   | Remarks            | Message storag | Creation Time   |
|            |                 | topic-qb<br>test Г | ы        | 3         | 2              | Disabled    |                    | Disabled       | 2021-06-29 19:0 |
| group_id   | You ca<br>page. | an customize it.   | After th | e demo    | runs suo       | ccessfully, | you can see        | the consumer   | group on t      |

## Step 4. Send messages

1. Write a message production program named producer.js .

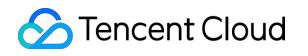

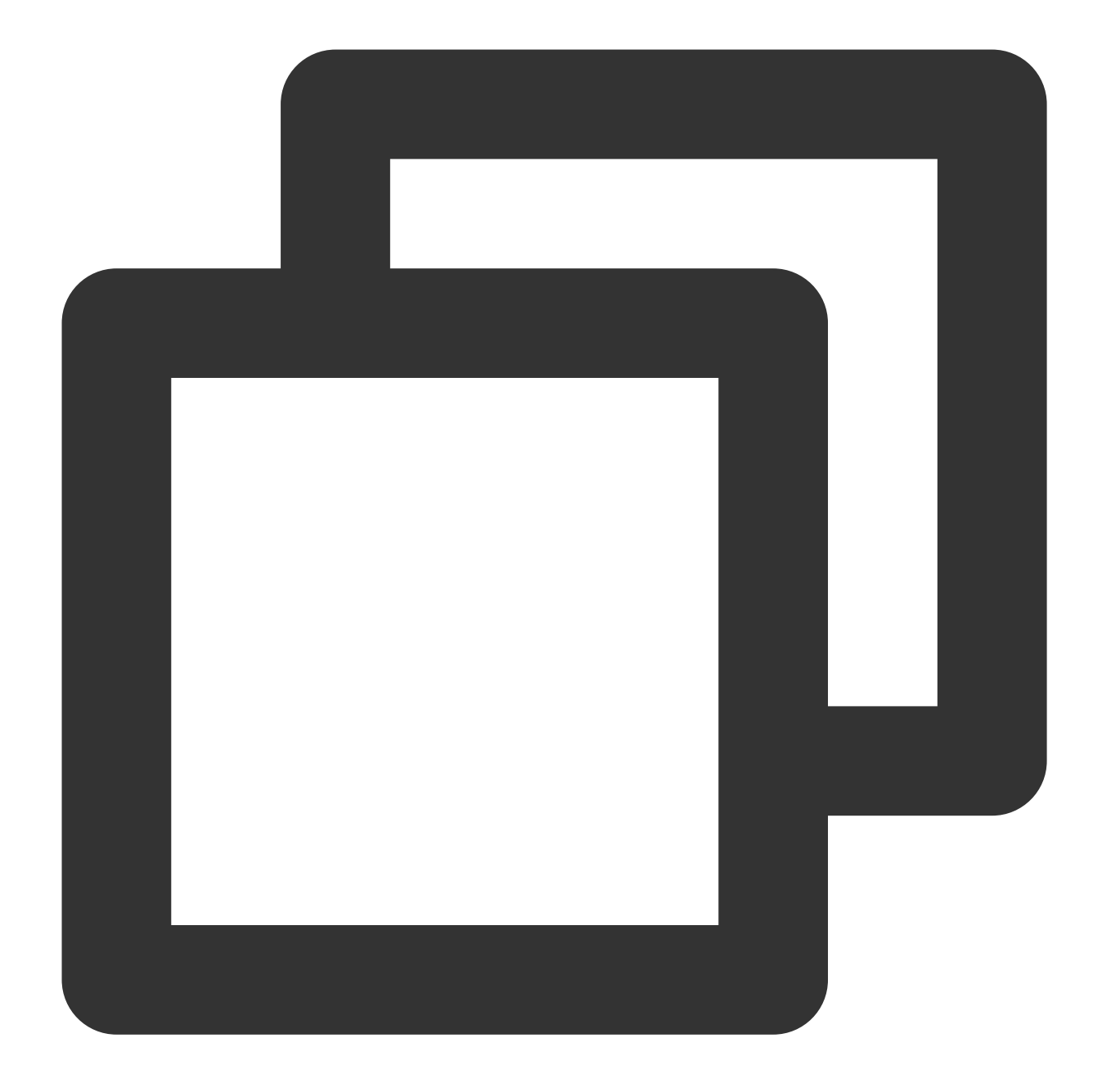

```
const Kafka = require('node-rdkafka');
  const config = require('./setting');
  console.log("features:" + Kafka.features);
  console.log(Kafka.librdkafkaVersion);
  var producer = new Kafka.Producer({
    'api.version.request': 'true',
    // To set the entry service, obtain the corresponding service address in the
    'bootstrap.servers': config['bootstrap_servers'],
    'dr_cb': true,
    'dr_msg_cb': true,
```

## 🕗 Tencent Cloud

```
// Number of retries upon request error. We recommend that you set the param
    'retries': '0',
    // Interval between a request failure and the next retry
    "retry.backoff.ms": 100,
    // Network request timeout of the producer
    'socket.timeout.ms': 6000,
});
var connected = false
producer.setPollInterval(100);
producer.connect();
producer.on('ready', function() {
connected = true
console.log("connect ok")
});
producer.on("disconnected", function() {
connected = false;
producer.connect();
})
producer.on('event.log', function(event) {
    console.log("event.log", event);
});
producer.on("error", function(error) {
    console.log("error:" + error);
});
function produce() {
    try {
        producer.produce(
        config['topic_name'],
        null,
        new Buffer('Hello CKafka Default'),
        null,
        Date.now()
        );
    } catch (err) {
        console.error('Error occurred when sending message(s)');
        console.error(err);
    }
```

}

```
producer.on('delivery-report', function(err, report) {
    console.log("delivery-report: producer ok");
});
producer.on('event.error', function(err) {
    console.error('event.error:' + err);
})
setInterval(produce, 1000, "Interval");
```

2. Run the following command to send messages.

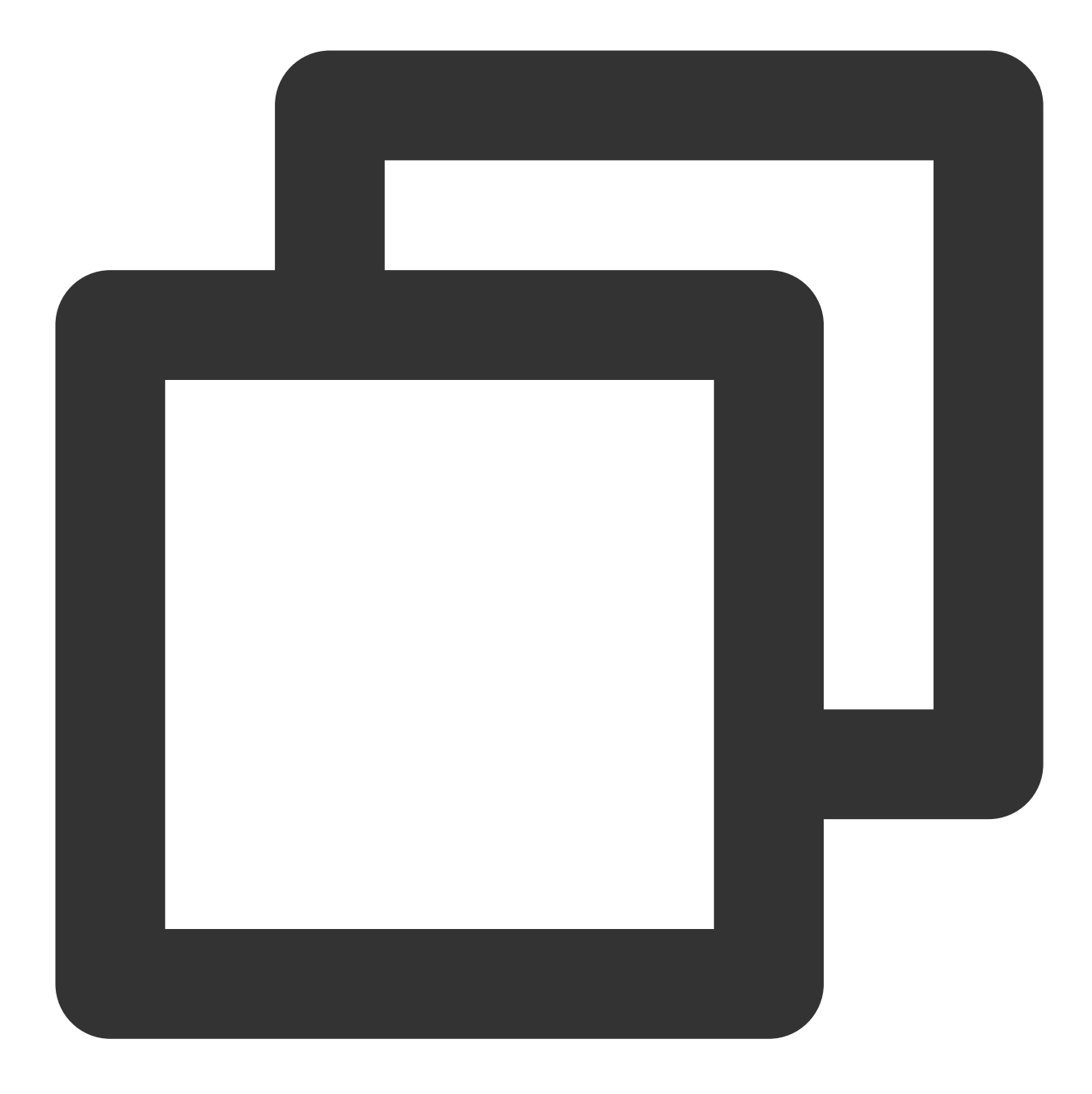

node producer.js

3. View the execution result.

| <pre></pre>                                                                                                    |     |
|----------------------------------------------------------------------------------------------------|-----|
| features:gzip,snappy,sasl,regex,lz4                                                                                           |     |
| 0.9.5                                                                                                    |     |
| connect ok                                                                                                    |     |
| (node:59829) [DEP0005] DeprecationWarning: Buffer() is deprecated due to security and usability issues. Please use the Buffer | ·.a |
| lloc(), Buffer.allocUnsafe(), or Buffer.from() methods instead.                                                               |     |
| delivery-report: producer ok                                                                                                  |     |
| delivery-report: producer ok                                                                                                  |     |
| delivery-report: producer ok                                                                                                  |     |
| delivery-report: producer ok                                                                                                  |     |
| delivery-report: producer ok                                                                                                  |     |
| delivery-report: producer ok                                                                                                  |     |
| delivery-report: producer ok                                                                                                  |     |
| delivery-report: producer ok                                                                                                  |     |
| delivery-report: producer ok                                                                                                  |     |
| delivery-report: producer ok                                                                                                  |     |
| delivery-report: producer ok                                                                                                  |     |
| delivery-report: producer ok                                                                                                  |     |
| delivery-report: producer ok                                                                                                  |     |
| delivery-report: producer ok                                                                                                  |     |
| delivery-report: producer ok                                                                                                  |     |

4. On the **Topic Management** tab on the instance details page in the CKafka console, select the target topic and click **More** > **Message Query** to view the message just sent.

| Message Qu   | iery 🔇 G                   |                                       |                                                                     |                                     |
|--------------|----------------------------|---------------------------------------|---------------------------------------------------------------------|-------------------------------------|
| (i) Messag   | e query will take up the t | pandwidth resources of the CKafka ins | ance. It is recommended that you try reducing the query range and o | 30 not perform frequent operations. |
| Instance     | ckafka- 📜 🗂 🗇              | •                                     |                                                                     |                                     |
| Торіс        | ckafka                     | •                                     |                                                                     |                                     |
| Query Type   | Query by offset            | Query by time                         |                                                                     |                                     |
| Partition ID | 0                          | ٢                                     |                                                                     |                                     |
| Start Offset | 0                          | ٢                                     |                                                                     |                                     |
|              | Query                      |                                       |                                                                     |                                     |
| Partition ID |                            | Offset                                | Timestamp                                                           | Operation                           |
| 0            |                            | 137                                   | 2021-05-07 17:24:13                                                 | View Message Details                |
| 0            |                            | 138                                   | 2021-05-07 17:24:13                                                 | View Message Details                |

#### Step 5. Subscribe to messages

1. Create the message consumption program consumer.js .

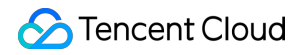

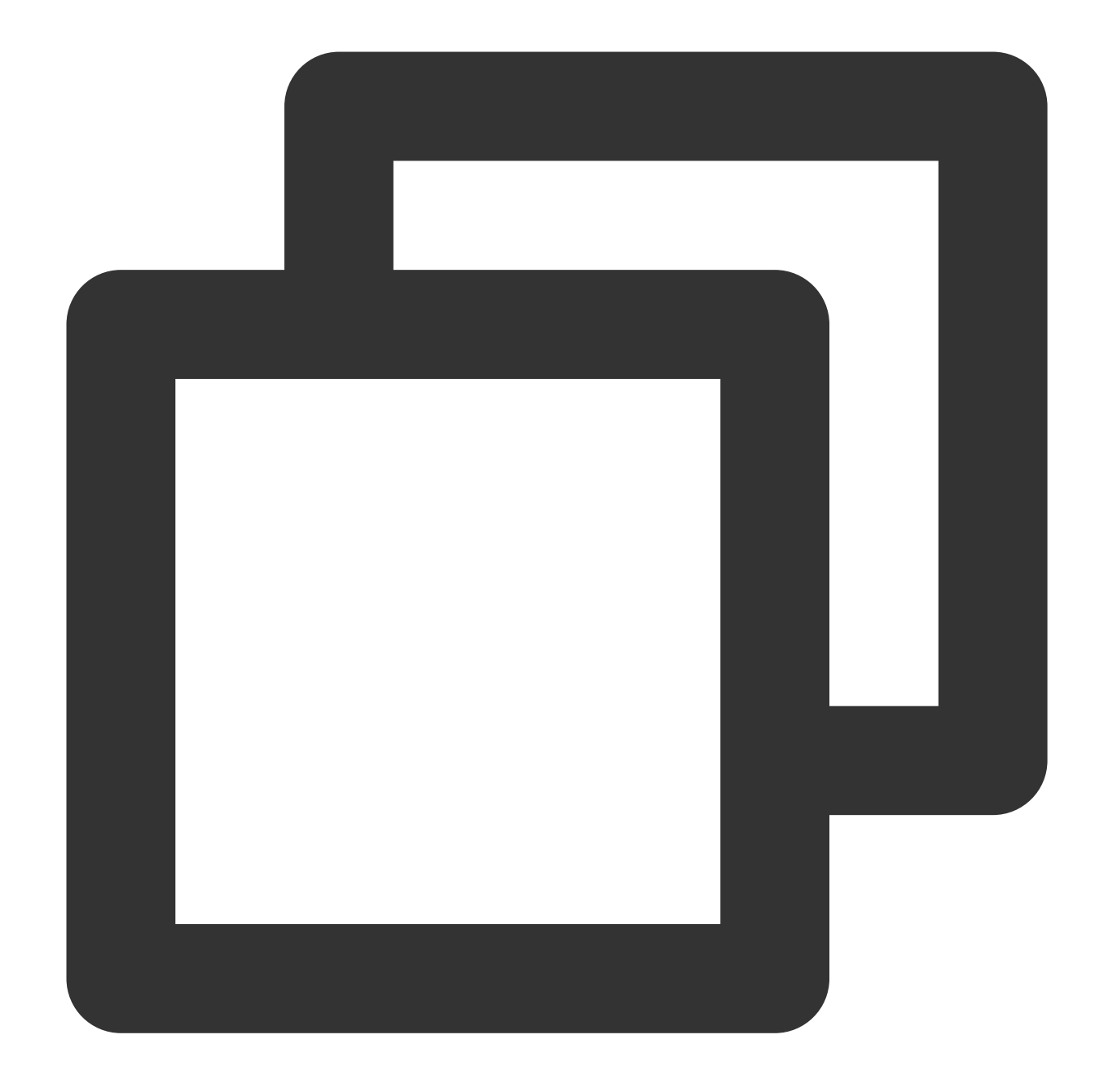

```
const Kafka = require('node-rdkafka');
  const config = require('./setting');
  console.log(Kafka.features);
  console.log(Kafka.librdkafkaVersion);
  console.log(config)
var consumer = new Kafka.KafkaConsumer({
    'api.version.request': 'true',
    // To set the entry service, obtain the corresponding service address in the
    'bootstrap.servers': config['bootstrap_servers'],
    'group.id' : config['group_id'],
```

```
// Consumer timeout period when the Kafka consumer grouping mechanism is use
    // the consumer will be considered to have failed and the broker will initia
    'session.timeout.ms': 10000,
    // Client request timeout period. If no response is received after this time
    'metadata.request.timeout.ms': 305000,
    // Set the internal retry interval of the client
    'reconnect.backoff.max.ms': 3000
});
consumer.connect();
consumer.on('ready', function() {
console.log("connect ok");
consumer.subscribe([config['topic_name']]);
consumer.consume();
})
consumer.on('data', function(data) {
console.log(data);
});
consumer.on('event.log', function(event) {
    console.log("event.log", event);
});
consumer.on('error', function(error) {
    console.log("error:" + error);
});
consumer.on('event', function(event) {
        console.log("event:" + event);
});
```

2. Execute the following command to send messages.

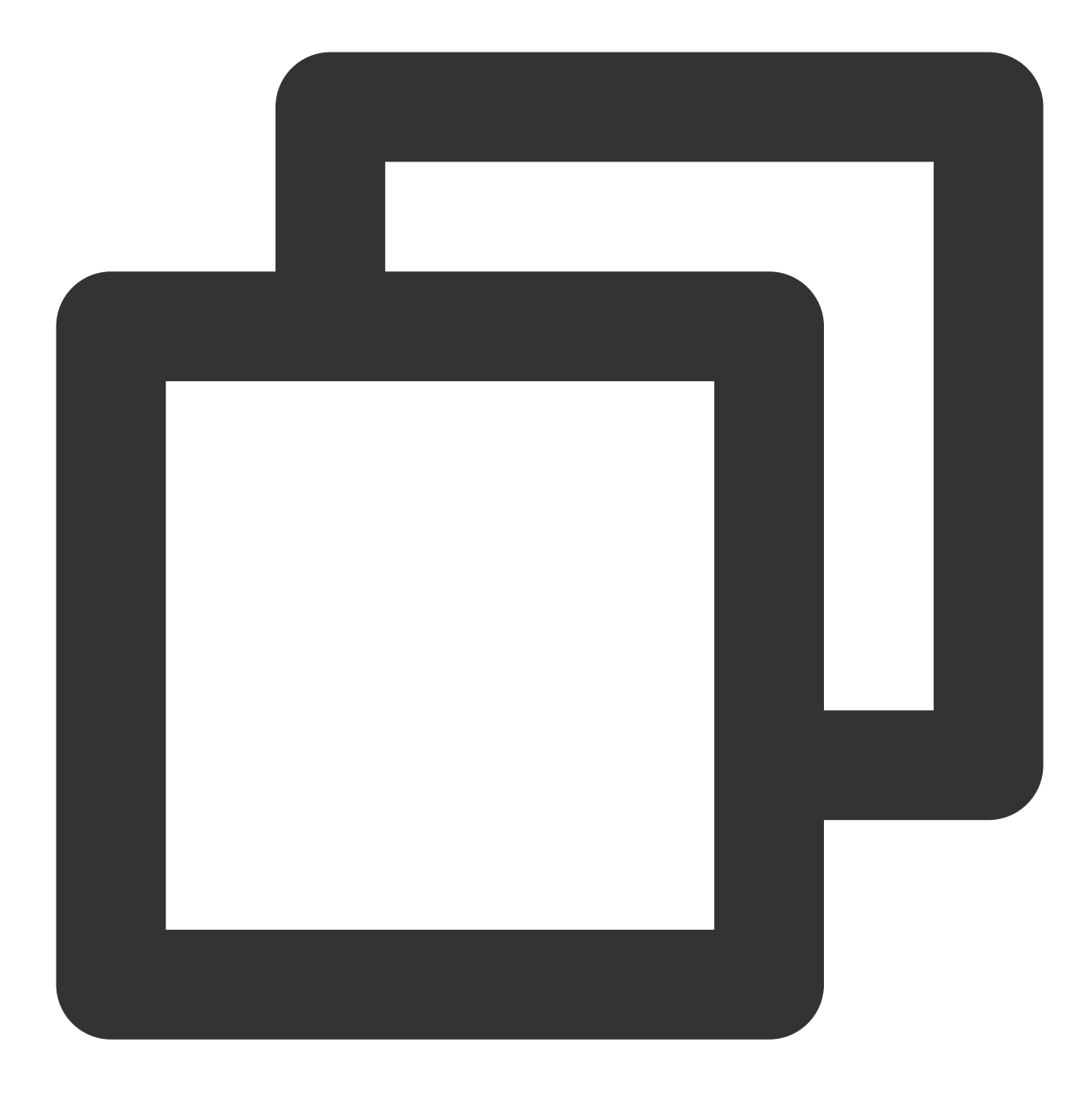

node consumer.js

3. View the execution result.

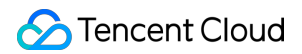

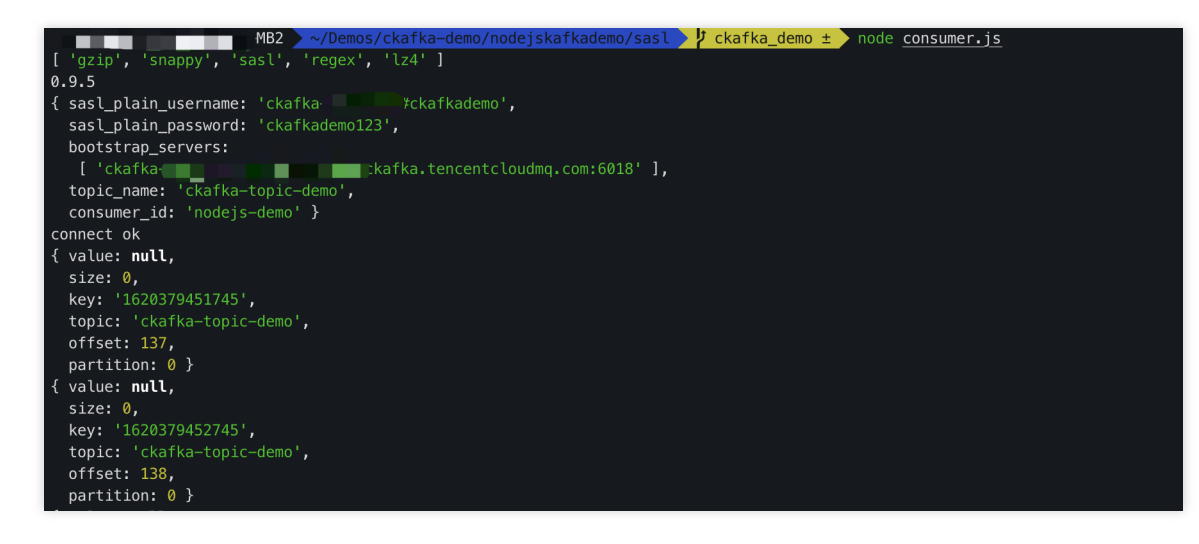

4. On the **Consumer Group** page in the Ckafka console, click the triangle icon on the left of the target consumer group name, enter the topic name in the search box, and click **View Details** to view the consumption details.
5.

| ka-topic-demo                       | / partition-0Mo   | onitoring Detail | S                     |                           |                         |              |            |
|-------------------------------------|-------------------|------------------|-----------------------|---------------------------|-------------------------|--------------|------------|
| Real Time                           | Last 24 hours     | Last 7 days      | Select Date i         | Data Comparison           | Period: 1 minute        | (s) ~        | Refre      |
| i)Note: Max, Min, a                 | nd Avg are the ma | ximum, minimum,  | and average values of | all points in the current | ine chart respectively. | I            | Export Dat |
| Current                             | 100 -             |                  |                       | Max:                      | Min:                    | Avg:         | 54         |
| consumption offse                   | et 50             |                  |                       | 100                       | 100                     | 100          |            |
|                                     | 0 -               |                  |                       |                           |                         |              | =          |
| Max offset for<br>current partition | 400 -             |                  |                       | Max:                      | Min:                    | Avg:         | 53         |
|                                     | 200 -             |                  |                       | 216                       | 137                     | 145.812      | ≡          |
| Number of                           | 200 -             |                  |                       | May,                      | Min <sup>.</sup>        | Ανα.         | E.2        |
| unconsumed                          | 100 -             |                  |                       | 110                       | 07                      | Arg.         | 21         |
| messages                            | 0 -               |                  |                       | 110                       | 37                      | 40.012       | Ξ          |
| Consumption Spe                     | ed 2 -            |                  |                       | Max:                      | Min:                    | Avg:         | 53         |
| messages/min                        | 1 -               |                  |                       | 0                         | 0                       | 0            |            |
|                                     | 0 -               |                  |                       | messages/                 | min messages/min        | messages/mir | , =        |
|                                     |                   |                  |                       |                           |                         |              |            |

# Public Network Access Through SASL\_PLAINTEXT

Last updated : 2024-01-09 15:00:32

# Overview

This document describes how to access CKafka to send/receive messages with the SDK for Node.js through SASL\_PLAINTEXT over public network.

# Prerequisites

You have installed GCC. You have installed Node.js. You have configured an ACL policy. You have downloaded the demo.

## Directions

#### Step 1. Install the C++ dependent library

1. Run the following command to switch to the yum source configuration directory /etc/yum.repos.d/ .

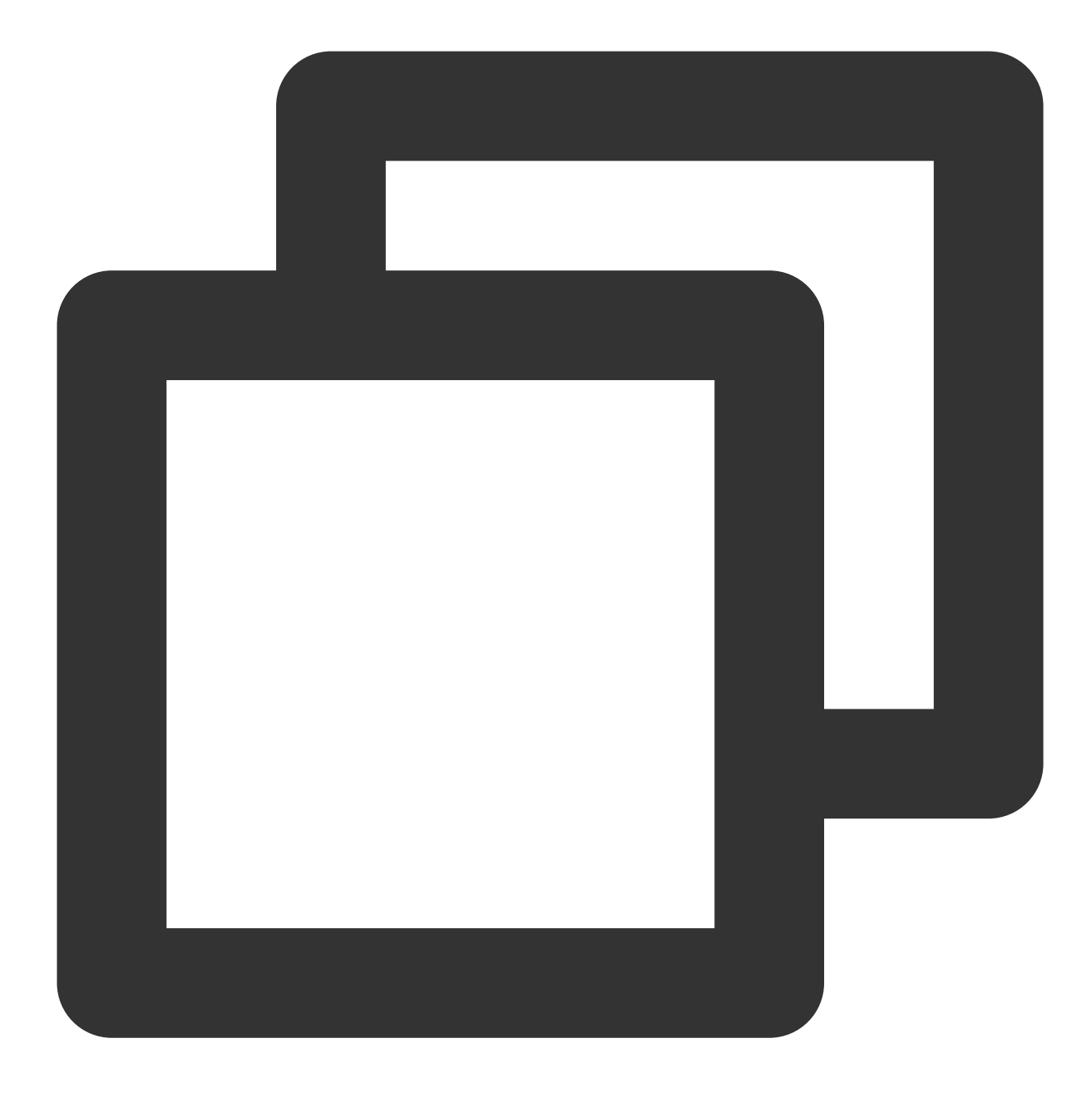

cd /etc/yum.repos.d/

2. Create the yum source configuration file confluent.repo .

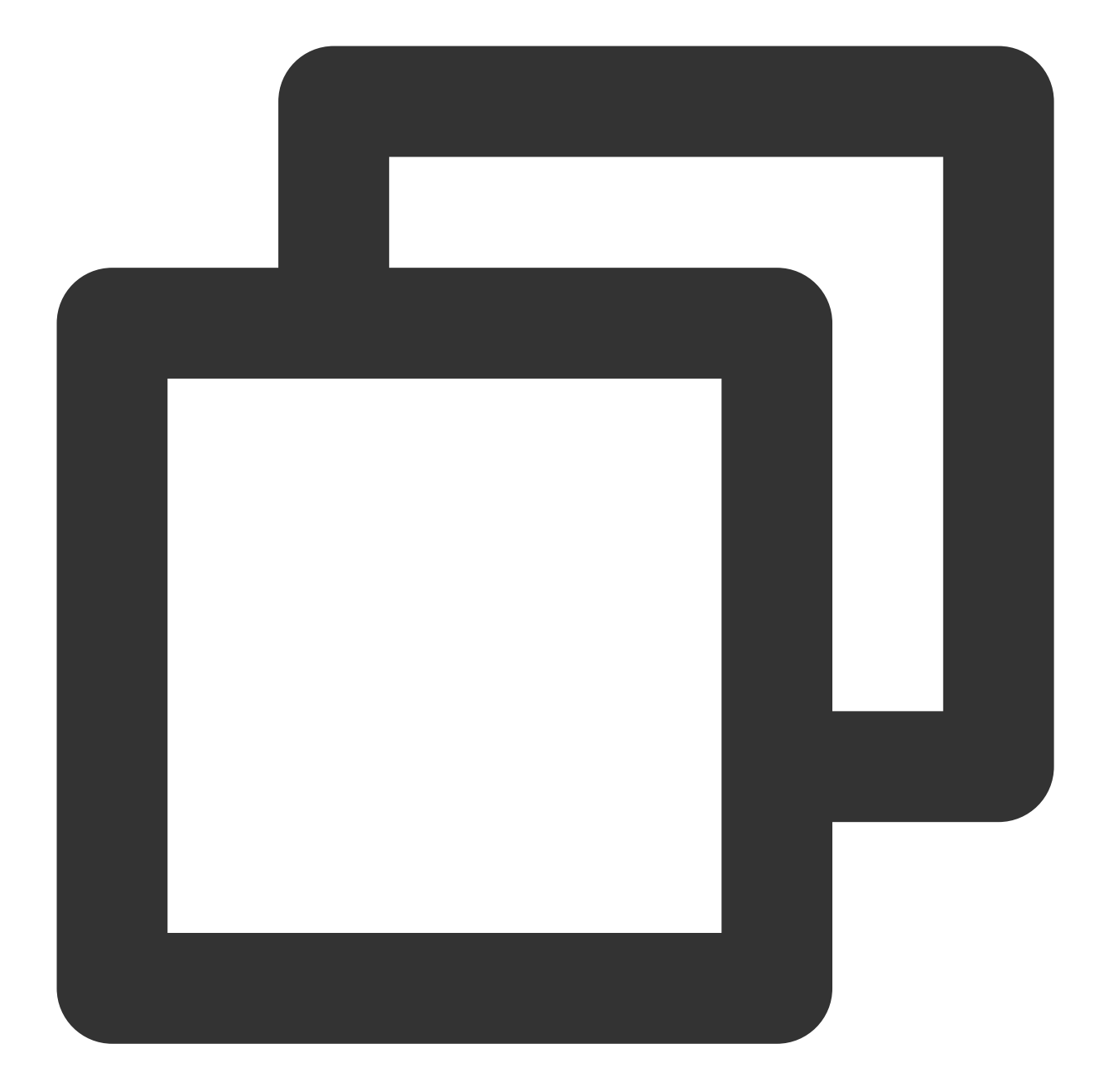

```
[Confluent.dist]
name=Confluent repository (dist)
baseurl=https://packages.confluent.io/rpm/5.1/7
gpgcheck=1
gpgkey=https://packages.confluent.io/rpm/5.1/archive.key
enabled=1
[Confluent]
name=Confluent repository
baseurl=https://packages.confluent.io/rpm/5.1
gpgcheck=1
gpgkey=https://packages.confluent.io/rpm/5.1/archive.key
```
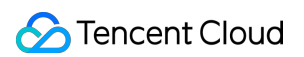

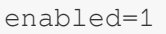

3. Run the following command to install the C++ dependent library.

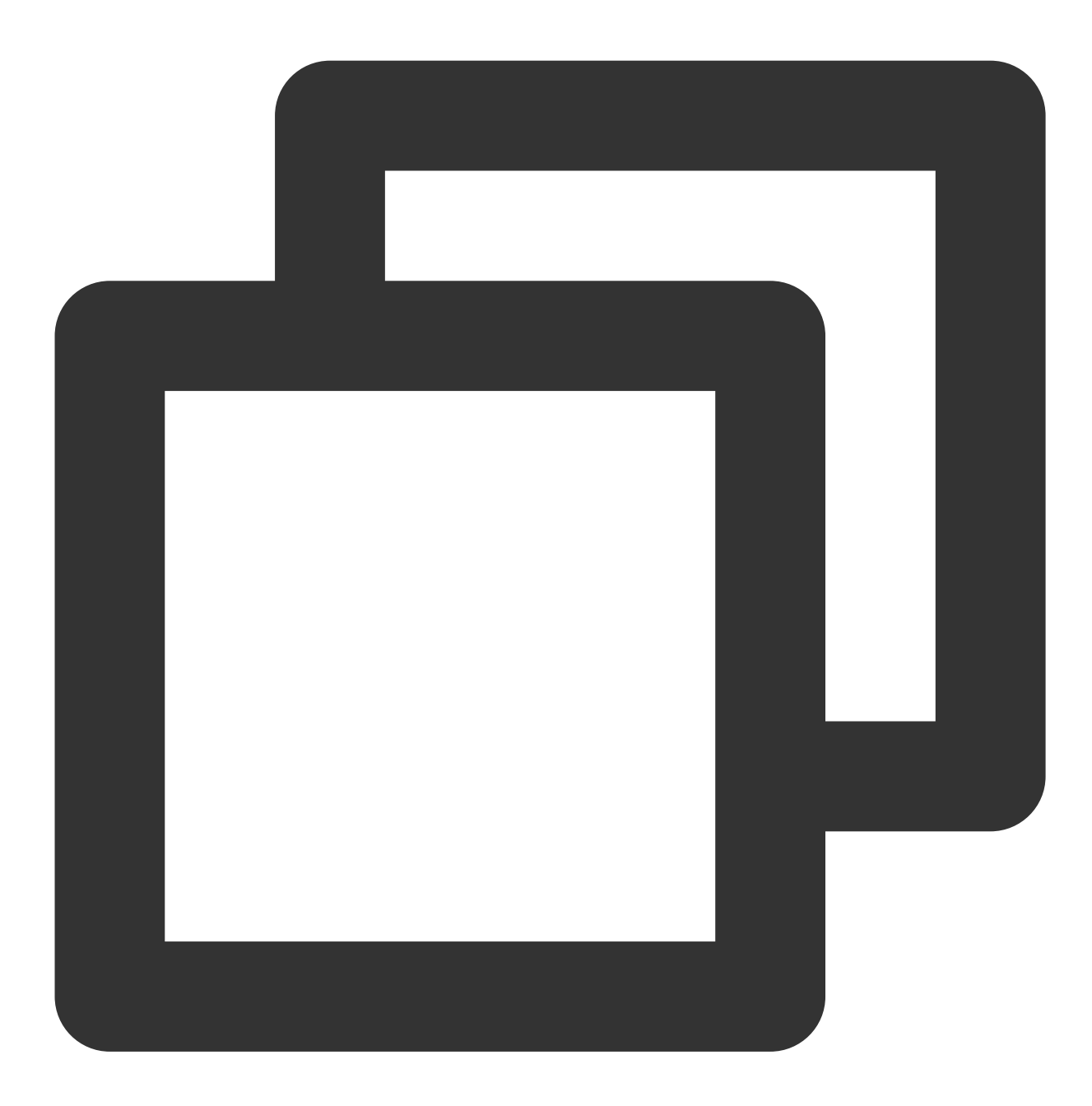

yum install librdkafka-devel

#### Step 2. Install the Node.js dependent library

1. Run the following command to specify the OpenSSL header file path for the preprocessor.

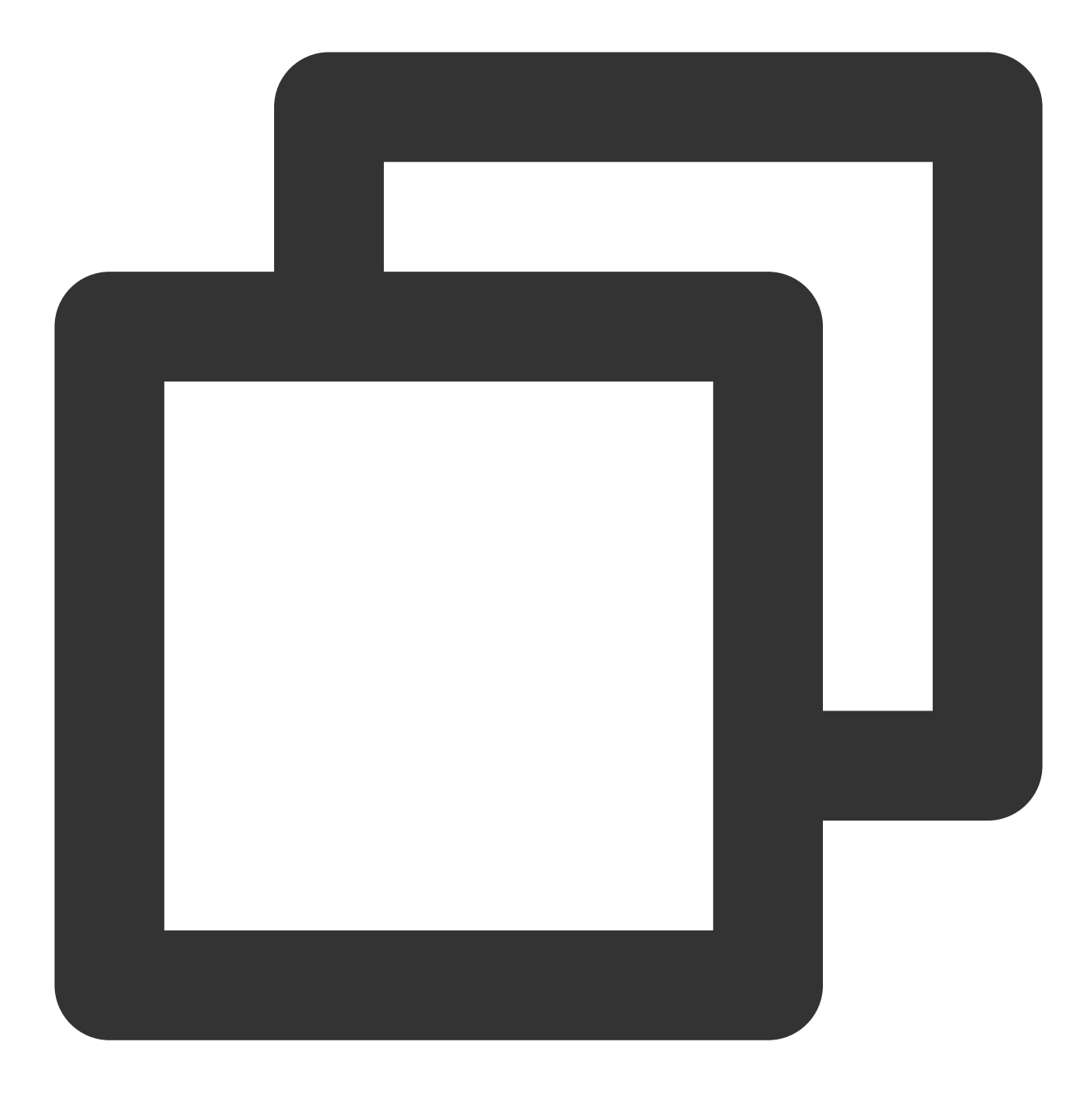

export CPPFLAGS=-I/usr/local/opt/openssl/include

2. Run the following command to specify the OpenSSL library path for the connector.

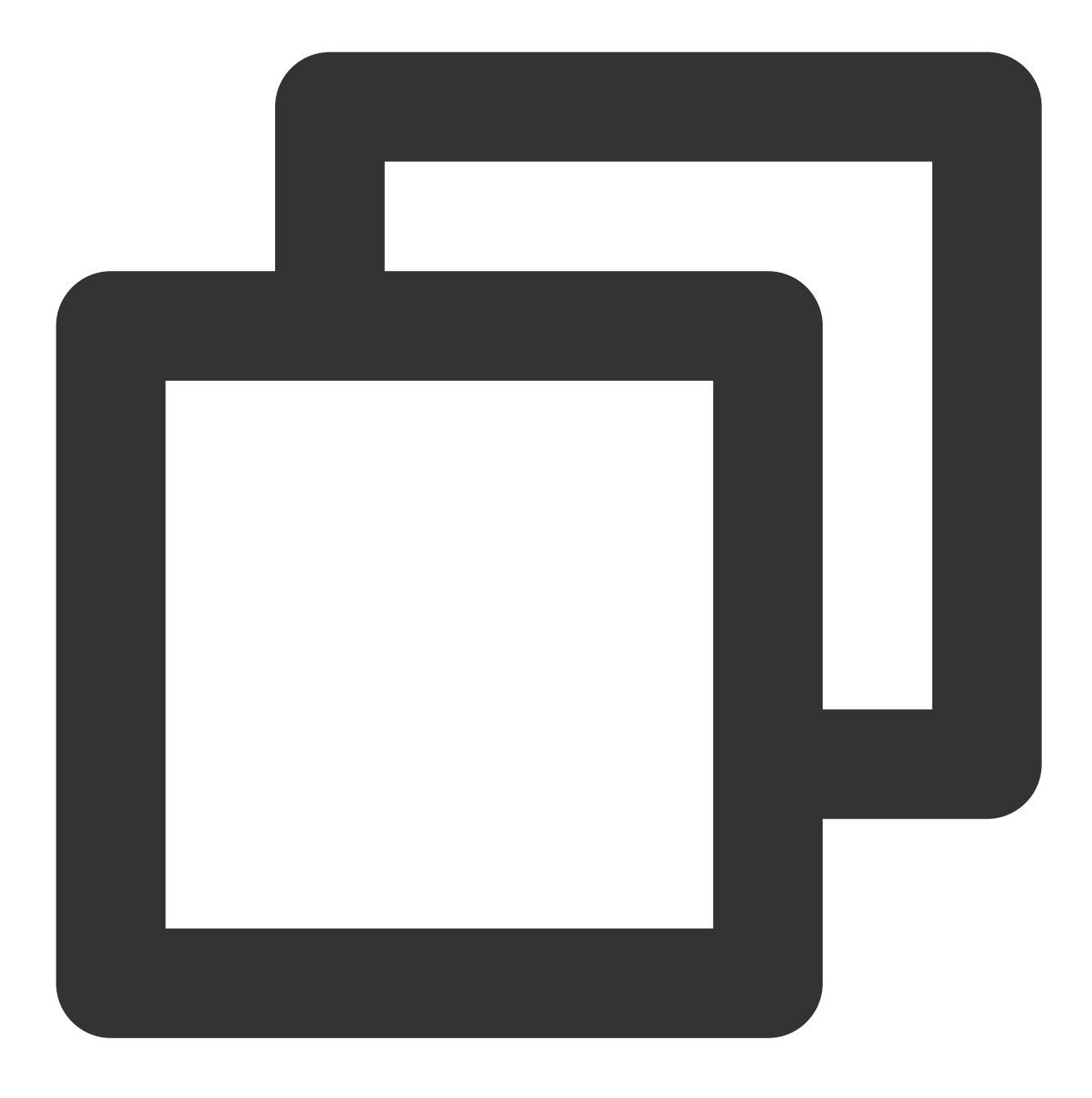

export LDFLAGS=-L/usr/local/opt/openssl/lib

3. Run the following command to install the Node.js dependent library.

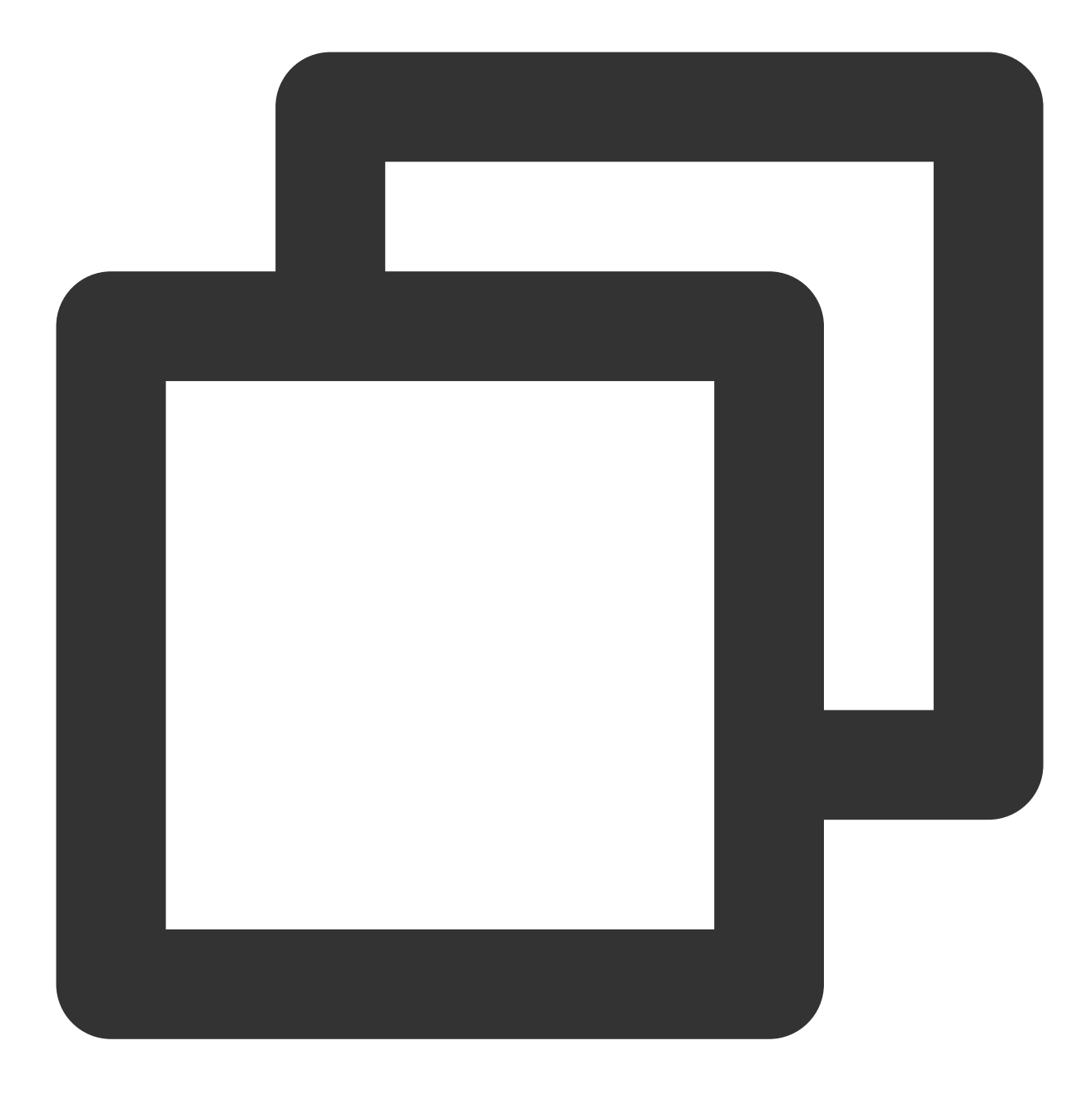

npm install i --unsafe-perm node-rdkafka

#### **Step 3. Prepare configurations**

Create the CKafka configuration file setting.js .

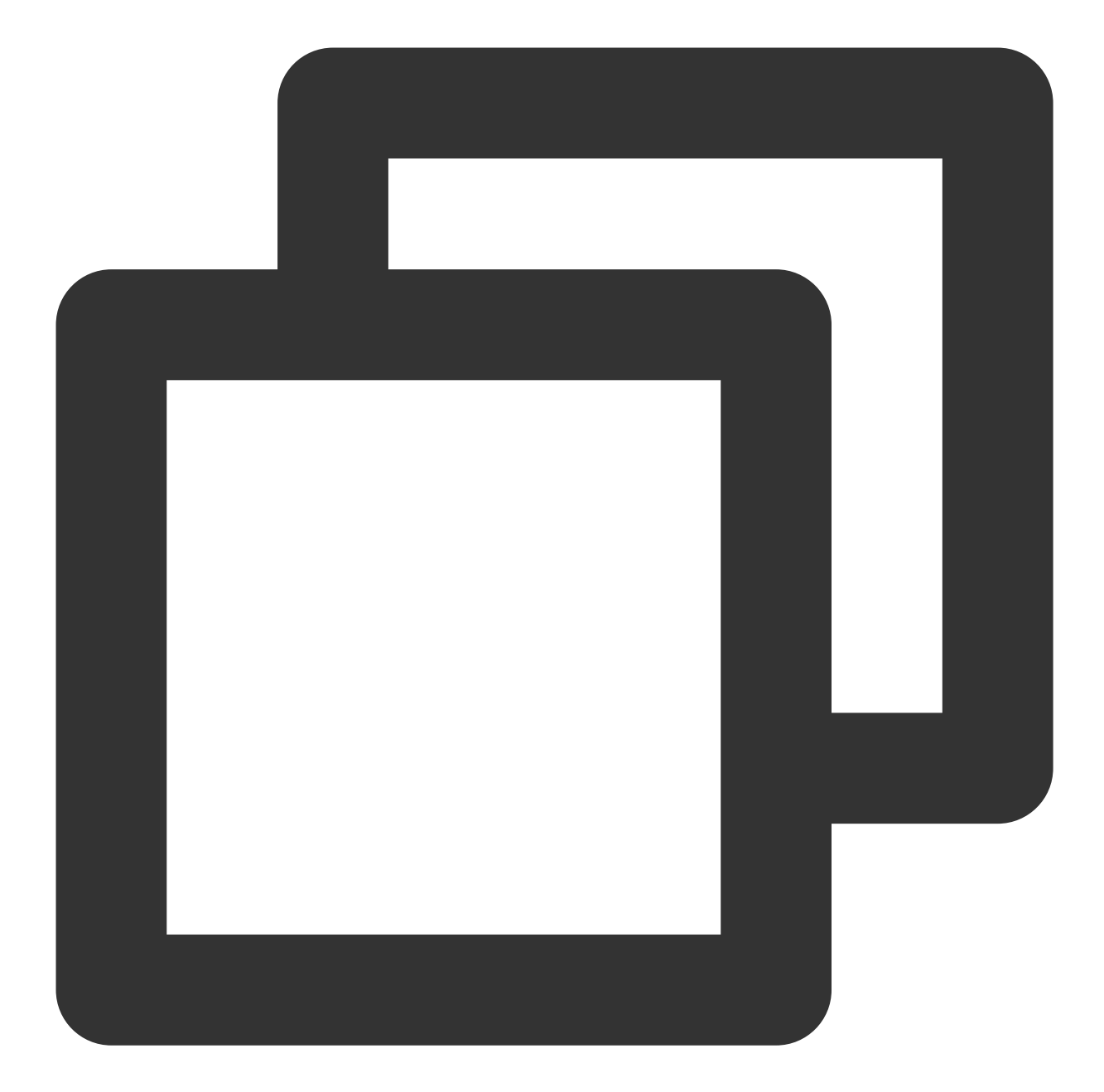

```
module.exports = {
    'sasl_plain_username': 'ckafka-xxxxxx#ckafkademo',
    'sasl_plain_password': 'ckafkademo123',
    'bootstrap_servers': ["xxx.ckafka.tencentcloudmq.com:6018"],
    'topic_name': 'xxx',
    'group_id': 'xxx'
}
```

Parameter

Description

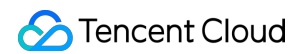

| sasl_plain_username | Username in the format of instance ID + # + username. The instance ID can instance details page in the CKafka console, and the username is set when the user is created by Ser Management.                                                                                                    |  |  |  |  |
|---------------------|----------------------------------------------------------------------------------------------------|--|--|--|--|
| sasl_plain_password | User password, which is set when the user is created in <b>ACL Policy Management</b> > <b>Use</b> details page in the CKafka console.                                                                                                    |  |  |  |  |
| bootstrap_servers   | SASL access point. You can obtain it in <b>Basic Info</b> > <b>Access Mode</b> on the instance detail           Access Mode ③           Public domain name access SASL_PLAINTEXT         ckafka-         . j5r.ap-japan.ckafka.tencentcloudmq.com:6001 Del                                          |  |  |  |  |
| topic_name          | Topic name, which can be created and obtained in Topic Management on the instance c         Create(1/400)         ID/Name       Mon       Number       Allowlist       Remarks       Message storag       Creat         topic-qb       II       3       2       Disabled       Disabled       2021- |  |  |  |  |
| group_id            | Consumer group ID, which can be customized as needed.                                                                                                    |  |  |  |  |

#### Step 4. Send messages

1. Write a message production program named producer.js.

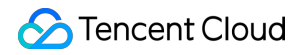

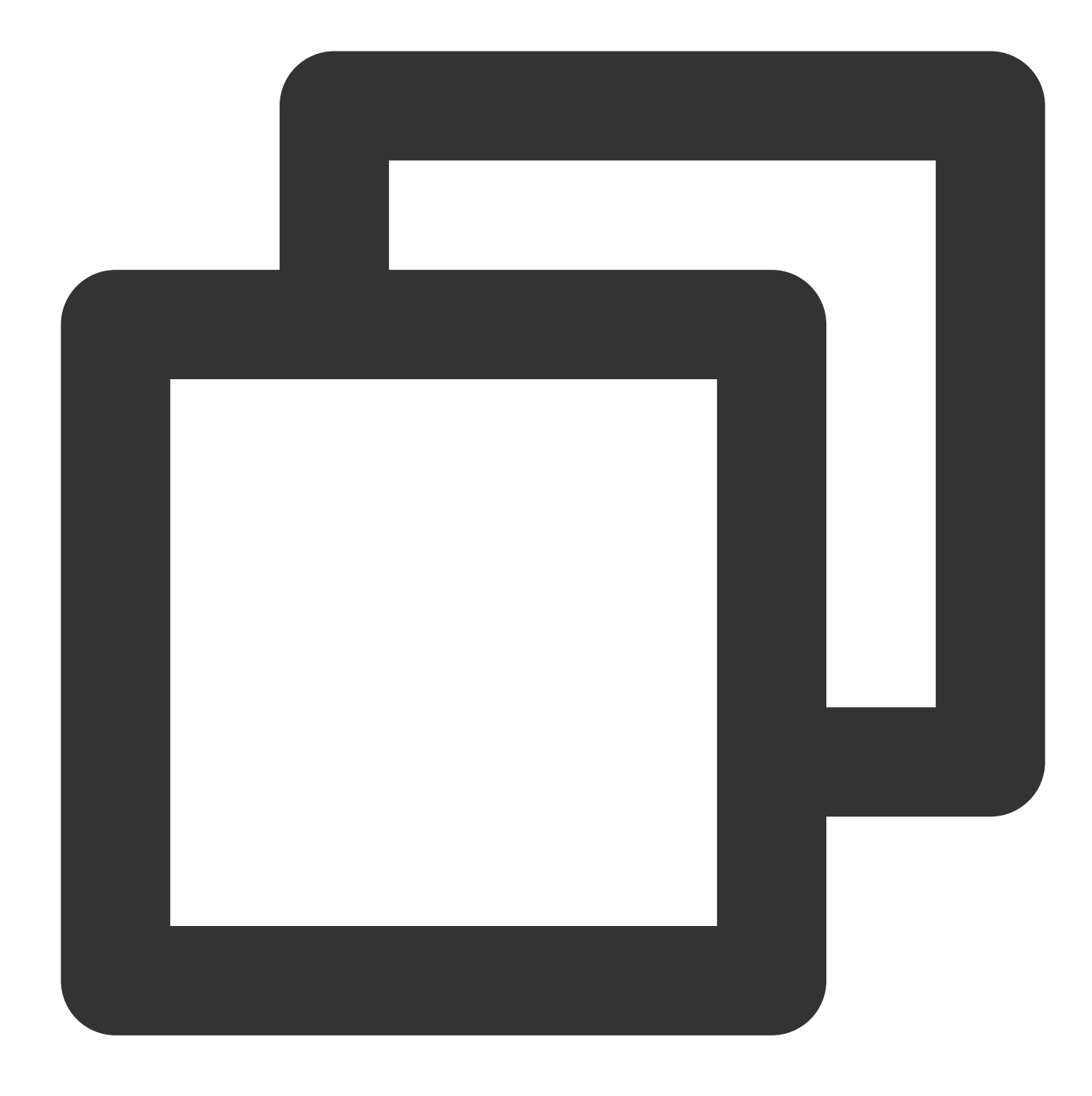

```
const Kafka = require('node-rdkafka');
const config = require('./setting');
console.log("features:" + Kafka.features);
console.log(Kafka.librdkafkaVersion);
var producer = new Kafka.Producer({
    'api.version.request': 'true',
    'bootstrap.servers': config['bootstrap_servers'],
    'dr_cb': true,
    'dr_msg_cb': true,
    'security.protocol' : 'SASL_PLAINTEXT',
```

```
'sasl.mechanisms' : 'PLAIN',
   'sasl.username' : config['sasl_plain_username'],
   'sasl.password' : config['sasl_plain_password']
});
var connected = false
producer.setPollInterval(100);
producer.connect();
producer.on('ready', function() {
connected = true
console.log("connect ok")
});
function produce() {
try {
  producer.produce(
  config['topic_name'],
  new Buffer('Hello CKafka SASL'),
  null,
  Date.now()
  );
} catch (err) {
  console.error('Error occurred when sending message(s)');
  console.error(err);
}
}
producer.on("disconnected", function() {
connected = false;
producer.connect();
})
producer.on('event.log', function(event) {
   console.log("event.log", event);
});
producer.on("error", function(error) {
  console.log("error:" + error);
});
producer.on('delivery-report', function(err, report) {
  console.log("delivery-report: producer ok");
});
```

```
// Any errors we encounter, including connection errors
producer.on('event.error', function(err) {
    console.error('event.error:' + err);
})
setInterval(produce,1000,"Interval");
```

2. Run the following command to send messages.

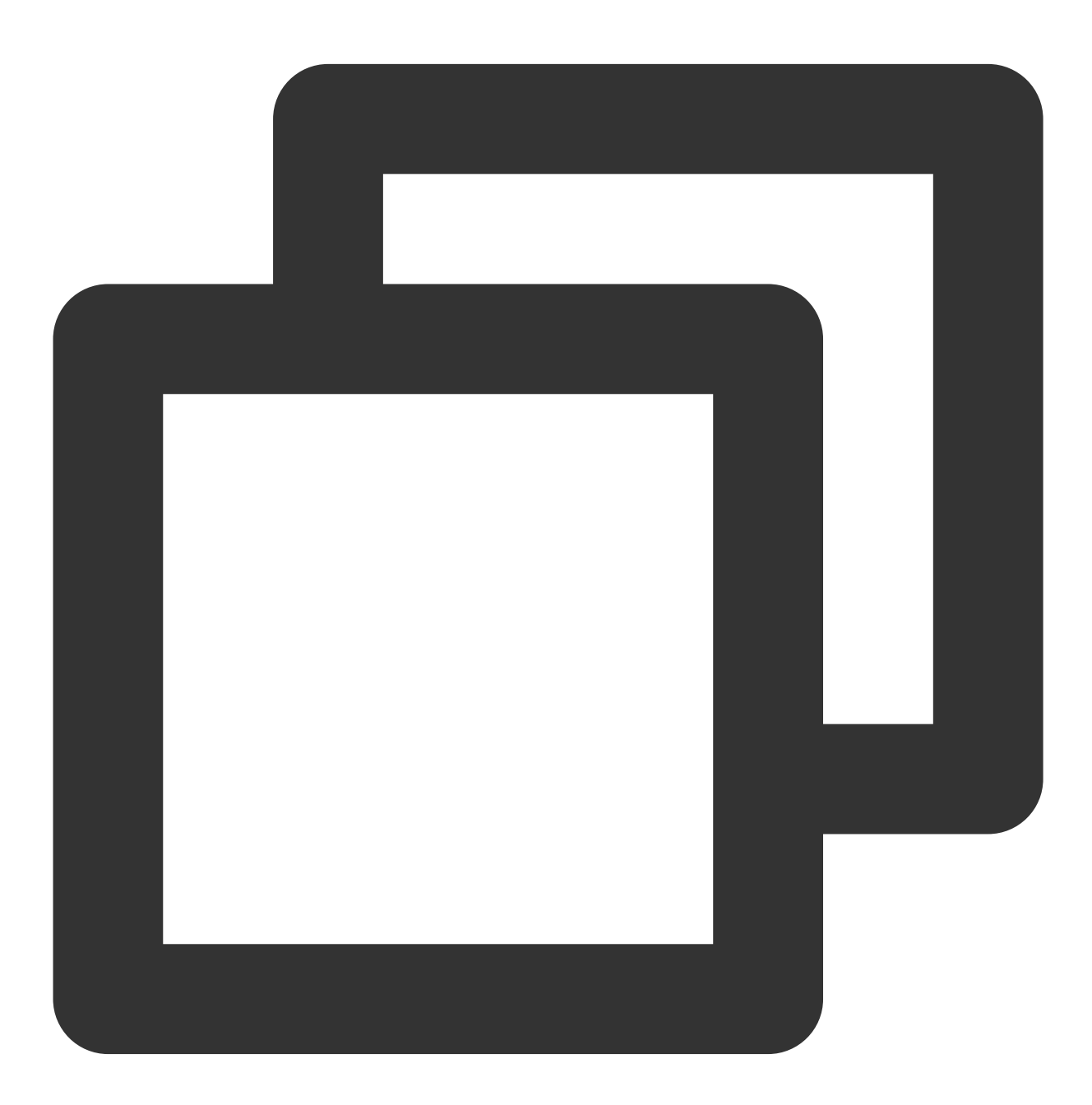

node producer.js

3. View the execution result.

| features:gzip,snappy,sasl,regex,lz4                                                                   |
|----------------------------------------------------------------------------------------------------|
| 0.9.5                                                                                                 |
| connect ok                                                                                            |
| (node:59829) [DEP0005] DeprecationWarning: Buffer() is deprecated due to security and usability issue |
| <pre>lloc(), Buffer.allocUnsafe(), or Buffer.from() methods instead.</pre>                            |
| delivery-report: producer ok                                                                          |
| delivery-report: producer ok                                                                          |
| delivery-report: producer ok                                                                          |
| delivery-report: producer ok                                                                          |
| delivery-report: producer ok                                                                          |
| delivery-report: producer ok                                                                          |
| delivery-report: producer ok                                                                          |
| delivery-report: producer ok                                                                          |
| delivery-report: producer ok                                                                          |
| delivery-report: producer ok                                                                          |
| delivery-report: producer ok                                                                          |
| delivery-report: producer ok                                                                          |
| delivery-report: producer ok                                                                          |
| delivery-report: producer ok                                                                          |
| delivery-report: producer ok                                                                          |

4. On the **Topic Management** tab on the instance details page in the CKafka console, select the target topic and click **More** > **Message Query** to view the message just sent.

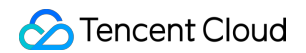

| Message Que                                                                                                    | ery 🔇 G         | v vc          |       |  |                     |  |
|----------------------------------------------------------------------------------------------------|-----------------|---------------|-------|--|---------------------|--|
| () Message query will take up the bandwidth resources of the CKafka instance. It is recommended that you try reducing the query range and do not perform freque |                 |               |       |  |                     |  |
|                                                                                                    |                 |               |       |  |                     |  |
| Instance                                                                                                    | ckafka-         | •             |       |  |                     |  |
| Торіс                                                                                                    | ckafka          | •             |       |  |                     |  |
| Query Type                                                                                                    | Query by offset | Query by time |       |  |                     |  |
| Partition ID                                                                                                    | 0               | ٢             |       |  |                     |  |
| Start Offset                                                                                                    | 0               | ٢             |       |  |                     |  |
|                                                                                                    | Query           |               |       |  |                     |  |
|                                                                                                    |                 |               |       |  |                     |  |
| Partition ID                                                                                                    |                 | Of            | ffset |  | Timestamp           |  |
| 0                                                                                                    |                 | 13            | 37    |  | 2021-05-07 17:24:13 |  |
| 0                                                                                                    |                 | 13            | 88    |  | 2021-05-07 17:24:13 |  |

#### Step 5. Subscribe to messages

1. Create the message consumption program consumer.js .

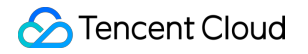

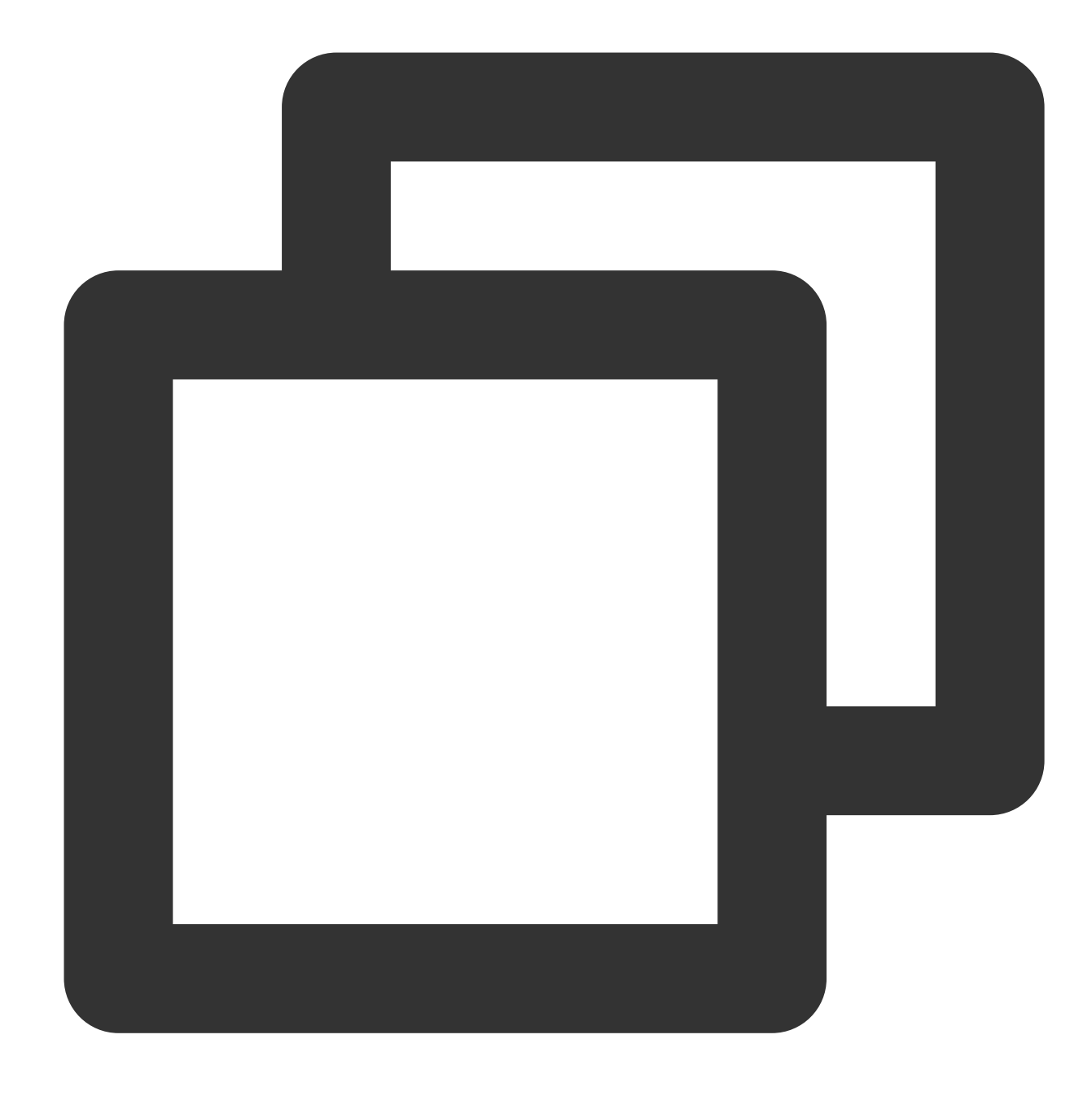

```
consumer.on('event.log', function(event) {
   console.log("event.log", event);
});
consumer.on('error', function(error) {
   console.log("error:" + error);
});
consumer.on('event', function(event) {
     console.log("event:" + event);
});const Kafka = require('node-rdkafka');
```

```
const config = require('./setting');
console.log(Kafka.features);
console.log(Kafka.librdkafkaVersion);
console.log(config)
var consumer = new Kafka.KafkaConsumer({
    'api.version.request': 'true',
    'bootstrap.servers': config['bootstrap_servers'],
    'security.protocol' : 'SASL_PLAINTEXT',
    'sasl.mechanisms' : 'PLAIN',
    'message.max.bytes': 32000,
    'fetch.message.max.bytes': 32000,
    'max.partition.fetch.bytes': 32000,
    'sasl.username' : config['sasl_plain_username'],
    'sasl.password' : config['sasl_plain_password'],
    'group.id' : config['group_id']
});
consumer.connect();
consumer.on('ready', function() {
console.log("connect ok");
consumer.subscribe([config['topic_name']]);
consumer.consume();
})
consumer.on('data', function(data) {
console.log(data);
});
```

2. Execute the following command to send messages.

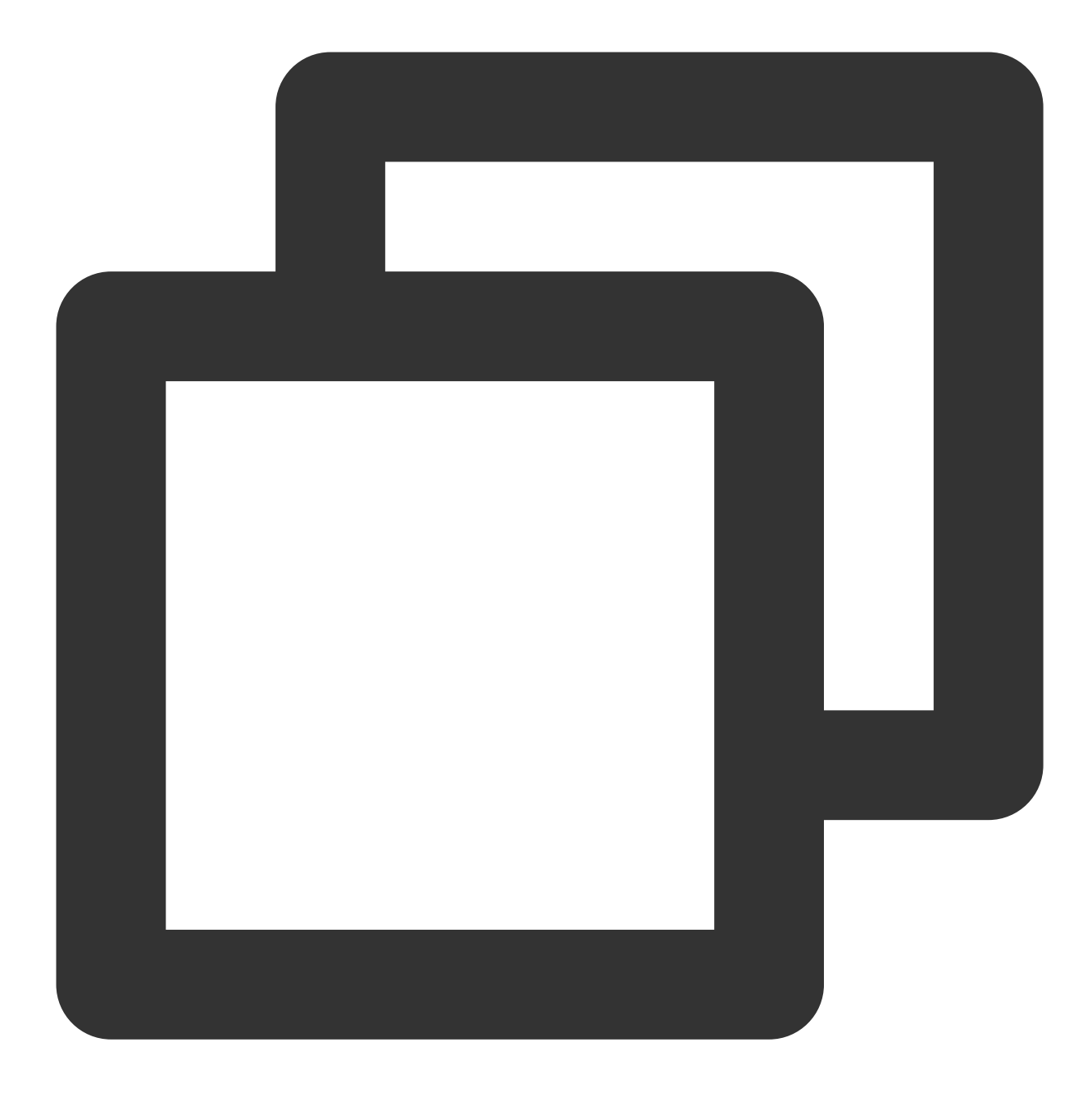

node consumer.js

3. View the execution result.

| MB2 ~/Demos/ckafka-demo/nodejskafkademo/sasl > 🖞 ckafka_demo ± ) node consu |
|-----------------------------------------------------------------------------|
| [ 'gzip', 'snappy', 'sasl', 'regex', 'lz4' ]                                |
| 0.9.5                                                                       |
| { sasl_plain_username: 'ckafka //////////////////////////////////           |
| <pre>sasl_plain_password: 'ckafkademo123',</pre>                            |
| bootstrap_servers:                                                          |
| [ 'ckafka :kafka.tencentcloudmq.com:6018' ],                                |
| <pre>topic_name: 'ckafka-topic-demo',</pre>                                 |
| <pre>consumer_id: 'nodejs-demo' }</pre>                                     |
| connect ok                                                                  |
| { value: <b>null</b> ,                                                      |
| size: 0,                                                                    |
| key: '1620379451745',                                                       |
| <pre>topic: 'ckafka-topic-demo',</pre>                                      |
| offset: 137,                                                                |
| partition: 0 }                                                              |
| { value: null,                                                              |
| size: 0,                                                                    |
| key: '1620379452745',                                                       |
| <pre>topic: 'ckafka-topic-demo',</pre>                                      |
| offset: 138,                                                                |
| partition: 0 }                                                              |

4. On the **Consumer Group** page in the Ckafka console, click the triangle icon on the left of the target consumer group name, enter the topic name in the search box, and click **View Details** to view the consumption details.

| Real Time           | Last 24 hours     | Last 7 days        | Select Date    | Ē             | Data Comparison             | Period: 1 n    |
|---------------------|-------------------|--------------------|----------------|---------------|-----------------------------|----------------|
| ONote: Max. Min. at | nd Ava are the ma | aximum, minimum, a | and average va | lues of all p | oints in the current line c | hart respectiv |
|                     | 100 -             |                    |                |               | _                           |                |
| Current             | 100               |                    |                |               | Max:                        | Min:           |
| consumption offse   | et 50 -           |                    |                |               | 100                         | 100            |
|                     | 0 -               |                    |                |               |                             |                |
| Max offset for      | 400 -             |                    |                |               | Max:                        | Min:           |
| current partition   | 200 -             |                    |                |               | 216                         | 137            |
|                     | 0 -               |                    |                |               |                             |                |
| Number of           | 200 -             |                    |                |               | Max:                        | Min:           |
| unconsumed          | 100 -             |                    |                |               | 116                         | 27             |
| messages            | 0 -               |                    |                |               | 110                         | 57             |
| Consumption Spe     | ed 2 -            |                    |                |               | Max:                        | Min:           |
| messages/min        | 1 -               |                    |                |               | 0                           | 0              |
| 0                   |                   |                    |                |               | U                           | U              |

# SDK for Connector Data Reporting SDK

Last updated : 2024-01-09 15:00:32

## Overview

This document uses Java as an example to describe how to integrate the data reporting SDK for Java with the client to quickly report data to DataHub.

### Directions

#### Step 1. Create an HTTP access point

Create an HTTP access point in the DataHub console as instructed in Reporting over HTTP and get the DatahubId identifying the reporting endpoint.

#### Step 2. Import the SDK for Java

Import the data reporting SDK through Maven or Gradle into the Java project.

#### Step 3. Report the data

After importing the SDK, you can call the SendMessage API of the SDK to report a single data entry or batch report data entries as follows:

- 1. Instantiate the authentication object.
- 2. Instantiate the client object.
- 3. Call SendMessage to request to report data.
- 4. Process the returned result.

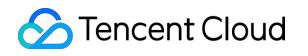

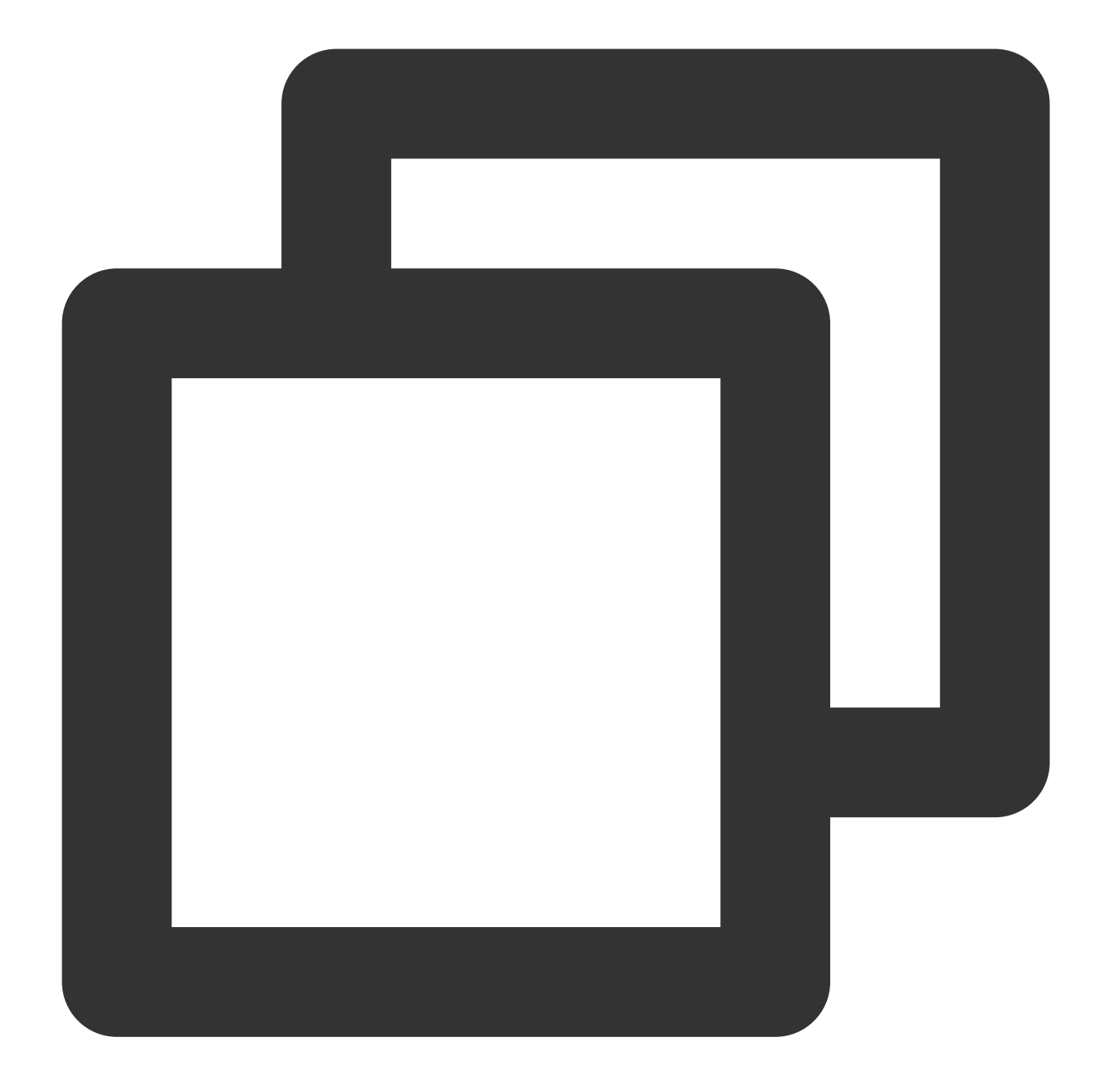

```
import com.tencentcloudapi.common.Credential;
import com.tencentcloudapi.common.profile.ClientProfile;
import com.tencentcloudapi.common.profile.HttpProfile;
import com.tencentcloudapi.common.exception.TencentCloudSDKException;
import com.tencentcloudapi.ckafka.v20190819.CkafkaClient;
import com.tencentcloudapi.ckafka.v20190819.models.*;
public class SendMessage
{
    public static void main(String [] args) {
        try{
```

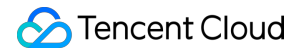

```
// Instantiate an authentication object. Pass in `secretID` and `secret
        // You can get them at https://console.intl.cloud.tencent.com/cam/capi
        Credential cred = new Credential("SecretId", "SecretKey");
        // (Optional) Instantiate an HTTP option
        HttpProfile httpProfile = new HttpProfile();
        httpProfile.setEndpoint("ckafka.tencentcloudapi.com");
        // (Optional) Instantiate a client option
        ClientProfile clientProfile = new ClientProfile();
        clientProfile.setHttpProfile(httpProfile);
        // Instantiate the client object of the requested product. `clientProfi
        CkafkaClient client = new CkafkaClient(cred, "ap-beijing", clientProfil
        // Instantiate a request object. Each API corresponds to a request obje
        SendMessageRequest req = new SendMessageRequest();
        req.setDataHubId("datahub-r6gkngy3");
        BatchContent[] batchContents1 = new BatchContent[2];
        BatchContent batchContent1 = new BatchContent();
        batchContent1.setBody("test1");
        batchContents1[0] = batchContent1;
        BatchContent batchContent2 = new BatchContent();
        batchContent2.setBody("test2");
        batchContents1[1] = batchContent2;
        req.setMessage(batchContents1);
        // The returned `resp` is an instance of `SendMessageResponse` which co
        SendMessageResponse resp = client.SendMessage(reg);
        // A string response packet in JSON format is output
        System.out.println(SendMessageResponse.toJsonString(resp));
    } catch (TencentCloudSDKException e) {
        System.out.println(e.toString());
}
```

#### Step 4. Query the message

}

After the data is sent, you can check whether it is sent successfully on the message query page. For more information, see Querying Message.

## Source Code Demo

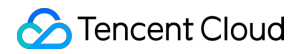

| Java    |  |  |
|---------|--|--|
| Python  |  |  |
| Node.JS |  |  |
| PHP     |  |  |
| GoLang  |  |  |
| .Net    |  |  |
| C++     |  |  |
|         |  |  |

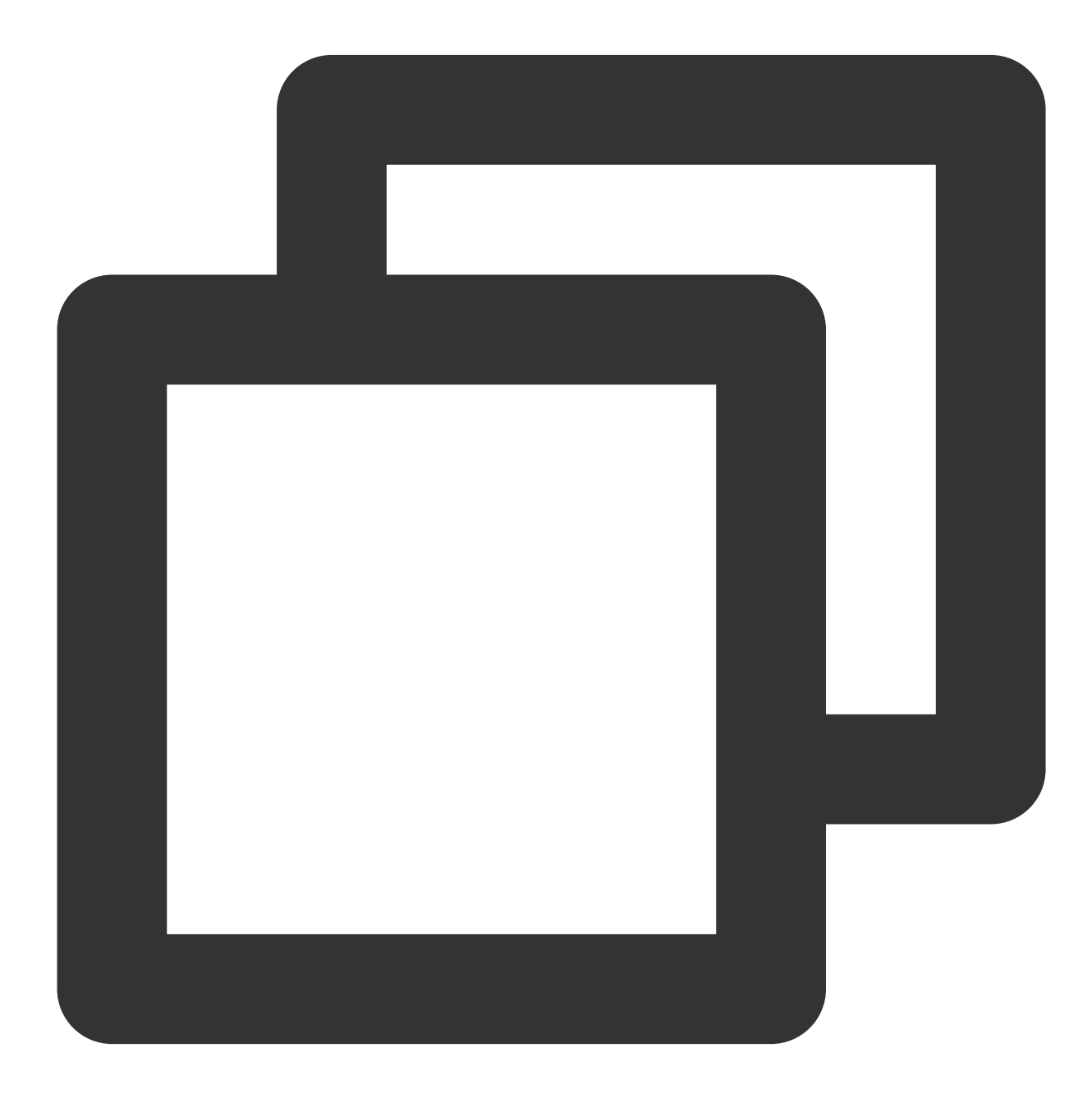

import com.tencentcloudapi.common.Credential; import com.tencentcloudapi.common.profile.ClientProfile;

```
S Tencent Cloud
```

```
import com.tencentcloudapi.common.profile.HttpProfile;
import com.tencentcloudapi.common.exception.TencentCloudSDKException;
import com.tencentcloudapi.ckafka.v20190819.CkafkaClient;
import com.tencentcloudapi.ckafka.v20190819.models.*;
public class SendMessage
{
    public static void main(String [] args) {
        try{
            // Instantiate an authentication object. Pass in `secretID` and `secret
            // You can get them at https://console.intl.cloud.tencent.com/cam/capi
            Credential cred = new Credential("SecretId", "SecretKey");
            // (Optional) Instantiate an HTTP option
            HttpProfile httpProfile = new HttpProfile();
            httpProfile.setEndpoint("ckafka.tencentcloudapi.com");
            // (Optional) Instantiate a client option
            ClientProfile clientProfile = new ClientProfile();
            clientProfile.setHttpProfile(httpProfile);
            // Instantiate the client object of the requested product. `clientProfi
            CkafkaClient client = new CkafkaClient(cred, "ap-beijing", clientProfil
            // Instantiate a request object. Each API corresponds to a request obje
            SendMessageRequest req = new SendMessageRequest();
            req.setDataHubId("datahub-r6gkngy3");
            BatchContent[] batchContents1 = new BatchContent[2];
            BatchContent batchContent1 = new BatchContent();
            batchContent1.setBody("test1");
            batchContents1[0] = batchContent1;
            BatchContent batchContent2 = new BatchContent();
            batchContent2.setBody("test2");
            batchContents1[1] = batchContent2;
            req.setMessage(batchContents1);
            // The returned `resp` is an instance of `SendMessageResponse` which co
            SendMessageResponse resp = client.SendMessage(req);
            // A string response packet in JSON format is output
            System.out.println(SendMessageResponse.toJsonString(resp));
        } catch (TencentCloudSDKException e) {
            System.out.println(e.toString());
        }
    }
}
```

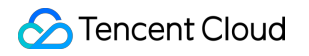

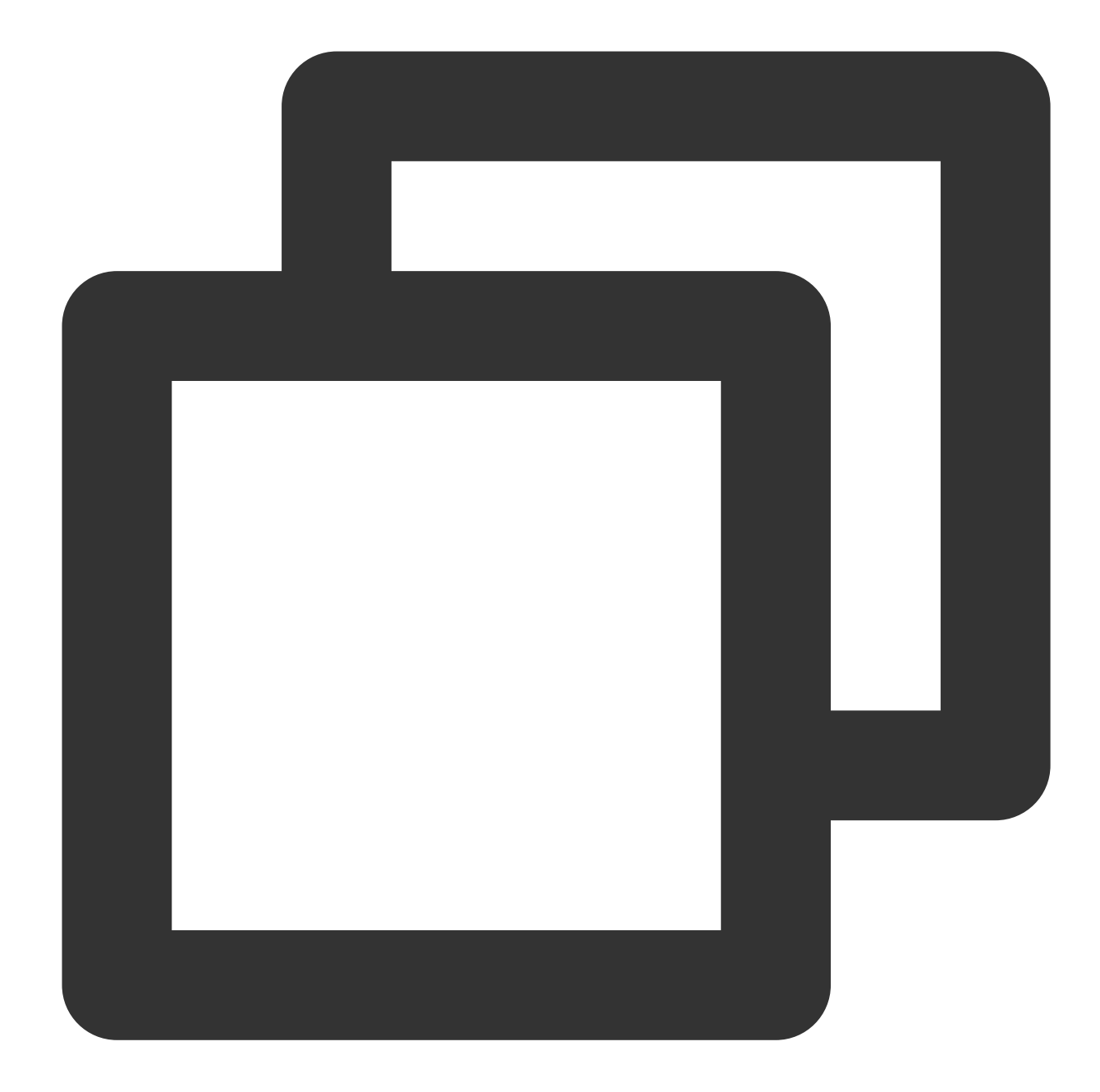

| import json                                                                         |
|-------------------------------------------------------------------------------------|
| from tencentcloud.common import credential                                          |
| from tencentcloud.common.profile.client_profile import ClientProfile                |
| from tencentcloud.common.profile.http_profile import HttpProfile                    |
| from tencentcloud.common.exception.tencent_cloud_sdk_exception import TencentCloudS |
| from tencentcloud.ckafka.v20190819 import ckafka_client, models                     |
| try:                                                                                |
| <pre>cred = credential.Credential("SecretId", "SecretKey")</pre>                    |
| <pre>httpProfile = HttpProfile()</pre>                                              |
| httpProfile.endpoint = "ckafka.tencentcloudapi.com"                                 |

```
clientProfile = ClientProfile()
    clientProfile.httpProfile = httpProfile
    client = ckafka_client.CkafkaClient(cred, "ap-beijing", clientProfile)
    req = models.SendMessageRequest()
   params = \{
        "DataHubId": "datahub-r6gkngy3",
        "Message": [
            {
                "Body": "test1"
            },
            {
                "Body": "test2"
            }
        ]
    }
    req.from_json_string(json.dumps(params))
    resp = client.SendMessage(req)
   print(resp.to_json_string())
except TencentCloudSDKException as err:
   print(err)
```

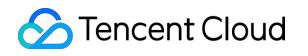

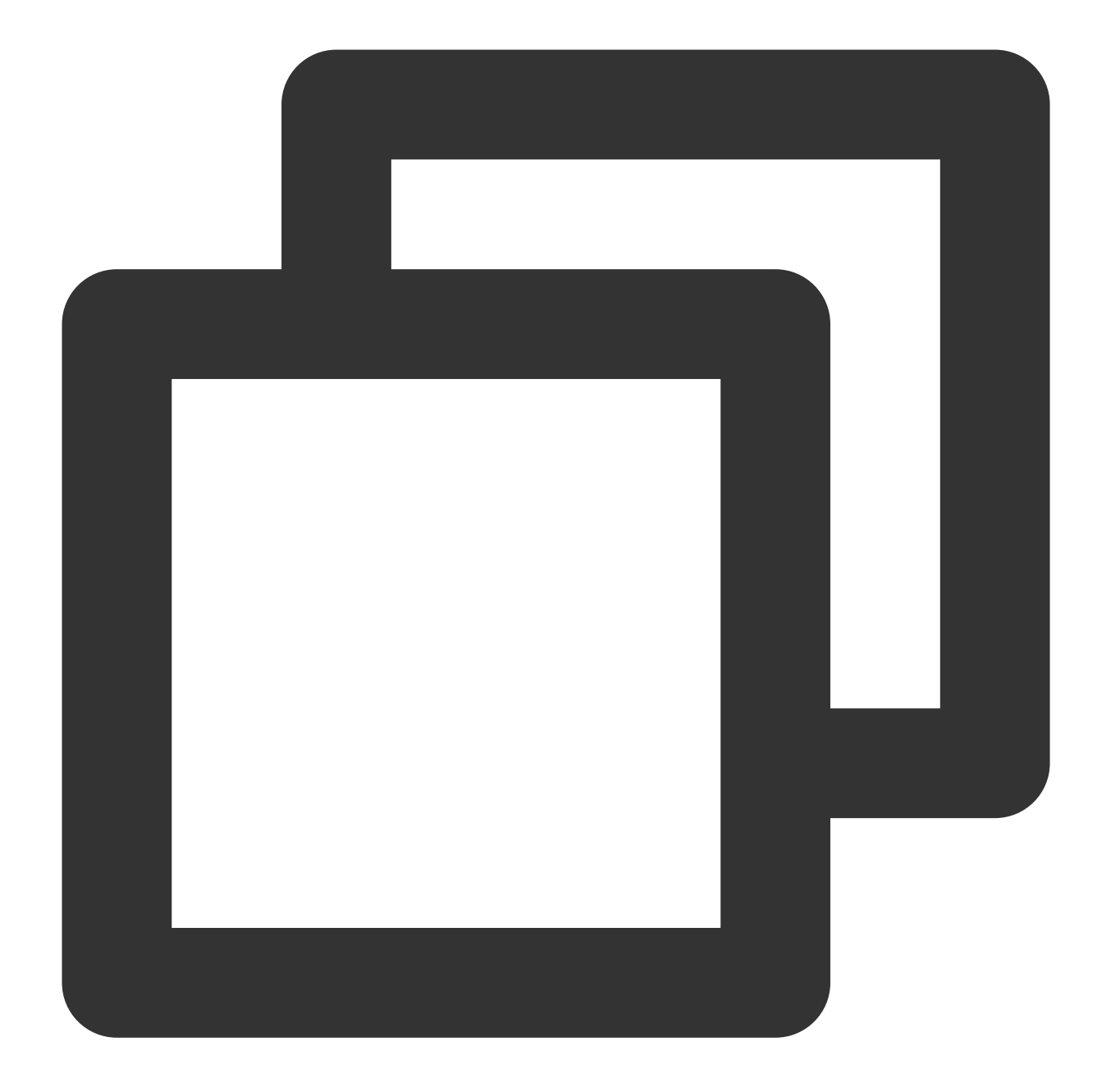

```
// Depends on tencentcloud-sdk-nodejs version 4.0.3 or higher
const tencentcloud = require("tencentcloud-sdk-nodejs");
const CkafkaClient = tencentcloud.ckafka.v20190819.Client;
const clientConfig = {
   credential: {
     secretId: "SecretId",
     secretKey: "SecretKey",
   },
   region: "ap-beijing",
```

```
profile: {
   httpProfile: {
     endpoint: "ckafka.tencentcloudapi.com",
   },
 },
};
const client = new CkafkaClient(clientConfig);
const params = {
    "DataHubId": "datahub-r6gkngy3",
    "Message": [
        {
            "Body": "test1"
        },
        {
            "Body": "test2"
        }
   ]
};
client.SendMessage(params).then(
  (data) => {
   console.log(data);
 },
 (err) => {
   console.error("error", err);
 }
);
```

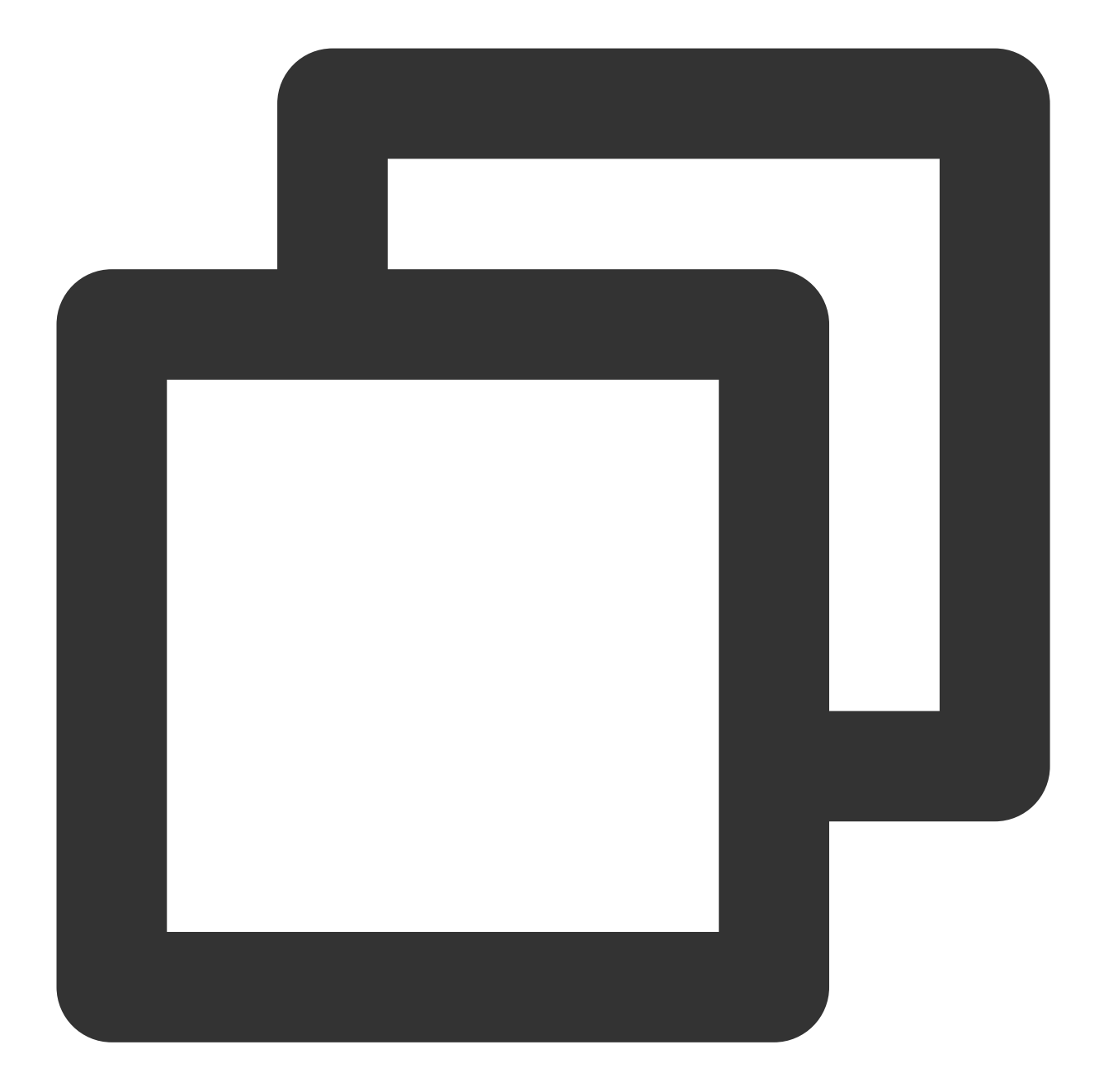

```
<?php
require_once 'vendor/autoload.php';
use TencentCloud\\Common\\Credential;
use TencentCloud\\Common\\Profile\\HttpProfile;
use TencentCloud\\Common\\Exception\\TencentCloudSDKException;
use TencentCloud\\Ckafka\\V20190819\\CkafkaClient;
use TencentCloud\\Ckafka\\V20190819\\Models\\SendMessageRequest;
try {
    $cred = new Credential("SecretId", "SecretKey");
```

}

}

```
$httpProfile = new HttpProfile();
    $httpProfile->setEndpoint("ckafka.tencentcloudapi.com");
    $clientProfile = new ClientProfile();
    $clientProfile->setHttpProfile($httpProfile);
    $client = new CkafkaClient($cred, "ap-beijing", $clientProfile);
    $req = new SendMessageRequest();
    $params = array(
        "DataHubId" => "datahub-r6gkngy3",
        "Message" => array(
            array(
                "Body" => "test1"
            ),
            array(
                "Body" => "test2"
            )
        )
    );
    $req->fromJsonString(json_encode($params));
    $resp = $client->SendMessage($req);
   print_r($resp->toJsonString());
catch(TencentCloudSDKException $e) {
   echo $e;
```

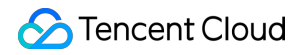

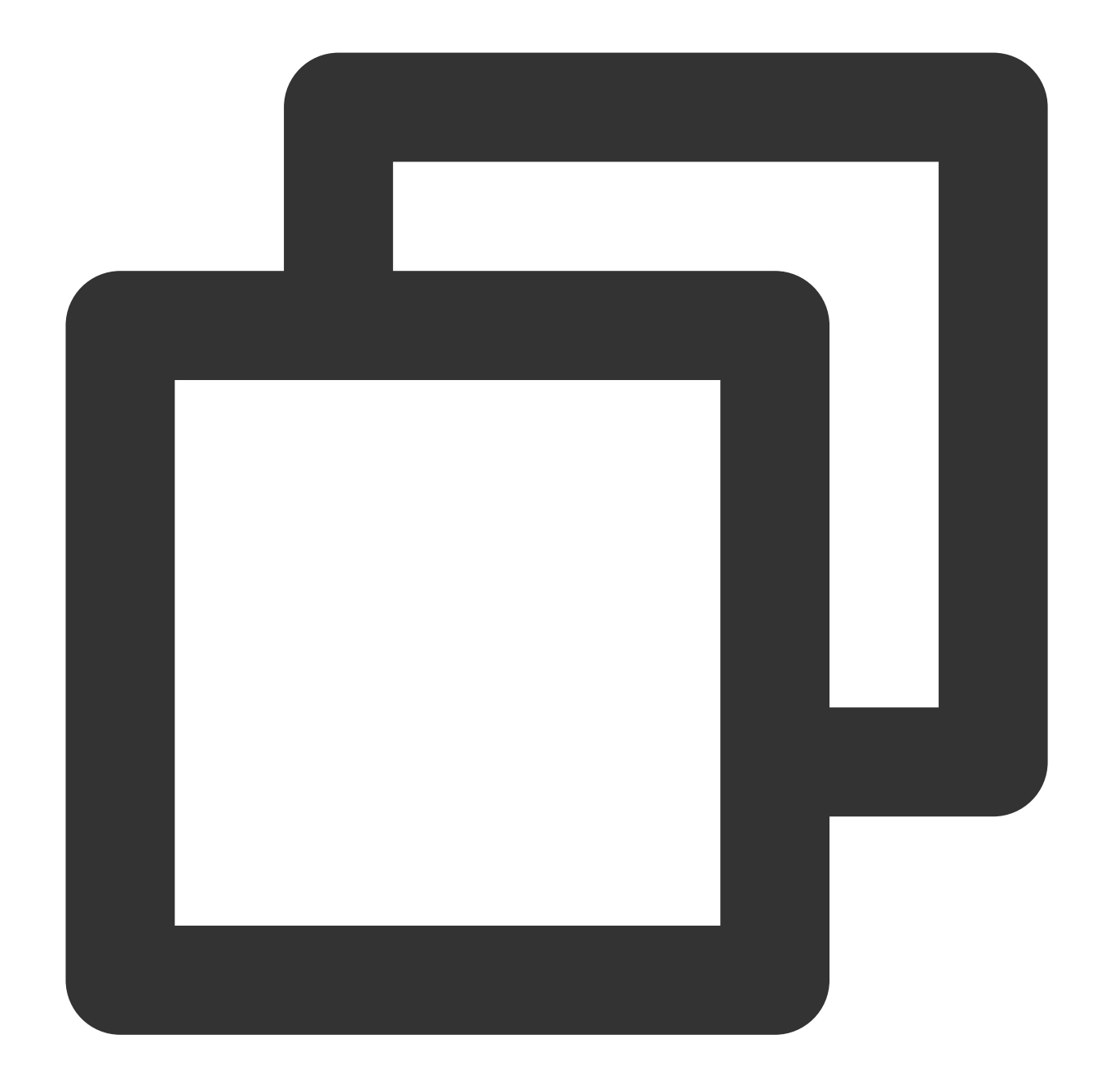

| ckage main                                                                  | package |
|-----------------------------------------------------------------------------|---------|
| aport (                                                                     | import  |
| "fmt"                                                                       |         |
| "github_com/tencentcloud/tencentcloud-sdk-go/tencentcloud/common"           |         |
| "github.com/tencentcloud/tencentcloud-sdk-go/tencentcloud/common/errors"    |         |
| "github.com/tencentcloud/tencentcloud-sdk-go/tencentcloud/common/profile"   |         |
| ckafka "github.com/tencentcloud/tencentcloud-sdk-go/tencentcloud/ckafka/v20 |         |
|                                                                             | )       |

### Stencent Cloud

```
func main() {
        credential := common.NewCredential(
                "SecretId",
                "SecretKey",
        )
        cpf := profile.NewClientProfile()
        cpf.HttpProfile.Endpoint = "ckafka.tencentcloudapi.com"
        client, _ := ckafka.NewClient(credential, "ap-beijing", cpf)
        request := ckafka.NewSendMessageRequest()
        request.DataHubId = common.StringPtr("datahub-r6gkngy3")
        request.Message = []*ckafka.BatchContent {
                &ckafka.BatchContent {
                        Body: common.StringPtr("test1"),
                },
                &ckafka.BatchContent {
                       Body: common.StringPtr("test2"),
                },
        }
        response, err := client.SendMessage(request)
        if _, ok := err.(*errors.TencentCloudSDKError); ok {
                fmt.Printf("An API error has returned: %s", err)
                return
        }
        if err != nil {
                panic(err)
        }
        fmt.Printf("%s", response.ToJsonString())
}
```

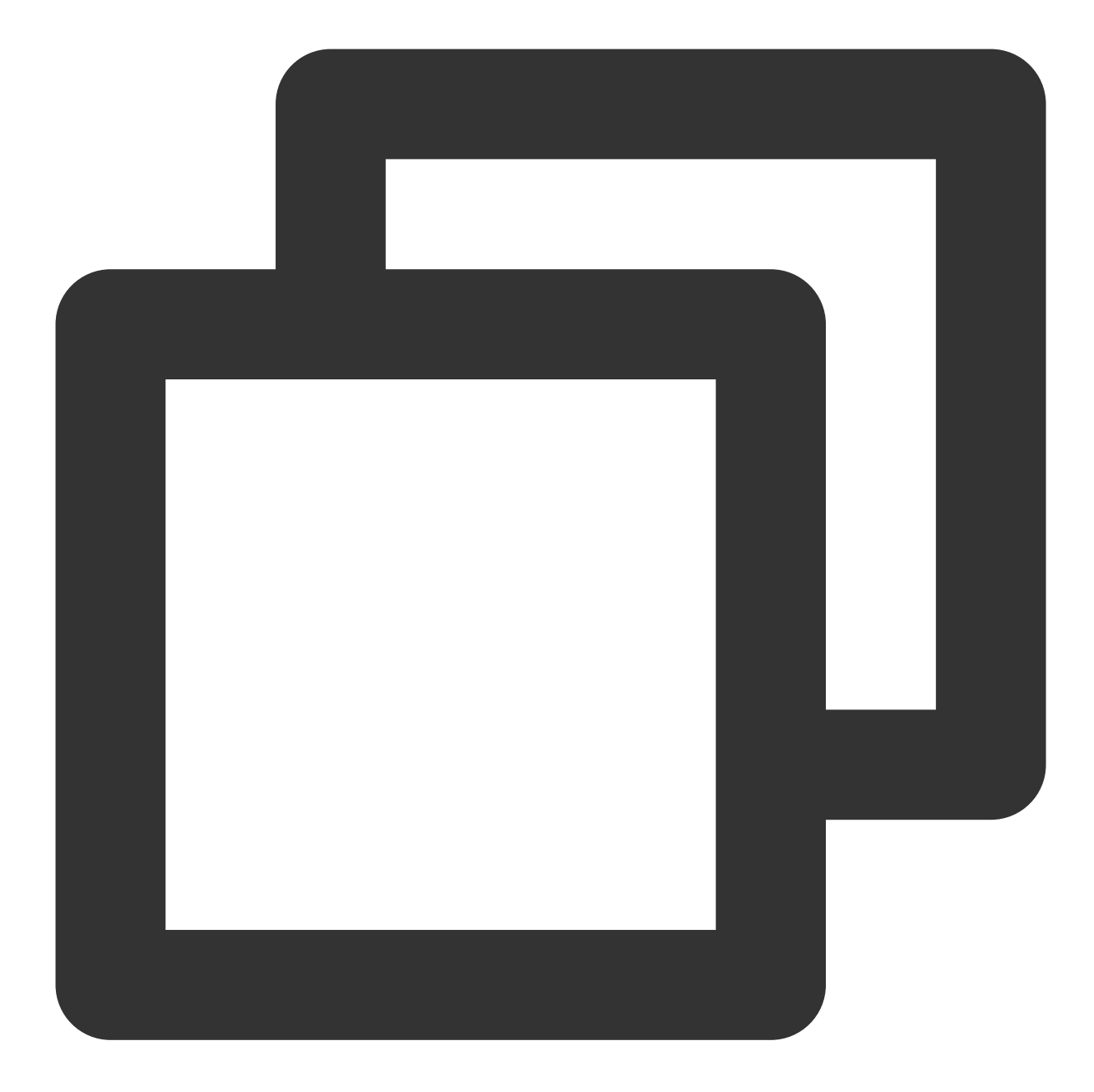

```
using System;
using System.Threading.Tasks;
using TencentCloud.Common;
using TencentCloud.Common.Profile;
using TencentCloud.Ckafka.V20190819;
using TencentCloud.Ckafka.V20190819.Models;
namespace TencentCloudExamples
{
    class SendMessage
    {
```

```
static void Main(string[] args)
    {
        try
        {
            Credential cred = new Credential {
                SecretId = "SecretId",
                SecretKey = "SecretKey"
            };
            ClientProfile clientProfile = new ClientProfile();
            HttpProfile httpProfile = new HttpProfile();
            httpProfile.Endpoint = ("ckafka.tencentcloudapi.com");
            clientProfile.HttpProfile = httpProfile;
            CkafkaClient client = new CkafkaClient(cred, "ap-beijing", clientPr
            SendMessageRequest req = new SendMessageRequest();
            req.DataHubId = "datahub-r6gkngy3";
            BatchContent batchContent1 = new BatchContent();
            batchContent1.Body = "test1";
            BatchContent batchContent2 = new BatchContent();
            batchContent2.Body = "test2";
            req.Message = new BatchContent[] { batchContent1, batchContent2 };
            SendMessageResponse resp = client.SendMessageSync(req);
            Console.WriteLine(AbstractModel.ToJsonString(resp));
        }
        catch (Exception e)
        {
            Console.WriteLine(e.ToString());
        }
        Console.Read();
    }
}
```

}

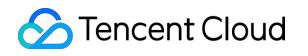

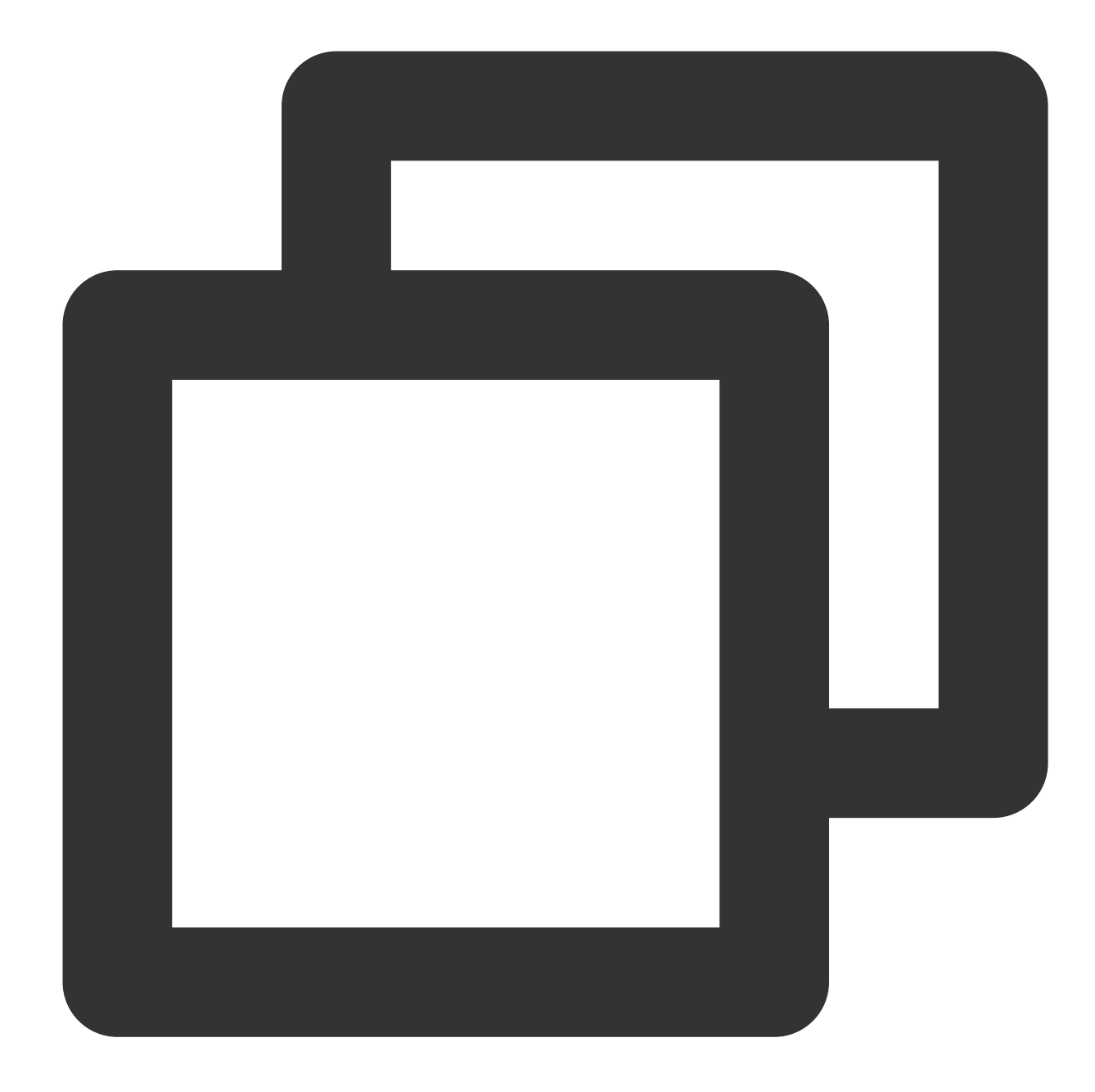

```
#include <tencentcloud/core/Credential.h>
#include <tencentcloud/core/profile/ClientProfile.h>
#include <tencentcloud/core/profile/HttpProfile.h>
#include <tencentcloud/ckafka/v20190819/CkafkaClient.h>
#include <tencentcloud/ckafka/v20190819/model/SendMessageRequest.h>
#include <tencentcloud/ckafka/v20190819/model/SendMessageResponse.h>
#include <iostream>
#include <string>
#include <vector>
using namespace TencentCloud;
```

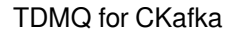

```
殓 Tencent Cloud
```

```
using namespace TencentCloud::Ckafka::V20190819;
using namespace TencentCloud::Ckafka::V20190819::Model;
using namespace std;
int main() {
        Credential cred = Credential("SecretId", "SecretKey");
        HttpProfile httpProfile = HttpProfile();
        httpProfile.SetEndpoint("ckafka.tencentcloudapi.com");
        ClientProfile clientProfile = ClientProfile();
        clientProfile.SetHttpProfile(httpProfile);
        CkafkaClient client = CkafkaClient(cred, "ap-beijing", clientProfile);
        SendMessageRequest req = SendMessageRequest();
        req.SetDataHubId("datahub-r6gkngy3");
        BatchContent batchContent1;
        batchContent1.SetBody("test1");
        BatchContent batchContent2;
        batchContent2.SetBody("test2");
        vector<BatchContent> batchContents1 = {batchContent1, batchContent2};
        req.SetMessage(batchContents1);
        auto outcome = client.SendMessage(req);
        if (!outcome.IsSuccess())
        {
            cout << outcome.GetError().PrintAll() << endl;</pre>
            return -1;
        }
        SendMessageResponse resp = outcome.GetResult();
        cout << resp.ToJsonString() << endl;</pre>
    return 0;
}
```